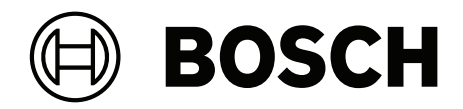

# **Conventional fire panel**

FPC-500

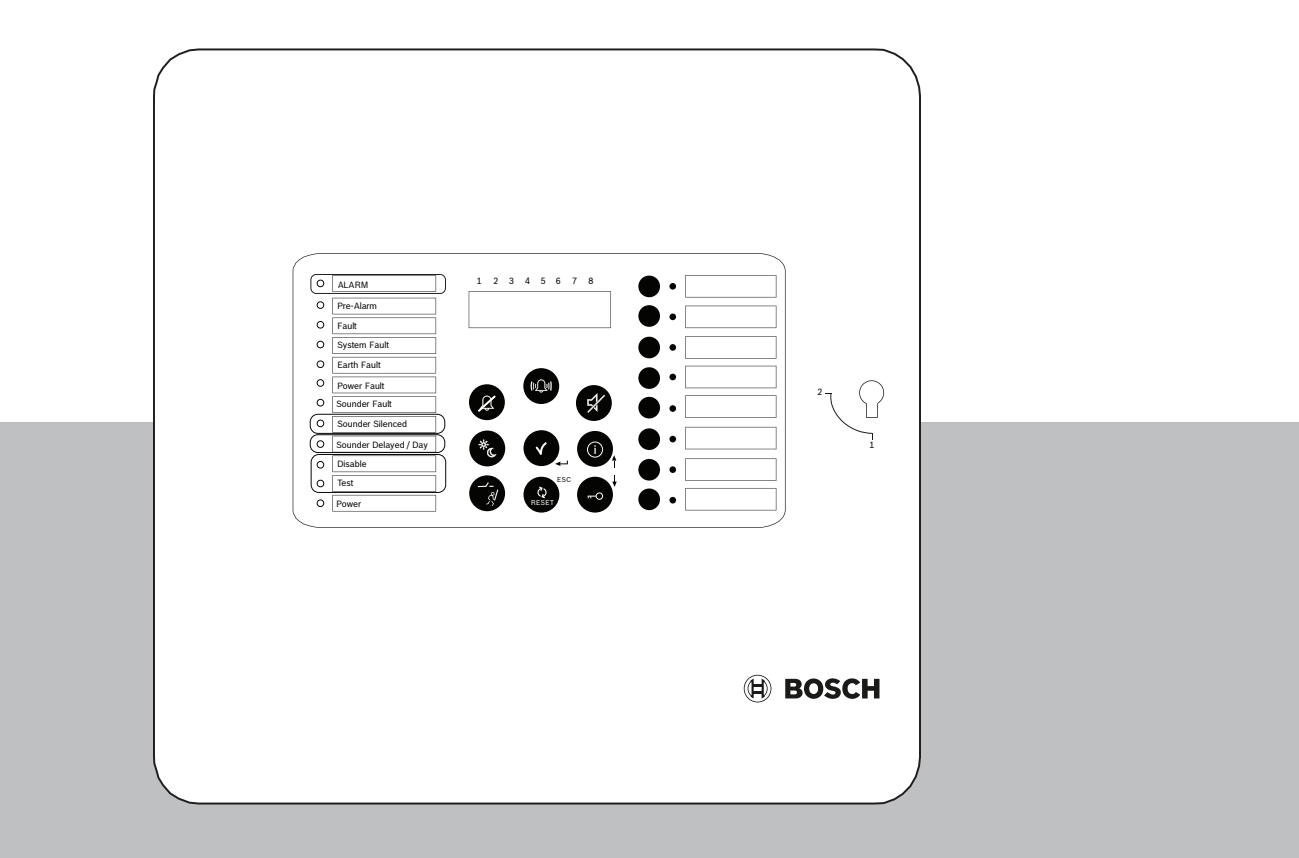

### Quick installation guide

česky română deutsch türkçe english español français magyar italiano nederlands polski português

| Conventional fire par | nel           | 3   |
|-----------------------|---------------|-----|
| česky                 | Instalace     | 4   |
| deutsch               | Installation  | 18  |
| english               | Installation  | 33  |
| español               | Instalación   | 47  |
| français              | Installation  | 61  |
| magyar                | Telepítés     | 76  |
| italiano              | Installazione | 91  |
| nederlands            | Installatie   | 106 |
| polski                | Instalacja    | 121 |
| português             | Instalação    | 136 |
| română                | Instalare     | 150 |
| türkçe                | Montaj        | 165 |

# 1 Instalace

## 1.1 Zasunutí kabelů

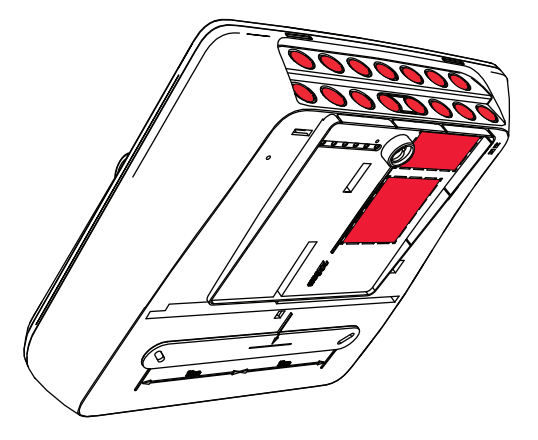

## 1.2

Otevření krytu

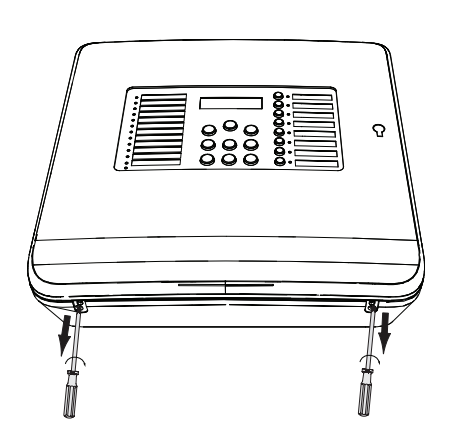

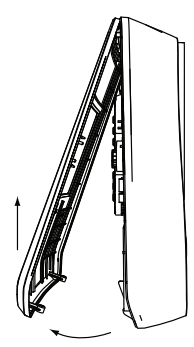

#### 1.3 Instalace krytu

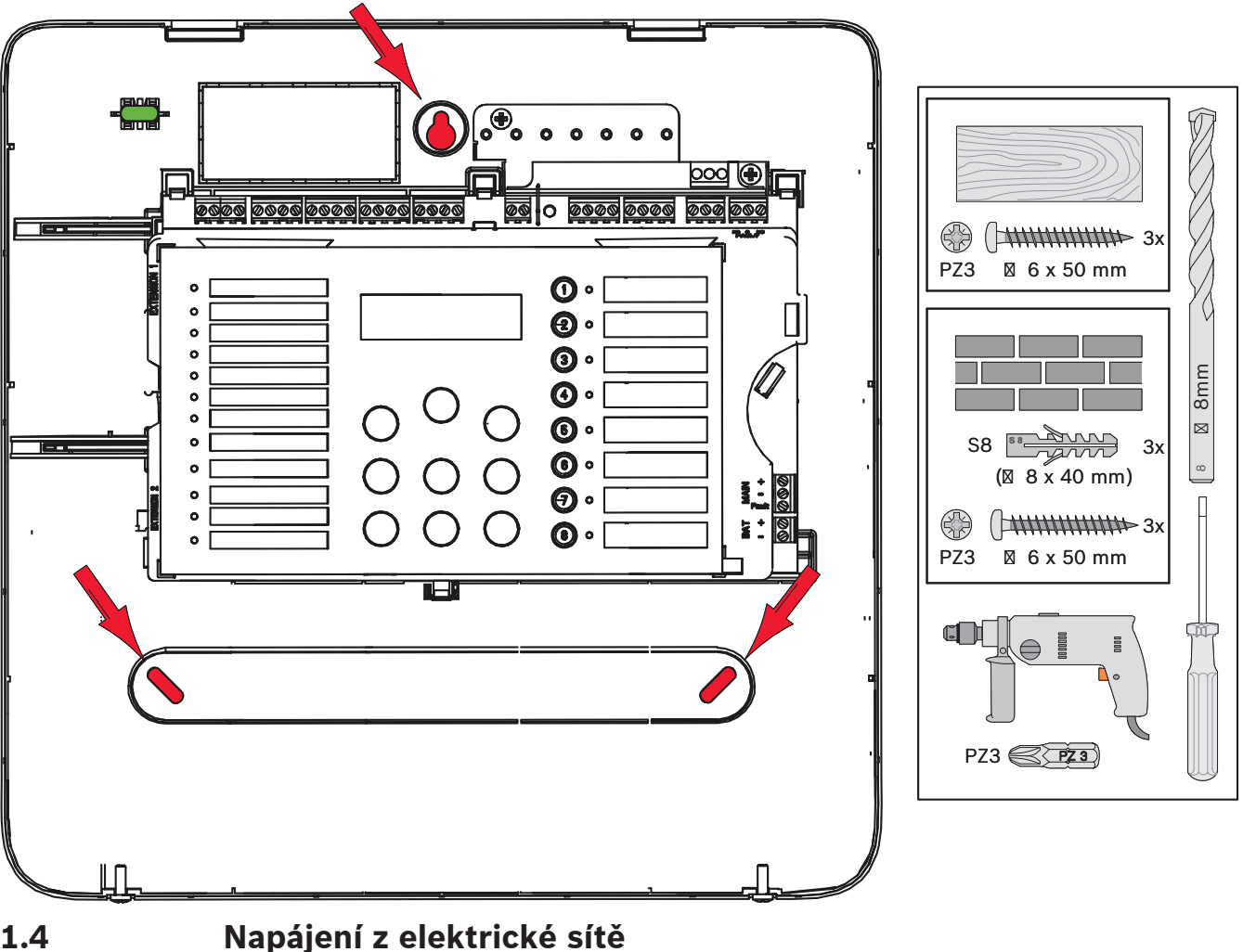

#### 1.4

#### Nebezpečí!

Připojte ústřednu k napájení z elektrické sítě ochráněnému dvoupólovou pojistkou a dvoupólovým manuálním jističem. Instalační práce provádějte pouze tehdy, když je napájení z elektrické sítě přerušeno jističem. Hrozí nebezpečí úrazu elektrickým proudem.

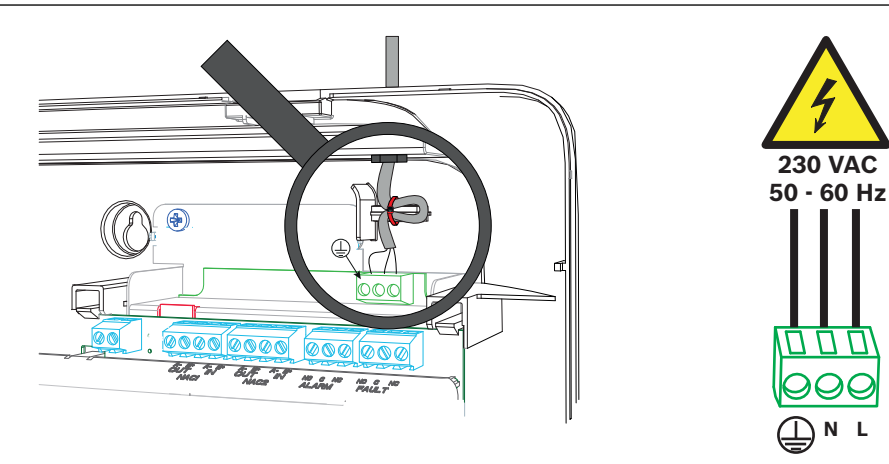

## 1.5 Akumulátory, 24V nouzový záložní napájecí zdroj

# (i)

Upozornění!

Dbejte na dodržení polarity akumulátorů.

Na připojení akumulátorů s obrácenou polaritou zareaguje tepelná pojistka na základní desce ústředny EPS.

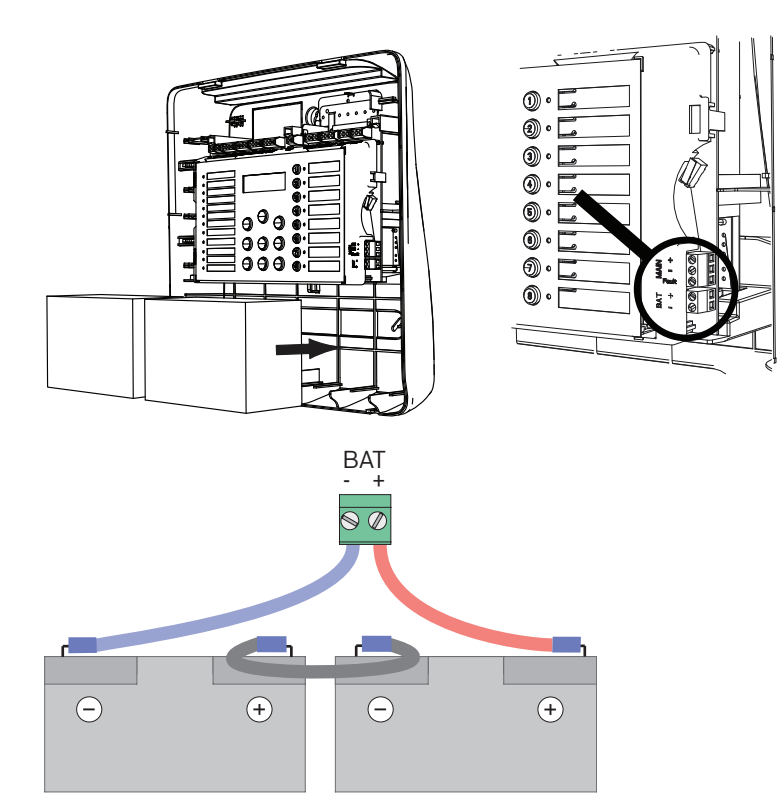

Zajistěte akumulátory pomocí plastových pěnových bloků, aby se nemohly pohybovat.

## 1.6 Rozšíření

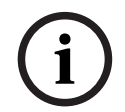

1.7

#### Upozornění!

Připojit lze maximálně dva rozšiřující moduly: FPC-500-2: Nelze připojit žádný rozšiřující modul FPC-500-4: Lze připojit jeden rozšiřující modul FPC-500-8: Lze připojit dva rozšiřující moduly

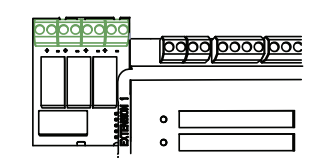

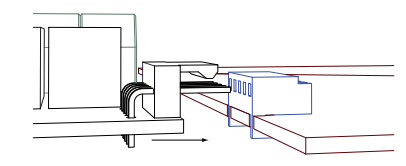

## Zapojení

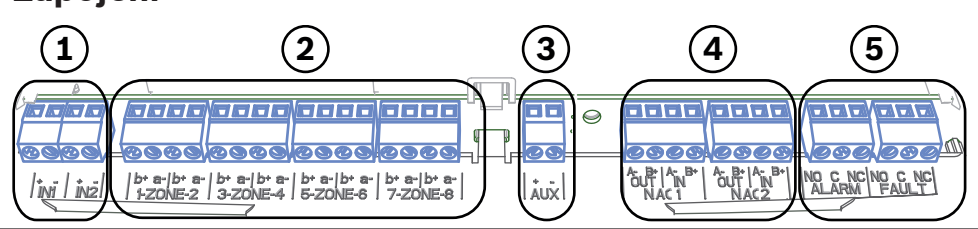

- 1 Vstupy
- 2 Zóny
- 3 Přídavný napájecí zdroj (AUX)
- 4 Signalizační zařízení
- 5 Poplachové a poruchové relé

#### 1.7.1 Vstupy

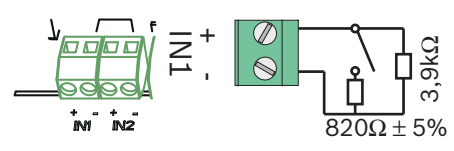

#### 1.7.2 Zóny

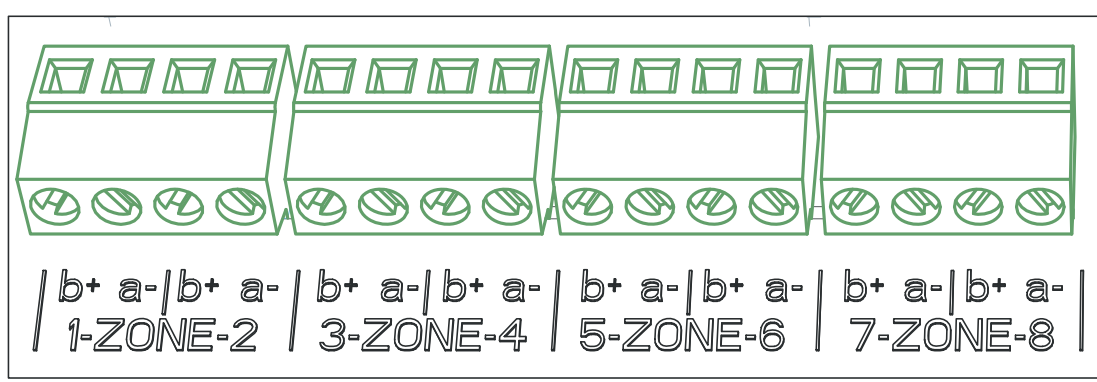

Vyobrazení 1.1:

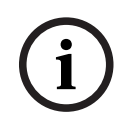

#### Upozornění!

Nepropojujte záporný pól zóny s kladným pólem jakéhokoli zdroje energie, např. pomocného napájení, externího napájení či baterie pro nouzový záložní napájecí zdroj.

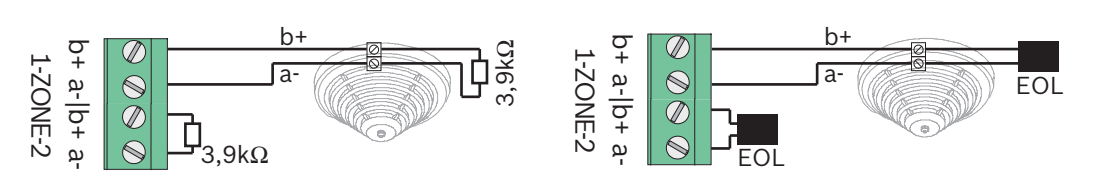

Pokud jsou použity zakončovací moduly, systém je v souladu s VdS 2540 (detekce narůstajícího zkratu / narůstajícího přerušení obvodu).

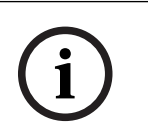

#### Upozornění!

Uvědomte si, že maximální odpor linky pro konvenční zóny je 22,5 ohmu. Napětí zón je 20 V DC ± 1 V. Maximální proud zón je 100 mA ±5 mA.

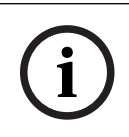

#### Upozornění!

Dodržujte místní předpisy pro maximální počet hlásičů v zóně.

#### 1.7.3 Přídavné napájení

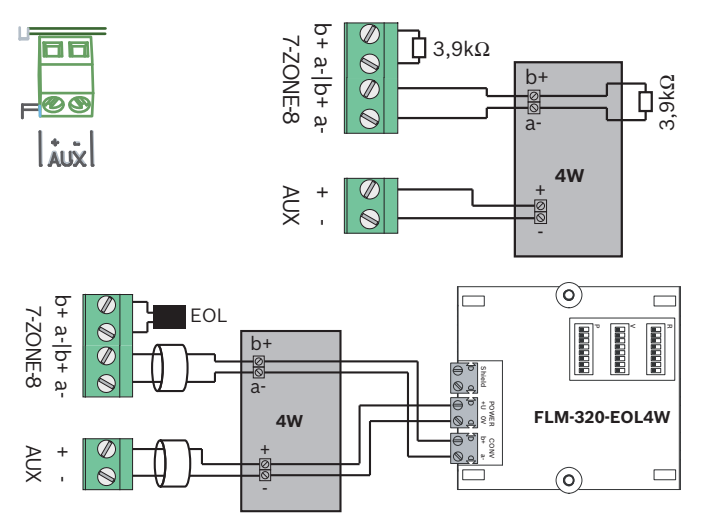

Pokud jsou použity zakončovací moduly, systém je v souladu s VdS 2540 (detekce narůstajícího zkratu / narůstajícího přerušení obvodu).

#### 1.7.4 Signalizační zařízení

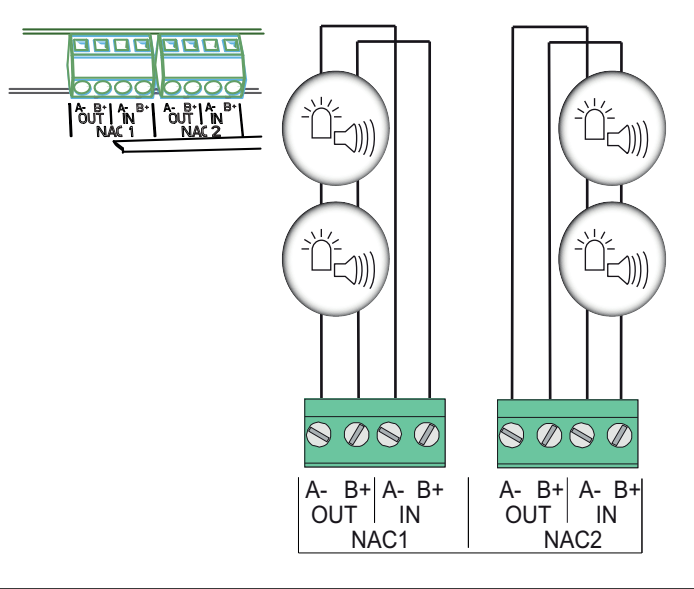

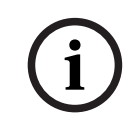

#### Upozornění!

Každý výstup pro signalizační zařízení poskytuje možnost připojení signalizačních zařízení s maximálním proudem 500 mA při napětí 24 V DC. Přípustný rozsah napětí výstupu je 20 až 29 V DC.

1.7.5 Reléové výstupy

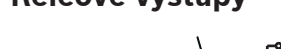

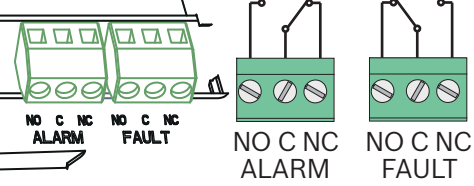

1.8.1

#### Upozornění!

Poruchové relé je v normálním stavu aktivováno. V případě poruchy se otevře.

## 1.8 Uvedení do provozu

#### Nastavení jazyka

Při nastavení jazyka postupujte následovně:

|       | Použitím tlačítek se šipkami nastavte požadovaný jazyk.  |
|-------|----------------------------------------------------------|
| Max . | Výběr v nabídce potvrďte pomocí tlačítka Potvrdit (ACK). |

#### 1.8.2 Nastavení času a data

|     | Použitím tlačítek se šipkami nastavte aktuální den.      |
|-----|----------------------------------------------------------|
| ACK | Výběr v nabídce potvrďte pomocí tlačítka Potvrdit (ACK). |

Opakujte tento postup a nastavte správné hodnoty pro měsíc, rok a čas. Po inicializaci ústředny EPS jste v základním nastavení ústředny.

## 1.9 Stručný přehled, úrovně ovládání 1 a 2

|     | Podnabídka |                     |        |                 |   |   |
|-----|------------|---------------------|--------|-----------------|---|---|
|     | 1          |                     | 2      |                 | 3 |   |
| Úro | vně        | ovládání 1 a 2 nabi | ídek   |                 |   |   |
| ١   | 1          | Aktuál udál.        | 1      | Poruchy         | - | - |
|     |            |                     | 2      | Deaktivace      | - | - |
|     |            |                     | 3      | Test            | - | - |
|     |            |                     | 4      | Výstraha        | - | - |
|     | 2          | Historie            | 1      | Hist. událostí  | - | - |
|     |            |                     | 2      | Historie testu  | - | - |
|     | 3          | Poč. poplachů       | -      | -               | - | - |
|     | 4          | Systémové info      | 1      | Verze SW        | - | - |
|     |            |                     | 2      | Provozní dny    | - | - |
| Úro | veň        | ovládání 2 nabídek  | x − je | e vyžadován kód |   |   |
| ١   | 5          | Zobr. konf.         | -      | -               | - | - |
|     | 6          | Konf. systému       | 1      | Datum/čas       | - | - |

| Pod | nabídka |   |                |   |         |
|-----|---------|---|----------------|---|---------|
| 1   |         | 2 |                | 3 |         |
|     |         | 2 | Tón klávesnice | 1 | Zapnuto |
|     |         |   |                | 2 | Vypnuto |
|     |         | 3 | Jazyk          | 1 | 1-A - L |
|     |         |   |                | 2 | 2-M - Z |

1.10

## Nabídka Test

|     | Ро  | dnabídka      |   |              |    |               |
|-----|-----|---------------|---|--------------|----|---------------|
|     | 1   |               | 2 |              | 3  |               |
| Vab | ídk | a Test        |   |              |    |               |
| *   | 1   | Test ovládání | - | -            | -  | -             |
|     | 2   | Test zón      | 1 | Zóna 1       | -  | -             |
|     |     |               | 2 | Zóna 2       | -  | -             |
|     |     |               | 3 | Zóna 3       | -  | -             |
|     |     |               | 4 | Zóna 4       | -  | -             |
|     |     |               | 5 | Zóna 5       | -  | -             |
|     |     |               | 6 | Zóna 6       | -  | -             |
|     |     |               | 7 | Zóna 7       | -  | -             |
|     |     |               | 8 | Zóna 8       | -  | -             |
|     | 3   | Vyp/aktiv     | 1 | Zóny         | 1  | Zóna 1        |
|     |     |               |   |              | 2  | Zóna 2        |
|     |     |               |   |              | 3  | Zóna 3        |
|     |     |               |   |              | 4  | Zóna 4        |
|     |     |               |   |              | 5  | <b>Zóna</b> 5 |
|     |     |               |   |              | 6  | Zóna 6        |
|     |     |               |   |              | 7  | Zóna 7        |
|     |     |               |   |              | 8  | Zóna 8        |
|     |     |               | 2 | Sig.zařízení | AC | K =ANO ESC=Ne |
|     |     |               | 3 | Relé         | AC | K =ANO ESC=Ne |
|     |     |               | 4 | Vše          | AC | K =ANO ESC=Ne |

### 1.11

## Stručný přehled, úroveň ovládání 3

|       | Podnabídka    |   |   |  |
|-------|---------------|---|---|--|
|       | 1             | 2 | 3 |  |
| 1 - I | Konf. systému |   |   |  |

| Podnabídka |                |   |               |   |            |  |
|------------|----------------|---|---------------|---|------------|--|
| 1          |                | 2 |               | 3 |            |  |
| 1          | Datum/čas      |   |               |   |            |  |
|            | Tón klávesnice | 1 | Zapnuto       | - | -          |  |
| 2          |                | 2 | Vypnuto       | - | -          |  |
|            | EOL zařízení   | 1 | Odpor         | - | -          |  |
| 3          |                | 2 | Jen 2W modul  | - | -          |  |
|            |                | 3 | Se 4W modulem | - | -          |  |
| 4          | Reset zóny     | 1 | Odpoj po      | 1 | 1 s        |  |
|            |                |   |               | 2 | 5 <b>s</b> |  |
|            |                |   |               | 3 | 10 s       |  |
|            |                |   |               | 4 | 15 s       |  |
|            |                |   |               | 5 | 20 s       |  |
|            |                | 2 | Stabil. po    | 1 | 1 s        |  |
|            |                |   |               | 2 | 5 <b>s</b> |  |
|            |                |   |               | 3 | 10 s       |  |
|            |                |   |               | 4 | 15 s       |  |
|            |                |   |               | 5 | 20 s       |  |
|            | Příd. napájení | 1 | Se zónou      | - | -          |  |
| 5          |                | 2 | S ústřednou   | - | -          |  |
|            |                | 3 | Nikdy         | - | -          |  |
|            | Poruchy        | 1 | Uzamčení      | - | -          |  |
| 6          |                | 2 | Nezamčeno     | - | -          |  |
|            | Kód            | 1 | Úroveň Kód 2  | - | -          |  |
|            |                | 2 | Úroveň Kód 3  | - | -          |  |
| 0          | Historie testu | 1 | Protokol akt. | - | -          |  |
| ß          |                | 2 | Protokol vyp. | - | -          |  |

|   | Po  | odnabídka      |         |                |          |                          |
|---|-----|----------------|---------|----------------|----------|--------------------------|
|   | 1   |                | 2       |                | 3        |                          |
| ł | (01 | nf. zpoždění   |         |                |          |                          |
|   | 1   | Denní rež.vyp. | 1 Ruční |                | -        | -                        |
|   |     |                | 2       | Automaticky    | Č        | <b>as vypn.: :</b> 17:00 |
| ľ | 2   | Ověř. poplachu | 1       | Potvrdit do    |          | 30 s                     |
|   |     |                |         |                | 1        |                          |
|   |     |                |         |                |          | 60 <b>s</b>              |
|   |     |                |         |                | 2        |                          |
|   |     |                |         |                |          | 90 s                     |
|   |     |                |         |                | 3        |                          |
|   |     |                |         |                | 1        | 120 s                    |
|   |     |                |         | Daha - "Xear   | 4        | 1                        |
|   |     |                | 2       | Doba zjistov.  | 1        | 1 min zpozdeni           |
|   |     |                |         |                |          | 2 min zpoždění           |
|   |     |                |         |                | 2        | p                        |
|   |     |                |         |                |          | 3 min zpoždění           |
|   |     |                |         |                | 3        |                          |
|   |     |                |         |                |          | 4 min zpoždění           |
|   |     |                |         |                | 4        |                          |
|   |     |                |         |                | _        | 5 <b>min zpoždění</b>    |
|   |     |                |         |                | 5        |                          |
|   |     |                |         |                | 6        | 6 min zpoždění           |
|   |     |                |         |                |          | 7 min znoždění           |
|   |     |                |         |                | 7        |                          |
|   |     |                |         |                |          | 8 min zpoždění           |
|   |     |                |         |                | 8        | -                        |
|   |     |                | 3       | Sig.zařízení 1 |          | Výstraha                 |
|   |     |                |         |                | 1        |                          |
|   |     |                |         |                |          | Evakuace                 |
|   |     |                |         |                | 2        |                          |
|   | 2   | Průb úlož popl | 1       | Reset po       | 1        | 1 s                      |
|   | 3   |                |         |                |          | <b>F</b> -               |
|   |     |                |         |                | 2        | S                        |
|   |     |                |         |                | <u> </u> | 10 <b>s</b>              |
|   |     |                | 1       | 1              | 1        | 1 - 0 - 0                |

|     | Р          | odnabídka      |    |                              |    |      |  |  |  |
|-----|------------|----------------|----|------------------------------|----|------|--|--|--|
|     | 1          |                | 2  |                              | 3  |      |  |  |  |
|     | -          |                | -  |                              | 4  | 15 s |  |  |  |
|     |            |                |    |                              | 5  | 20 s |  |  |  |
|     |            |                | 2  | Celk. zpoždění               | -  | -    |  |  |  |
|     |            | Chyba napájení | 1  | Bez zpoždění                 | -  | -    |  |  |  |
|     | 4          |                | 2  | 1 min zpoždění               | -  | -    |  |  |  |
|     |            |                | 3  | 5 min zpoždění               | -  | -    |  |  |  |
|     |            |                | 4  | 10 min zpoždění              | -  | -    |  |  |  |
|     |            |                | 5  | 15 <b>min zpoždění</b>       | -  | -    |  |  |  |
|     | Podnabídka |                |    |                              |    |      |  |  |  |
|     | 1          |                | 2  |                              | 3  |      |  |  |  |
| 3 - | Ко         | nfig. zóny     |    |                              |    |      |  |  |  |
| 3   |            | Zóna 1         | 1  | Bez zpož.                    | -  | -    |  |  |  |
|     | 1          |                | 2  | Průb úlož popl               | -  | -    |  |  |  |
|     |            |                | 3  | Ověř. poplachu               | -  | -    |  |  |  |
|     |            |                | 4  | 2hlás.závisl.                | -  | -    |  |  |  |
|     |            |                | 5  | 2zón.závisl.                 | -  | -    |  |  |  |
|     | 2          | <b>Zóna</b> 2  | 1  | Bez zpož.                    | -  | -    |  |  |  |
|     | 3          | <b>Zóna</b> 3  | Be | <b>z zpož.</b> (FPC-500-4 /- | 8) |      |  |  |  |
|     | 4          | Zóna 4         | Be | <b>z zpož.</b> (FPC-500-4 /- | 8) |      |  |  |  |
|     | 5          | <b>Zóna</b> 5  | Be | <b>z zpož.</b> (FPC-500-8)   |    |      |  |  |  |
|     | 6          | <b>Zóna</b> 6  | Be | <b>z zpož.</b> (FPC-500-8)   |    |      |  |  |  |
|     | 7          | Zóna 7         | Be | ez zpož. (FPC-500-8)         |    |      |  |  |  |
|     | 8          | <b>Zóna</b> 8  | Be | ez zpož. (FPC-500-8)         |    |      |  |  |  |
| 4 - | Ко         | nf. vstupu     |    |                              |    |      |  |  |  |
| 4   |            | Vstup 1        | 1  | Nepoužíváno                  | -  | -    |  |  |  |
|     | 1          |                | 2  | Drill/evakuace               | -  | -    |  |  |  |

|     | Po | odnabídka     |    |                             |    |                |
|-----|----|---------------|----|-----------------------------|----|----------------|
|     | 1  |               | 2  |                             | 3  |                |
|     |    |               | 3  | Ticho                       | -  | -              |
|     |    |               | 4  | Úroveň 2                    | -  | -              |
|     |    |               | 5  | Reset ústředny              |    |                |
|     |    |               | 6  | Chyba ext.nap.              | -  | -              |
|     |    |               | 7  | Por.ext.akum.               | -  | -              |
|     | 2  | Vstup 2       | Vi | z <b>Vstup</b> 1 (FPC-500-8 | ;) |                |
|     | Po | odnabídka     |    |                             |    |                |
|     | 1  |               | 2  |                             | 3  |                |
| 5 - | Ко | nf. výstupu   |    |                             |    |                |
| 5   | 1  | Sig.zařízení  | 1  | Zóny Signal. 1              | -  | -              |
|     |    |               | 2  | Zóny Signal. 2              | -  | -              |
|     |    |               | 3  | Reaktivní sig.              | 1  | Od jiné zóny   |
|     |    |               |    |                             | 2  | Bez opět. akt. |
|     |    |               | 4  | Test signal.                | 1  | Aktivace       |
|     |    |               |    |                             | 2  | Bez aktivace   |
|     | 2  | Poplach. relé | 1  | Ztišitelný                  | 1  | Ztišitelný     |
|     |    |               |    |                             | 2  | Neztišitelný   |
|     |    |               | 2  | Drill možný                 | 1  | Drill možný    |
|     |    |               |    |                             | 2  | Drill nemožný  |
|     | 3  | Ext. OC/relé  | 1  | OC/relé 1                   | 1  | Zóna = Poplach |
|     |    |               |    |                             | 2  | Zóna Normál    |
|     |    |               |    |                             | 3  | Počet poplachů |

| 1 | 2 |         | 3  |                    |
|---|---|---------|----|--------------------|
|   |   |         | 4  | Počet předpop.     |
|   |   |         | 5  | Počet poruch       |
|   |   |         | 6  | Počet vypnutí      |
|   |   |         | 7  | Počet testů        |
|   |   |         | 8  | Nepoužíváno        |
|   | 2 | OC/relé | Vi | z <b>OC/relé</b> 1 |
|   | 3 | OC/relé | Vi | z <b>OC/relé</b> 1 |
|   | 4 | OC/relé | Vi | z <b>OC/relé</b> 1 |
|   | 5 | OC/relé | Vi | z <b>OC/relé</b> 1 |
|   | 6 | OC/relé | Vi | z <b>OC/relé</b> 1 |
|   | 7 | OC/relé | Vi | z <b>OC/relé</b> 1 |
|   |   | OC/relé | Vi | z <b>OC/relé</b> 1 |

#### 6 - Zobr. konf.

|     | Po  | Podnabídka     |                  |   |   |  |  |  |  |  |
|-----|-----|----------------|------------------|---|---|--|--|--|--|--|
|     | 1   |                | 2                | 3 |   |  |  |  |  |  |
| ′ - | Říz | ení výstupu    |                  |   |   |  |  |  |  |  |
| 7   |     | Sig.zařízení 1 | ACK =Zap ESC=Vyp | - | - |  |  |  |  |  |
|     | 1   |                |                  |   |   |  |  |  |  |  |
|     |     | Sig.zařízení 2 | ACK =Zap ESC=Vyp | - | - |  |  |  |  |  |
|     | 2   |                |                  |   |   |  |  |  |  |  |
|     |     | Poplach. relé  | ACK =Zap ESC=Vyp | - | - |  |  |  |  |  |
|     | 3   |                |                  |   |   |  |  |  |  |  |
|     |     | Poruchové relé | ACK =Zap ESC=Vyp | - | - |  |  |  |  |  |
|     | 4   |                |                  |   |   |  |  |  |  |  |

|     | Podnabídka      |              |    |                 |   |                 |  |  |
|-----|-----------------|--------------|----|-----------------|---|-----------------|--|--|
|     | 1               |              | 2  |                 | 3 | 3               |  |  |
|     |                 | Ext. OC/relé | 1  | OC/relé 1       | A | CK =Zap ESC=Vyp |  |  |
|     | 5               |              | 2  | OC/relé 2       | A | CK =Zap ESC=Vyp |  |  |
|     |                 |              | 3  | OC/relé 3       | A | CK =Zap ESC=Vyp |  |  |
|     |                 |              | 4  | OC/relé 4       | A | CK =Zap ESC=Vyp |  |  |
|     |                 |              | 5  | OC/relé 5       | A | CK =Zap ESC=Vyp |  |  |
|     |                 | 6            | 6  | OC/relé 6       | A | CK =Zap ESC=Vyp |  |  |
|     |                 |              | 7  | OC/relé 7       | A | CK =Zap ESC=Vyp |  |  |
|     |                 |              | 8  | OC/relé 8       | A | CK =Zap ESC=Vyp |  |  |
|     | 6               | Vše          | AC | CK =Zap ESC=Vyp | - | -               |  |  |
| 8 - | B - Reset konf. |              |    |                 |   |                 |  |  |

#### Orientace v nabídce

|              | Chcete-li v nabídce přejít nahoru, stiskněte tlačítko se šipkou.                                                                                    |
|--------------|----------------------------------------------------------------------------------------------------|
|              | Chcete-li v nabídce přejít dolů, stiskněte tlačítko se šipkou.                                                                                      |
| ACK          | Chcete-li potvrdit volbu, stiskněte tlačítko ACK.                                                                                                   |
| ESC<br>RESET | Chcete-li opustit volbu beze změny, nebo chcete-li přejít do<br>vyšší úrovně nabídky, stiskněte tlačítko ESC.                                       |
| ESC<br>RESET | Chcete-li přejít do nejvyšší úrovně nabídky, podržte tlačítko<br>ESC po dobu 2 sekund.                                                              |
| 18           | Každá položka nabídky má před sebou v nabídce číslo od 1 do<br>8. Chcete-li zvolit požadovanou položku nabídky v nabídce,<br>použijte tlačítka zón. |

## 2

## Výchozí nastavení

| Položka r | nabídky        | Výchozí nastavení |  |         |  |  |
|-----------|----------------|-------------------|--|---------|--|--|
| 1 Konf. s | systému        |                   |  |         |  |  |
|           | 2 Tón klá      | vesnice           |  | Zapnuto |  |  |
|           | 3 EOL zařízení |                   |  | Odpor   |  |  |

| Položka r        | nabídky            |            |            | Výchozí nastavení |      |  |  |
|------------------|--------------------|------------|------------|-------------------|------|--|--|
|                  | 4 Reset z          | óny        |            |                   |      |  |  |
|                  |                    | 1 Odpoj    | ро         | 5 s               |      |  |  |
|                  |                    | 2 Stabil.  | ро         | 5 s               |      |  |  |
|                  | 5 <b>Příd. n</b> a | apájení    |            | Se zónou          |      |  |  |
|                  | 6 Poruch           | у          |            | Uzamčení          |      |  |  |
|                  | 8 Histori          | e testu    |            | Protokol al       | αt.  |  |  |
| 2 Konf. z        | poždění            |            |            |                   |      |  |  |
|                  | 1 Denní r          | ež.vyp.    |            | Ruční             |      |  |  |
|                  | 2 <b>Ověř. p</b>   | oplachu    |            |                   |      |  |  |
|                  |                    | 1 Potvrd   | it do      | 60 s              |      |  |  |
|                  |                    | 2 Doba z   | jišťov.    | 1 min             |      |  |  |
|                  |                    | 3 Sig.zař  | ízení 1    | Evakuace          |      |  |  |
|                  | 3 Průb úl          | ož popl    |            |                   |      |  |  |
|                  |                    | 1 Reset p  | 00         | 10 s              |      |  |  |
| 4 Chyba napájení |                    |            |            | Bez zpoždě        | ení  |  |  |
| 3 Konfig.        | zóny               |            |            |                   |      |  |  |
|                  | 1 <b>Zóna</b> 1    |            |            | Bez zpož.         |      |  |  |
|                  |                    |            |            |                   |      |  |  |
| 4 Konf. v        | stupu              |            |            |                   |      |  |  |
|                  | 1 Vstup 1          | L          |            | Nepoužívár        | 10   |  |  |
|                  |                    |            |            |                   |      |  |  |
| 5 Konf. v        | ýstupu             |            |            |                   |      |  |  |
|                  | 1 Sig.zař          | ízení      |            |                   |      |  |  |
|                  |                    | 1 Zóny S   | ignal.     | Všechny zó        | ny   |  |  |
|                  |                    | 2 Zóny S   | ignal.     | Všechny zó        | ny   |  |  |
|                  |                    | 3 Reaktiv  | /ní sig.   | Od jiné zón       | у    |  |  |
|                  |                    | 4 Test sig | gnal.      | Bez aktivad       | e    |  |  |
|                  | 2 Poplac           | h. relé    |            |                   |      |  |  |
|                  |                    | 1 Ztišitel | ný         | Neztišiteln       | ý    |  |  |
|                  |                    | 2 Drill m  | ožný       | Drill nemož       | źný  |  |  |
|                  | 3 Ext. OC          | C/relé     |            |                   |      |  |  |
|                  |                    | 1 OC/rel   | <b>é</b> 1 | Zóna = Pop        | lach |  |  |

# 1Installation1.1Kabel einführen

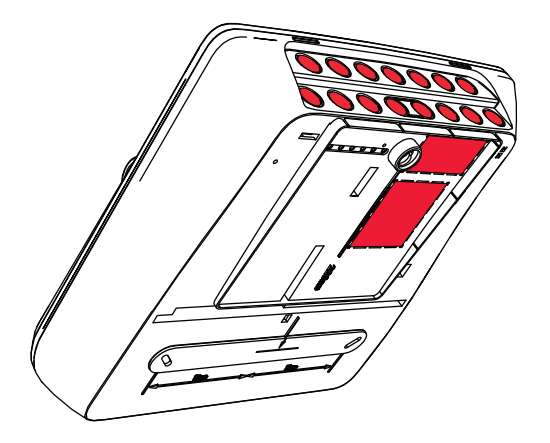

## 1.2

Gehäuse öffnen

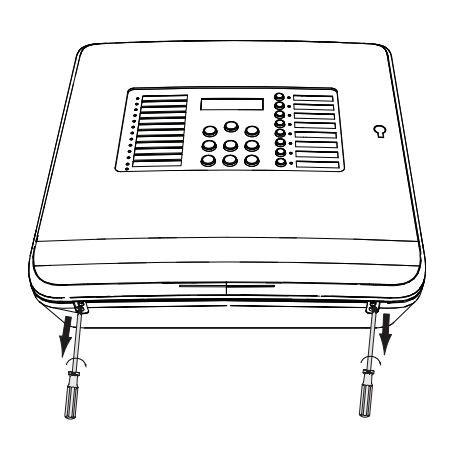

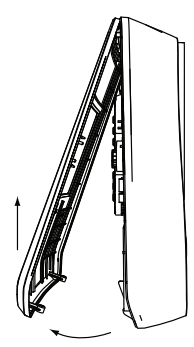

#### 1.3 Gehäuse montieren

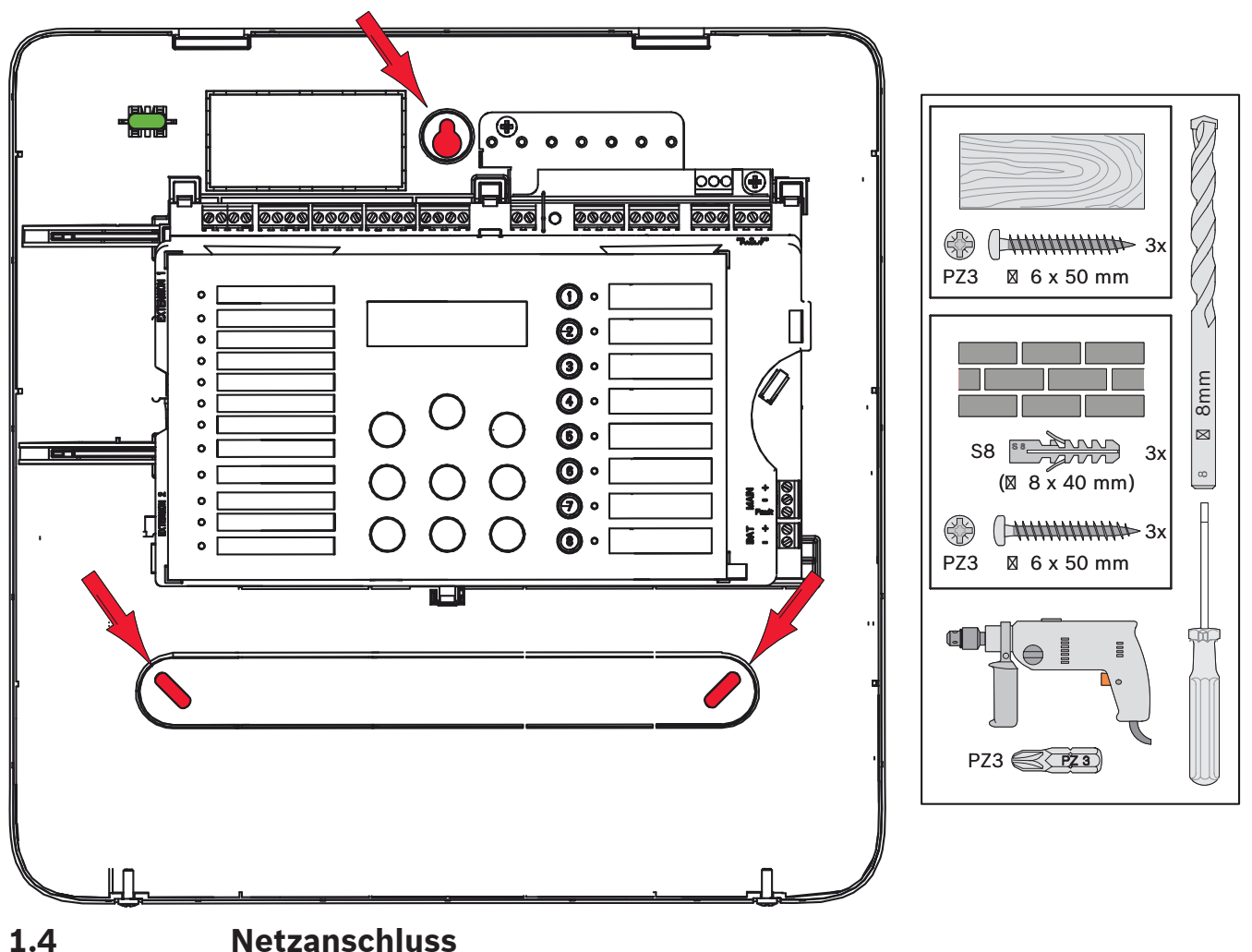

1.4

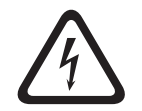

Gefahr!

Schließen Sie die Zentrale an eine Netzzuleitung an, die durch eine zweipolige Sicherung mit einem zweipoligen manuellen Leistungsschalter geschützt ist. Führen Sie Installationsarbeiten nur aus, wenn die Netzzuleitung über den Leistungsschalter unterbrochen wurde. Es besteht die Gefahr eines elektrischen Schlages.

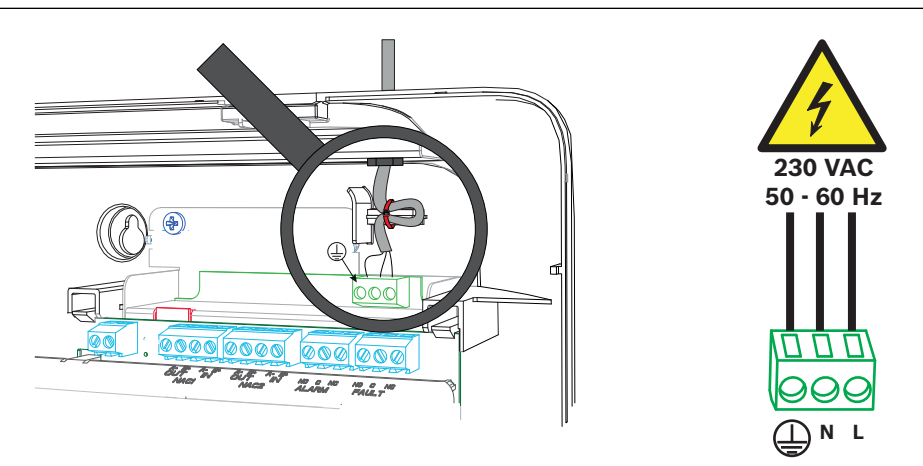

## **1.5 Batterien, 24 V Notstromversorgung**

#### Hinweis!

Beachten Sie die Polung der Batterien.

Bei verpoltem Anschluss der Batterien reagiert die Thermosicherung auf der Hauptplatine der Brandmelderzentrale.

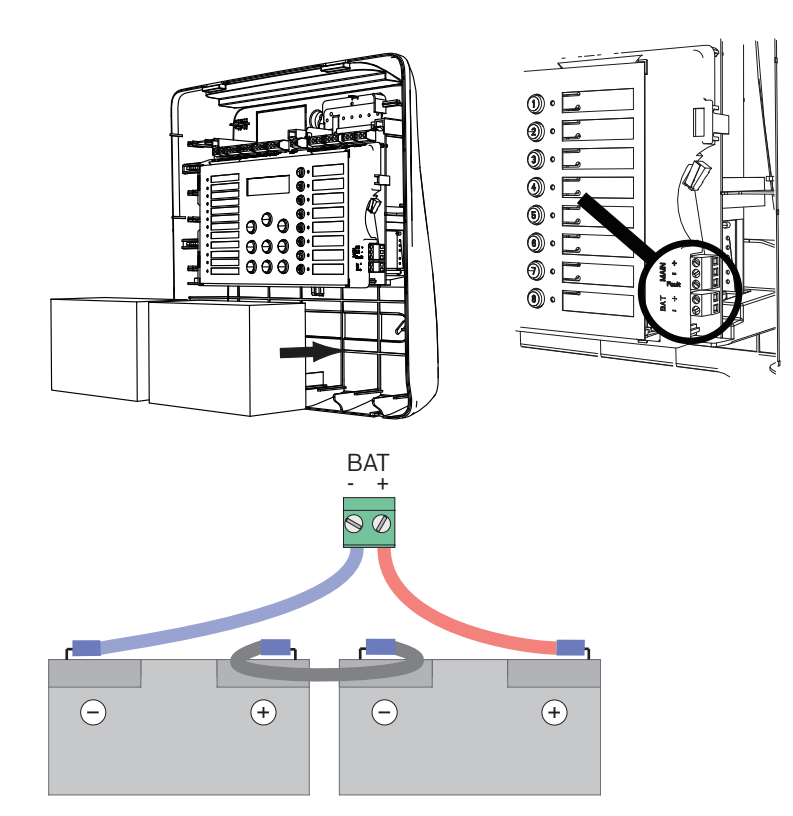

Sichern Sie die Batterien mit den beigelegten Schaumstoffblöcken gegen Verrutschen.

## 1.6 Erweiterungen

## .

#### Hinweis!

Sie können maximal zwei Erweiterungen anschließen: FPC-500-2: keine Erweiterung anschließbar FPC-500-4: eine Erweiterung anschließbar FPC-500-8: zwei Erweiterungen anschließbar

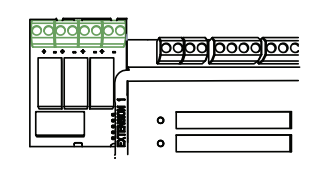

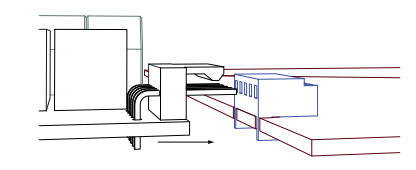

## 1.7 Verdrahtung

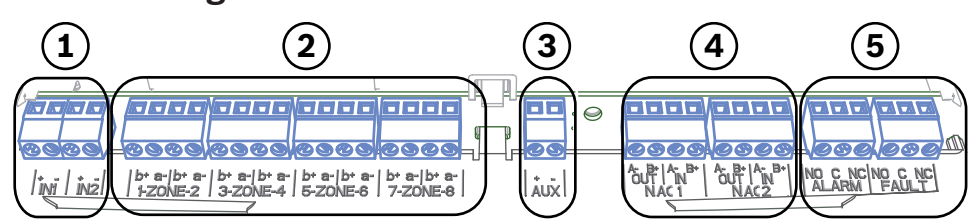

- 1 Eingänge
- 2 Zonen
- 3 Aux Spannungsversorgung
- 4 Signalgeber
- 5 Alarm- und Störungsrelais

#### 1.7.1 Eingänge

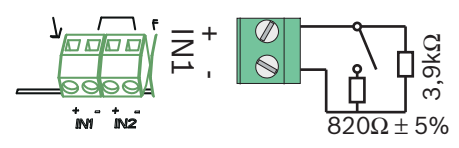

#### 1.7.2 Zonen

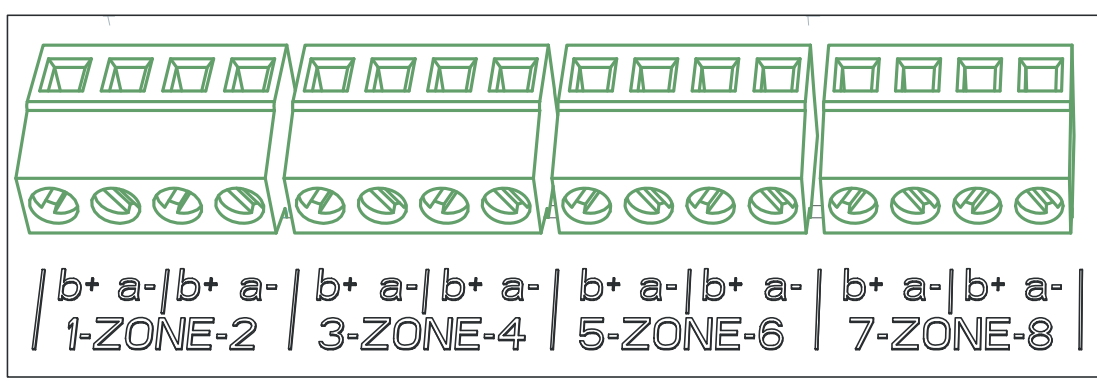

Abbildung 1.1:

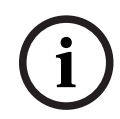

#### **Hinweis!**

Schließen Sie die Klemme "Zone-I nicht an "Power+I an, wie beispielsweise eine Zusatzstromversorgung, externe Netzteile oder Akkus für die Notstromversorgung.

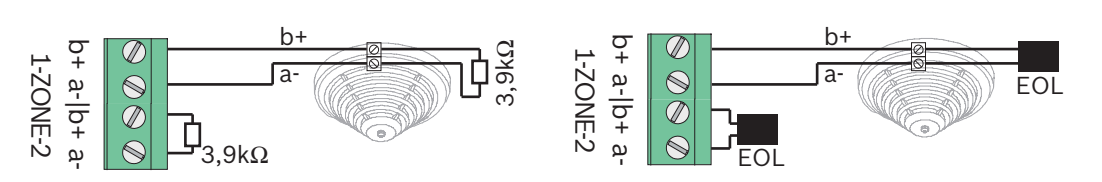

Wenn EOL-Module verwendet werden, entspricht das System VdS 2540 (Erkennung von schleichendem Kurzschluss/schleichender Unterbrechung).

| $\frown$       | Hinweis!                                                                           |
|----------------|------------------------------------------------------------------------------------|
| $(\mathbf{i})$ | Beachten Sie, dass der maximale Leitungswiderstand für GLT-Zonen 22,5 Ohm beträgt. |
| U              | Die Spannung der Zonen beträgt 20 VDC ±1 V.                                        |
|                | Der Maximalstrom der Zonen beträgt 100 mA ±5 mA                                    |
|                |                                                                                    |

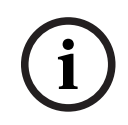

#### Hinweis!

Beachten Sie lokale Bestimmungen für die maximal erlaubte Anzahl an Meldern in einer Zone.

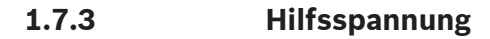

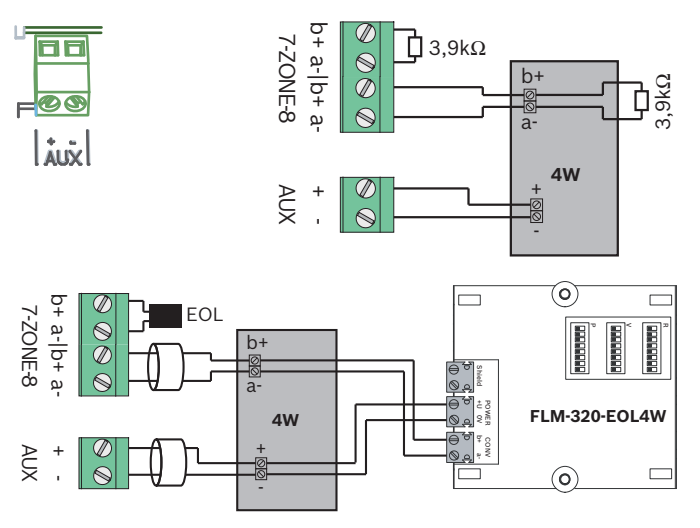

Wenn EOL-Module verwendet werden, entspricht das System VdS 2540 (Erkennung von schleichendem Kurzschluss/schleichender Unterbrechung).

#### 1.7.4 Signalgeber

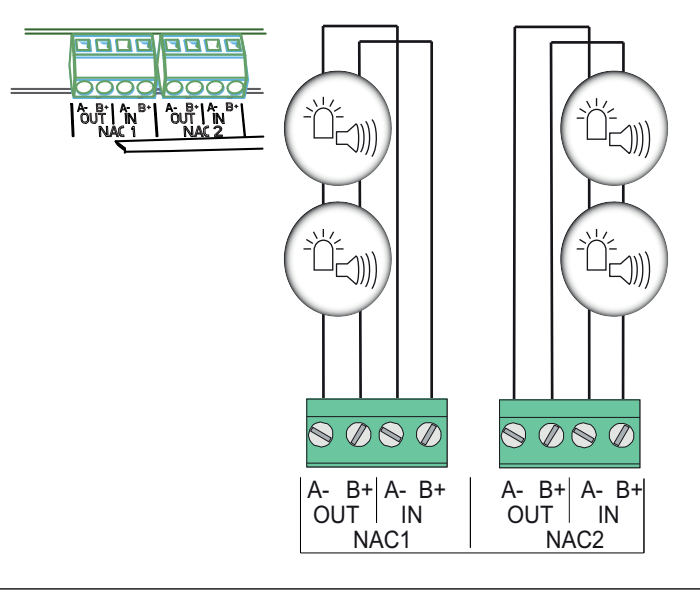

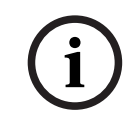

#### Hinweis!

Jeder Signalgeberausgang bietet angeschlossenen Signalgebern eine maximale Stromstärke von 500 mA bei 24 VDC. Der zulässige Spannungsbereich des Ausgangs liegt bei 20-29 VDC.

1.7.5 Relaisausgänge

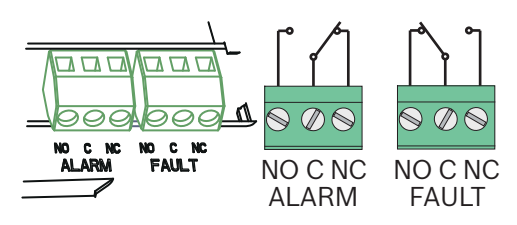

1.8.1

#### Hinweis!

Das Fault-Relais ist im Normalzustand angesteuert. Es wird im Störungsfall geöffnet.

## 1.8 Erstinbetriebnahme

#### Sprache einstellen

Um die Sprache einzustellen gehen Sie folgendermaßen vor:

|     | Verwenden Sie die Pfeiltasten um die gewünschte Sprache<br>einzustellen. |
|-----|--------------------------------------------------------------------------|
| ACK | Bestätigen Sie Ihre Auswahl im Menü mit der Taste ACK.                   |

#### 1.8.2 Zeit und Datum einstellen

|     | Verwenden Sie die Pfeiltasten um den aktuellen Tag<br>einzustellen. |
|-----|---------------------------------------------------------------------|
| ACK | Bestätigen Sie Ihre Auswahl im Menü mit der Taste ACK.              |

Wiederholen Sie dieses Vorgehen um die aktuellen Werte für den Monat, das aktuelle Jahr, sowie die Uhrzeit einzustellen.

Nach der Initialisierung der Brandmelderzentrale befinden Sie sich in der Grundeinstellung der Zentrale.

## 1.9 Kurzübersicht Bedienebene 1 und 2

|     | Untermenü                |                    |       |                |   |   |  |  |  |  |
|-----|--------------------------|--------------------|-------|----------------|---|---|--|--|--|--|
|     | 1                        |                    |       | 2              |   | 3 |  |  |  |  |
| Mer | Menü Bedienebene 1 und 2 |                    |       |                |   |   |  |  |  |  |
| 0   | 1                        | Akt Ereignisse     | 1     | Störungen      | - | - |  |  |  |  |
|     |                          |                    | 2     | Abschaltungen  | - | - |  |  |  |  |
|     |                          |                    | 3     | Testen         | - | - |  |  |  |  |
|     |                          |                    | 4     | Voralarm       | - | - |  |  |  |  |
|     | 2                        | Verlauf            | 1     | Ereignisprtkl. | - | - |  |  |  |  |
|     |                          |                    | 2     | Testprotokoll  | - | - |  |  |  |  |
|     | 3                        | Alarmzähler        | -     | -              | - | - |  |  |  |  |
|     | 4                        | System-Info        | 1     | SW-Version     | - | - |  |  |  |  |
|     |                          |                    | 2     | Betriebstage   | - | - |  |  |  |  |
| Mer | nü B                     | Bedienebene 2 - Co | de ei | forderlich     |   |   |  |  |  |  |
| 0   | 5                        | Konfig. anz.       | -     | -              | - | - |  |  |  |  |
|     |                          |                    |       |                |   |   |  |  |  |  |

| Untermenü |               |   |               |   |         |  |
|-----------|---------------|---|---------------|---|---------|--|
| 1         |               | 2 |               | 3 |         |  |
| 6         | Systemkonfig. | 1 | Datum/Uhrzeit | - | -       |  |
|           |               | 2 | Tastenton     | 1 | An      |  |
|           |               |   |               | 2 | Aus     |  |
|           |               | 3 | Sprache       | 1 | 1-A - L |  |
|           |               |   |               | 2 | 2-M - Z |  |

1.10

## Testmenü

|                                                                                                    | Untermenü |               |   |               |    |                |  |  |
|----------------------------------------------------------------------------------------------------|-----------|---------------|---|---------------|----|----------------|--|--|
|                                                                                                    | 1         |               | 2 |               | 3  |                |  |  |
| Test                                                                                                    | estmenü   |               |   |               |    |                |  |  |
| (and the second second | 1         | MMI testen    | - | -             |    | -  -           |  |  |
|                                                                                                    | 2         | Zonen testen  | 1 | Zone 1        | -  | -              |  |  |
|                                                                                                    |           |               | 2 | Zone 2        | -  | -              |  |  |
|                                                                                                    |           |               | 3 | Zone 3        | -  | -              |  |  |
|                                                                                                    |           |               | 4 | Zone 4        | -  | -              |  |  |
|                                                                                                    |           |               | 5 | <b>Zone</b> 5 | -  | -              |  |  |
|                                                                                                    |           |               | 6 | <b>Zone</b> 6 | -  | -              |  |  |
|                                                                                                    |           |               | 7 | Zone 7        | -  | -              |  |  |
|                                                                                                    |           |               | 8 | Zone 8        | -  | -              |  |  |
|                                                                                                    | 3         | Ab/Anschalten | 1 | Zonen         | 1  | Zone 1         |  |  |
|                                                                                                    |           |               |   |               | 2  | Zone 2         |  |  |
|                                                                                                    |           |               |   |               | 3  | Zone 3         |  |  |
|                                                                                                    |           |               |   |               | 4  | Zone 4         |  |  |
|                                                                                                    |           |               |   |               | 5  | <b>Zone</b> 5  |  |  |
|                                                                                                    |           |               |   |               | 6  | <b>Zone</b> 6  |  |  |
|                                                                                                    |           |               |   |               | 7  | Zone 7         |  |  |
|                                                                                                    |           |               |   |               | 8  | Zone 8         |  |  |
|                                                                                                    |           |               | 2 | Signalgeber   | AC | K =JA ESC=Nein |  |  |
|                                                                                                    |           |               | 3 | Relais        | AC | K =JA ESC=Nein |  |  |
|                                                                                                    |           |               | 4 | Alle          | AC | K =JA ESC=Nein |  |  |

## **1.11** Kurzübersicht Bedienebene 3

| _     |     |                | _ |               | _ |            |  |  |  |  |
|-------|-----|----------------|---|---------------|---|------------|--|--|--|--|
|       | Ur  | Untermenü      |   |               |   |            |  |  |  |  |
|       | 1   |                | 2 |               | 3 |            |  |  |  |  |
| 1 - 3 | Sys | stemkonfig.    |   |               |   |            |  |  |  |  |
| 1     | 1   | Datum/Uhrzeit  |   |               |   |            |  |  |  |  |
|       |     | Tastenton      | 1 | An            | - | -          |  |  |  |  |
|       | 2   |                | 2 | Aus           | - | -          |  |  |  |  |
|       |     | EOL-Elemente   | 1 | Widerstand    | - | -          |  |  |  |  |
|       | 3   |                | 2 | Nur 2W Modul  | - | -          |  |  |  |  |
|       |     |                | 3 | Mit 4W Modul  | - | -          |  |  |  |  |
|       | 4   | Zone rücksetz. | 1 | Trennen für   | 1 | 1 s        |  |  |  |  |
|       |     |                |   |               | 2 | 5 <b>s</b> |  |  |  |  |
|       |     |                |   |               | 3 | 10 s       |  |  |  |  |
|       |     |                |   |               | 4 | 15 s       |  |  |  |  |
|       |     |                |   |               | 5 | 20 s       |  |  |  |  |
|       |     |                | 2 | Stabilis. für | 1 | 1 s        |  |  |  |  |
|       |     |                |   |               | 2 | 5 <b>s</b> |  |  |  |  |
|       |     |                |   |               | 3 | 10 s       |  |  |  |  |
|       |     |                |   |               | 4 | 15 s       |  |  |  |  |
|       |     |                |   |               | 5 | 20 s       |  |  |  |  |
|       |     | Hilfsspannung  | 1 | Mit Zone      | - | -          |  |  |  |  |
|       | 5   |                | 2 | Mit Zentrale  | - | -          |  |  |  |  |
|       |     |                | 3 | Keine Rücks.  | - | -          |  |  |  |  |
|       |     | Störungen      | 1 | Speichern     | - | -          |  |  |  |  |
|       | 6   |                | 2 | Nicht speich. | - | -          |  |  |  |  |
|       | _   | Code           | 1 | Ebene Code 2  | - | -          |  |  |  |  |
|       | 7   |                | 2 | Ebene Code 3  | - | -          |  |  |  |  |

| U    | Untermenü      |   |                |    |      |               |  |  |  |  |
|------|----------------|---|----------------|----|------|---------------|--|--|--|--|
| 1    | 1 2 3          |   |                |    |      |               |  |  |  |  |
|      | Testprotokoll  | 1 | Prtkl. aktiv.  |    | -    | -             |  |  |  |  |
| 8    |                | 2 | Prtkl. deakt.  |    | -    | -             |  |  |  |  |
| U    | Untermenü      |   |                |    |      |               |  |  |  |  |
| 1    |                | 2 | 2 3            |    |      |               |  |  |  |  |
| - Ve | Verzög. konf.  |   |                |    |      |               |  |  |  |  |
| 1    | Tagbetrieb aus | 1 | Manuell        | -  | -    |               |  |  |  |  |
|      |                | 2 | Automatisch    | Αι | IS.2 | zeit: : 17:00 |  |  |  |  |
| 2    | Alarmerkund.   | 1 | Quitt. binnen  | 1  | 30   | S             |  |  |  |  |
|      |                |   |                | 2  | 60   | s             |  |  |  |  |
|      |                |   |                | 3  | 90   | S             |  |  |  |  |
|      |                |   |                | 4  | 12   | 0 s           |  |  |  |  |
|      |                | 2 | Erkundungszeit | 1  | 11   | Min. Verz.    |  |  |  |  |
|      |                |   |                | 2  | 21   | Min. Verz.    |  |  |  |  |
|      |                |   |                | 2  | 31   | Min. Verz.    |  |  |  |  |
|      |                |   |                | 3  | 41   | Min. Verz.    |  |  |  |  |
|      |                |   |                | 5  | 5 I  | Min. Verz.    |  |  |  |  |
|      |                |   |                | 6  | 6 I  | Min. Verz.    |  |  |  |  |
|      |                |   |                | 7  | 71   | Min. Verz.    |  |  |  |  |
|      |                |   |                | 8  | 81   | Min. Verz.    |  |  |  |  |
|      |                | 3 | Signalgeber 1  | 1  | AI   | arm           |  |  |  |  |
|      |                |   |                | 2  | Ev   | akuieren      |  |  |  |  |
| 3    | Alarmzwspeich. | 1 | Zurücks. nach  | 1  | 1 :  | 5             |  |  |  |  |

|       | Untermenü |               |    |                               |     |             |  |  |
|-------|-----------|---------------|----|-------------------------------|-----|-------------|--|--|
|       | 1         |               | 2  |                               | 3   |             |  |  |
|       |           |               |    |                               | 2   | 5 s         |  |  |
|       |           |               |    |                               | 3   | 10 <b>s</b> |  |  |
|       |           |               |    |                               | 4   | 15 s        |  |  |
|       |           |               |    |                               | 5   | 20 s        |  |  |
|       |           |               | 2  | Gesamtverzög.                 | -   | -           |  |  |
|       |           | Störung Netz  | 1  | Keine Verzög.                 | -   | -           |  |  |
|       | 4         |               | 2  | 1 Min. Verz.                  | -   | -           |  |  |
|       |           |               | 3  | 5 <b>Min. Verz.</b>           | -   | -           |  |  |
|       |           |               | 4  | 10 <b>Min. Verz.</b>          | -   | -           |  |  |
|       |           |               | 5  | 15 <b>Min. Verz.</b>          | -   | -           |  |  |
|       | Ur        | ntermenü      |    |                               |     |             |  |  |
|       | 1         |               | 2  |                               | 3   |             |  |  |
| 3 - 2 | Ζοι       | nenkonfig.    |    |                               |     |             |  |  |
| 3     |           | Zone 1        | 1  | Keine Vrz.                    | -   | -           |  |  |
|       | 1         |               | 2  | Alarmzwspeich.                | -   | -           |  |  |
|       |           |               | 3  | Alarmerkund.                  | -   | -           |  |  |
|       |           |               | 4  | 2-Melderabh.                  | -   | -           |  |  |
|       |           |               | 5  | 2-Zonenabh.                   | -   | -           |  |  |
|       | 2         | <b>Zone</b> 2 | 1  | Keine Vrz.                    | -   | -           |  |  |
|       | 3         | <b>Zone</b> 3 | Ke | ine Vrz. (FPC-500-4 /-        | ·8) |             |  |  |
|       | 4         | Zone 4        | Ke | <b>ine Vrz.</b> (FPC-500-4 /- | ·8) |             |  |  |
|       | 5         | <b>Zone</b> 5 | Ke | <b>ine Vrz.</b> (FPC-500-8)   |     |             |  |  |
|       | 6         | <b>Zone</b> 6 | Ke | ine Vrz. (FPC-500-8)          |     |             |  |  |
|       | 7         | Zone 7        | Ke | ine Vrz. (FPC-500-8)          |     |             |  |  |
|       | 8         | Zone 8        | Ke | ine Vrz. (FPC-500-8)          |     |             |  |  |

|       | Untermenü |                |    |                              |    |                |  |  |
|-------|-----------|----------------|----|------------------------------|----|----------------|--|--|
|       | 1         |                |    | 3                            |    |                |  |  |
| 4 - I | Ein       | gänge konf.    |    |                              |    |                |  |  |
| 4     |           | Eingang 1      | 1  | Nicht verw.                  | -  | -              |  |  |
|       | 1         |                | 2  | Evak/man.Alarm               | -  | -              |  |  |
|       |           |                | 3  | Signalgeb. aus               | -  | -              |  |  |
|       |           |                | 4  | Ebene 2                      | -  | -              |  |  |
|       |           |                | 5  | Zentrale zurücks             |    |                |  |  |
|       |           |                | 6  | Störung ext.NT               | -  | -              |  |  |
|       |           |                | 7  | Stö. ext.Batt.               | -  | -              |  |  |
|       | 2         | Eingang 2      | Si | iehe <b>Eingang</b> 1 (FPC-5 | 00 | -8)            |  |  |
|       | Ur        | ntermenü       |    |                              |    |                |  |  |
|       | 1         |                | 2  |                              | 3  |                |  |  |
| 5 - 1 | Au        | sgänge konf.   |    |                              |    |                |  |  |
| 5     | 1         | Signalgeber    | 1  | Signgb. Zonen 1              | -  | -              |  |  |
|       |           |                | 2  | Signgb. Zonen 2              | -  | -              |  |  |
|       |           |                | 3  | Sign. reaktiv.               | 1  | Neue Zone      |  |  |
|       |           |                |    |                              | 2  | Keine Reaktiv. |  |  |
|       |           |                | 4  | Sign. im Test                | 1  | Aktivierung    |  |  |
|       |           |                |    |                              | 2  | Keine Aktiv.   |  |  |
|       | 2         | Alarmrelais    | 1  | Stummschaltbar               | 1  | Stummschaltbar |  |  |
|       |           |                |    |                              | 2  | Nicht aussch.  |  |  |
|       |           |                | 2  | Folgt manAlarm               | 1  | Folgt manAlarm |  |  |
|       |           |                |    |                              | 2  | Kein manAlarm  |  |  |
|       | 3         | OC/Relais-Erw. | 1  | OC/Relais 1                  | 1  | Zone = Alarm   |  |  |

|       | Untermenü |               |   |                |    |                        |  |  |
|-------|-----------|---------------|---|----------------|----|------------------------|--|--|
|       | 1         |               |   |                | 3  |                        |  |  |
|       |           |               |   |                | 2  | Zone Normal            |  |  |
|       |           |               |   |                | 3  | Sum. Alarm             |  |  |
|       |           |               |   |                | 4  | Sum. Voralarm          |  |  |
|       |           |               |   |                | 5  | Sum. Störung           |  |  |
|       |           |               |   |                | 6  | Sum. Abschalt.         |  |  |
|       |           |               |   |                | 7  | Sum. Test              |  |  |
|       |           |               |   |                | 8  | Nicht verw.            |  |  |
|       |           |               | 2 | OC/Relais      | Si | ehe <b>OC/Relais</b> 1 |  |  |
|       |           |               | 3 | OC/Relais      | Si | ehe <b>OC/Relais</b> 1 |  |  |
|       |           |               | 4 | OC/Relais      | Si | ehe <b>OC/Relais</b> 1 |  |  |
|       |           |               | 5 | OC/Relais      | Si | ehe <b>OC/Relais</b> 1 |  |  |
|       |           |               | 6 | OC/Relais      | Si | ehe <b>OC/Relais</b> 1 |  |  |
|       |           |               | 7 | OC/Relais      | Si | ehe <b>OC/Relais</b> 1 |  |  |
|       |           |               | 8 | OC/Relais      | Si | ehe <b>OC/Relais</b> 1 |  |  |
| 6 - I | Ко        | nfig. anz.    |   |                |    |                        |  |  |
|       | Untermenü |               |   |                |    |                        |  |  |
|       | 1         |               |   |                | 3  |                        |  |  |
| 7 - 1 | Au        | sg. steuern   |   |                | _  |                        |  |  |
| 7     | 1         | Signalgeber 1 | A | CK =An ESC=Aus | -  | -                      |  |  |
|       | 2         | Signalgeber 2 | A | CK =An ESC=Aus | -  | -                      |  |  |

| 1 |                | 2 |                | 3 | 3              |  |  |
|---|----------------|---|----------------|---|----------------|--|--|
| 3 | Alarmrelais    | A | CK =An ESC=Aus | - | -              |  |  |
| 4 | Störungsrelais | A | CK =An ESC=Aus | - | -              |  |  |
|   | OC/Relais-Erw. | 1 | OC/Relais 1    | A | CK =An ESC=Aus |  |  |
| 5 |                | 2 | OC/Relais 2    | A | CK =An ESC=Aus |  |  |
|   |                | 3 | OC/Relais 3    | A | CK =An ESC=Aus |  |  |
|   |                | 4 | OC/Relais 4    | A | CK =An ESC=Aus |  |  |
|   |                | 5 | OC/Relais 5    | A | CK =An ESC=Aus |  |  |
|   |                | 6 | OC/Relais 6    | A | CK =An ESC=Aus |  |  |
|   |                | 7 | OC/Relais 7    | A | CK =An ESC=Aus |  |  |
|   |                | 8 | OC/Relais 8    | A | CK =An ESC=Au  |  |  |
| _ | Alle           | A | CK =An ESC=Aus | - | -              |  |  |

#### 8 - Konfig.rücks.

#### Navigation im Menü

|              | Drücken Sie die Pfeiltaste, um im Menü nach oben zu<br>scrollen.                                                                                       |
|--------------|----------------------------------------------------------------------------------------------------|
|              | Drücken Sie die Pfeiltaste, um im Menü nach unten zu<br>scrollen.                                                                                      |
| ACK          | Drücken Sie die Taste ACK, um Ihre Auswahl zu bestätigen.                                                                                              |
| ESC<br>RESET | Drücken Sie die Taste ESC, um die Auswahl ohne Änderung zu<br>verlassen oder um eine Menüebene nach oben zu springen.                                  |
| ESC<br>RESET | Halten Sie die Taste ESC 2 Sekunden gedrückt, um in die<br>oberste Menüebene zu springen.                                                              |
| 18           | Im Menü ist jedem Menüpunkt eine Zahl von 1 bis 8<br>vorangestellt. Verwenden Sie die Zonentasten um im Menü<br>den gewünschten Menüpunkt auszuwählen. |

2

# Voreinstellungen

| Menüpun  | kt              |            |          | Voreinstellung |     |  |  |
|----------|-----------------|------------|----------|----------------|-----|--|--|
| 1 System | konfig.         |            |          |                |     |  |  |
|          | 2 Tasten        | ton        |          | An             |     |  |  |
|          | 3 <b>EOL-E</b>  | emente     |          | Widerstand     | i   |  |  |
|          | 4 Zone ri       | icksetz.   |          |                |     |  |  |
|          |                 | 1 Trenne   | n für    | 5 s            |     |  |  |
|          |                 | 2 Stabilis | s. für   | 5 s            |     |  |  |
|          | 5 Hilfssp       | annung     |          | Mit Zone       |     |  |  |
|          | 6 Störun        | gen        |          | Speichern      |     |  |  |
|          | 8 Testpro       | otokoll    |          | Prtkl. aktiv   | •   |  |  |
| 2 Verzög | . konf.         |            |          |                |     |  |  |
|          | 1 Tagbet        | rieb aus   |          | Manuell        |     |  |  |
|          | 2 Alarme        | rkund.     |          |                |     |  |  |
|          |                 | 1 Quitt. k | oinnen   | 60 s           |     |  |  |
|          |                 | 2 Erkund   | ungszeit | 1 min          |     |  |  |
|          |                 | 3 Signalg  | eber 1   | Evakuieren     |     |  |  |
|          | 3 Alarmz        | wspeich.   |          |                |     |  |  |
|          |                 | 1 Zurück   | s. nach  | 10 s           |     |  |  |
|          | 4 Störun        | g Netz     |          | Keine Verz     | ög. |  |  |
| 3 Zonenk | onfig.          |            |          |                |     |  |  |
|          | 1 <b>Zone</b> 1 |            |          | Keine Vrz.     |     |  |  |
|          |                 |            |          |                |     |  |  |
| 4 Eingän | ge konf.        |            |          |                |     |  |  |
|          | 1 Eingan        | <b>g</b> 1 |          | Nicht verw     |     |  |  |
|          |                 |            |          |                |     |  |  |
| 5 Ausgän | ge konf.        |            |          |                |     |  |  |
|          | 1 Signalg       | eber       |          |                |     |  |  |
|          |                 | 1 Signgb   | . Zonen  | Alle Zonen     |     |  |  |
|          |                 | 2 Signgb   | . Zonen  | Alle Zonen     |     |  |  |
|          |                 | 3 Sign. re | eaktiv.  | Neue Zone      |     |  |  |
|          |                 | 4 Sign. in | n Test   | Keine Aktiv    |     |  |  |
|          | 2 Alarmr        | elais      |          |                |     |  |  |

| Menüpunl | kt       | Voreinstellung |           |               |  |  |  |
|----------|----------|----------------|-----------|---------------|--|--|--|
|          |          | 1<br>Stummso   | :haltbar  | Nicht aussch. |  |  |  |
|          |          | 2 Folgt m      | nan Alarm | Kein manAlarm |  |  |  |
|          | 3 OC/Rel | ais-Erw.       |           |               |  |  |  |
|          |          | 1 OC/Rel       | ais 1     | Zone = Alarm  |  |  |  |

# 1 Installation

**1.1** Inserting cables

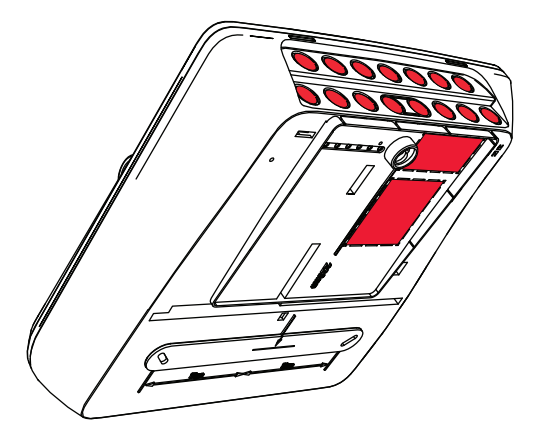

## **1.2** Opening the housing

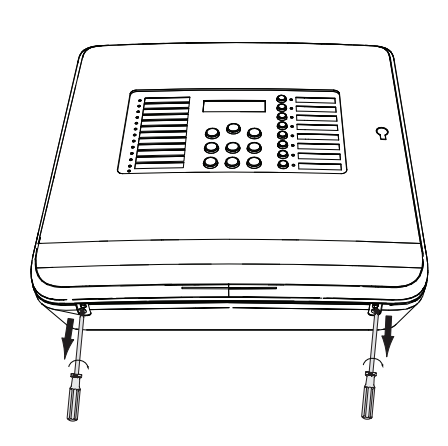

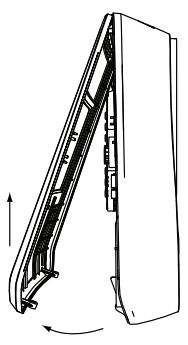

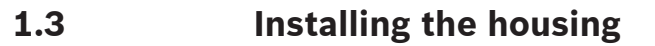

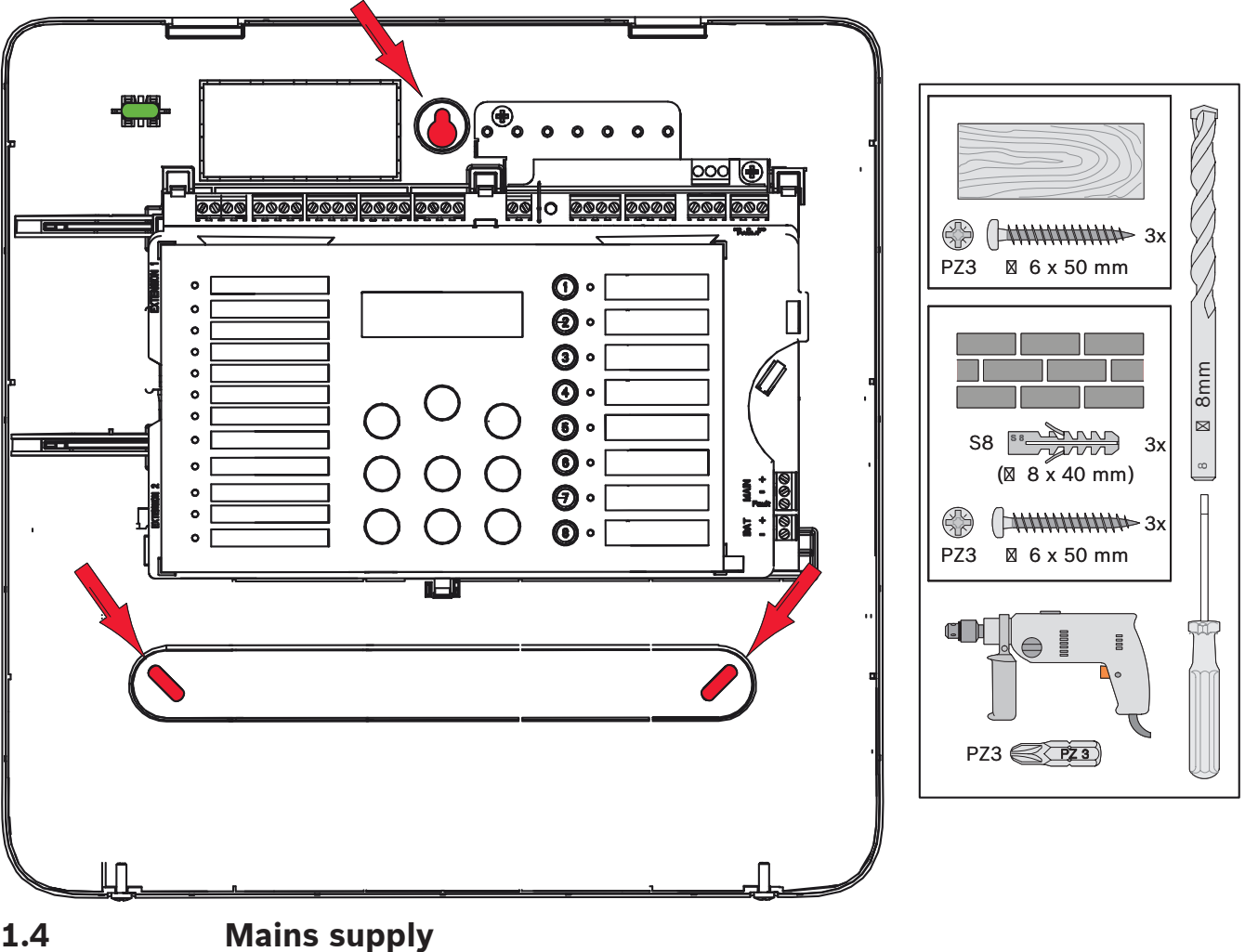

1.4

# Danger!

Connect the panel to a mains supply line protected by a double pole fuse with a double pole manual circuit breaker. Only perform installation work when the mains supply line has been interrupted by the circuit breaker. There is a danger of an electric shock.

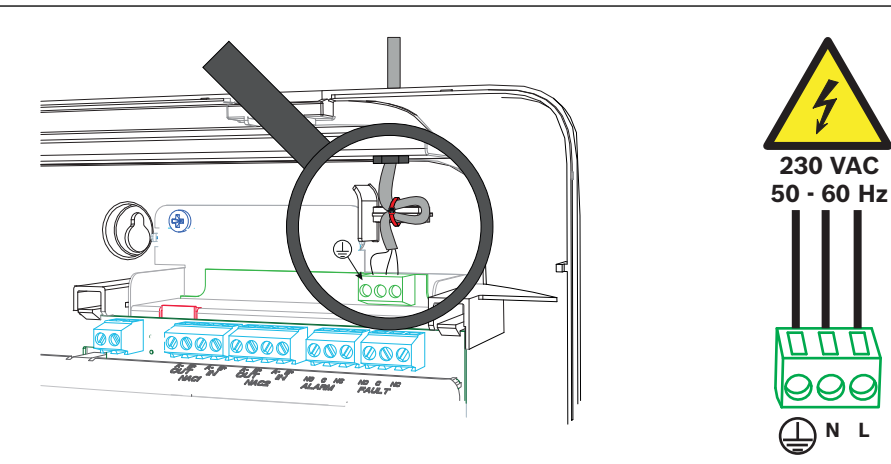

# **1.5 Batteries, 24 V emergency power supply**

# (i)

**Notice!** Note the polarity of the batteries.

If the batteries are connected with the polarity reversed, the thermal fuse on the main board of the fire panel reacts.

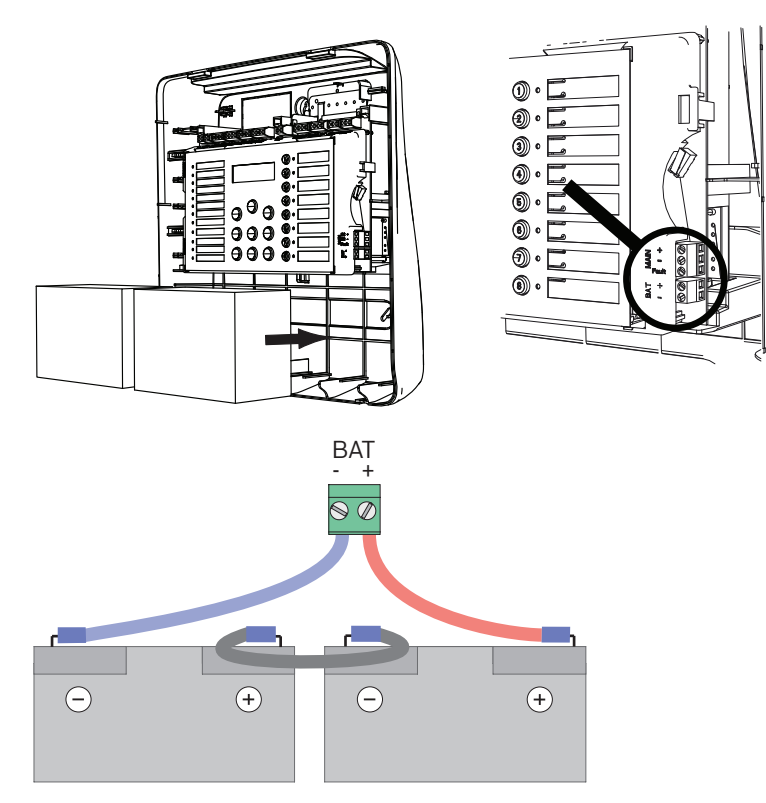

Secure the batteries with the plastic foam blocks provided so that they cannot move.

## 1.6 Extensions

#### Notice!

A maximum of two extensions can be connected: FPC-500-2: No extension can be connected FPC-500-4: One extension can be connected FPC-500-8: Two extensions can be connected

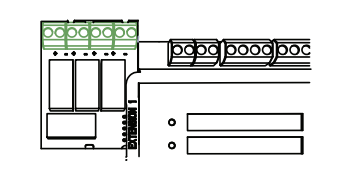

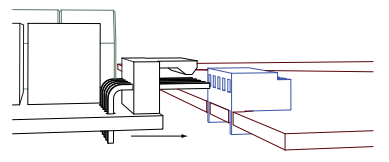

## 1.7

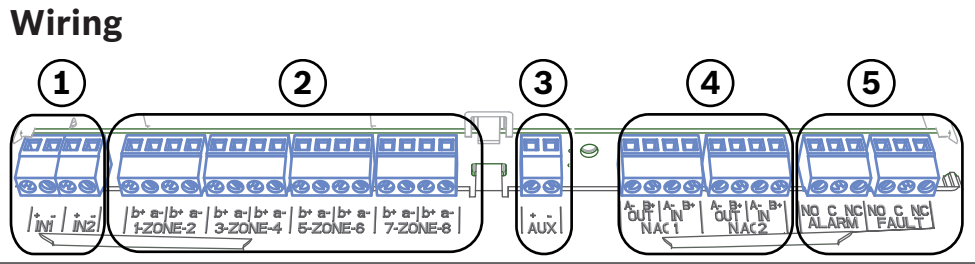

- 1 Inputs
- 2 Zones
- 3 Aux power supply
- 4 Notification appliances
- 5 Alarm and fault relay

#### 1.7.1 Inputs

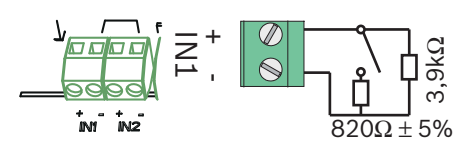

#### 1.7.2 Zones

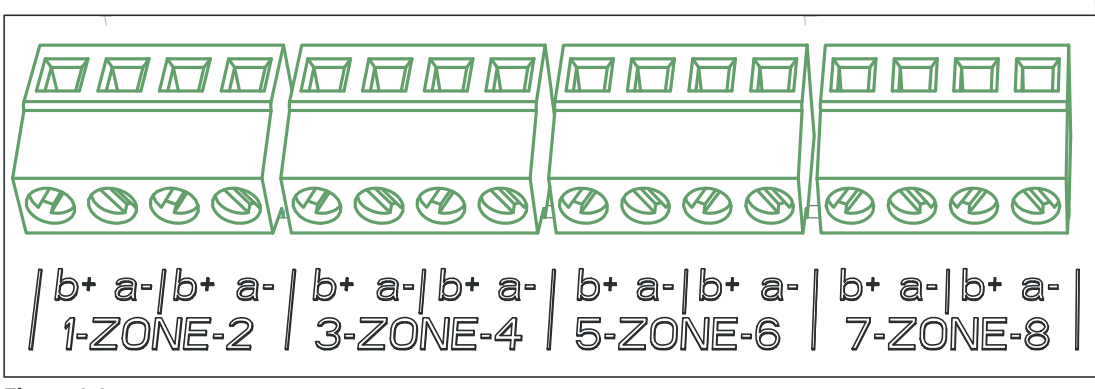

Figure 1.1:

i

#### Notice!

Do not connect the zone- with any power+ like for example: AUX power, external power supply or batteries for emergency power supply.

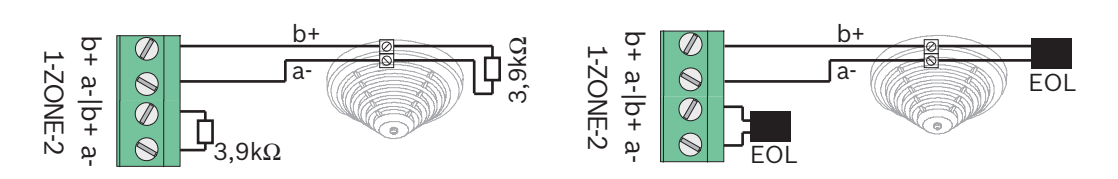

If EOL modules are used, the system is in line with VdS 2540 (detecting creeping short / creeping open).

|                | Notice!                                                                   |
|----------------|---------------------------------------------------------------------------|
| $(\mathbf{i})$ | Note that the maximum line resistance for conventional zones is 22.5 ohm. |
| U              | The voltage of the zones is 20 VDC ±1 V.                                  |
|                | The maximum current of the zones is 100 mA $\pm 5$ mA.                    |

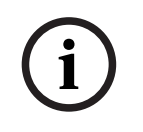

#### Notice!

Observe local regulations for the maximum number of detectors in a zone.
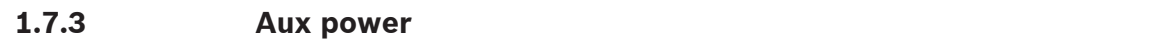

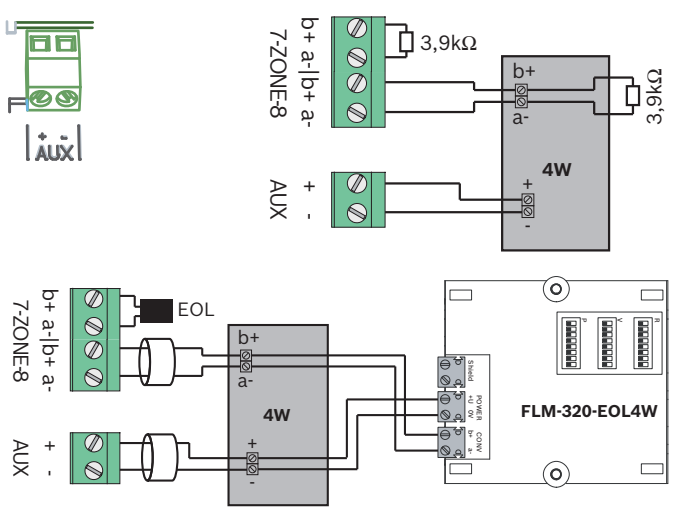

If EOL modules are used, the system is in line with VdS 2540 (detecting creeping short / creeping open).

## **1.7.4** Notification appliances

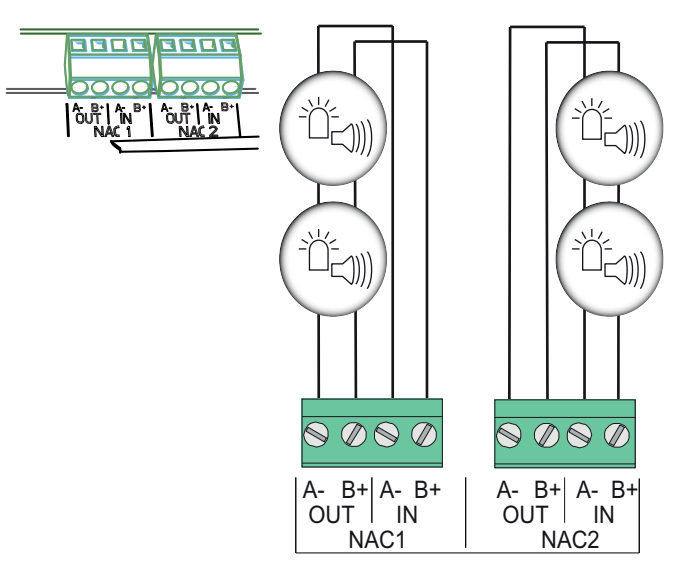

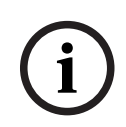

#### Notice!

Each notification appliance output provides connected notification appliances with a maximum current of 500 mA at 24 VDC. The permissible voltage range of the output is 20-29 VDC.

## 1.7.5 Relay outputs

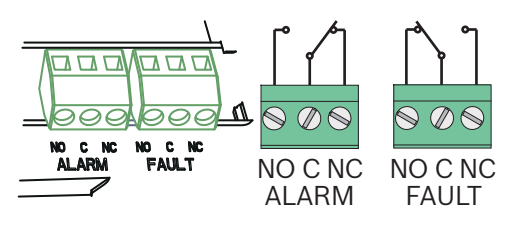

#### Notice!

The fault relay is activated in a normal state. It is opened in the event of a fault.

## 1.8 Commissioning

## 1.8.1

## Setting the language

To set the language, proceed as follows:

|     | Use the arrow keys to set the desired language.      |
|-----|------------------------------------------------------|
|     |                                                      |
| Ack | Confirm your selection in the menu with the ACK key. |

## 1.8.2

## Setting the time and date

|     | Use the arrow keys to set the current day.           |
|-----|------------------------------------------------------|
| ACK | Confirm your selection in the menu with the ACK key. |

Repeat this procedure to set the correct values for the month, year and time. After initializing the fire panel you are in the basic settings of the panel.

## 1.9

## Brief overview, operating level 1 and 2

|     | Submenu |                             |     |                |   |   |  |
|-----|---------|-----------------------------|-----|----------------|---|---|--|
|     | 1       |                             | 2   |                | 3 |   |  |
| Mer | nu o    | perating level 1 and        | d 2 |                |   |   |  |
| ١   | 1       | Current Events              | 1   | Faults         | - | - |  |
|     |         |                             | 2   | Disablements   | - | - |  |
|     |         |                             | 3   | Test           | - | - |  |
|     |         |                             | 4   | PreAlarm       | - | - |  |
|     | 2       | History                     | 1   | Event History  | - | - |  |
|     |         |                             | 2   | Test History   | - | - |  |
|     | 3       | Alarm Counter               | -   | -              | - | - |  |
|     | 4       | System Info                 | 1   | SW Release     | - | - |  |
|     |         |                             | 2   | Operation Days | - | - |  |
| Mer | nu o    | <b>perating level 2</b> – c | ode | required       |   |   |  |
| ١   | 5       | View Config                 | -   | -              | - | - |  |
|     | 6       | System Config               | 1   | Date/Time      | - | - |  |

| <br>Submenu |   |             |   |         |  |
|-------------|---|-------------|---|---------|--|
| 1           | 2 |             | 3 |         |  |
|             | 2 | Keypad Tone | 1 | On      |  |
|             |   |             | 2 | Off     |  |
|             | 3 | Language    | 1 | 1-A - L |  |
|             |   |             | 2 | 2-M - Z |  |

## 1.10

## Test menu

|                                                                                                    | Su  | bmenu      |   |        |     |               |  |
|----------------------------------------------------------------------------------------------------|-----|------------|---|--------|-----|---------------|--|
|                                                                                                    | 1   |            | 2 | 2      |     | 3             |  |
| Test                                                                                                    | t m | enu        |   |        |     |               |  |
| ( starter and starter and star | 1   | Test MMI   | - | -      | -   | -             |  |
|                                                                                                    | 2   | Test Zones | 1 | Zone 1 | -   | -             |  |
|                                                                                                    |     |            | 2 | Zone 2 | -   | -             |  |
|                                                                                                    |     |            | 3 | Zone 3 | -   | -             |  |
|                                                                                                    |     |            | 4 | Zone 4 | -   | -             |  |
|                                                                                                    |     |            | 5 | Zone 5 | -   | -             |  |
|                                                                                                    |     |            | 6 | Zone 6 | -   | -             |  |
|                                                                                                    |     |            | 7 | Zone 7 | -   | -             |  |
|                                                                                                    |     |            | 8 | Zone 8 | -   | -             |  |
|                                                                                                    | 3   | Dis/Enable | 1 | Zones  | 1   | Zone 1        |  |
|                                                                                                    |     |            |   |        | 2   | Zone 2        |  |
|                                                                                                    |     |            |   |        | 3   | Zone 3        |  |
|                                                                                                    |     |            |   |        | 4   | Zone 4        |  |
|                                                                                                    |     |            |   |        | 5   | Zone 5        |  |
|                                                                                                    |     |            |   |        | 6   | Zone 6        |  |
|                                                                                                    |     |            |   |        | 7   | Zone 7        |  |
|                                                                                                    |     |            |   |        | 8   | Zone 8        |  |
|                                                                                                    |     |            | 2 | NAC    | ACI | K =YES ESC=No |  |
|                                                                                                    |     |            | 3 | Relays | ACI | K =YES ESC=No |  |
|                                                                                                    |     |            | 4 | All    | ACI | K =YES ESC=No |  |

## 1.11

# Brief overview, operating level 3

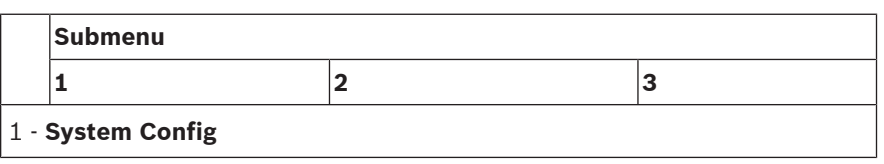

|   | Submenu |              |   |                |   |            |  |  |
|---|---------|--------------|---|----------------|---|------------|--|--|
| ľ | 1       |              | 2 |                | 3 |            |  |  |
|   | 1       | Date/Time    |   |                |   |            |  |  |
|   |         | Keypad Tone  | 1 | On             | - | -          |  |  |
|   | 2       |              | 2 | Off            | - | -          |  |  |
|   |         | EOL Devices  | 1 | Resistor       | - | -          |  |  |
|   | 3       |              | 2 | Only 2W Module | - | -          |  |  |
|   |         |              | 3 | With 4W Module | - | -          |  |  |
|   | 4       | Zone Reset   | 1 | Cut For        | 1 | 1 s        |  |  |
|   |         |              |   |                | 2 | 5 <b>s</b> |  |  |
|   |         |              |   |                | 3 | 10 s       |  |  |
|   |         |              |   |                | 4 | 15 s       |  |  |
|   |         |              |   |                | 5 | 20 s       |  |  |
|   |         |              | 2 | Stabilize For  | 1 | 1 s        |  |  |
|   |         |              |   |                | 2 | 5 <b>s</b> |  |  |
|   |         |              |   |                | 3 | 10 s       |  |  |
|   |         |              |   |                | 4 | 15 s       |  |  |
|   |         |              |   |                | 5 | 20 s       |  |  |
|   |         | Aux Power    | 1 | With Zone      | - | -          |  |  |
|   | 5       |              | 2 | With Panel     | - | -          |  |  |
|   |         |              | 3 | Never          | - | -          |  |  |
|   |         | Faults       | 1 | Latching       | - | -          |  |  |
|   | 6       |              | 2 | Non Latching   | - | -          |  |  |
|   | _       | Code         | 1 | Level Code 2   | - | -          |  |  |
|   | 1       |              | 2 | Level Code 3   | - | -          |  |  |
|   |         | Test History | 1 | Log Enabled    | - | -          |  |  |
|   | 8       |              | 2 | Log Disabled   | - | -          |  |  |

| Sι | ıbmenu         |   |              |   |                         |
|----|----------------|---|--------------|---|-------------------------|
| 1  |                | 2 |              | 3 |                         |
| De | lay Config     |   |              |   |                         |
| 1  | Day Mode Off   | 1 | Manual       | - | -                       |
|    |                | 2 | Automatic    | 0 | <b>ff Time: :</b> 17:00 |
| 2  | Alarm Verific  | 1 | ACK Within   | 1 | 30 s                    |
|    |                |   |              | 2 | 60 <b>s</b>             |
|    |                |   |              | 3 | 90 s                    |
|    |                |   |              | 4 | 120 s                   |
|    |                | 2 | Invest Time  | 1 | 1 min Delay             |
|    |                |   |              | 2 | 2 min Delay             |
|    |                |   |              | 3 | 3 min Delay             |
|    |                |   |              | 4 | 4 min Delay             |
|    |                |   |              | 5 | 5 min Delay             |
|    |                |   |              | 6 | 6 min Delay             |
|    |                |   |              | 7 | 7 min Delay             |
|    |                |   |              | 8 | 8 min Delay             |
|    |                | 3 | <b>NAC</b> 1 | 1 | Alert                   |
|    |                |   |              | 2 | Evacuate                |
| 3  | Int Alarm Stor | 1 | Reset After  | 1 | 1 s                     |
|    |                |   |              | 2 | 5 s                     |
|    |                |   |              | 3 | 10 <b>s</b>             |

|       | Sι  | ıbmenu        |    |                             |    |      |
|-------|-----|---------------|----|-----------------------------|----|------|
|       | 1   |               | 2  |                             | 3  |      |
|       |     |               |    |                             | 4  | 15 s |
|       |     |               |    |                             | 5  | 20 s |
|       |     |               | 2  | Total Delay                 | -  | -    |
|       |     | Power Fault   | 1  | No Delay                    | -  | -    |
|       | 4   |               | 2  | 1 min Delay                 | -  | -    |
|       |     |               | 3  | 5 min Delay                 | -  | -    |
|       |     |               | 4  | 10 min Delay                | -  | -    |
|       |     |               | 5  | 15 min Delay                | -  | -    |
|       | Sι  | ıbmenu        |    |                             |    |      |
|       | 1   |               | 2  |                             | 3  |      |
| 3 - 2 | Zo  | ne Config     |    |                             |    | 1    |
| 3     | 1   | Zone 1        | 1  | No Delay                    | -  | -    |
|       |     |               | 2  | Int Alarm Stor              | -  | -    |
|       |     |               | 3  | Alarm Verific               | -  | -    |
|       |     |               | 4  | 2-Det Depend                | -  | -    |
|       |     |               | 5  | 2-Zone Depend               | -  | -    |
|       | 2   | <b>Zone</b> 2 | 1  | No Delay                    | -  | -    |
|       | 3   | <b>Zone</b> 3 | No | <b>Delay</b> (FPC-500-4 /-8 | 3) |      |
|       | 4   | <b>Zone</b> 4 | No | <b>Delay</b> (FPC-500-4 /-8 | 3) |      |
|       | 5   | <b>Zone</b> 5 | No | <b>Delay</b> (FPC-500-8)    |    |      |
|       | 6   | <b>Zone</b> 6 | No | <b>Delay</b> (FPC-500-8)    |    |      |
|       | 7   | Zone 7        | No | <b>Delay</b> (FPC-500-8)    |    |      |
|       | 8   | <b>Zone</b> 8 | No | <b>Delay</b> (FPC-500-8)    |    |      |
| 4 -   | Inp | out Config    |    |                             |    |      |
| 4     |     | Input 1       | 1  | Not Used                    | -  | -    |
|       | 1   |               | 2  | Drill/Evacuate              | -  | -    |

|       | Sι | ıbmenu       |   |                       |    |                |
|-------|----|--------------|---|-----------------------|----|----------------|
|       | 1  |              | 2 |                       | 3  |                |
|       |    |              | 3 | Silence               | -  | -              |
|       |    |              | 4 | Level 2               | -  | -              |
|       |    |              | 5 | Reset Panel           |    |                |
|       |    |              | 6 | Ext PS Fault          | -  | -              |
|       |    |              | 7 | Ext Batt Fault        | -  | -              |
|       | 2  | Input 2      | S | ee Input 1 (FPC-500-8 | 3) |                |
|       | Sι | ıbmenu       |   |                       |    |                |
|       | 1  |              | 2 |                       | 3  |                |
| 5 - 0 | Ou | tput Config  |   |                       |    |                |
| 5     | 1  | NAC          | 1 | NAC Zones 1           | -  | -              |
|       |    |              | 2 | NAC Zones 2           | -  | -              |
|       |    |              | 3 | Reactive NAC          | 1  | By Other Zone  |
|       |    |              |   |                       | 2  | No Reactivate  |
|       |    |              | 4 | NAC in test           | 1  | Activation     |
|       |    |              |   |                       | 2  | No Activation  |
|       | 2  | Alarm Relay  | 1 | Silencable            | 1  | Silencable     |
|       |    |              |   |                       | 2  | Not Silencable |
|       |    |              | 2 | Drillable             | 1  | Drillable      |
|       |    |              |   |                       | 2  | Not Drillable  |
|       | 3  | OC/Relay Ext | 1 | OC/Relay 1            | 1  | Zone = Alarm   |
|       |    |              |   |                       | 2  | Zone Normal    |
|       |    |              |   |                       | 3  | Sum Alarm      |

| Ś | Su | Ibmenu |   |          |    |               |  |  |
|---|----|--------|---|----------|----|---------------|--|--|
| 1 | 1  |        | 2 |          |    | 3             |  |  |
|   |    |        |   |          | 4  | Sum PreAlarm  |  |  |
|   |    |        |   |          | 5  | Sum Fault     |  |  |
|   |    |        |   |          | 6  | Sum Disable   |  |  |
|   |    |        |   |          | 7  | Sum Test      |  |  |
|   |    |        |   |          | 8  | Not Used      |  |  |
|   |    |        | 2 | OC/Relay | Se | ee OC/Relay 1 |  |  |
|   |    |        | 3 | OC/Relay | Se | ee OC/Relay 1 |  |  |
|   |    |        | 4 | OC/Relay | Se | ee OC/Relay 1 |  |  |
|   |    |        | 5 | OC/Relay | Se | ee OC/Relay 1 |  |  |
|   |    |        | 6 | OC/Relay | Se | ee OC/Relay 1 |  |  |
|   |    |        | 7 | OC/Relay | Se | ee OC/Relay 1 |  |  |
|   |    |        | 8 | OC/Relay | Se | ee OC/Relay 1 |  |  |

## 6 - View Config

|       | Sι | ıbmenu       |                 |   |   |  |  |
|-------|----|--------------|-----------------|---|---|--|--|
|       | 1  |              | 2               | 3 | 3 |  |  |
| 7 - ( | Du | tput Control |                 |   |   |  |  |
| 7     | 1  | <b>NAC</b> 1 | ACK =On ESC=Off | - | - |  |  |
|       | 2  | <b>NAC</b> 2 | ACK =On ESC=Off | - | - |  |  |
|       | 3  | Alarm Relay  | ACK =On ESC=Off | - | - |  |  |
|       | 4  | Fault Relay  | ACK =On ESC=Off | - | - |  |  |

| 1 |              | 2 |                | 3 | 3              |  |
|---|--------------|---|----------------|---|----------------|--|
|   | OC/Relay Ext | 1 | OC/Relay 1     | A | CK =On ESC=Off |  |
| 5 |              | 2 | OC/Relay 2     | A | CK =On ESC=Off |  |
|   |              | 3 | OC/Relay 3     | A | CK =On ESC=Off |  |
|   |              | 4 | OC/Relay 4     | A | CK =On ESC=Off |  |
|   |              | 5 | OC/Relay 5     | A | CK =On ESC=Off |  |
|   |              | 6 | OC/Relay 6     | A | CK =On ESC=Off |  |
|   |              | 7 | OC/Relay 7     | A | CK =On ESC=Off |  |
|   |              | 8 | OC/Relay 8     | A | CK =On ESC=Off |  |
|   | All          | A | CK =On ESC=Off | - | -              |  |
| 6 |              |   |                |   |                |  |

#### Navigation in the menu

|              | Press the arrow key to scroll up in the menu.                                                                                     |
|--------------|----------------------------------------------------------------------------------------------------|
|              | Press the arrow key to scroll down in the menu.                                                                                   |
| АСК          | Press the ACK key to confirm your selection.                                                                                      |
| ESC          | Press the ESC key to exit the selection without making a change or to jump up a menu level.                                       |
| ESC<br>RESET | Hold the ESC key down for 2 seconds to jump to the uppermost menu level.                                                          |
| 18           | In the menu, each menu item has a number from 1 to 8 preceding it. Use the zone keys to select the desired menu item in the menu. |
| -            |                                                                                                    |

## 2

# Default settings

| Menu ite | m        | Default setting |  |          |  |
|----------|----------|-----------------|--|----------|--|
| 1 System | Config   |                 |  |          |  |
|          | 2 Keypad | l Tone          |  | On       |  |
|          | 3 EOL De | vices           |  | Resistor |  |

| Menu iter     | Menu item       |                |             |             | Default setting |  |  |  |
|---------------|-----------------|----------------|-------------|-------------|-----------------|--|--|--|
|               | 4 Zone R        | eset           |             |             |                 |  |  |  |
|               |                 | 1 Cut Fo       | r           | 5 s         |                 |  |  |  |
|               |                 | 2 Stabiliz     | e For       | 5 s         |                 |  |  |  |
|               | 5 <b>Aux Po</b> | wer            |             | With Zone   |                 |  |  |  |
|               | 6 Faults        |                |             | Latching    |                 |  |  |  |
|               | 8 Test Hi       | story          |             | Log Enable  | d               |  |  |  |
| 2 Delay C     | Config          |                |             |             |                 |  |  |  |
|               | 1 Day Mo        | ode Off        |             | Manual      |                 |  |  |  |
|               | 2 Alarm V       | /erific        |             |             |                 |  |  |  |
|               |                 | 1 ACK W        | ithin       | 60 s        |                 |  |  |  |
|               |                 | 2 Invest       | Time        | 1 min       |                 |  |  |  |
|               |                 | 3 <b>NAC</b> 1 |             | Evacuate    |                 |  |  |  |
|               | 3 Int Alaı      | rm Stor        |             |             |                 |  |  |  |
|               |                 | 1 Reset A      | After       | 10 s        |                 |  |  |  |
|               | 4 Power         | Fault          |             | No Delay    |                 |  |  |  |
| 3 Zone Config |                 |                |             |             |                 |  |  |  |
|               | 1 <b>Zone</b> 1 |                |             | No Delay    |                 |  |  |  |
|               |                 |                |             |             |                 |  |  |  |
| 4 Input C     | onfig           |                |             |             |                 |  |  |  |
|               | 1 Input 1       |                |             | Not Used    |                 |  |  |  |
|               |                 |                |             |             |                 |  |  |  |
| 5 Output      | Config          |                |             |             |                 |  |  |  |
|               | 1 NAC           |                |             |             |                 |  |  |  |
|               |                 | 1 NAC Zo       | ones        | All zones   |                 |  |  |  |
|               |                 | 2 NAC Zo       | ones        | All zones   |                 |  |  |  |
|               |                 | 3 Reactiv      | ve NAC      | By Other Z  | one             |  |  |  |
|               |                 | 4 NAC in       | test        | No Activati | on              |  |  |  |
|               | 2 Alarm I       | Relay          |             |             |                 |  |  |  |
|               |                 | 1 Silenca      | ble         | Not Silenca | ble             |  |  |  |
|               |                 | 2 Drillabl     | е           | Not Drillab | le              |  |  |  |
|               | 3 OC/Rel        | ay Ext         |             |             |                 |  |  |  |
|               |                 | 1 OC/Rel       | <b>ay</b> 1 | Zone = Alar | 'n              |  |  |  |

# 1Instalación1.1Instalación de los cables

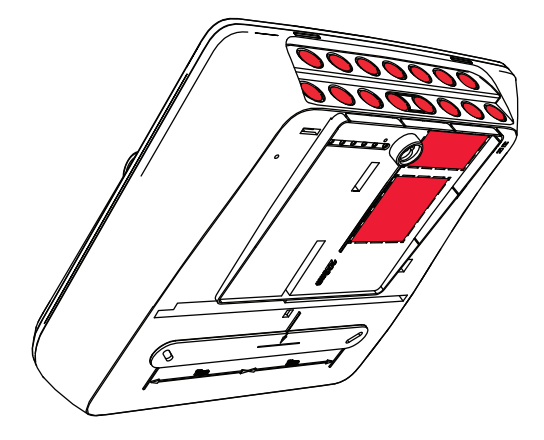

## 1.2 Apertura de la carcasa

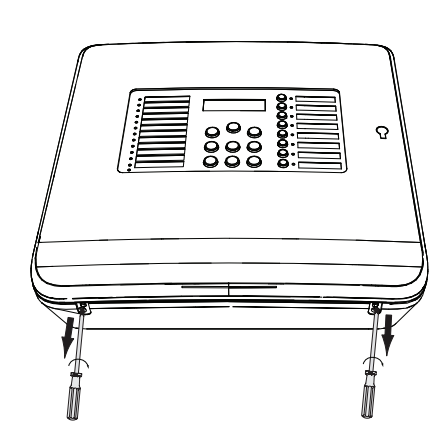

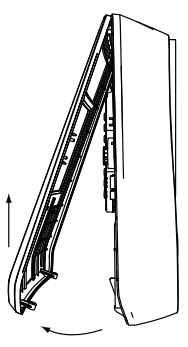

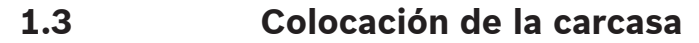

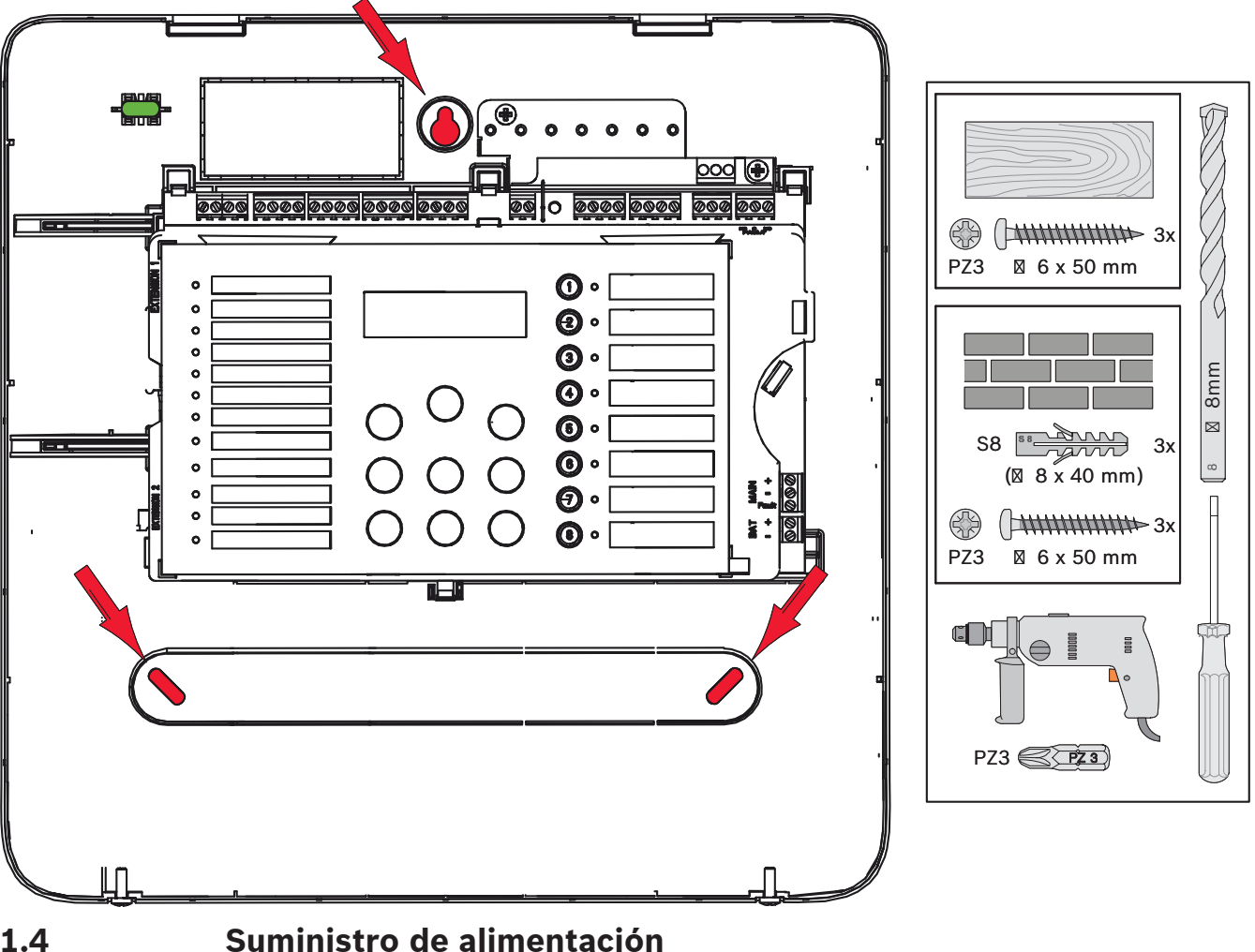

1.4

#### Peligro!

Conecte la central a una línea de alimentación protegida por un fusible de doble polo con un disyuntor manual de doble polo. Realice las tareas de instalación solo con la línea de la fuente de alimentación interrumpida mediante el disyuntor. Existe riesgo de descargas eléctricas.

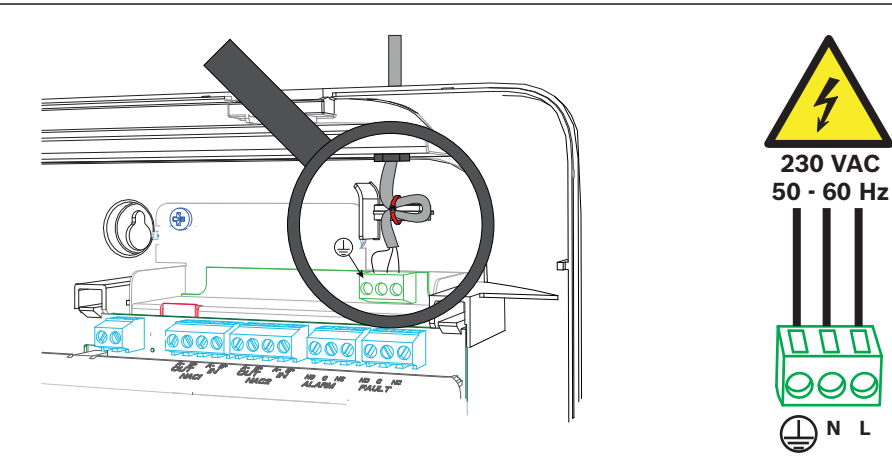

# 1.5 Baterías (fuente de alimentación de emergencia de 24 V)

#### Aviso!

Respete la polaridad de las baterías.

Si éstas se conectan con la polaridad invertida, el fusible térmico de la placa principal de la central de incendios reaccionará.

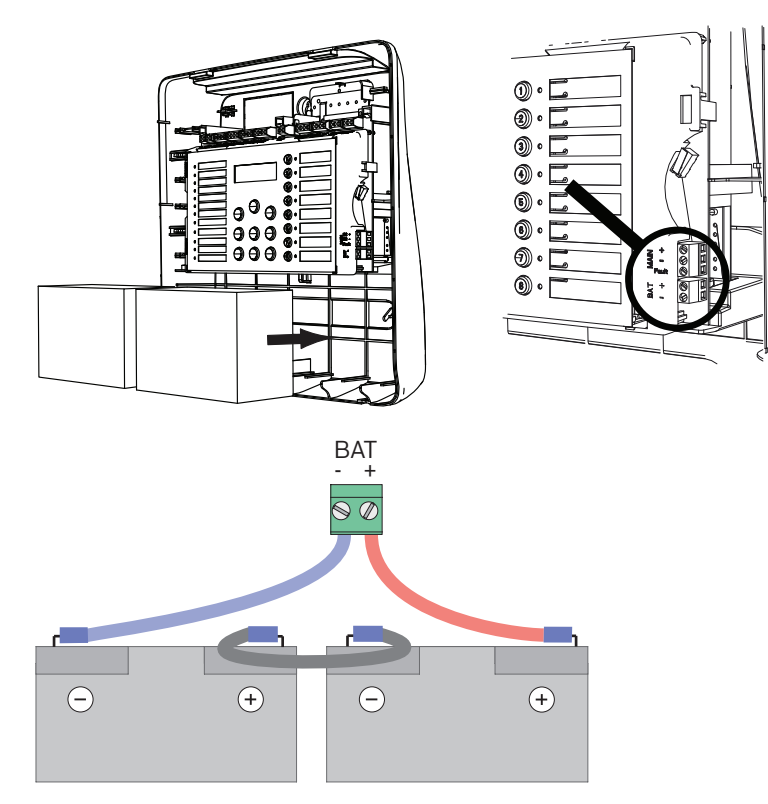

Fije las baterías con las piezas de espuma plástica que se incluyen para evitar que se muevan.

## 1.6 Ampliaciones

## Aviso!

Se puede conectar un máximo de dos tarjetas opcionales: FPC-500-2: no se puede ampliar FPC-500-4: se puede conectar una tarjeta opcional FPC-500-8: se pueden conectar dos tarjetas opcionales

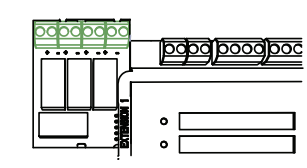

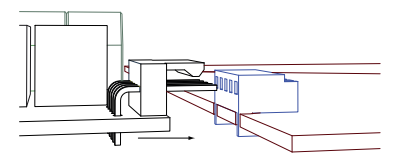

## 1.7 Cableado

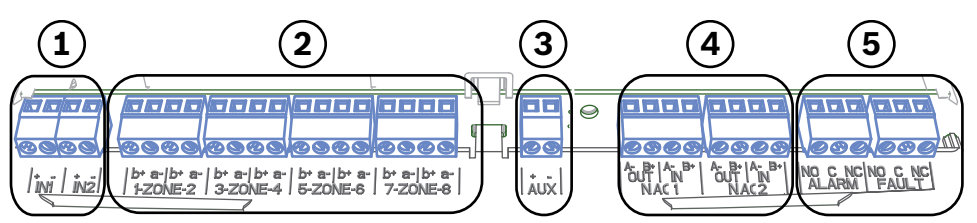

Bosch Sicherheitssysteme GmbH

- 1 Entradas
- 2 Zonas
- 3 Salida de alimentación auxiliar
- 4 Dispositivos de alarma
- 5 Relé de alarma y de avería

## 1.7.1 Entradas

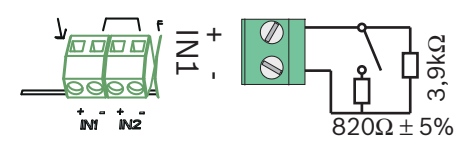

## 1.7.2 Zonas

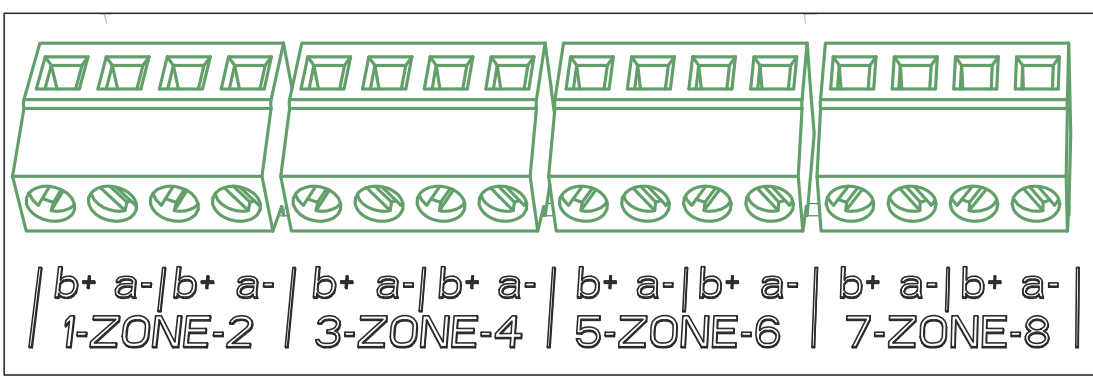

Figura 1.1:

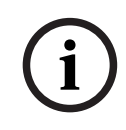

#### Aviso!

No conecte la zona negativa con ninguna fuente de alimentación positiva como, por ejemplo, la alimentación auxiliar, una fuente de alimentación externa o baterías para la alimentación de emergencia.

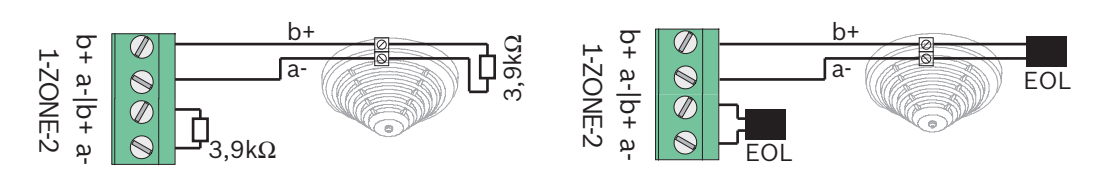

Si se utilizan módulos de RFL, el sistema es conforme a VdS 2540 (detección de cortocircuito progresivo/rotura progresiva).

|     | Aviso!                                                                                 |
|-----|----------------------------------------------------------------------------------------|
|     | Tenga en cuenta que la resistencia de línea máxima para las zonas convencionales es de |
| (1) | 22,5 ohmios.                                                                           |
|     | La tensión de las zonas es de 20 VCC ±1 V.                                             |
|     | La corriente máxima de las zonas es de 100 mA ±5 mA.                                   |
|     |                                                                                        |

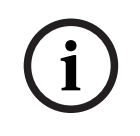

#### Aviso!

Respete las normativas locales sobre el número máximo de detectores por zona.

## 1.7.3 Alimentación auxiliar

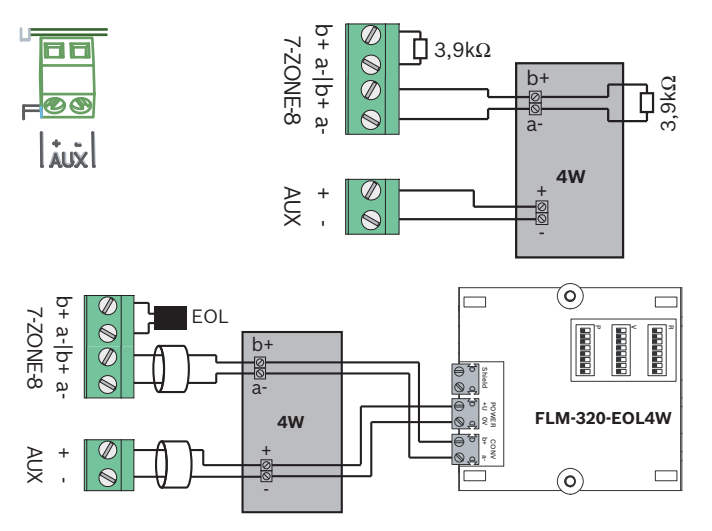

Si se utilizan módulos de RFL, el sistema es conforme a VdS 2540 (detección de cortocircuito progresivo/rotura progresiva).

## **1.7.4** Dispositivos de alarma

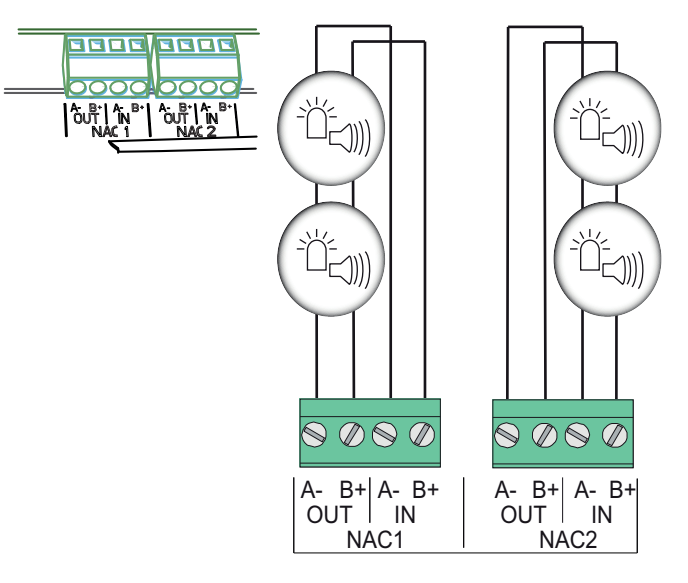

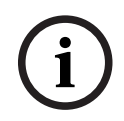

## Aviso!

Cada salida de dispositivos de alarma suministra una corriente máxima de 500 mA a 24 VCC. El rango de tensión permitido para la salida es de 20 a 29 VCC.

## 1.7.5 Salidas de relé

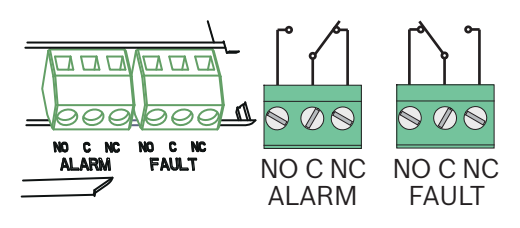

#### Aviso!

El relé de avería se activa en estado normal y se abre cuando se produce un fallo.

## 1.8 Puesta en marcha

#### Ajuste del idioma

Para definir el idioma, realice lo siguiente:

|     | Use las teclas de dirección para seleccionar el idioma<br>deseado.               |
|-----|----------------------------------------------------------------------------------|
| ACK | Utilice la tecla de reconocimiento (ACK) para confirmar la<br>selección de menú. |

#### 1.8.2

1.8.1

## Ajuste de la fecha y la hora

|     | Use las teclas de dirección para seleccionar la fecha actual.                    |
|-----|----------------------------------------------------------------------------------|
| ACK | Utilice la tecla de reconocimiento (ACK) para confirmar la<br>selección de menú. |

Repita este procedimiento para establecer los valores correctos del mes, el año y la hora. Una vez iniciada la central de incendios, se muestra la sección de ajustes básicos de la central.

## 1.9

## Breve descripción de los niveles de acceso 1 y 2

|      | Submenú                       |                     |      |                 |   |   |  |  |  |
|------|-------------------------------|---------------------|------|-----------------|---|---|--|--|--|
|      | 1                             |                     | 2    |                 |   |   |  |  |  |
| Nive | livel de acceso al menú 1 y 2 |                     |      |                 |   |   |  |  |  |
| ١    | 1                             | Eventos             | 1    | Averías         | - | - |  |  |  |
|      |                               |                     | 2    | Anulados        | - | - |  |  |  |
|      |                               |                     | 3    | Probar          | - | - |  |  |  |
|      |                               |                     | 4    | Prealarma       | - | - |  |  |  |
|      | 2                             | Histórico           | 1    | Reg. eventos    | - | - |  |  |  |
|      |                               |                     | 2    | Reg. pruebas    | - | - |  |  |  |
|      | 3                             | Cont. alarmas       | -    | -               | - | - |  |  |  |
|      | 4                             | Info. sistema       | 1    | Versión de SW   | - | - |  |  |  |
|      |                               |                     | 2    | Días en uso     | - | - |  |  |  |
| Nive | el de                         | e acceso al menú 2: | se r | requiere código |   |   |  |  |  |
| 0    | 5                             | Conf. vista         | -    | -               | - | - |  |  |  |
|      | 6                             | Conf. sistema       | 1    | Fecha/hora      | - | - |  |  |  |

| Submenú |  |   |              |   |             |  |  |  |  |
|---------|--|---|--------------|---|-------------|--|--|--|--|
| 1       |  | 2 |              |   |             |  |  |  |  |
|         |  | 2 | Tono teclado | 1 | Activado    |  |  |  |  |
|         |  |   |              | 2 | Desactivado |  |  |  |  |
|         |  | 3 | Idioma       | 1 | 1-A - L     |  |  |  |  |
|         |  |   |              | 2 | 2-M - Z     |  |  |  |  |

## 1.10

# Menú de prueba

|                                                                                                    | Submenú |                |        |        |              |              |  |  |
|----------------------------------------------------------------------------------------------------|---------|----------------|--------|--------|--------------|--------------|--|--|
|                                                                                                    | 1       |                | 2      |        | 3            |              |  |  |
| Mer                                                                                                    | nú c    | le prueba      |        |        |              |              |  |  |
| ( The second second sec | 1       | Probar Display | -      | -      | -            | -            |  |  |
|                                                                                                    | 2       | Prueba zona    | 1      | Zona 1 | -            | -            |  |  |
|                                                                                                    |         |                | 2      | Zona 2 | -            | -            |  |  |
|                                                                                                    |         |                | 3      | Zona 3 | -            | -            |  |  |
|                                                                                                    |         |                | 4      | Zona 4 | -            | -            |  |  |
|                                                                                                    |         |                | 5      | Zona 5 | -            | -            |  |  |
|                                                                                                    |         |                | 6      | Zona 6 | -            | -            |  |  |
|                                                                                                    |         |                | 7      | Zona 7 | -            | -            |  |  |
|                                                                                                    |         |                | 8      | Zona 8 | -            | -            |  |  |
|                                                                                                    | 3       | Anul./Hab.     | 1      | Zonas  | 1            | Zona 1       |  |  |
|                                                                                                    |         |                |        |        | 2            | Zona 2       |  |  |
|                                                                                                    |         |                |        |        | 3            | Zona 3       |  |  |
|                                                                                                    |         |                |        |        | 4            | Zona 4       |  |  |
|                                                                                                    |         |                |        |        | 5            | Zona 5       |  |  |
|                                                                                                    |         |                |        |        | 6            | Zona 6       |  |  |
|                                                                                                    |         |                |        |        | 7            | Zona 7       |  |  |
|                                                                                                    |         |                |        |        | 8            | Zona 8       |  |  |
|                                                                                                    |         | 2              | Sirena | AC     | K =SÍ ESC=No |              |  |  |
|                                                                                                    |         |                | 3      | Relés  | AC           | K =SÍ ESC=No |  |  |
|                                                                                                    |         |                | 4      | Todo   | AC           | K =SÍ ESC=No |  |  |

## 1.11

## Breve descripción del nivel de acceso 3

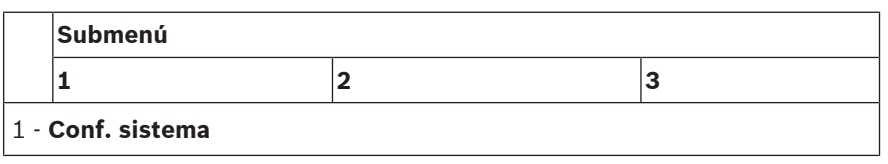

| Sı | Submenú        |   |                |   |            |  |  |  |
|----|----------------|---|----------------|---|------------|--|--|--|
| 1  | -              | 2 |                | 3 |            |  |  |  |
| 1  | Fecha/hora     |   |                |   |            |  |  |  |
|    | Tono teclado   | 1 | Activado       | - | -          |  |  |  |
| 2  |                | 2 | Desactivado    | - | -          |  |  |  |
|    | Final de línea | 1 | Resistencia    | - | -          |  |  |  |
| 3  |                | 2 | Sólo Mód. 2 H  | - | -          |  |  |  |
|    |                | 3 | Con módulo 4 H | - | -          |  |  |  |
| 4  | Rearme de zona | 1 | Sin 24 V       | 1 | 1 s        |  |  |  |
|    |                |   |                | 2 | 5 <b>s</b> |  |  |  |
|    |                |   |                | 3 | 10 s       |  |  |  |
|    |                |   |                | 4 | 15 s       |  |  |  |
|    |                |   |                | 5 | 20 s       |  |  |  |
|    |                | 2 | Estabilizar    | 1 | 1 s        |  |  |  |
|    |                |   |                | 2 | 5 <b>s</b> |  |  |  |
|    |                |   |                | 3 | 10 s       |  |  |  |
|    |                |   |                | 4 | 15 s       |  |  |  |
|    |                |   |                | 5 | 20 s       |  |  |  |
|    | Alim. auxiliar | 1 | Con zona       | - | -          |  |  |  |
| 5  |                | 2 | Con central    | - | -          |  |  |  |
|    |                | 3 | Nunca          | - | -          |  |  |  |
|    | Averías        | 1 | Enclavada      | - | -          |  |  |  |
| 6  |                | 2 | No enclavada   | - | -          |  |  |  |
|    | Código         | 1 | Nivel Código 2 | - | -          |  |  |  |
| 7  |                | 2 | Nivel Código 3 | - | -          |  |  |  |
|    | Reg. pruebas   | 1 | Registro act.  | - | -          |  |  |  |
| 8  |                | 2 | Registro des.  | - | -          |  |  |  |

| 9   | Submenú    |                |   |                |   |                   |  |  |  |  |  |
|-----|------------|----------------|---|----------------|---|-------------------|--|--|--|--|--|
| :   | 1          |                | 2 |                | 3 |                   |  |  |  |  |  |
| - C | <b>:</b> 0 | nf. retardo    |   |                |   |                   |  |  |  |  |  |
|     | 1          | Modo Día Off   | 1 | Manual         | - | -                 |  |  |  |  |  |
|     |            |                | 2 | Automático     | Н | ora des.: : 17:00 |  |  |  |  |  |
| -   | 2          | Verif. alarma  | 1 | ACK en         | 1 | 30 s              |  |  |  |  |  |
|     |            |                |   |                | 2 | 60 <b>s</b>       |  |  |  |  |  |
|     |            |                |   |                | 3 | 90 s              |  |  |  |  |  |
|     |            |                |   |                | 4 | 120 s             |  |  |  |  |  |
|     |            |                | 2 | Tiempo invest. | 1 | 1 Min. de retardo |  |  |  |  |  |
|     |            |                |   |                | 2 | 2 Min. de retardo |  |  |  |  |  |
|     |            |                |   |                | 3 | 3 Min. de retardo |  |  |  |  |  |
|     |            |                |   |                | 4 | 4 Min. de retardo |  |  |  |  |  |
|     |            |                |   |                | 5 | 5 Min. de retardo |  |  |  |  |  |
|     |            |                |   |                | 6 | 6 Min. de retardo |  |  |  |  |  |
|     |            |                |   |                | 7 | 7 Min. de retardo |  |  |  |  |  |
|     |            |                |   |                | 8 | 8 Min. de retardo |  |  |  |  |  |
|     |            |                | 3 | 1Sirena        | 1 | Alerta            |  |  |  |  |  |
|     |            |                |   |                | 2 | Evacuar           |  |  |  |  |  |
|     | 3          | Alm. de alarma | 1 | Rearme tras    | 1 | 1 s               |  |  |  |  |  |
|     |            |                |   |                | 2 | 5 s               |  |  |  |  |  |
|     |            |                |   |                | 3 | 10 <b>s</b>       |  |  |  |  |  |

|     | Submenú |                |                        |                        |    |      |  |  |  |
|-----|---------|----------------|------------------------|------------------------|----|------|--|--|--|
|     | 1       |                | 2                      |                        | 3  |      |  |  |  |
|     |         |                |                        |                        | 4  | 15 s |  |  |  |
|     |         |                |                        |                        | 5  | 20 s |  |  |  |
|     |         |                | 2                      | Retardo total          | -  | -    |  |  |  |
|     |         | Fallo de alim. | 1                      | Sin retardo            | -  | -    |  |  |  |
|     | 4       |                | 2                      | 1 Min. de retardo      | -  | -    |  |  |  |
|     |         |                | 3                      | 5 Min. de retardo      | -  | -    |  |  |  |
|     |         |                | 4                      | 10 Min. de retardo     | -  | -    |  |  |  |
|     |         |                | 5                      | 15 Min. de retardo     | -  | -    |  |  |  |
|     | Submenú |                |                        |                        |    |      |  |  |  |
|     | 1       |                | 2                      |                        | 3  |      |  |  |  |
| 3 - | Co      | nfig. zona     |                        |                        |    |      |  |  |  |
| 3   |         | 1 <b>Zona</b>  | 1                      | Sin retar.             | -  | -    |  |  |  |
|     | 1       |                | 2                      | Alm. de alarma         | -  | -    |  |  |  |
|     |         |                | 3                      | Verif. alarma          | -  | -    |  |  |  |
|     |         |                | 4                      | Coincid. 2 det         | -  | -    |  |  |  |
|     |         |                | 5                      | Coincid. 2 zon         | -  | -    |  |  |  |
|     | 2       | <b>Zona</b> 2  | 1                      | Sin retar.             | -  | -    |  |  |  |
|     | 3       | Zona 3         | Si                     | n retar. (FPC-500-4 /- | 8) |      |  |  |  |
|     | 4       | Zona 4         | Si                     | n retar. (FPC-500-4 /- | 8) |      |  |  |  |
|     | 5       | <b>Zona</b> 5  | Si                     | n retar. (FPC-500-8)   |    |      |  |  |  |
|     | 6       | <b>Zona</b> 6  | Si                     | n retar. (FPC-500-8)   |    |      |  |  |  |
|     | 7       | Zona 7         | Sin retar. (FPC-500-8) |                        |    |      |  |  |  |
|     | 8       | Zona 8         | Sin retar. (FPC-500-8) |                        |    |      |  |  |  |
| 4 - | Co      | nf. entradas   |                        |                        |    |      |  |  |  |
| 4   |         | 1Entrada       | 1                      | No se usa              | -  | -    |  |  |  |
|     | 1       |                | 2                      | Evacuar                | -  | -    |  |  |  |

| :            | Submenú |                |   |                             |     |                |  |  |  |  |
|--------------|---------|----------------|---|-----------------------------|-----|----------------|--|--|--|--|
|              | 1       |                | 2 |                             | 3   |                |  |  |  |  |
|              |         |                | 3 | Silenciar                   | -   | -              |  |  |  |  |
|              |         |                | 4 | Nivel 2                     | -   | -              |  |  |  |  |
|              |         |                | 5 | Rearmar central             |     |                |  |  |  |  |
|              |         |                | 6 | Fallo F/A Aux.              | -   | -              |  |  |  |  |
|              |         |                | 7 | Fallo bat. ext              | -   | -              |  |  |  |  |
|              |         | Entrada 2      | С | onsulte <b>Entrada</b> 1 (F | PC- | 500-8)         |  |  |  |  |
|              | 2       |                |   |                             |     |                |  |  |  |  |
| Submenú      |         |                |   |                             |     |                |  |  |  |  |
|              | 1       |                | 2 |                             | 3   |                |  |  |  |  |
| 5 - <b>C</b> | Co      | nfig. salida   |   |                             |     | r              |  |  |  |  |
| 5            |         | Sirena         |   | 1 <b>Zonas de Sir</b>       | -   | -              |  |  |  |  |
|              | 1       |                | 1 |                             | -   |                |  |  |  |  |
|              |         |                | 2 | Zonas de Sir 2              | -   | -              |  |  |  |  |
|              |         |                |   | Reactivar Sir               |     | Por otra zona  |  |  |  |  |
|              |         |                | 3 | Reactival SII.              | 1   |                |  |  |  |  |
|              |         |                |   |                             |     | No reactivar   |  |  |  |  |
|              |         |                |   |                             | 2   |                |  |  |  |  |
|              |         |                |   | Sir. en prueba              |     | Activación     |  |  |  |  |
|              |         |                | 4 |                             | 1   |                |  |  |  |  |
|              |         |                |   |                             | 2   | Sin activación |  |  |  |  |
| -            |         | Relé de alarma | + | Silenciable                 |     | Silenciable    |  |  |  |  |
|              | 2       |                | 1 | 1                           |     | Sheliciable    |  |  |  |  |
|              |         |                |   |                             |     | No silenciable |  |  |  |  |
|              |         |                |   |                             | 2   |                |  |  |  |  |
|              |         |                |   | Evacuación                  |     | Evacuación     |  |  |  |  |
|              |         |                | 2 |                             |     |                |  |  |  |  |
|              |         |                |   |                             | 2   | No evacuación  |  |  |  |  |
| -            |         | OC/Relé ext    |   | 10C/Relé                    | -   | Zona = Δlarma  |  |  |  |  |
|              | 3       |                | 1 |                             | 1   |                |  |  |  |  |
|              |         |                |   |                             |     | Zona normal    |  |  |  |  |
|              |         |                |   |                             | 2   |                |  |  |  |  |
|              |         |                |   |                             |     | Suma alarmas   |  |  |  |  |
|              |         |                |   |                             | 3   |                |  |  |  |  |

| Submenů |   |         |   |                          |  |  |
|---------|---|---------|---|--------------------------|--|--|
| 1       | 2 | 2       |   | 3                        |  |  |
|         |   |         | 4 | Suma prealarm.           |  |  |
|         |   |         | 5 | Suma averías             |  |  |
|         |   |         | 6 | Suma anulados            |  |  |
|         |   |         | 7 | Suma pruebas             |  |  |
|         |   |         | 8 | No se usa                |  |  |
|         | 2 | OC/Relé | C | onsulte <b>OC/Relé</b> 1 |  |  |
|         | 3 | OC/Relé | C | onsulte <b>OC/Relé</b> 1 |  |  |
|         | 4 | OC/Relé | C | onsulte <b>OC/Relé</b> 1 |  |  |
|         | 5 | OC/Relé | C | onsulte <b>OC/Relé</b> 1 |  |  |
|         | 6 | OC/Relé | C | onsulte <b>OC/Relé</b> 1 |  |  |
|         | 7 | OC/Relé | C | onsulte <b>OC/Relé</b> 1 |  |  |
|         | 8 | OC/Relé | C | onsulte <b>OC/Relé</b> 1 |  |  |

#### 6 - Conf. vista

|        | Submenú |                |                         |   |   |  |  |  |  |
|--------|---------|----------------|-------------------------|---|---|--|--|--|--|
|        | 1       |                | 2                       |   | 3 |  |  |  |  |
| 7 - \$ | Salidas |                |                         |   |   |  |  |  |  |
| 7      | 1       | 1Sirena        | ACK =Act ESC=Des        | - | - |  |  |  |  |
|        | 2       | Sirena 2       | ACK =Act ESC=Des        | - | - |  |  |  |  |
|        | 3       | Relé de alarma | ACK =Act ESC=Des        | - | - |  |  |  |  |
|        | 4       | Relé de avería | ACK <b>=Act ESC=Des</b> | - | - |  |  |  |  |

| Submenú |              |                    |                  |  |  |  |  |
|---------|--------------|--------------------|------------------|--|--|--|--|
| 1       |              | 2                  | 3                |  |  |  |  |
|         | OC/Relé ext. | 1 1 <b>OC/Relé</b> | ACK =Act ESC=Des |  |  |  |  |
| 5       |              | 2 OC/Relé 2        | ACK =Act ESC=Des |  |  |  |  |
|         |              | 3 OC/Relé 3        | ACK =Act ESC=Des |  |  |  |  |
|         |              | 4 <b>OC/Relé</b> 4 | ACK =Act ESC=Des |  |  |  |  |
|         |              | 5 OC/Relé 5        | ACK =Act ESC=Des |  |  |  |  |
|         |              | 6 OC/Relé 6        | ACK =Act ESC=Des |  |  |  |  |
|         |              | 7 OC/Relé 7        | ACK =Act ESC=Des |  |  |  |  |
|         |              | 8 OC/Relé 8        | ACK =Act ESC=Des |  |  |  |  |
|         | Todo         | ACK =Act ESC=De    | es               |  |  |  |  |
| 6       |              |                    |                  |  |  |  |  |

#### Desplazamiento por el menú

|              | Pulse la tecla de dirección para desplazarse hacia arriba en el<br>menú.                                                                                   |
|--------------|----------------------------------------------------------------------------------------------------|
|              | Pulse la tecla de dirección para desplazarse hacia abajo en el<br>menú.                                                                                    |
| ACK          | Pulse la tecla de reconocimiento (ACK) para confirmar la selección.                                                                                        |
| ESC<br>RESET | Pulse la tecla de rearme (ESC) para anular la selección sin<br>realizar ningún cambio o para pasar al siguiente nivel del<br>menú.                         |
| ESC<br>RESET | Mantenga pulsada la tecla de rearme (ESC) durante 2<br>segundos para ir directamente al nivel superior del menú.                                           |
| 18           | En el menú, a cada elemento le precede el número que le ha<br>sido asignado (del 1 al 8). Use las teclas de zona para<br>seleccionar un elemento del menú. |

## 2

# Ajustes por defecto

| Elemento  | de menú   | Ajuste por defecto |  |             |  |  |
|-----------|-----------|--------------------|--|-------------|--|--|
| 1 Conf. s | sistema   |                    |  |             |  |  |
|           | 2 Tono te | clado              |  | Activado    |  |  |
|           | 3 Final d | e línea            |  | Resistencia |  |  |

| Elemento  | Elemento de menú |                  |              | Ajuste por defecto |          |  |  |
|-----------|------------------|------------------|--------------|--------------------|----------|--|--|
|           | 4 Rearme<br>zona | e de             |              |                    |          |  |  |
|           |                  | 1 Sin 24         | V            | 5 s                |          |  |  |
|           |                  | 2 Estabil        | izar         | 5 s                |          |  |  |
|           | 5 Alim. a        | uxiliar          |              | Con zona           | <u>.</u> |  |  |
|           | 6 Averías        | ;                |              | Enclavada          |          |  |  |
|           | 8 Reg. pr        | uebas            |              | Registro ac        | :t.      |  |  |
| 2 Conf. r | etardo           |                  |              |                    |          |  |  |
|           | 1 Modo E         | Día Off          |              | Manual             |          |  |  |
|           | 2 Verif. alarma  |                  |              |                    |          |  |  |
|           |                  | 1 ACK en         | 1            | 60 s               |          |  |  |
|           |                  | 2 Tiempo         |              | 1 min              |          |  |  |
|           |                  | 3 Sirena 3       |              | Evacuar            |          |  |  |
|           | 3 <b>Alm. de</b> | e alarma         |              |                    |          |  |  |
|           |                  | 1 Rearme         | e tras       | 10 s               |          |  |  |
|           | 4 Fallo de       | e alim.          |              | Sin retardo        |          |  |  |
| 3 Config. | zona             |                  |              |                    |          |  |  |
|           | 1 <b>Zona</b> 1  |                  |              | Sin retar.         |          |  |  |
|           |                  |                  |              |                    |          |  |  |
| 4 Conf. e | ntradas          |                  |              |                    |          |  |  |
|           | 1 Entrada        | <b>a</b> 1       |              | No se usa          |          |  |  |
|           |                  |                  |              |                    |          |  |  |
| 5 Config. | salida           |                  |              |                    |          |  |  |
|           | 1 Sirena         |                  |              |                    |          |  |  |
|           |                  | 1 Zonas o        | de Sir       | Todas las z        | onas     |  |  |
|           |                  | 2 Zonas o        | de Sir       | Todas las z        | onas     |  |  |
|           |                  | 3 Reactiv        | /ar Sir.     | Por otra zo        | na       |  |  |
|           |                  | 4 <b>Sir. en</b> | prueba       | Sin activac        | ión      |  |  |
|           | 2 Relé de        | alarma           |              |                    |          |  |  |
|           |                  | 1 Silencia       | able         | No silencia        | ble      |  |  |
|           |                  | 2 Evacua         | ción         | No evacuad         | ión      |  |  |
|           | 3 OC/Rel         | é ext.           |              |                    |          |  |  |
|           |                  | 1 OC/Rel         | l <b>é</b> 1 | Zona = Alar        | rma      |  |  |

# 1 Installation

1.1 Insertion des câbles

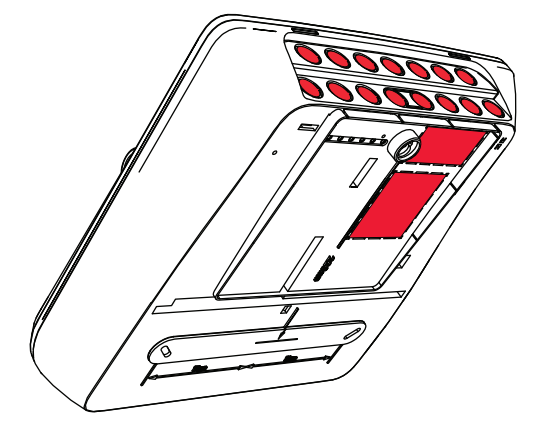

# **1.2** Ouverture du boîtier

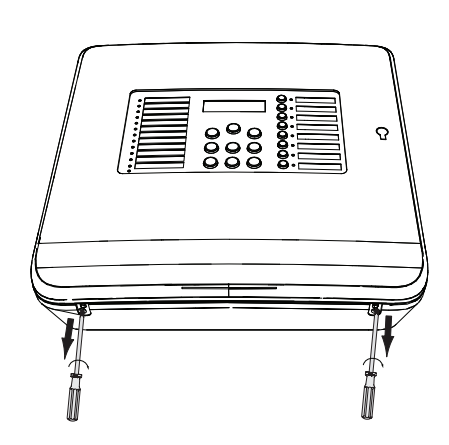

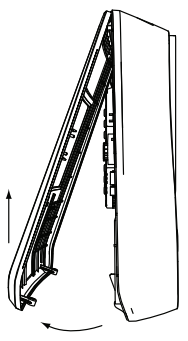

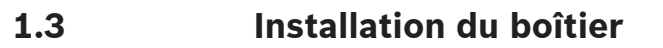

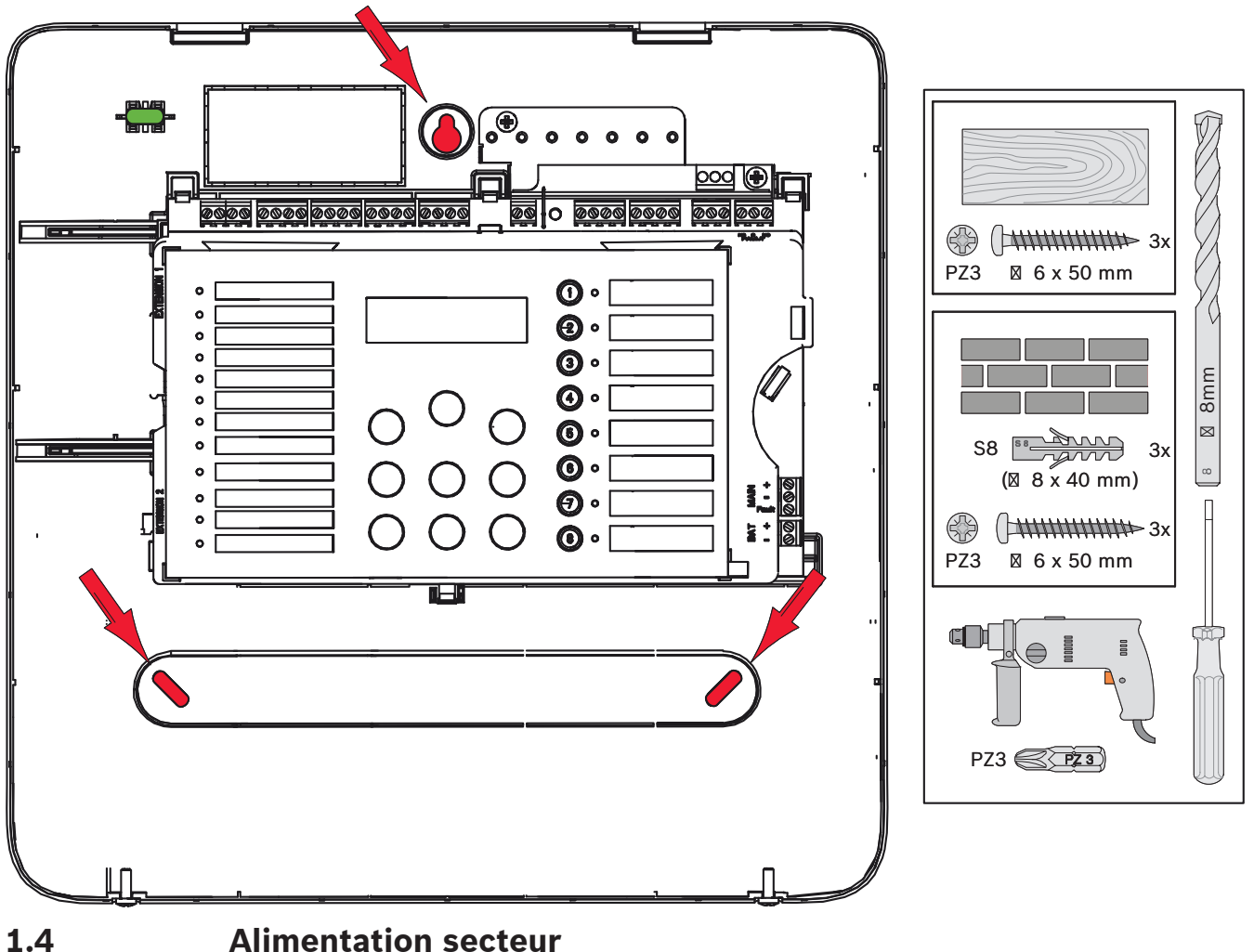

1.4

## Danger!

Connectez la centrale à une prise d'alimentation secteur protégée par un fusible double pôle avec disjoncteur manuel double pôle. Les opérations d'installation ne doivent être effectuées qu'une fois l'alimentation secteur coupée par le disjoncteur. Toute installation non conforme présente un danger d'électrocution.

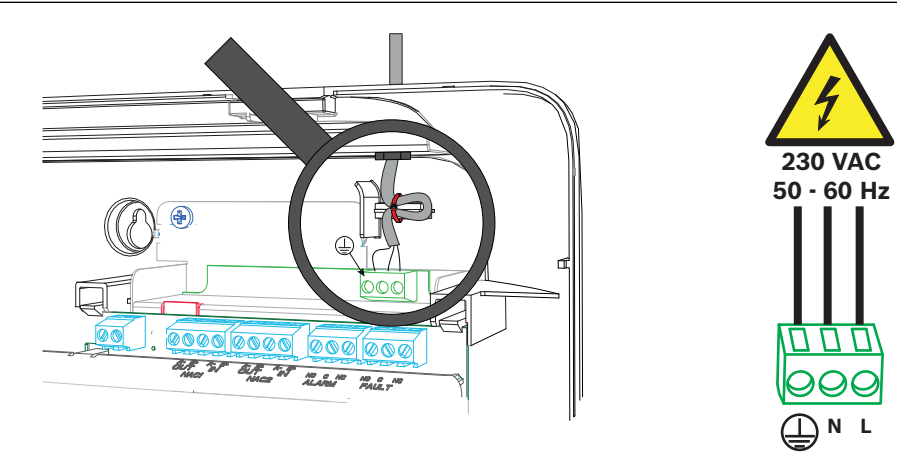

# 1.5 Batteries, alimentation de secours 24 V

# i

# Remarque!

Veillez à respecter la polarité des batteries.

Si la polarité est inversée, le fusible thermique de la carte principale de la centrale incendie réagira.

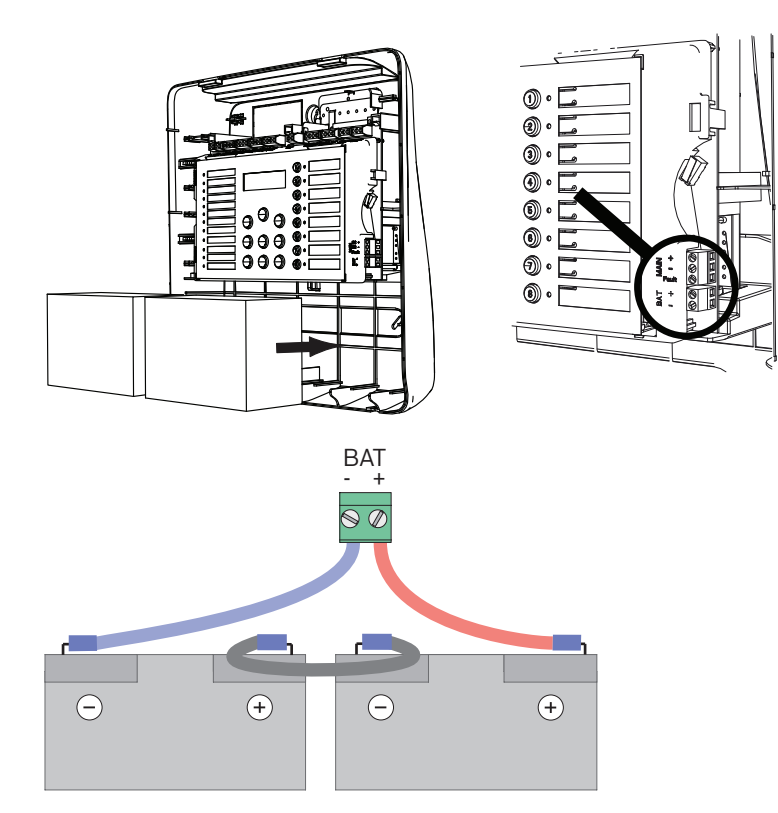

Stabilisez les batteries avec les blocs de mousse plastique fournis de façon à ce qu'elles ne bougent plus.

## **1.6 Extensions**

i

#### Remarque!

Seules deux extensions peuvent être branchées : FPC-500-2 : aucune extension ne peut être branchée FPC-500-4 : une extension peut être branchée

FPC-500-8 : deux extensions peuvent être branchées

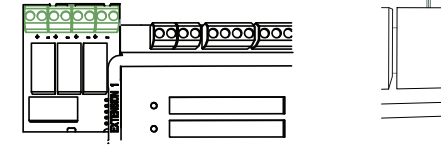

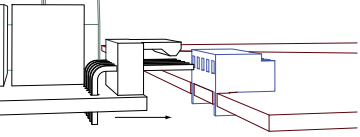

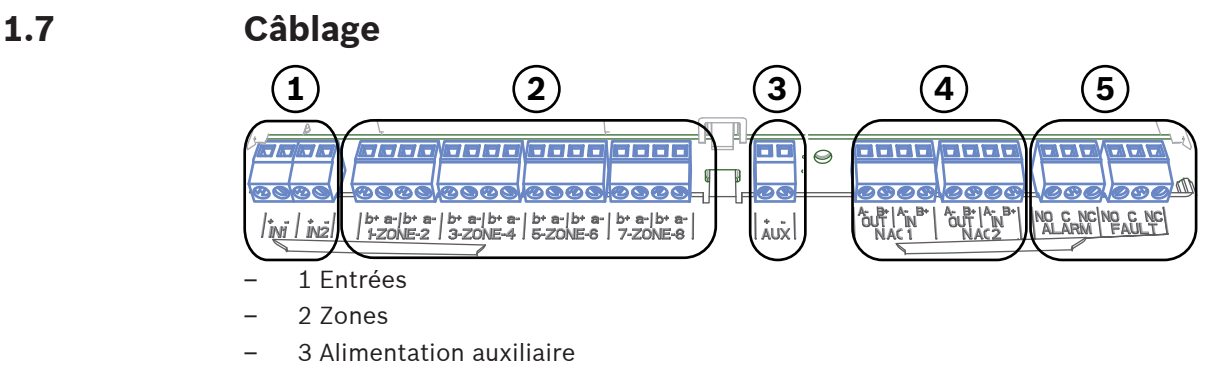

- 4 Dispositifs de notification
- 5 Alarme et relais de défaillance

## 1.7.1 Entrées

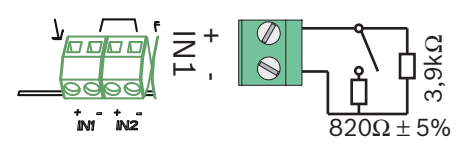

## 1.7.2 Zones

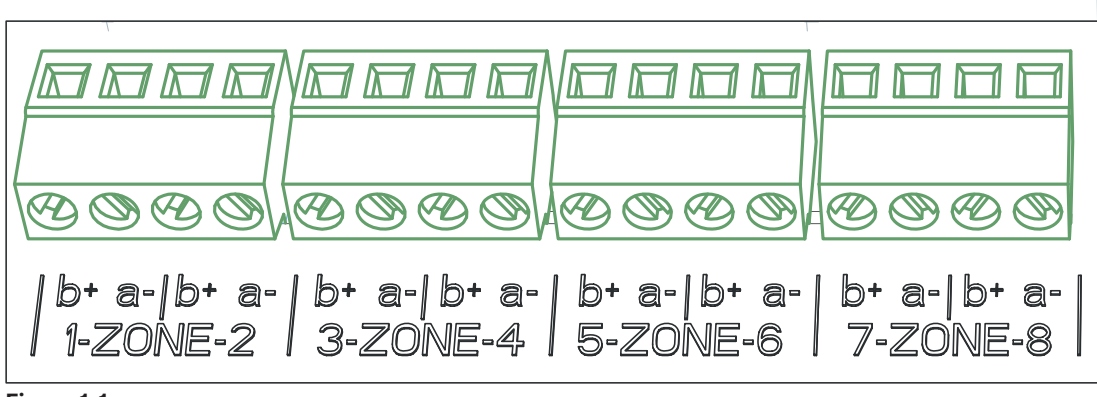

#### Figure 1.1:

i

### **Remarque!**

Ne connectez-pas la zone- avec une alimentation+, telle qu'une alimentation auxiliaire, une alimentation externe ou une alimentation de secours par batteries.

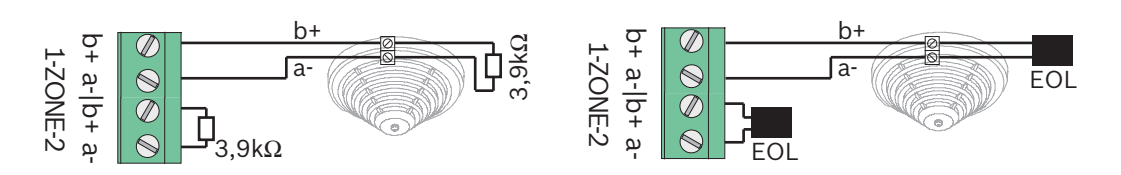

Si des modules de fin de ligne sont utilisés, le système est conforme à la norme VdS 2540 (détection de circuit court / ouvert progressif).

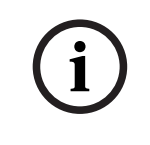

#### **Remarque!**

Notez que la résistance de ligne pour les zones conventionnelles est limitée à 22,5 ohms. La tension des zones doit être de 20 Vcc  $\pm 1$  V. Le courant maximum des zones est de 100 mA  $\pm 5$  mA.

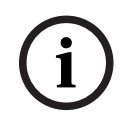

#### Remarque!

Respectez les réglementations locales concernant le nombre maximum de détecteurs par zone.

1.7.3

## Alimentation auxiliaire

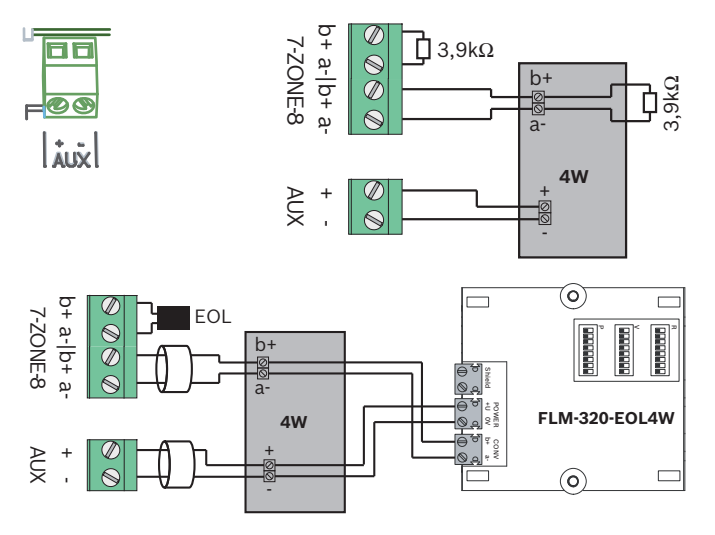

Si des modules de fin de ligne sont utilisés, le système est conforme à la norme VdS 2540 (détection de circuit court / ouvert progressif).

## **1.7.4** Dispositifs de notification

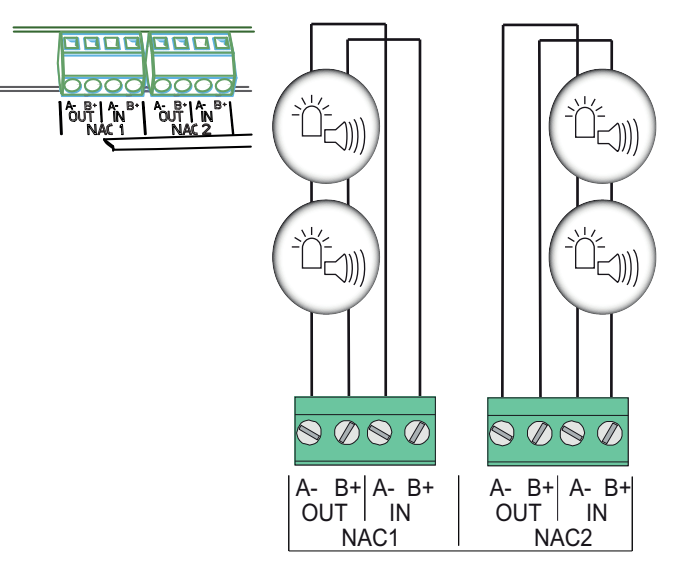

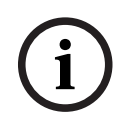

#### **Remarque!**

Chaque sortie de système de notification fournit un courant maximum de 500 mA/24 Vcc aux dispositifs de notification connectés. La plage de tension autorisée de la sortie est 20-29 Vcc.

## **1.7.5** Sorties de relais

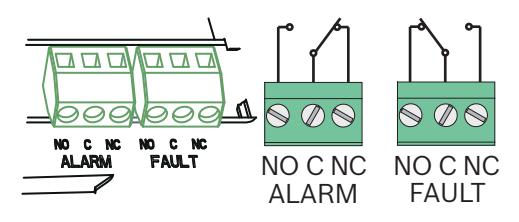

Par défaut, le relais de défaillance est activé. Celui-ci est ouvert en cas de défaillance.

## **1.8** Mise en service

## Réglage de la langue

**Remarque!** 

Pour choisir la langue, procédez comme suit :

|     | Sélectionnez la langue à l'aide des flèches directionnelles.             |
|-----|--------------------------------------------------------------------------|
| ACK | Confirmez votre choix dans le menu avec la touche de confirmation (ACK). |

## 1.8.2

1.8.1

#### Réglage de l'heure et de la date

|     | Sélectionnez le jour en cours à l'aide des flèches<br>directionnelles.   |
|-----|--------------------------------------------------------------------------|
| ACK | Confirmez votre choix dans le menu avec la touche de confirmation (ACK). |

Répétez cette procédure pour sélectionner le mois, l'année et l'heure appropriés. Après initialisation de la centrale incendie, vous accédez aux paramètres standard de la centrale.

1.9

## Aperçu, niveaux de fonctionnement 1 et 2

|      | Soι                              | Sous-menu      |   |                |   |   |  |  |  |  |
|------|----------------------------------|----------------|---|----------------|---|---|--|--|--|--|
|      | 1                                |                | 2 | 2              |   | 3 |  |  |  |  |
| Nive | Niveaux de fonctionnement 1 et 2 |                |   |                |   |   |  |  |  |  |
| 0    | 1                                | Evnt. en cours | 1 | Défauts        | - | - |  |  |  |  |
|      |                                  |                | 2 | Désactivations | - | - |  |  |  |  |
|      |                                  |                | 3 | Test           | - | - |  |  |  |  |
|      |                                  |                | 4 | Préalarme      | - | - |  |  |  |  |
|      | 2                                | Historique     | 1 | Hist. evénmts  | - | - |  |  |  |  |
|      |                                  |                | 2 | Hist. tests    | - | - |  |  |  |  |

|     | So                                                | Sous-menu       |   |                |   |         |  |  |  |
|-----|---------------------------------------------------|-----------------|---|----------------|---|---------|--|--|--|
|     | 1                                                 | 1               |   | 2              |   | 3       |  |  |  |
|     | 3                                                 | 3 Compt. alarme |   | -              | - | -       |  |  |  |
|     | 4                                                 | Infos système   | 1 | Vers. logiciel | - | -       |  |  |  |
|     |                                                   |                 | 2 | Jours fonct    | - | -       |  |  |  |
| Mei | Menu Niveau de fonctionnement 2 – code nécessaire |                 |   |                |   |         |  |  |  |
|     | 5                                                 | Voir config     | - | -              | - | -       |  |  |  |
|     | 6                                                 | Config syst.    | 1 | Date/heure     | - | -       |  |  |  |
|     |                                                   |                 | 2 | Tonal clavier  | 1 | On      |  |  |  |
|     |                                                   |                 |   |                | 2 | Off     |  |  |  |
|     |                                                   |                 | 3 | Langue         | 1 | 1-A - L |  |  |  |
|     |                                                   |                 |   |                | 2 | 2-M - Z |  |  |  |

## 1.10 Menu Test

|                                                                                                    | Sous-menu    |             |   |               |    |                |  |  |
|----------------------------------------------------------------------------------------------------|--------------|-------------|---|---------------|----|----------------|--|--|
|                                                                                                    | 1            |             | 2 |               | 3  |                |  |  |
| Mer                                                                                                    | nu T         | est         |   |               |    |                |  |  |
| ( in the second second | 1 Tester MMI |             | - | -             | -  | -              |  |  |
|                                                                                                    | 2            | Zones test  | 1 | Zone 1        | -  | -              |  |  |
|                                                                                                    |              |             | 2 | Zone 2        | -  | -              |  |  |
|                                                                                                    |              |             | 3 | Zone 3        | -  | -              |  |  |
|                                                                                                    |              |             | 4 | Zone 4        | -  | -              |  |  |
|                                                                                                    |              |             | 5 | <b>Zone</b> 5 | -  | -              |  |  |
|                                                                                                    |              |             | 6 | <b>Zone</b> 6 | -  | -              |  |  |
|                                                                                                    |              |             | 7 | Zone 7        | -  | -              |  |  |
|                                                                                                    |              |             | 8 | Zone 8        | -  | -              |  |  |
|                                                                                                    | 3            | Dés/Activer | 1 | Zones         | 1  | Zone 1         |  |  |
|                                                                                                    |              |             |   |               | 2  | Zone 2         |  |  |
|                                                                                                    |              |             |   |               | 3  | Zone 3         |  |  |
|                                                                                                    |              |             |   |               | 4  | Zone 4         |  |  |
|                                                                                                    |              |             |   |               | 5  | Zone 5         |  |  |
|                                                                                                    |              |             |   |               | 6  | Zone 6         |  |  |
|                                                                                                    |              |             |   |               | 7  | Zone 7         |  |  |
|                                                                                                    |              |             |   |               | 8  | Zone 8         |  |  |
|                                                                                                    |              |             | 2 | Sirène        | AC | K =Oui ESC=Non |  |  |

| Sous-menu |   |        |                  |
|-----------|---|--------|------------------|
| 1         | 2 |        | 3                |
|           | 3 | Relais | ACK =Oui ESC=Non |
|           | 4 | Tout   | ACK =Oui ESC=Non |

1.11

# Aperçu, niveau de fonctionnement 3

|       | Sous-menu      |                |   |                |   |            |  |  |
|-------|----------------|----------------|---|----------------|---|------------|--|--|
|       | 1              |                | 2 |                | 3 |            |  |  |
| 1 - 0 | - Config syst. |                |   |                |   |            |  |  |
| 1     | 1              | Date/heure     |   |                |   |            |  |  |
|       |                | Tonal clavier  | 1 | On             | - | -          |  |  |
|       | 2              |                | 2 | Off            | - | -          |  |  |
|       |                | Mod. fin ligne | 1 | Résistance     | - | -          |  |  |
|       | 3              |                | 2 | Seul Module 2W | - | -          |  |  |
|       |                |                | 3 | Avec module 4W | - | -          |  |  |
|       | 4              | Réinit. zone   | 1 | Coupure à      | 1 | 1 s        |  |  |
|       |                |                |   |                | 2 | 5 <b>s</b> |  |  |
|       |                |                |   |                | 3 | 10 s       |  |  |
|       |                |                |   |                | 4 | 15 s       |  |  |
|       |                |                |   |                | 5 | 20 s       |  |  |
|       |                |                | 2 | Stab. durant   | 1 | 1 s        |  |  |
|       |                |                |   |                | 2 | 5 <b>s</b> |  |  |
|       |                |                |   |                | 3 | 10 s       |  |  |
|       |                |                |   |                | 4 | 15 s       |  |  |
|       |                |                |   |                | 5 | 20 s       |  |  |
|       |                | Alim. aux      | 1 | Avec zone      | - | -          |  |  |
|       | 5              |                | 2 | Avec centrale  | - | -          |  |  |
|       |                |                | 3 | Jamais         | - | -          |  |  |

|     | Sous-menu |               |          |                |          |            |                     |  |
|-----|-----------|---------------|----------|----------------|----------|------------|---------------------|--|
|     | 1         |               | 2        | 2              |          |            | 3                   |  |
|     |           | Défauts       | 1        | Verrouillage   |          | -          | -                   |  |
|     | 6         |               |          | Non verrouill  |          | -          | -                   |  |
|     |           | Code          | 1        | Niveau Code 2  |          | -          | -                   |  |
|     | 7         |               | 2        | Niveau Code 3  |          | -          | -                   |  |
|     |           | Hist. tests   | 1        | Journal activé |          | -          | -                   |  |
|     | 8         |               | 2        | Journal désac  |          | -          | -                   |  |
|     | 60        |               |          |                |          |            |                     |  |
|     | 1         | Jus-menu      | 2        |                | 3        |            |                     |  |
| 2 - | Co        | nfig. délai   | <u> </u> |                | <u> </u> |            |                     |  |
| 2   | 1         | Mode jour off | 1        | Manuel         | -        | -          |                     |  |
|     |           | -             | 2        | Automatique    | н        | arro       | <b>êt : :</b> 17:00 |  |
|     | 2         | Vérif. alarme | 1        | Acquitter dans |          | 30         | S                   |  |
|     |           |               |          |                | 1        |            |                     |  |
|     |           |               |          |                |          | 60         | S                   |  |
|     |           |               |          |                | 2        |            |                     |  |
|     |           |               |          |                | 3        | 90         | S                   |  |
|     |           |               |          |                |          | 120        | 0 s                 |  |
|     |           |               |          |                | 4        |            |                     |  |
|     |           |               | 2        | Temps rech     |          | 1 n        | nin de délai        |  |
|     |           |               |          |                | 1        |            |                     |  |
|     |           |               |          |                | 2        | 2 <b>n</b> | nin de délai        |  |
|     |           |               |          |                | 2        | 3 n        | nin de délai        |  |
|     |           |               |          |                | 3        | • •        |                     |  |
|     |           |               |          |                |          | 4 n        | nin de délai        |  |
|     |           |               |          |                | 4        |            |                     |  |
|     |           |               |          |                | 5        | 5 <b>n</b> | nin de délai        |  |
|     |           |               |          |                |          | 6 п        | nin de délai        |  |
|     |           |               |          |                | 6        |            | init de delai       |  |
|     |           |               |          |                |          | 7 n        | nin de délai        |  |
|     |           |               |          |                | 7        |            |                     |  |
|     |           |               |          |                | 0        | 8 <b>n</b> | nin de délai        |  |
|     |           |               |          |                | ß        |            |                     |  |

| 50 | Jus-menu       |   |                        |   |             |  |
|----|----------------|---|------------------------|---|-------------|--|
| 1  | 1              | 2 |                        | 3 | 3           |  |
|    |                | 3 | Sirène 1               | 1 | Alerte      |  |
|    |                |   |                        | 2 | Évacuer     |  |
| 3  | Double détect. | 1 | Réinit. après          | 1 | 1 s         |  |
|    |                |   |                        | 2 | 5 s         |  |
|    |                |   |                        | 3 | 10 <b>s</b> |  |
|    |                |   |                        | 4 | 15 s        |  |
|    |                |   |                        | 5 | 20 s        |  |
|    |                | 2 | Délai total            | - | -           |  |
|    | Défaut alim    | 1 | Sans délai             | - | -           |  |
| 4  |                | 2 | 1 min de délai         | - | -           |  |
|    |                | 3 | 5 min de délai         | - | -           |  |
|    |                | 4 | 10 min de délai        | - | -           |  |
|    |                | 5 | 15 <b>min de délai</b> | - | -           |  |
| Sc | ous-menu       |   | ·                      |   |             |  |
| 1  |                | 2 |                        | 3 |             |  |
| Co | nfig. zone     |   |                        |   |             |  |
|    | Zone 1         | 1 | Sans délai             | - | -           |  |
| 1  |                | 2 | Double détect.         | - | -           |  |
|    |                | 3 | Vérif. alarme          | - | -           |  |
|    |                | 4 | Dépend 2 détec         | - | -           |  |
|    |                | 5 | Dépend 2 zones         | - | -           |  |
|    | <b>7000</b> 2  | 1 | Cono dáloi             |   |             |  |

Zone 3

**Zone** 4

**Zone** 5

3

4

5

Sans délai (FPC-500-4 /-8)

Sans délai (FPC-500-4 /-8)

Sans délai (FPC-500-8)

|       | Sous-menu |               |   |                               |     |                |  |
|-------|-----------|---------------|---|-------------------------------|-----|----------------|--|
|       | 1         |               | 2 | 2                             |     | 3              |  |
|       | 6         | <b>Zone</b> 6 | S | Sans délai (FPC-500-8)        |     |                |  |
|       | 7         | <b>Zone</b> 7 | S | <b>ans délai</b> (FPC-500-8)  |     |                |  |
|       | 8         | <b>Zone</b> 8 | S | ans délai (FPC-500-8)         |     |                |  |
| 4 - ( | Co        | nfig. entrée  |   |                               |     |                |  |
| 4     |           | Entrée 1      | 1 | Non utilisé                   | -   | -              |  |
|       | 1         |               | 2 | Exerc./évacuer                | -   | -              |  |
|       |           |               | 3 | Silence                       | -   | -              |  |
|       |           |               | 4 | Niveau 2                      | -   | -              |  |
|       |           |               | 5 | Réinit. centrale              |     |                |  |
|       |           |               | 6 | Déf. alim. ext                | -   | -              |  |
|       |           |               | 7 | Déf. batt ext                 | -   | -              |  |
|       | 2         | Entrée 2      | V | oir <b>Entrée</b> 1 (FPC-500- | -8) |                |  |
|       | Sc        | ous-menu      |   |                               |     |                |  |
|       | 1         |               | 2 |                               | 3   |                |  |
| 5 - 0 | Co        | nfig. sortie  |   |                               |     |                |  |
| 5     | 1         | Sirène        | 1 | Sirène zones 1                | -   | -              |  |
|       |           |               | 2 | Sirène zones 2                | -   | -              |  |
|       |           |               | 3 | Réactiv sirène                | 1   | Par autre zone |  |
|       |           |               |   |                               | 2   | Pas de réactiv |  |
|       |           |               | 4 | Sirène en test                | 1   | Activation     |  |
|       |           |               |   |                               | 2   | Pas d'activat. |  |
|       | 2         | Relais alarme | 1 | Poss. silence                 | 1   | Poss. silence  |  |
|       |           |               |   |                               | 2   | Imposs. silenc |  |

| 1            | 2                |        | 3  |                        |  |
|--------------|------------------|--------|----|------------------------|--|
|              | 2 <b>Ex. éva</b> | c poss | 1  | Ex. évac poss          |  |
|              |                  |        | 2  | Ex évac impos          |  |
| Alim. CO/Rel | 1 CO/Rela        | ais 1  | 1  | Zone = Alarme          |  |
|              |                  |        | 2  | Zone Normal            |  |
|              |                  |        | 3  | Somme Alarme           |  |
|              |                  |        | 4  | Somme Préalar          |  |
|              |                  |        | 5  | Somme Défaut           |  |
|              |                  |        | 6  | Somme Désact           |  |
|              |                  |        | 7  | Somme Test             |  |
|              |                  |        | 8  | Non utilisé            |  |
|              | 2 CO/Rela        | ais    | Vo | bir <b>CO/Relais</b> 1 |  |
|              | 3 CO/Rela        | ais    | Vo | bir <b>CO/Relais</b> 1 |  |
|              | 4 CO/Rela        | ais    | Vo | bir <b>CO/Relais</b> 1 |  |
|              | 5 CO/Rela        | ais    | Vo | bir <b>CO/Relais</b> 1 |  |
|              | 6 CO/Rela        | ais    | Vo | bir <b>CO/Relais</b> 1 |  |
|              | 7 CO/Rela        | ais    | Vo | oir <b>CO/Relais</b> 1 |  |
|              | 8 CO/Rel         | ais    | Vo | oir <b>CO/Relais</b> 1 |  |
|       | Sous-menu     |               |                 |                |                 |                |  |  |
|-------|---------------|---------------|-----------------|----------------|-----------------|----------------|--|--|
|       | 1             |               | 2               | 2              |                 | 3              |  |  |
| 7 - 0 | Commde sortie |               |                 |                |                 |                |  |  |
| 7     | Sirène 1      |               | ACK =On ESC=Off |                | -               | -              |  |  |
|       | 2             | Sirène 2      | AC              | CK =On ESC=Off | -               | -              |  |  |
|       | 3             | Relais alarme | AC              | CK =On ESC=Off | -               | -              |  |  |
|       | 4             | Défaut relais | ACK =On ESC=Off |                |                 | -              |  |  |
|       |               | Alim. CO/Rel  | 1 CO/Relais 1   |                | ACK =On ESC=Off |                |  |  |
|       | 5             |               | 2               | CO/Relais 2    | A               | CK =On ESC=Off |  |  |
|       |               |               | 3               | CO/Relais 3    | A               | CK =On ESC=Off |  |  |
|       |               |               | 4               | CO/Relais 4    | A               | CK =On ESC=Off |  |  |
|       |               |               | 5               | CO/Relais 5    | A               | CK =On ESC=Off |  |  |
|       |               |               | 6               | CO/Relais 6    | A               | CK =On ESC=Off |  |  |
|       |               |               | 7               | CO/Relais 7    | A               | CK =On ESC=Off |  |  |
|       |               |               | 8               | CO/Relais 8    | A               | CK =On ESC=Off |  |  |
|       | 6             | Tout          | AC              | CK =On ESC=Off | -               | -              |  |  |
| 8 -   | Réi           | init. config  |                 |                |                 |                |  |  |

## Navigation dans le menu

|              | Pour faire défiler le menu vers le haut, appuyez sur la touche<br>directionnelle correspondante.                  |
|--------------|----------------------------------------------------------------------------------------------------|
|              | Pour faire défiler le menu vers le bas, appuyez sur la touche<br>directionnelle correspondante.                   |
| ACK          | Appuyez sur la touche ACK pour confirmer votre sélection.                                                         |
| ESC<br>RESET | Appuyez sur la touche ESC pour quitter la sélection sans faire<br>de changement ou pour sauter un niveau de menu. |
| ESC<br>RESET | Maintenez la touche ESC enfoncée pendant 2 secondes pour<br>accéder au menu de niveau le plus élevé.              |

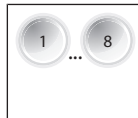

Dans le menu, chaque élément est précédé d'un chiffre compris entre 1 et 8. Sélectionnez l'élément du menu désiré à l'aide des flèches directionnelles.

# 2

# Paramètres par défaut

| Élément   | de menu         |           |          | Paramètre par défau |       |  |
|-----------|-----------------|-----------|----------|---------------------|-------|--|
| 1 Config  | syst.           |           |          |                     |       |  |
|           | 2 Tonal c       | lavier    |          | On                  |       |  |
|           | 3 Mod. fi       | n ligne   |          | Résistance          |       |  |
|           | 4 Réinit.       | zone      |          |                     |       |  |
|           |                 | 1 Coupui  | re à     | 5 s                 |       |  |
|           |                 | 2 Stab. d | urant    | 5 s                 |       |  |
|           | 5 Alim. a       | ux        |          | Avec zone           |       |  |
|           | 6 Défaut        | S         |          | Verrouillag         | e     |  |
|           | 8 Hist. te      | sts       |          | Journal act         | ivé   |  |
| 2 Config. | délai           |           |          |                     |       |  |
|           | 1 Mode j        | our off   |          | Manuel              |       |  |
|           | 2 Vérif. a      | larme     |          |                     |       |  |
|           |                 | 1 Acquit  | ter dans | 60 s                |       |  |
|           |                 | 2 Temps   | rech     | 1 min               |       |  |
|           |                 | 3 Sirène  | 1        | Évacuer             |       |  |
|           | 3 Double        | détect.   |          |                     |       |  |
|           |                 | 1 Réinit. | après    | 10 s                |       |  |
|           | 4 Défaut        | alim      |          | Sans délai          |       |  |
| 3 Config. | zone            |           |          |                     |       |  |
|           | 1 <b>Zone</b> 1 |           |          | Sans délai          |       |  |
|           |                 |           |          |                     |       |  |
| 4 Config. | entrée          |           |          |                     |       |  |
|           | 1 Entrée        | 1         |          | Non utilisé         |       |  |
|           | •••             |           |          |                     |       |  |
| 5 Config. | sortie          |           |          |                     |       |  |
|           | 1 Sirène        |           |          |                     |       |  |
|           |                 | 1 Sirène  | zones    | Toutes les z        | zones |  |
|           |                 |           | -        | Toutes les zones    |       |  |
|           |                 | 2 Sirène  | zones    | Toutes les z        | zones |  |

| Élément de n | nenu            |                  |         | Paramètre      | par défaut |  |  |
|--------------|-----------------|------------------|---------|----------------|------------|--|--|
|              |                 | 4 Sirène         | en test | Pas d'activat. |            |  |  |
| 2 <b>R</b>   | 2 Relais alarme |                  |         |                |            |  |  |
|              |                 | 1 <b>Poss. s</b> | ilence  | Imposs. sil    | enc        |  |  |
|              |                 | 2 <b>Ex. éva</b> | c poss  | Ex évac impos  |            |  |  |
| 3 А          | lim. C          | O/Rel            |         |                |            |  |  |
|              |                 | 1 CO/Re          | lais 1  | Zone = Ala     | rme        |  |  |

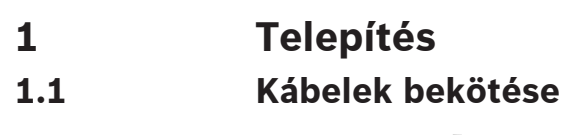

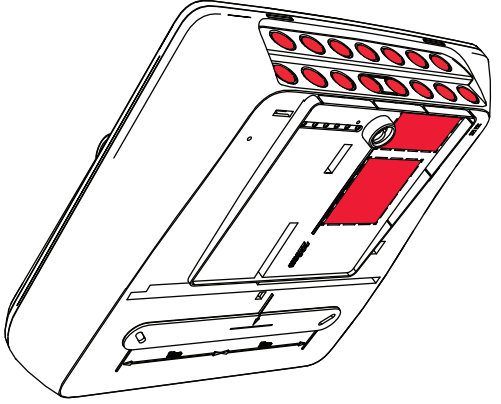

A ház kinyitása

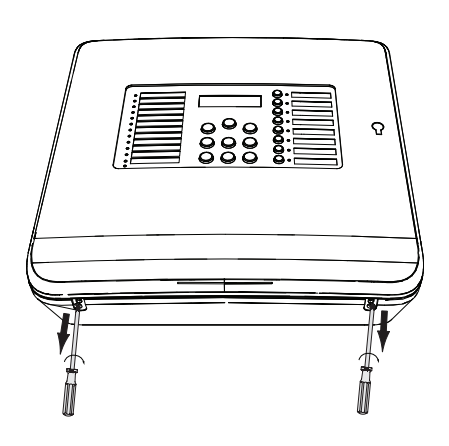

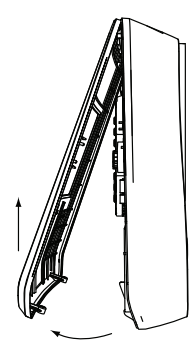

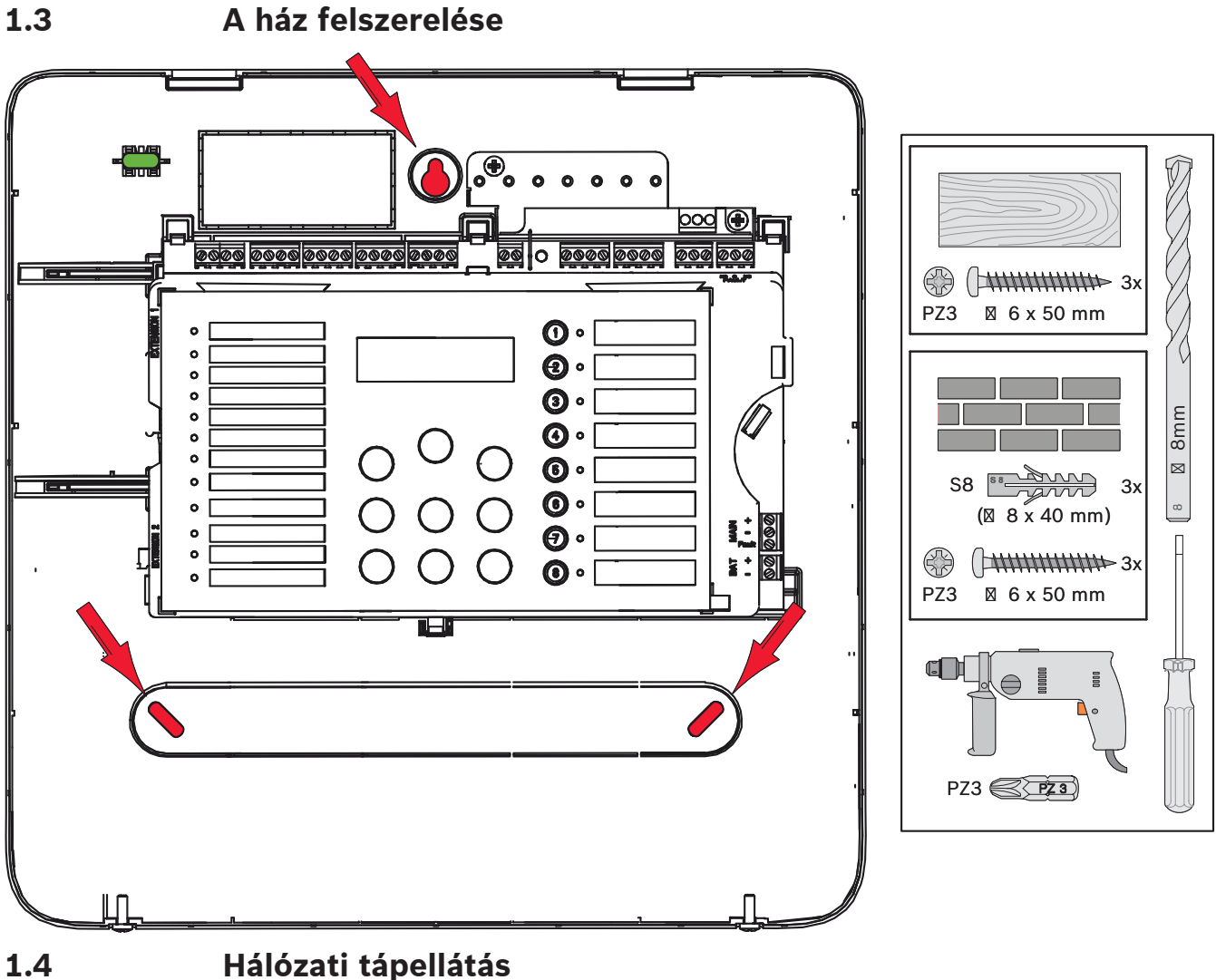

# Veszély!

Csatlakoztassa a központot egy kétpólusú manuális áramköri megszakítóval rendelkező, kétpólusú biztosítékkal védett hálózati tápforráshoz. Csak akkor végezzen telepítési munkálatokat, ha a hálózati tápellátást megszakította az áramköri megszakítóval. Fennáll az áramütés veszélye.

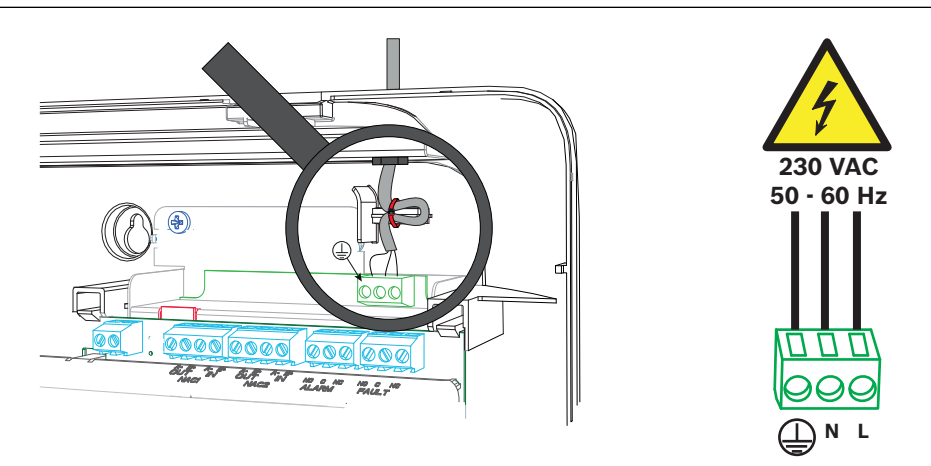

# 1.5 Akkumulátorok, 24 voltos vésztápegység

### Megjegyzés!

Figyelembe kell venni az akkumulátorok polaritását.

Ha az akkumulátorokat fordított polaritással kötik össze, a tűzjelző központ alaplapján

található hőkioldó biztosíték kiold.

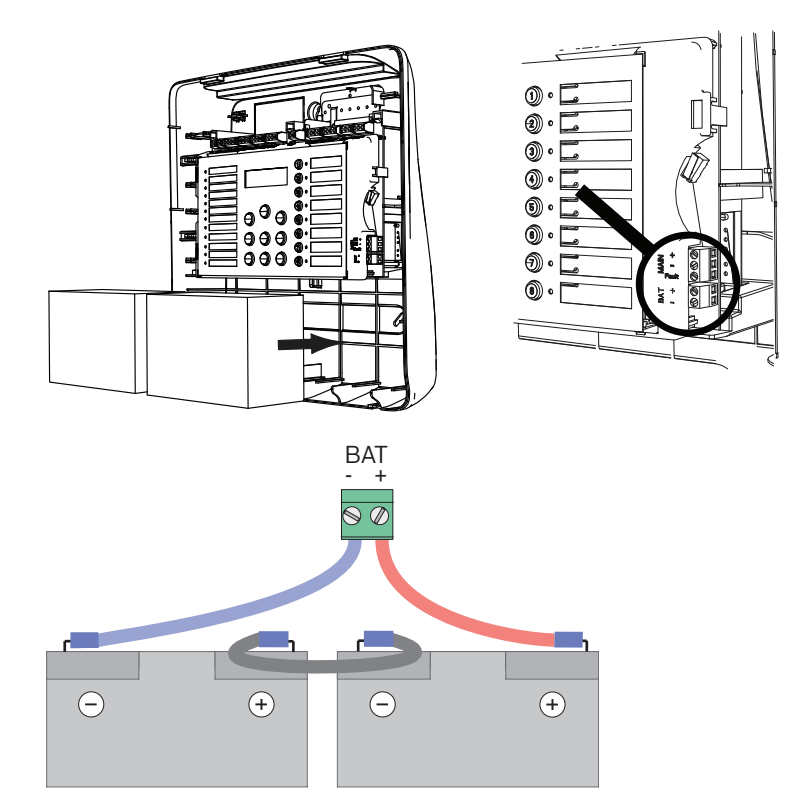

Rögzítse az akkumulátorokat a mellékelt műanyaghab blokkokkal, hogy ne mozdulhassanak el.

# 1.6 Bővítő egységek

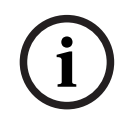

1.7

## Megjegyzés!

Legfeljebb két bővítő egység csatlakoztatható: FPC-500-2: Egyetlen bővítő egység sem csatlakoztatható FPC-500-4: Egy bővítő egység csatlakoztatható FPC-500-8: Két bővítő egység csatlakoztatható

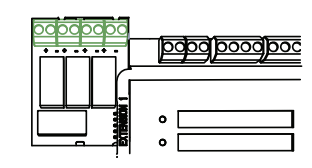

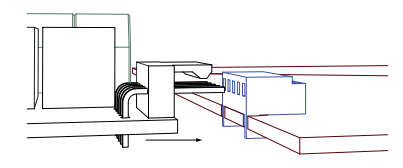

# Vezetékezés

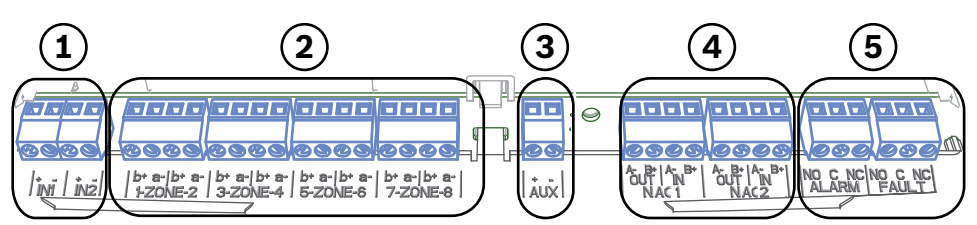

- 1 Bemenetek
- 2 Zónák
- 3 Kiegészítő tápegység
- 4 Jelzőberendezések
- 5 Riasztás és hibarelé

#### 1.7.1 Bemenetek

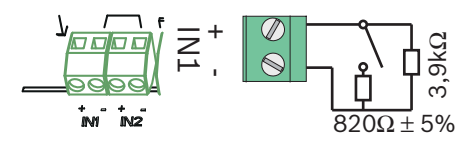

## 1.7.2 Zónák

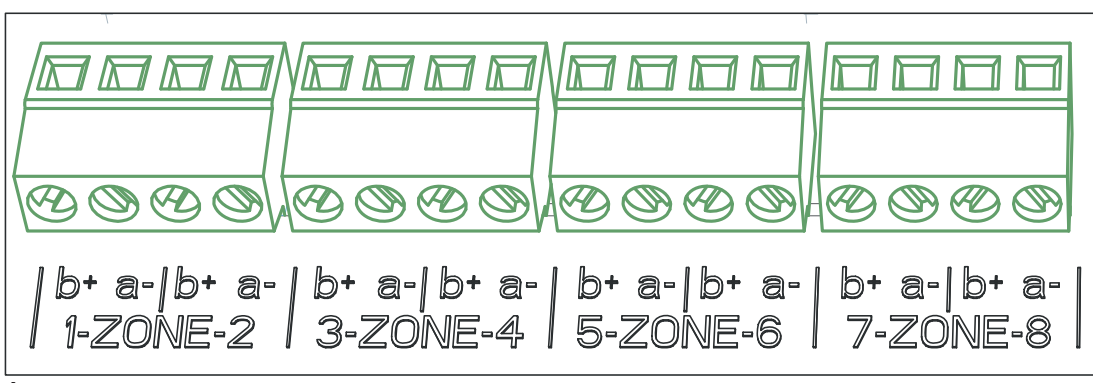

Ábra 1.1:

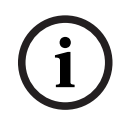

#### Megjegyzés!

Ne csatlakoztassa a zóna negatív felét semmilyen tápforrás pozitív feléhez, pl. kiegészítő tápegységhez, külső tápellátáshoz vagy vésztápegységek akkumulátorához.

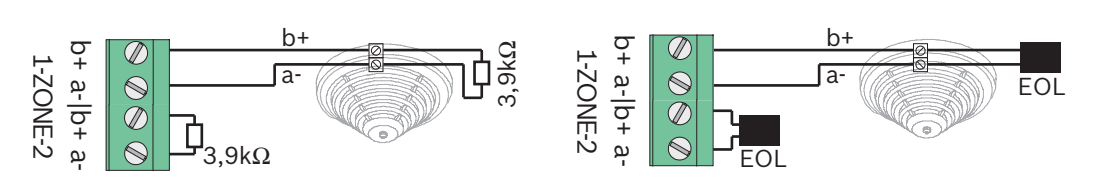

Véglezáró elemek használatakor a rendszer megfelel a VdS 2540 előírásainak (kialakuló rövidzár/kialakuló szakadás észlelése).

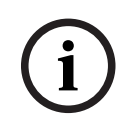

#### Megjegyzés!

Vegye figyelembe, hogy a hagyományos zónák vonalellenállása legfeljebb 22,5 ohm lehet. A zónák feszültsége: 20 VDC ±1 V. A zónák maximális áramerőssége: 100 mA ±5 mA.

#### Megjegyzés!

Az egy zónán belül használható érzékelők maximális számára vonatkozó helyi szabályokat be kell tartani.

### 1.7.3 Segédtáp

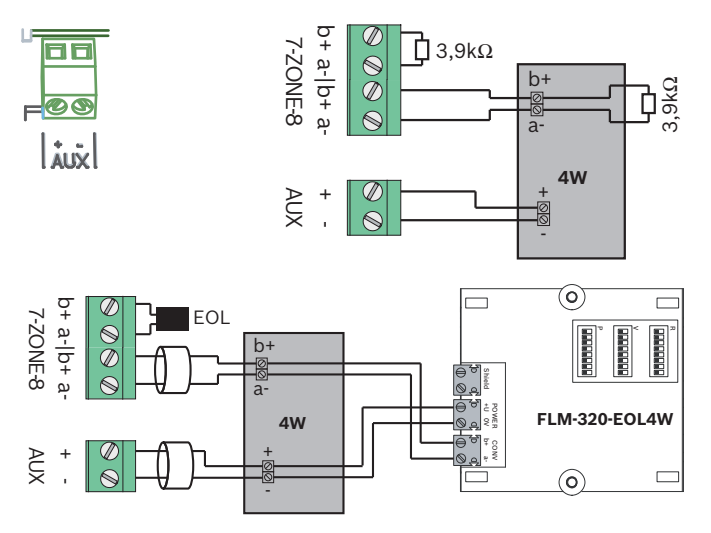

Véglezáró elemek használatakor a rendszer megfelel a VdS 2540 előírásainak (kialakuló rövidzár/kialakuló szakadás észlelése).

## 1.7.4 Jelzőberendezések

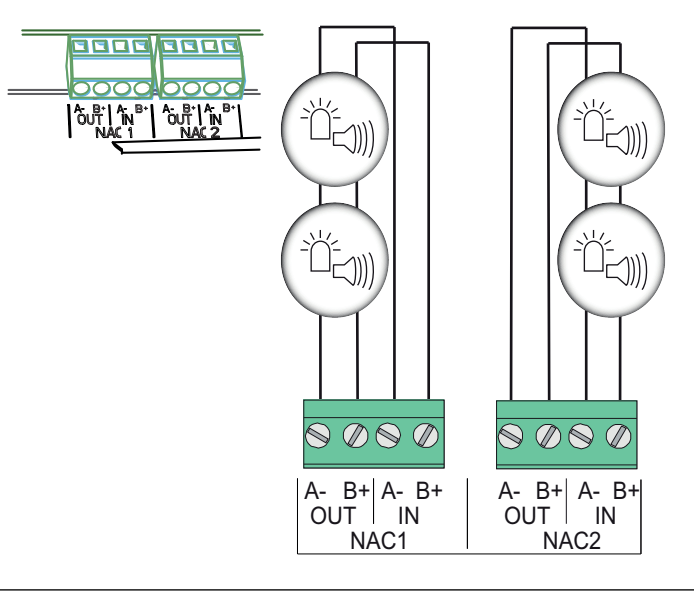

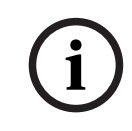

#### Megjegyzés!

Minden jelzőberendezés kimenete maximum 500 mA áramerősséggel látja el 24 V egyenfeszültség mellett a hozzá csatlakoztatott jelzőberendezéseket. A kimenet megengedett feszültségtartománya 20–29 VDC.

1.7.5 Relé kimenetek

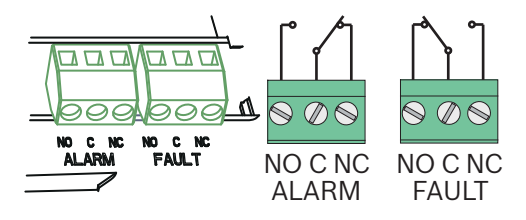

1.8.1

#### Megjegyzés!

A hiba relé normál állapotban aktiválódik. Hiba esetén nyitott állapotú.

# 1.8 Üzembe helyezés

#### Nyelv beállítása

A nyelv beállításához végezze el a következőket:

|     | A nyílgombok segítségével állítsa be a megfelelő nyelvet.          |
|-----|--------------------------------------------------------------------|
| ACK | Az ACK gomb megnyomásával hagyja jóvá a menüpont<br>kiválasztását. |

#### 1.8.2 Idő és dátum beállítása

|     | A nyílgombok segítségével állítsa be az aktuális napot.            |
|-----|--------------------------------------------------------------------|
| ACK | Az ACK gomb megnyomásával hagyja jóvá a menüpont<br>kiválasztását. |

Ismételje meg ezt az eljárást a hónap, év és idő pontos értékének a beállításához. A tűzjelző központ inicializálása után betöltődnek a központ alapbeállításai.

# 1.9 Rövid áttekintés, 1. és 2. működési szint

|      | Aln                                          | Almenü            |       |                |   |   |  |  |  |
|------|----------------------------------------------|-------------------|-------|----------------|---|---|--|--|--|
|      | 1                                            |                   | 2     | 2              |   |   |  |  |  |
| 1. é | s 2.                                         | működési szint me | enüje | <u>)</u>       |   |   |  |  |  |
| ١    | 1                                            | Akt. esemek       | 1     | Hibák          | - | - |  |  |  |
|      |                                              |                   | 2     | Letiltások     | - | - |  |  |  |
|      |                                              |                   | 3     | Teszt          | - | - |  |  |  |
|      |                                              |                   | 4     | Előriasztás    | - | - |  |  |  |
|      | 2                                            | Előzmények        | 1     | Eseményelőzm   | - | - |  |  |  |
|      |                                              |                   | 2     | Tesztelőzmek   | - | - |  |  |  |
|      | 3                                            | Riasztásszáml     | -     | -              | - | - |  |  |  |
|      | 4                                            | Rendszeradatok    | 1     | Szoftverkiadás | - | - |  |  |  |
|      |                                              |                   | 2     | Működési napok | - | - |  |  |  |
| 2. n | 2. működési szint menüje – kódra van szükség |                   |       |                |   |   |  |  |  |
| ٢    | 5                                            | Konf.megtek.      | -     | -              | - | - |  |  |  |
|      | 6                                            | Rendszerkonf.     | 1     | Dátum/Idő      | - | - |  |  |  |

| Alm | enü |   |              |   |         |
|-----|-----|---|--------------|---|---------|
| 1   |     | 2 |              | 3 |         |
|     |     | 2 | Bill. hangja | 1 | Ве      |
|     |     |   |              | 2 | Кі      |
|     |     | 3 | Nyelv        | 1 | 1-A - L |
|     |     |   |              | 2 | 2-M - Z |

# Teszt menü

|                                                                                                    | Almenü    |            |   |        |    |                 |  |  |  |
|----------------------------------------------------------------------------------------------------|-----------|------------|---|--------|----|-----------------|--|--|--|
|                                                                                                    | 1         |            | 2 |        | 3  |                 |  |  |  |
| Tesz                                                                                                    | eszt menü |            |   |        |    |                 |  |  |  |
| and the second second s | 1         | MMI-teszt  | - | -      | -  | -               |  |  |  |
|                                                                                                    | 2         | Tesztzónák | 1 | Zóna 1 | -  | -               |  |  |  |
|                                                                                                    |           |            | 2 | Zóna 2 | -  | -               |  |  |  |
|                                                                                                    |           |            | 3 | Zóna 3 | -  | -               |  |  |  |
|                                                                                                    |           |            | 4 | Zóna 4 | -  | -               |  |  |  |
|                                                                                                    |           |            | 5 | Zóna 5 | -  | -               |  |  |  |
|                                                                                                    |           |            | 6 | Zóna 6 | -  | -               |  |  |  |
|                                                                                                    |           |            | 7 | Zóna 7 | -  | -               |  |  |  |
|                                                                                                    |           |            | 8 | Zóna 8 | -  | -               |  |  |  |
|                                                                                                    | 3         | Tilt./Eng. | 1 | Zónák  | 1  | Zóna 1          |  |  |  |
|                                                                                                    |           |            |   |        | 2  | Zóna 2          |  |  |  |
|                                                                                                    |           |            |   |        | 3  | Zóna 3          |  |  |  |
|                                                                                                    |           |            |   |        | 4  | Zóna 4          |  |  |  |
|                                                                                                    |           |            |   |        | 5  | <b>Zóna</b> 5   |  |  |  |
|                                                                                                    |           |            |   |        | 6  | <b>Zóna</b> 6   |  |  |  |
|                                                                                                    |           |            |   |        | 7  | Zóna 7          |  |  |  |
|                                                                                                    |           |            |   |        | 8  | Zóna 8          |  |  |  |
|                                                                                                    |           |            | 2 | NAC    | AC | K =IGEN ESC=Nem |  |  |  |
|                                                                                                    |           |            | 3 | Relék  | AC | K =IGEN ESC=Nem |  |  |  |
|                                                                                                    |           |            | 4 | Összes | AC | K =IGEN ESC=Nem |  |  |  |

# 1.11

# Rövid áttekintés, 3. működési szint

|     | Almenü        |   |   |  |  |  |  |
|-----|---------------|---|---|--|--|--|--|
|     | 1             | 2 | 3 |  |  |  |  |
| 1 - | Rendszerkonf. |   |   |  |  |  |  |

| AI | Almenü         |   |                |   |             |  |  |
|----|----------------|---|----------------|---|-------------|--|--|
| 1  |                | 2 |                | 3 |             |  |  |
| 1  | Dátum/Idő      |   |                |   |             |  |  |
|    | Bill. hangja   | 1 | Ве             | - | -           |  |  |
| 2  |                | 2 | Кі             | - | -           |  |  |
|    | Vonallez.eszk  | 1 | Ellenállás     | - | -           |  |  |
| 3  |                | 2 | Csak 2 W modul | - | -           |  |  |
|    |                | 3 | 4W-os modlal   | - | -           |  |  |
| 4  | Zóna vi.áll.   | 1 | Megszak. ideje | 1 | 1 mp        |  |  |
|    |                |   |                | 2 | 5 <b>mp</b> |  |  |
|    |                |   |                | 3 | 10 mp       |  |  |
|    |                |   |                | 4 | 15 mp       |  |  |
|    |                |   |                | 5 | 20 mp       |  |  |
|    |                | 2 | Stabilizálás   | 1 | 1 mp        |  |  |
|    |                |   |                | 2 | 5 <b>mp</b> |  |  |
|    |                |   |                | 3 | 10 mp       |  |  |
|    |                |   |                | 4 | 15 mp       |  |  |
|    |                |   |                | 5 | 20 mp       |  |  |
|    | Kieg.tápegység | 1 | Zónával        | - | -           |  |  |
| 5  |                | 2 | Központtal     | - | -           |  |  |
|    |                | 3 | Soha           | - | -           |  |  |
|    | Hibák          | 1 | Záró           | - | -           |  |  |
| 6  |                | 2 | Nem záró       | - | -           |  |  |
|    | Kód            | 1 | . szint kód 2  | - | -           |  |  |
| 7  |                | 2 | . szint kód 3  | - | -           |  |  |
|    | Tesztelőzmek   | 1 | Naplózás eng   | - | -           |  |  |
| 8  |                | 2 | Naplózás tilt  | - | -           |  |  |

| A   | Almenü |                |   |                |    |                   |  |  |
|-----|--------|----------------|---|----------------|----|-------------------|--|--|
| 1   |        |                | 2 |                | 3  |                   |  |  |
| - K | or     | nfig. késl     |   |                |    |                   |  |  |
| 1   | 1      | Nappali mód ki | 1 | Kézi           | -  | -                 |  |  |
|     |        |                | 2 | Automatikus    | Ki | ikap.idő: : 17:00 |  |  |
| 2   | 2      | Riasztásellen  | 1 | Nyugtázás      | 1  | 30 mp             |  |  |
|     |        |                |   |                | 2  | 60 <b>mp</b>      |  |  |
|     |        |                |   |                | 3  | 90 mp             |  |  |
|     |        |                |   |                | 4  | 120 mp            |  |  |
|     |        |                | 2 | Felderít. idő  | 1  | 1 Késlelt., perc  |  |  |
|     |        |                |   |                | 2  | 2 Késlelt., perc  |  |  |
|     |        |                |   |                | 3  | 3 Késlelt., perc  |  |  |
|     |        |                |   |                | 4  | 4 Késlelt., perc  |  |  |
|     |        |                |   |                | 5  | 5 Késlelt., perc  |  |  |
|     |        |                |   |                | 6  | 6 Késlelt., perc  |  |  |
|     |        |                |   |                | 7  | 7 Késlelt., perc  |  |  |
|     |        |                |   |                | 8  | 8 Késlelt., perc  |  |  |
|     |        |                | 3 | 1NAC           | 1  | Figyelmeztetés    |  |  |
|     |        |                |   |                | 2  | Evakuálás         |  |  |
| 3   | 3      | Közt.riasz.tá  | 1 | Visszaá.ezután | 1  | 1 mp              |  |  |
|     |        |                |   |                | 2  | 5 mp              |  |  |
|     |        |                |   |                | 3  | 10 <b>mp</b>      |  |  |

|       | Almenü |                |          |                               |    |       |
|-------|--------|----------------|----------|-------------------------------|----|-------|
|       | 1      |                | 2        |                               | 3  |       |
|       |        |                |          |                               | 4  | 15 mp |
|       |        |                |          |                               | 5  | 20 mp |
|       |        |                | 2        | Késlelt. össz                 | -  | -     |
|       |        | Tápellát, hiba | 1        | Késlelt. nélk                 | -  | -     |
|       | 4      |                | 2        | 1 Késlelt., perc              | -  | -     |
|       |        |                | 3        | 5 Késlelt., perc              | -  | -     |
|       |        |                | 4        | 10 Késlelt., perc             | -  | -     |
|       |        |                | 5        | 15 Késlelt., perc             | -  | -     |
|       | <br>   | ••             | <u> </u> |                               |    |       |
|       | AI     | menü           | -        |                               |    |       |
|       | 1      |                | 2        |                               | 3  |       |
| 3 - 1 | Zó     | na konfigur    |          |                               |    | 1     |
| 3     | 1      | 1 <b>Zóna</b>  | 1        | Késl.nélk.                    | -  | -     |
|       | L L    |                | 2        | Közt.riasz.tá                 | -  | -     |
|       |        |                | 3        | Riasztásellen                 | -  | -     |
|       |        |                | 4        | 2érz.függőség                 | -  | -     |
|       |        |                | 5        | 2zónás függős                 | -  | -     |
|       | 2      | <b>Zóna</b> 2  | 1        | Késl.nélk.                    | -  | -     |
|       | 3      | Zóna 3         | Ké       | <b>sl.nélk.</b> (FPC-500-4 /- | 8) |       |
|       | 4      | Zóna 4         | Ké       | sl.nélk. (FPC-500-4 /-        | 8) |       |
|       | 5      | <b>Zóna</b> 5  | Ké       | <b>sl.nélk.</b> (FPC-500-8)   |    |       |
|       | 6      | <b>Zóna</b> 6  | Ké       | sl.nélk. (FPC-500-8)          |    |       |
|       | 7      | Zóna 7         | Ké       | sl.nélk. (FPC-500-8)          |    |       |
|       | 8      | <b>Zóna</b> 8  | Ké       | sl.nélk. (FPC-500-8)          |    |       |
| 4 -   | Be     | menet konf     |          |                               |    |       |
| 4     |        | 1Bemenet       | 1        | Nem használt                  | -  | -     |
|       | 1      |                | 2        | Kiür./Evak.                   | -  | -     |

|     | Almenü |                |    |                             |     |                |
|-----|--------|----------------|----|-----------------------------|-----|----------------|
|     | 1      |                | 2  |                             | 3   |                |
|     |        |                | 3  | Némítás                     | -   | -              |
|     |        |                | 4  | 2. szint                    | -   | -              |
|     |        |                | 5  | Kp. visszaáll.              |     |                |
|     |        |                | 6  | Küls.tápe.hiba              | -   | -              |
|     |        |                | 7  | Kül. akku hiba              | -   | -              |
|     | 2      | Bemenet 2      | La | ásd: 1. <b>Bemenet</b> (FPC | -50 | 0-8)           |
|     | AI     | menü           |    |                             |     |                |
|     | 1      |                | 2  |                             | 3   |                |
| 5 - | Kir    | nenet konf     |    |                             |     |                |
| 5   | 1      | NAC            | 1  | 1NAC zónák                  | -   | -              |
|     |        |                | 2  | NAC zónák 2                 | -   | -              |
|     |        |                | 3  | NAC visszak.                | 1   | Más zónánál    |
|     |        |                |    |                             | 2   | Visszakap.nélk |
|     |        |                | 4  | NAC teszt                   | 1   | Aktiválás      |
|     |        |                |    |                             | 2   | Ni. aktiválás  |
|     | 2      | Riasztási relé | 1  | Némítható                   | 1   | Némítható      |
|     |        |                |    |                             | 2   | Nem némítható  |
|     |        |                | 2  | Kiüríthető                  | 1   | Kiüríthető     |
|     |        |                |    |                             | 2   | Nem üríthető   |
|     | 3      | Külső OC-relé  | 1  | 1 <b>OC-relé</b>            | 1   | Zóna=riasztás  |
|     |        |                |    |                             | 2   | Zóna Normál    |
|     |        |                |    |                             | 3   | Riasztás össz  |

| Almenü |  |   |         |    |                        |
|--------|--|---|---------|----|------------------------|
| 1      |  | 2 |         | 3  |                        |
|        |  |   |         | 4  | Előriasz.össz          |
|        |  |   |         | 5  | Hiba össz              |
|        |  |   |         | 6  | Letiltás össz          |
|        |  |   |         | 7  | Teszt össz             |
|        |  |   |         | 8  | Nem használt           |
|        |  | 2 | OC-relé | Lá | asd: 1. <b>OC-relé</b> |
|        |  | 3 | OC-relé | Lá | ásd: 1. <b>OC-relé</b> |
|        |  | 4 | OC-relé | Lá | ásd: 1. <b>OC-relé</b> |
|        |  | 5 | OC-relé | Lá | asd: 1. <b>OC-relé</b> |
|        |  | 6 | OC-relé | Lá | asd: 1. <b>OC-relé</b> |
|        |  | 7 | OC-relé | Lá | ásd: 1. <b>OC-relé</b> |
|        |  | 8 | OC-relé | Lá | ásd: 1. <b>OC-relé</b> |

#### 6 - Konf.megtek.

|     | AI  | menü           |                       |   |   |
|-----|-----|----------------|-----------------------|---|---|
|     | 1   |                | 2                     | 3 |   |
| 7 - | Kir | nenet vezrl    |                       |   |   |
| 7   |     | 1NAC           | ACK =Be ESC=Ki        | - | - |
|     | 1   |                |                       |   |   |
|     |     | <b>NAC</b> 2   | ACK <b>=Be ESC=Ki</b> | - | - |
|     | 2   |                |                       |   |   |
|     |     | Riasztási relé | ACK <b>=Be ESC=Ki</b> | - | - |
|     | 3   |                |                       |   |   |
|     |     | Hibarelé       | ACK <b>=Be ESC=Ki</b> | - | - |
|     | 4   |                |                       |   |   |

|     | Almenü |               |    |                  |   |                      |  |
|-----|--------|---------------|----|------------------|---|----------------------|--|
|     | 1      |               | 2  |                  | 3 |                      |  |
|     |        | Külső OC-relé | 1  | 1 <b>OC-relé</b> | A | CK <b>=Be ESC=Ki</b> |  |
|     | 5      |               | 2  | OC-relé 2        | A | CK =Be ESC=Ki        |  |
|     |        |               | 3  | OC-relé 3        | A | CK <b>=Be ESC=Ki</b> |  |
|     |        |               | 4  | OC-relé 4        | A | CK =Be ESC=Ki        |  |
|     |        |               | 5  | <b>OC-relé</b> 5 | A | CK =Be ESC=Ki        |  |
|     |        |               | 6  | <b>OC-relé</b> 6 | A | CK =Be ESC=Ki        |  |
|     |        |               | 7  | OC-relé 7        | A | CK <b>=Be ESC=Ki</b> |  |
|     |        |               | 8  | <b>OC-relé</b> 8 | A | CK <b>=Be ESC=Ki</b> |  |
|     | 6      | Összes        | AC | CK =Be ESC=Ki    | - | -                    |  |
| 8 - |        |               |    |                  |   |                      |  |

#### Mozgás a menüben

|              | Nyomja meg a nyílgombot a menü felfelé görgetéséhez.                                                                             |
|--------------|----------------------------------------------------------------------------------------------------|
| P            | Nyomja meg a nyílgombot a menü lefelé görgetéséhez.                                                                              |
| ACK          | Nyomja meg az ACK gombot a kiválasztás jóváhagyásához.                                                                           |
| ESC<br>RESET | Nyomja meg az ESC gombot a módosítás nélküli kilépéshez a<br>kiválasztásból, vagy egy menüszinttel feljebb ugráshoz.             |
| ESC<br>RESET | A legfelső menüszintre ugráshoz tartsa lenyomva az ESC<br>gombot 2 másodpercig.                                                  |
| 18           | A menüben minden menüpont előtt áll egy 1 és 8 közötti<br>szám. A zónagombok segítségével kiválaszthatja a kívánt<br>menüpontot. |

# 2

# Alapbeállítások

| Menüpon         | t              |  | Alapértelmo<br>szerinti beá | ezés<br>Illítás |
|-----------------|----------------|--|-----------------------------|-----------------|
| 1 Rendszerkonf. |                |  |                             |                 |
|                 | 2 Bill. hangja |  | Ве                          |                 |

| Menüpont        |             | Alapértelm<br>szerinti beá | ezés<br>illítás    |     |
|-----------------|-------------|----------------------------|--------------------|-----|
| 3 Vonalle       | ez.eszk     |                            | Ellenállás         |     |
| 4 Zóna v        | i.áll.      |                            |                    |     |
|                 | 1 Megsza    | ak. ideje                  | 5<br>másodper<br>c |     |
|                 | 2 Stabiliz  | zálás                      | 5<br>másodper<br>c |     |
| 5 Kieg.tá       | pegység     |                            | Zónával            |     |
| 6 Hibák         |             |                            | Záró               |     |
| 8 Tesztel       | őzmek       |                            | Naplózás e         | ng  |
| 2 Konfig. késl  |             |                            |                    |     |
| 1 Nappal        | i mód ki    |                            | Kézi               | I   |
| 2 Riasztá       | isellen     |                            |                    |     |
|                 | 1 Nyugtá    | zás                        | 60 másodp          | erc |
|                 | 2 Felderí   | t. idő                     | 1 perc             |     |
|                 | 3 NAC 1     |                            | Evakuálás          |     |
| 3 Közt.ri       | asz.tá      |                            |                    |     |
|                 | 1 Visszaá   | á.ezután                   | 10 másod<br>perc   |     |
| 4 Tápellá       | t. hiba     |                            | Késlelt. nél       | k   |
| 3 Zóna konfigur |             |                            |                    |     |
| 1 <b>Zóna</b> 1 | I           |                            | Késl.nélk.         | I   |
|                 |             | 1                          |                    |     |
| 4 Bemenet konf  |             |                            |                    |     |
| 1 Bemen         | <b>et</b> 1 |                            | Nem haszn          | ált |
|                 |             |                            |                    |     |
| 5 Kimenet konf  |             |                            |                    |     |
| 1 NAC           | 1           |                            |                    |     |
|                 | 1 NAC zá    | ónák                       | Minden zón         | a   |
|                 | 2 NAC zá    | ónák                       | Minden zón         | a   |
|                 | 3 NAC v     | isszak.                    | Más zónán          | ál  |
|                 | 4 NAC te    | szt                        | Ni. aktiválá       | S   |
| 2 Riasztá       | isi relé    |                            |                    |     |

| Menüpont |           |           |            | Alapértelmezés<br>szerinti beállítás |      |  |  |
|----------|-----------|-----------|------------|--------------------------------------|------|--|--|
|          |           | 1 Némíth  | ató        | Nem némít                            | ható |  |  |
|          |           | 2 Kiüríth | ető        | Nem üríthe                           | ető  |  |  |
|          | 3 Külső ( | DC-relé   |            |                                      |      |  |  |
|          |           | 1 OC-relé | <b>é</b> 1 | Zóna=riasz                           | tás  |  |  |

# 1 Installazione

1.1 Inserimento dei cavi

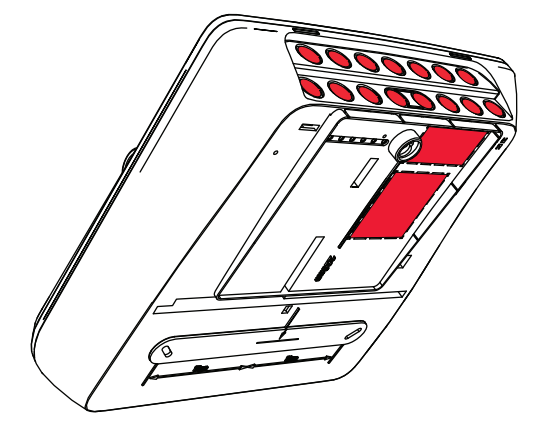

# **1.2** Apertura dell'alloggiamento

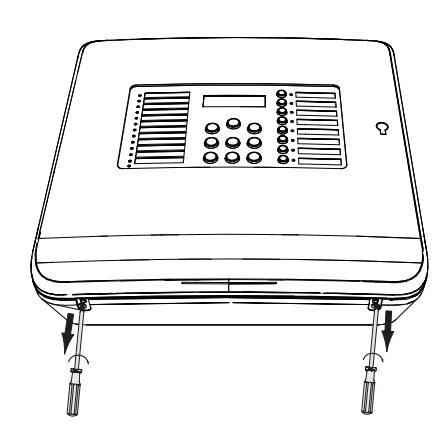

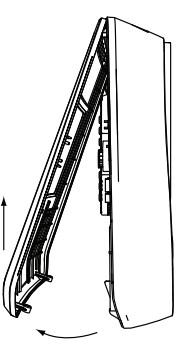

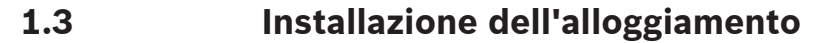

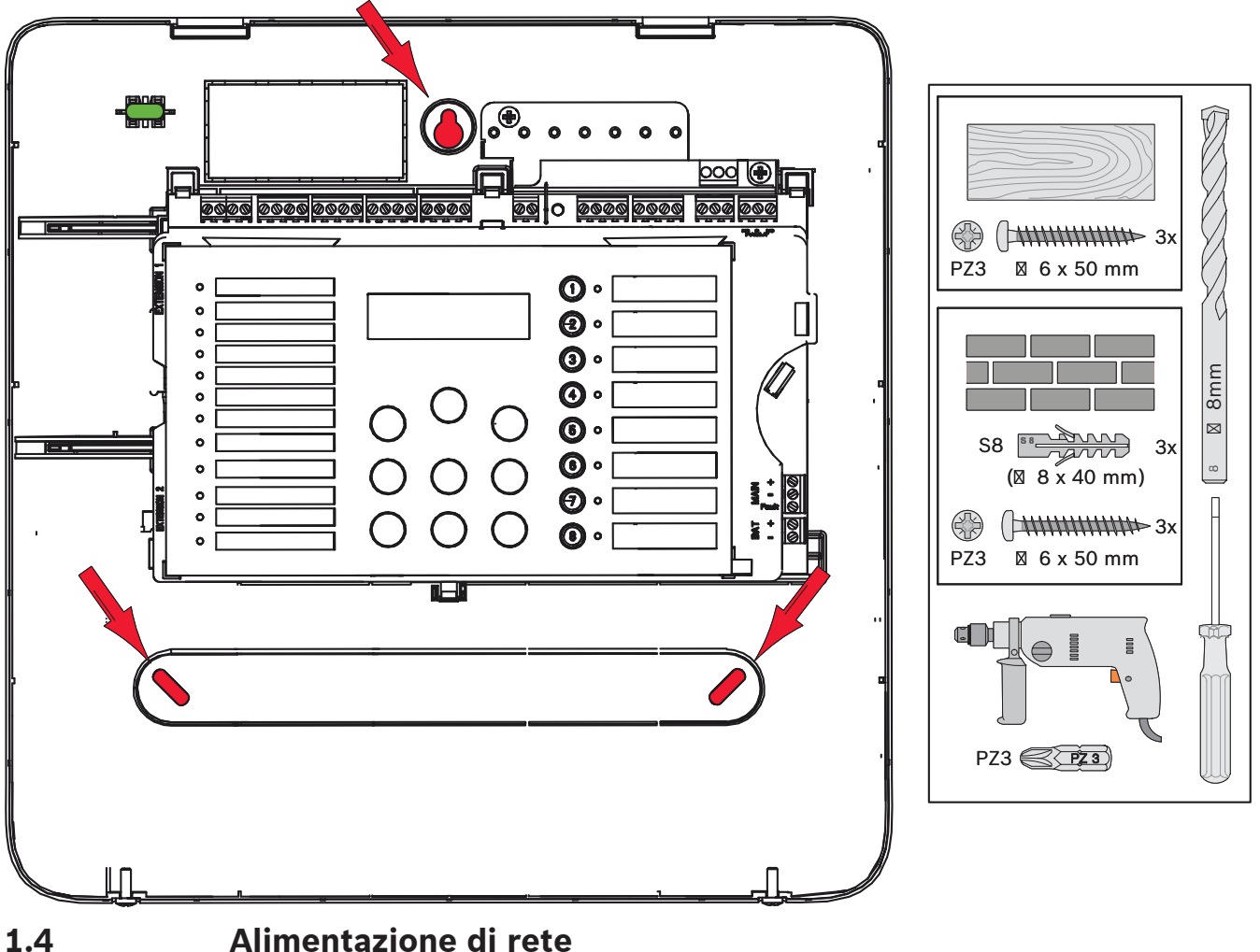

# Pericolo!

Collegare la centrale a una linea di alimentazione di rete protetta da un fusibile a doppio polo con un interruttore automatico a doppio polo. Quando la linea di alimentazione di rete è stata interrotta dall'interruttore eseguire solo l'installazione. Esiste un rischio di scosse elettriche.

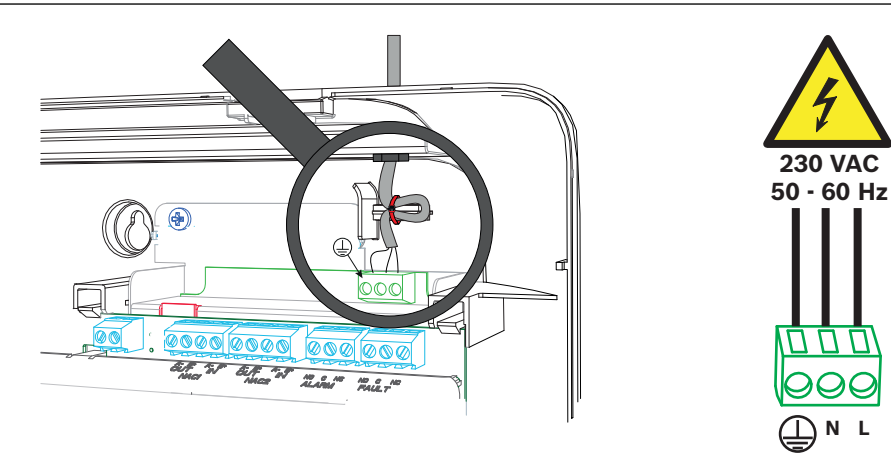

# Batterie, alimentazione di emergenza a 24 V

# Avviso!

Prendere nota della polarità delle batterie.

Se le batterie sono collegate con la polarità invertita, si verifica una reazione nel fusibile termico sulla scheda principale della centrale di rivelazione incendio.

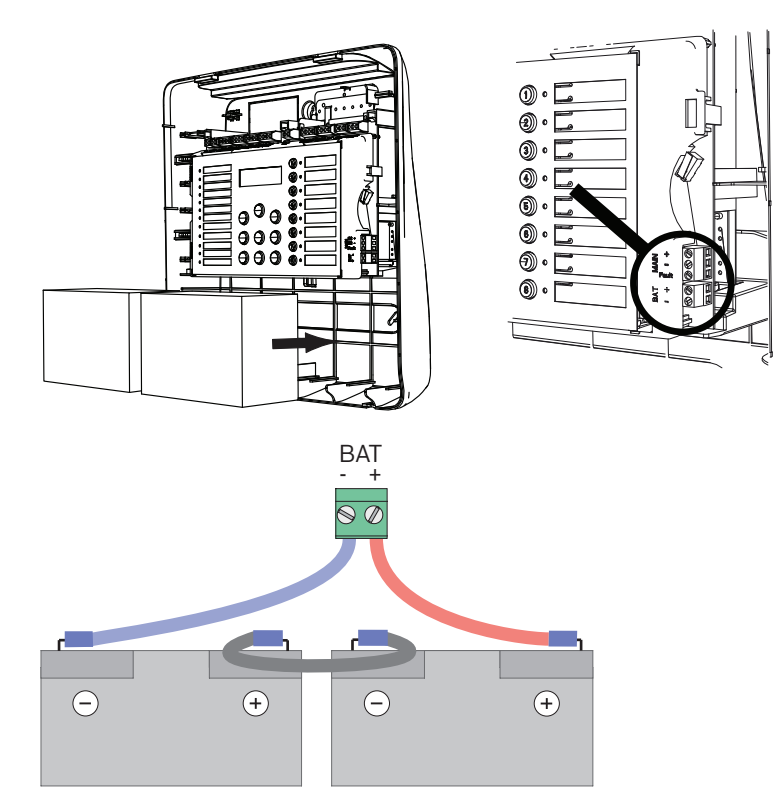

Fissare le batterie con i blocchi di plastica espansa forniti, in modo da bloccarne il movimento.

# 1.6 Estensioni

# Avviso!

È possibile collegare un massimo di due espansioni: FPC-500-2: non è possibile collegare alcuna espansione FPC-500-4: è possibile collegare un'espansione FPC-500-8: è possibile collegare due espansioni

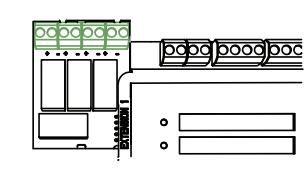

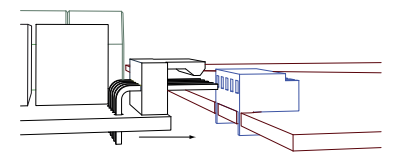

# 1.7 Cablaggio

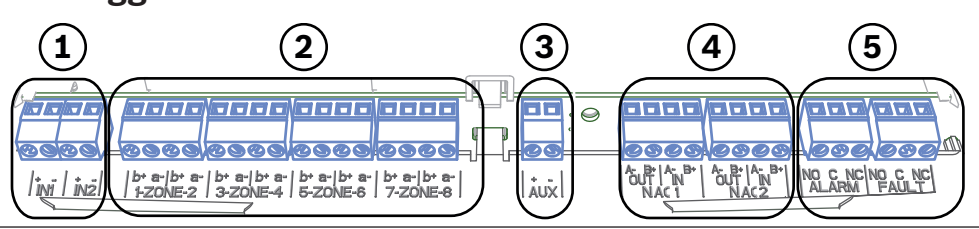

Bosch Sicherheitssysteme GmbH

- 1 Ingressi
- 2 Zone
- 3 Alimentazione ausiliaria
- 4 Dispositivi di segnalazione
- 5 Relè di allarme e guasto

#### 1.7.1 Ingressi

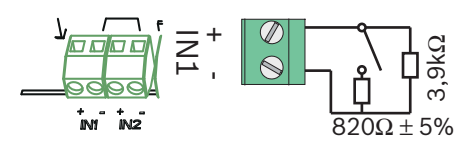

#### 1.7.2

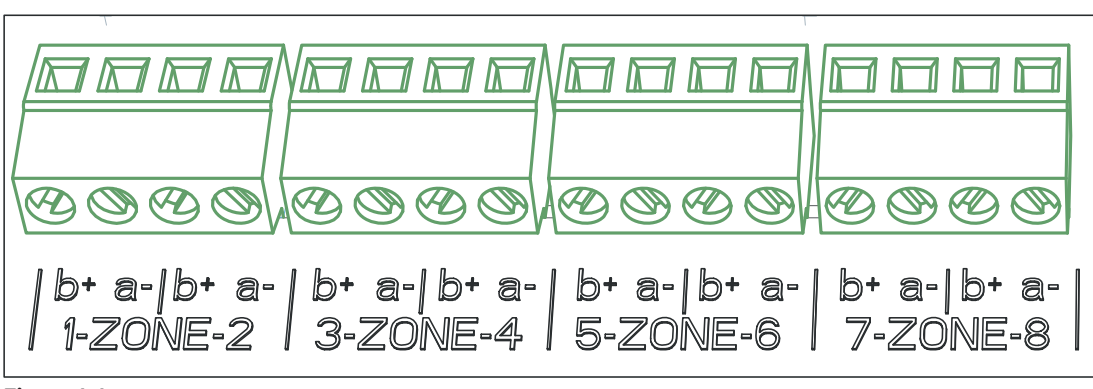

Figura 1.1:

Zone

# i

#### Avviso!

Non collegare la zona (-) a tipi di alimentazione (+) come ad esempio alimentazione ausiliaria, esterna o batterie di emergenza.

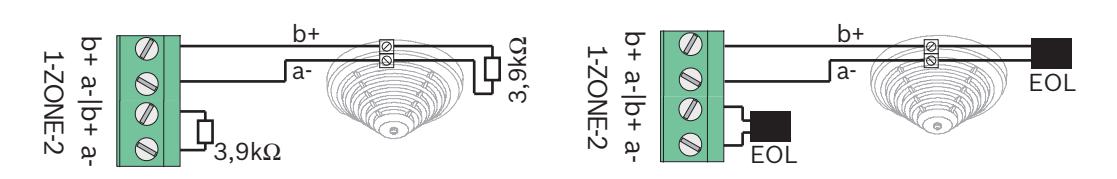

Se si usano moduli EOL, il sistema è in linea con VdS 2540 (rilevamento di cortocircuiti lenti o di interruzioni di circuito lente).

|                | Avviso!                                                              |
|----------------|----------------------------------------------------------------------|
| $(\mathbf{i})$ | La resistenza di linea massima per le zone convenzionali è 22,5 Ohm. |
| U              | La tensione delle zone è di 20 V CC ±1 V.                            |
|                | La corrente massima delle zone è di 100 mA ±5 mA.                    |

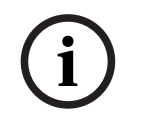

#### Avviso!

Osservare le normative locali per il numero massimo di rivelatori in una zona.

## 1.7.3 Alimentazione Aux

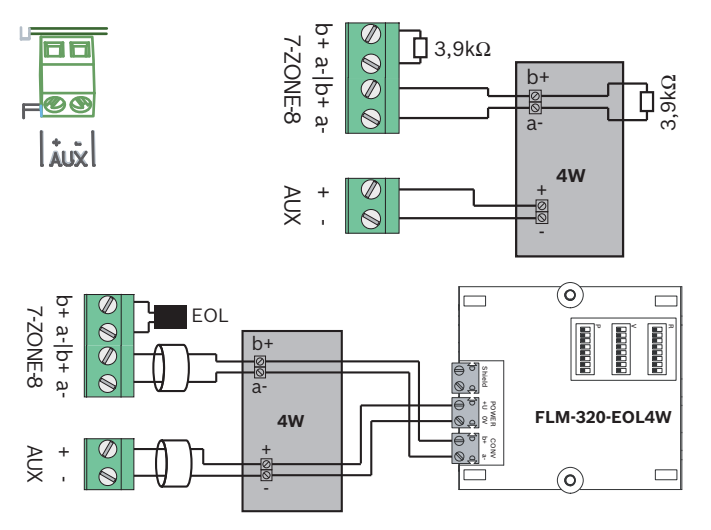

Se si usano moduli EOL, il sistema è in linea con VdS 2540 (rilevamento di cortocircuiti lenti o di interruzioni di circuito lente).

## 1.7.4 Dispositivi di segnalazione

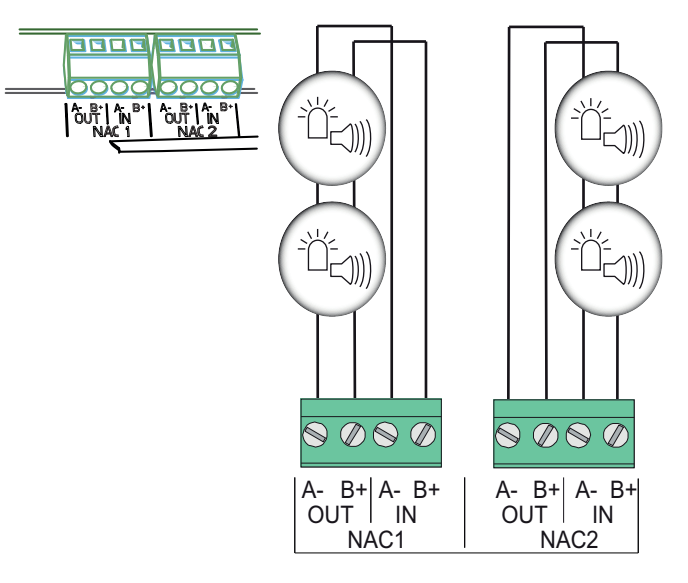

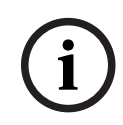

#### Avviso!

Ciascuna uscita per dispositivi di segnalazione permette la connessione di dispositivi con una corrente massima di 500 mA a 24 V CC. L'intervallo di tensione consentito dell'uscita è 20-29 V CC.

#### 1.7.5 Uscite relè

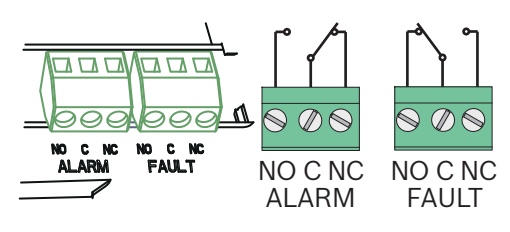

#### Avviso!

Il relè di guasto viene attivato in stato normale. Viene aperto in caso di guasto.

# **1.8** Messa in funzione

1.8.1

#### Impostazione della lingua

Per impostare la lingua, procedere come indicato di seguito:

|       | Utilizzare i tasti freccia per impostare la lingua desiderata. |
|-------|----------------------------------------------------------------|
|       |                                                                |
| ACK . | Confermare la selezione nel menu con il tasto ACK.             |

#### 1.8.2

### Impostazione di data e ora

|     | Utilizzare i tasti freccia per impostare il giorno in corso. |
|-----|--------------------------------------------------------------|
| ACK | Confermare la selezione nel menu con il tasto ACK.           |

Ripetere questa procedura per impostare i valori corretti per mese, anno e ora. Una volta inizializzata, la centrale di rivelazione incendio è pronta per il funzionamento.

## 1.9

# Breve panoramica, livello operativo 1 e 2

|      | Sottomenu                   |                     |      |                |   |   |  |  |  |  |
|------|-----------------------------|---------------------|------|----------------|---|---|--|--|--|--|
|      | 1                           |                     | 2    |                | 3 |   |  |  |  |  |
| Live | ivello operativo menu 1 e 2 |                     |      |                |   |   |  |  |  |  |
| 0    | 1                           | Eventi attuali      | 1    | Guasti         | - | - |  |  |  |  |
|      |                             |                     | 2    | Disattivazioni | - | - |  |  |  |  |
|      |                             |                     | 3    | Test           | - | - |  |  |  |  |
|      |                             |                     | 4    | Preallarme     | - | - |  |  |  |  |
|      | 2                           | Cronologia          | 1    | Cronol. eventi | - | - |  |  |  |  |
|      |                             |                     | 2    | Cronol. test   | - | - |  |  |  |  |
|      | 3                           | Cont. allarmi       | -    | -              | - | - |  |  |  |  |
|      | 4                           | Info sistema        | 1    | Versione SW    | - | - |  |  |  |  |
|      |                             |                     | 2    | Giorni funz.   | - | - |  |  |  |  |
| Live | llo                         | operativo menu 2: o | codi | ce necessario  |   |   |  |  |  |  |
| 0    | 5                           | Vedi Config.        | -    | -              | - | - |  |  |  |  |
|      | 6                           | Conf. sistema       | 1    | Data/Ora       | - | - |  |  |  |  |

| <br>Sottomenu |   |               |   |         |  |  |  |  |  |
|---------------|---|---------------|---|---------|--|--|--|--|--|
| 1             |   | 2             |   | 3       |  |  |  |  |  |
|               | 2 | Tono tastiera | 1 | Acceso  |  |  |  |  |  |
|               |   |               | 2 | Spento  |  |  |  |  |  |
|               | 3 | Lingua        | 1 | 1-A - L |  |  |  |  |  |
|               |   |               | 2 | 2-M - Z |  |  |  |  |  |

# Menu Test

|                                                                                                    | Sottomenu |            |   |        |    |               |  |  |
|----------------------------------------------------------------------------------------------------|-----------|------------|---|--------|----|---------------|--|--|
|                                                                                                    | 1         |            | 2 | 2      |    |               |  |  |
| Mer                                                                                                    | enu Test  |            |   |        |    |               |  |  |
| (and the second second | 1         | Test MMI   | - | -      | -  | -             |  |  |
|                                                                                                    | 2         | Test zone  | 1 | Zona 1 | -  | -             |  |  |
|                                                                                                    |           |            | 2 | Zona 2 | -  | -             |  |  |
|                                                                                                    |           |            | 3 | Zona 3 | -  | -             |  |  |
|                                                                                                    |           |            | 4 | Zona 4 | -  | -             |  |  |
|                                                                                                    |           |            | 5 | Zona 5 | -  | -             |  |  |
|                                                                                                    |           |            | 6 | Zona 6 | -  | -             |  |  |
|                                                                                                    |           |            | 7 | Zona 7 | -  | -             |  |  |
|                                                                                                    |           |            | 8 | Zona 8 | -  | -             |  |  |
|                                                                                                    | 3         | Disab/Abil | 1 | Zone   | 1  | Zona 1        |  |  |
|                                                                                                    |           |            |   |        | 2  | Zona 2        |  |  |
|                                                                                                    |           |            |   |        | 3  | Zona 3        |  |  |
|                                                                                                    |           |            |   |        | 4  | Zona 4        |  |  |
|                                                                                                    |           |            |   |        | 5  | <b>Zona</b> 5 |  |  |
|                                                                                                    |           |            |   |        | 6  | Zona 6        |  |  |
|                                                                                                    |           |            |   |        | 7  | Zona 7        |  |  |
|                                                                                                    |           |            |   |        | 8  | Zona 8        |  |  |
|                                                                                                    |           |            | 2 | NAC    | AC | K =SÌ ESC=No  |  |  |
|                                                                                                    |           |            | 3 | Relè   | AC | K =SÌ ESC=No  |  |  |
|                                                                                                    |           |            | 4 | Tutto  | AC | K =SÌ ESC=No  |  |  |

# 1.11

# Breve panoramica, livello operativo 3

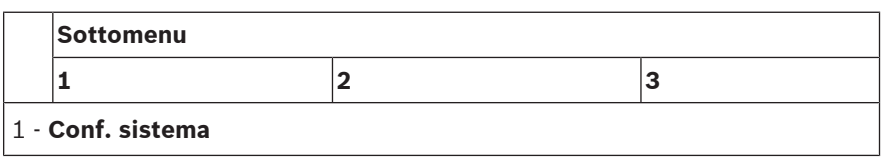

| <br>Sottomenu |               |   |                |   |            |  |  |  |
|---------------|---------------|---|----------------|---|------------|--|--|--|
| 1             |               | 2 | 2              |   | 3          |  |  |  |
| 1             | Data/Ora      |   |                |   |            |  |  |  |
|               | Tono tastiera | 1 | Acceso         | - | -          |  |  |  |
| 2             |               | 2 | Spento         | - | -          |  |  |  |
|               | Disposit. EOL | 1 | Resistenza     | - | -          |  |  |  |
| 3             |               | 2 | Solo modulo 2W | - | -          |  |  |  |
|               |               | 3 | Con modulo 4W  | - | -          |  |  |  |
| 4             | Reset zona    | 1 | Interrompi per | 1 | 1 s        |  |  |  |
|               |               |   |                | 2 | 5 <b>s</b> |  |  |  |
|               |               |   |                | 3 | 10 s       |  |  |  |
|               |               |   |                | 4 | 15 s       |  |  |  |
|               |               |   |                | 5 | 20 s       |  |  |  |
|               |               | 2 | Stabilizza per | 1 | 1 s        |  |  |  |
|               |               |   |                | 2 | 5 <b>s</b> |  |  |  |
|               |               |   |                | 3 | 10 s       |  |  |  |
|               |               |   |                | 4 | 15 s       |  |  |  |
|               |               |   |                | 5 | 20 s       |  |  |  |
|               | Aliment. aus. | 1 | Con zona       | - | -          |  |  |  |
| 5             |               | 2 | Con Centrale   | - | -          |  |  |  |
|               |               | 3 | Mai            | - | -          |  |  |  |
|               | Guasti        | 1 | Con memoria    | - | -          |  |  |  |
| b             |               | 2 | Senza memoria  | - | -          |  |  |  |
| 7             | Codice        | 1 | Livello Cod. 2 | - | -          |  |  |  |
| 1             |               | 2 | Livello Cod. 3 | - | -          |  |  |  |
| 0             | Cronol. test  | 1 | Registro abil. | - | -          |  |  |  |
| Ø             |               | 2 | Registr disab. | - | -          |  |  |  |

|     | Sc | ottomenu       |   |                |   |                   |
|-----|----|----------------|---|----------------|---|-------------------|
|     | 1  |                | 2 |                | 3 |                   |
| 2 - | Co | nf. ritardo    |   |                |   |                   |
| 2   | 1  | Mod giorno Off | 1 | Manuale        | - | -                 |
|     |    |                | 2 | Automatico     | 0 | ra spegn: : 17:00 |
|     | 2  | Verif. allarmi | 1 | Riconosc entro | 1 | 30 s              |
|     |    |                |   |                | 2 | 60 <b>s</b>       |
|     |    |                |   |                | 3 | 90 s              |
|     |    |                |   |                | 4 | 120 s             |
|     |    |                | 2 | Gestione Tempo | 1 | 1 Ritardo min     |
|     |    |                |   |                | 2 | 2 Ritardo min     |
|     |    |                |   |                | 3 | 3 Ritardo min     |
|     |    |                |   |                | 4 | 4 Ritardo min     |
|     |    |                |   |                | 5 | 5 Ritardo min     |
|     |    |                |   |                | 6 | 6 Ritardo min     |
|     |    |                |   |                | 7 | 7 Ritardo min     |
|     |    |                |   |                | 8 | 8 Ritardo min     |
|     |    |                | 3 | NAC 1          | 1 | Avviso            |
|     |    |                |   |                | 2 | Evacuazione       |
|     | 3  | Mem Allar Int  |   | Reset dopo     | 1 | 1 s               |
|     |    |                |   |                | 2 | 5 S               |
|     |    |                |   |                | 3 | 10 <b>s</b>       |

|     | Sc | ottomenu       |    |                     |      |      |
|-----|----|----------------|----|---------------------|------|------|
|     | 1  |                | 2  |                     | 3    |      |
|     |    |                |    |                     | 4    | 15 s |
|     |    |                |    |                     | 5    | 20 s |
|     |    |                | 2  | Ritardo totale      | -    | -    |
|     |    | Guasto alimen. | 1  | Nessun ritardo      | -    | -    |
|     | 4  |                | 2  | 1 Ritardo min       | -    | -    |
|     |    |                | 3  | 5 Ritardo min       | -    | -    |
|     |    |                | 4  | 10 Ritardo min      | -    | -    |
|     |    |                | 5  | 15 Ritardo min      | -    | -    |
|     | Sc | ottomenu       |    |                     |      |      |
|     | 1  |                | 2  |                     | 3    |      |
| 3 - | Co | nfig. Zona     |    |                     |      |      |
| 3   |    | Zona 1         | 1  | No Ritardo          | -    | -    |
|     |    |                | 2  | Mem Allar Int       | -    | -    |
|     |    |                | 3  | Verif. allarmi      | -    | -    |
|     |    |                | 4  | Dipend 2 rivel      | -    | -    |
|     |    |                | 5  | Dipend. 2 zone      | -    | -    |
|     | 2  | <b>Zona</b> 2  | 1  | No Ritardo          | -    | -    |
|     | 3  | <b>Zona</b> 3  | No | Ritardo (FPC-500-4  | /-8] | )    |
|     | 4  | Zona 4         | No | Ritardo (FPC-500-4  | /-8] | )    |
|     | 5  | <b>Zona</b> 5  | No | Ritardo (FPC-500-8) |      |      |
|     | 6  | <b>Zona</b> 6  | No | Ritardo (FPC-500-8) |      |      |
|     | 7  | Zona 7         | No | Ritardo (FPC-500-8) |      |      |
|     | 8  | <b>Zona</b> 8  | No | Ritardo (FPC-500-8) |      |      |
| 4 - | Со | nfig. Input    | 1  |                     |      |      |
| 4   |    | Input 1        | 1  | Non usato           | -    | -    |
|     | 1  |                | 2  | Attivaz./Evac       | -    | -    |

|     | Sottomenu |                |   |                       |      |                |  |  |  |  |
|-----|-----------|----------------|---|-----------------------|------|----------------|--|--|--|--|
|     | 1         |                | 2 |                       | 3    | 3              |  |  |  |  |
|     |           |                | 3 | Silenzia              | -    | -              |  |  |  |  |
|     |           |                | 4 | Livello 2             | -    | -              |  |  |  |  |
|     |           |                | 5 | Reset Centrale        |      |                |  |  |  |  |
|     |           |                | 6 | Guast alim est        | -    | -              |  |  |  |  |
|     |           |                | 7 | Guasto bat est        | -    | -              |  |  |  |  |
|     |           | Input 2        | V | edere Input 1 (FPC-50 | 00-8 | 8)             |  |  |  |  |
|     | 2         |                |   |                       |      |                |  |  |  |  |
|     | So        | ottomenu       | 2 |                       | 2    |                |  |  |  |  |
|     | 1<br>0-   | afia Quitaut   | 2 |                       | 3    |                |  |  |  |  |
| 5 - |           |                | 1 |                       |      |                |  |  |  |  |
| 5   | 1         | NAC            | 1 | 1NAC Zone             | -    | -              |  |  |  |  |
|     | -         |                | - | 2NAC Zone             | -    | -              |  |  |  |  |
|     |           |                | 2 |                       |      |                |  |  |  |  |
|     |           |                |   | Riattiva NAC          |      | Da altra zona  |  |  |  |  |
|     |           |                | 3 |                       | 1    |                |  |  |  |  |
|     |           |                |   |                       | 2    | Non riattivare |  |  |  |  |
|     |           |                |   | NAC in test           |      | Attivazione    |  |  |  |  |
|     |           |                | 4 |                       | 1    |                |  |  |  |  |
|     |           |                |   |                       | 2    | No attivazione |  |  |  |  |
|     |           | Relè allarme   |   | Silenziabile          |      | Silenziabile   |  |  |  |  |
|     | 2         |                | 1 |                       | 1    |                |  |  |  |  |
|     |           |                |   |                       | 2    | Non silenziab. |  |  |  |  |
|     |           |                |   | Attivabile            |      | Attivabile     |  |  |  |  |
|     |           |                | 2 |                       | 1    |                |  |  |  |  |
|     |           |                |   |                       | 2    | Non attivabil  |  |  |  |  |
|     |           | Uscita relè/OC |   | 1Relè/OC              |      | Zona = Allarme |  |  |  |  |
|     | 3         |                | 1 |                       | 1    |                |  |  |  |  |
|     |           |                |   |                       | 2    | Zona Normale   |  |  |  |  |
|     |           |                |   |                       |      | Allarmi totali |  |  |  |  |
|     |           |                |   |                       | 3    |                |  |  |  |  |

| 1 |   |         | 3  | 3                      |  |  |
|---|---|---------|----|------------------------|--|--|
|   |   |         | 4  | Preall. totali         |  |  |
|   |   |         | 5  | Guasti totali          |  |  |
|   |   |         | 6  | Disabil totali         |  |  |
|   |   |         | 7  | Test totali            |  |  |
|   |   |         | 8  | Non usato              |  |  |
|   | 2 | Relè/OC | Ve | edere <b>Relè/OC</b> 1 |  |  |
|   | 3 | Relè/OC | Ve | edere <b>Relè/OC</b> 1 |  |  |
|   | 4 | Relè/OC | Ve | edere <b>Relè/OC</b> 1 |  |  |
|   | 5 | Relè/OC | Ve | edere <b>Relè/OC</b> 1 |  |  |
|   | 6 | Relè/OC | Ve | edere <b>Relè/OC</b> 1 |  |  |
|   | 7 | Relè/OC | Ve | edere <b>Relè/OC</b> 1 |  |  |
|   | 0 | Relè/OC | Ve | edere <b>Relè/OC</b> 1 |  |  |

#### 6 - Vedi Config.

| S | Sottomenu          |                 |   |
|---|--------------------|-----------------|---|
| 1 | 1                  | 2               | 3 |
| C | contr. Output      |                 |   |
| 1 | 1 NAC 1            | ACK =On ESC=Off |   |
|   | 2 NAC 2            | ACK =On ESC=Off |   |
| ~ | Relè allarme       | ACK =On ESC=Off |   |
| 4 | <b>Relè guasto</b> | ACK =On ESC=Off |   |

|     | So                | ottomenu       |   |                |   |                |  |  |
|-----|-------------------|----------------|---|----------------|---|----------------|--|--|
|     | 1                 |                | 2 | 2              |   |                |  |  |
|     |                   | Uscita relè/OC | 1 | Relè/OC 1      | A | CK =On ESC=Off |  |  |
|     | 5                 |                | 2 | Relè/OC 2      | A | CK =On ESC=Off |  |  |
|     |                   |                | 3 | Relè/OC 3      | A | CK =On ESC=Off |  |  |
|     |                   | -              | 4 | Relè/OC 4      | A | CK =On ESC=Off |  |  |
|     |                   |                | 5 | Relè/OC 5      | A | CK =On ESC=Off |  |  |
|     |                   |                | 6 | Relè/OC 6      | A | CK =On ESC=Off |  |  |
|     |                   |                | 7 | Relè/OC 7      | A | CK =On ESC=Off |  |  |
|     |                   |                | 8 | Relè/OC 8      | A | CK =On ESC=Off |  |  |
|     |                   | Tutto          | A | CK =On ESC=Off | - | -              |  |  |
|     | 6                 |                |   |                |   |                |  |  |
| 8 - | 3 - Reset config. |                |   |                |   |                |  |  |

#### Navigazione nel menu

|              | Premere il tasto freccia per scorrere verso l'alto nel menu.                                                                                   |
|--------------|----------------------------------------------------------------------------------------------------|
|              | Premere il tasto freccia per scorrere verso il basso nel menu.                                                                                 |
| АСК          | Premere il tasto ACK per confermare la selezione.                                                                                              |
| ESC          | Premere il tasto ESC per uscire senza apportare modifiche o<br>per passare al livello superiore del menu.                                      |
| ESC<br>RESET | Tenere premuto il tasto ESC per 2 secondi per passare al<br>livello principale del menu.                                                       |
| 18           | Nel menu, ciascuna voce è preceduta da un numero compreso<br>tra 1 e 8. Utilizzare i tasti Zona per selezionare la voce di<br>menu desiderata. |
|              |                                                                                                    |

2

# Impostazioni predefinite

| Voce del  | menu      |        | Impostazioi<br>predefinita | ne |
|-----------|-----------|--------|----------------------------|----|
| 1 Conf. s | sistema   |        |                            |    |
|           | 2 Tono ta | stiera | Acceso                     |    |

| Voce del  | menu             | Impostazione<br>predefinita |           |                |     |
|-----------|------------------|-----------------------------|-----------|----------------|-----|
|           | 3 Disposit. EOL  |                             |           | Resistenza     |     |
|           | 4 Reset zona     |                             |           |                |     |
|           |                  | 1 Interro                   | mpi per   | 5 s            |     |
|           |                  | 2 Stabiliz                  | zza per   | 5 s            |     |
|           | 5 Aliment. aus.  |                             |           | Con zona       |     |
|           | 6 Guasti         |                             |           | Con memoria    |     |
|           | 8 Cronol. test   |                             |           | Registro abil. |     |
| 2 Conf. r | itardo           |                             |           |                |     |
|           | 1 Mod giorno Off |                             |           | Manuale        |     |
|           | 2 Verif. allarmi |                             |           |                |     |
|           |                  | 1 Riconosc entro            |           | 60 s           |     |
|           |                  | 2 Gestione<br>Tempo         |           | 1 min          |     |
|           |                  | 3 NAC 1                     |           | Evacuazione    |     |
|           | 3 Mem Allar Int  |                             |           |                |     |
|           |                  | 1 Reset o                   | lopo      | 10 s           |     |
|           | 4 Guasto alimen. |                             |           | Nessun ritardo |     |
| 3 Config  | . Zona           |                             |           |                |     |
|           | 1 Zona 1         |                             |           | No Ritardo     |     |
|           |                  |                             |           |                |     |
| 4 Config  | . Input          |                             |           |                |     |
| 1 Input 1 |                  |                             | Non usato |                |     |
|           |                  |                             |           |                |     |
| 5 Config  | . Output         |                             |           |                |     |
| 1 NAC     |                  |                             |           |                |     |
|           |                  | 1 NAC Zo                    | one       | Tutte le zor   | ne  |
|           |                  | 2 NAC Zone                  |           | Tutte le zone  |     |
|           |                  | 3 Riattiva NAC              |           | Da altra zona  |     |
|           |                  | 4 NAC in test               |           | No attivazione |     |
|           | 2 Relè al        | larme                       |           |                |     |
|           |                  | 1 Silenzia                  | abile     | Non silenzi    | ab. |
|           |                  | 2 Attivab                   | oile      | Non attivat    | bil |
|           | 3 Uscita         | relè/OC                     |           |                |     |

| Voce del menu |  |             | Impostazione<br>predefinita |  |
|---------------|--|-------------|-----------------------------|--|
|               |  | 1 Relè/OC 1 | Zona = Allarme              |  |

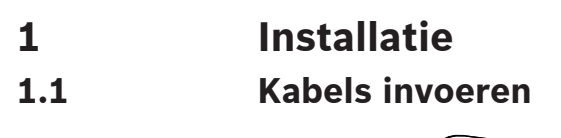

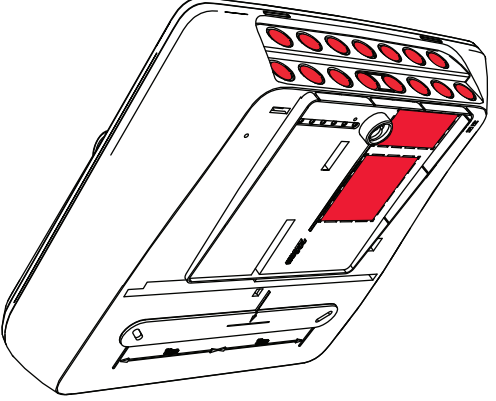

De behuizing openen

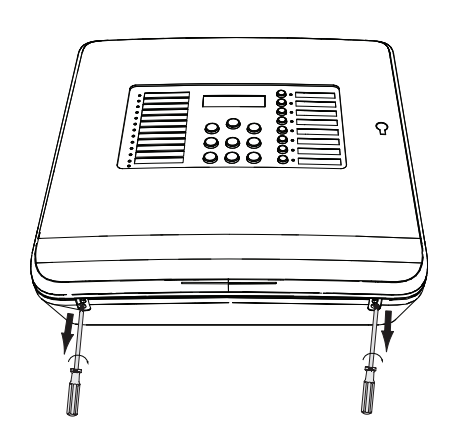

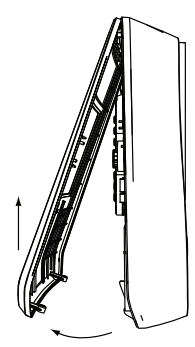

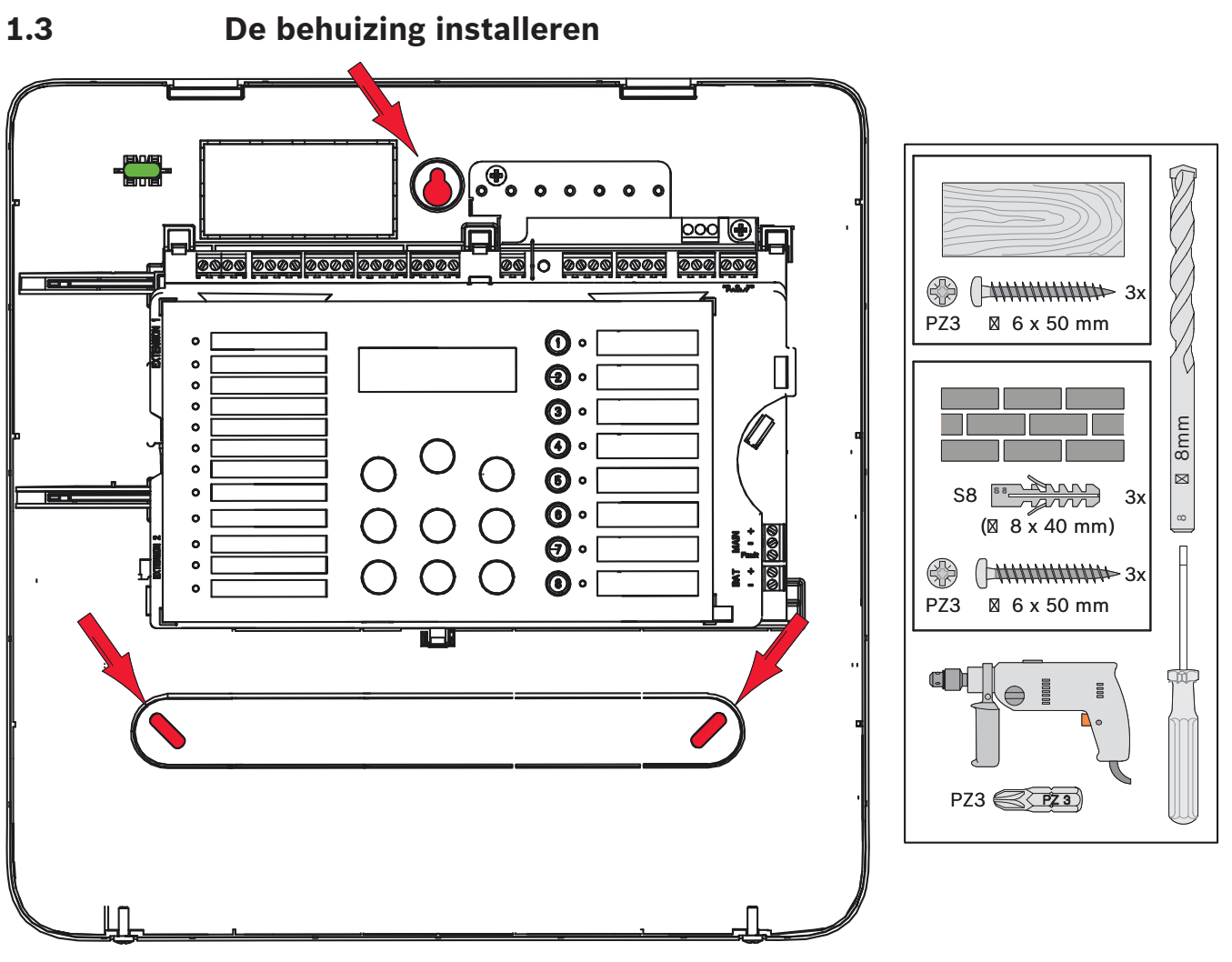

# Netvoeding

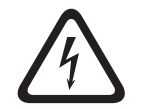

Gevaar!

Sluit de centrale aan op een netvoedingslijn die is beveiligd met een dubbelpolige zekering met een dubbelpolige handmatige stroomonderbreker. Voer alleen installatiewerk uit wanneer de netvoedingslijn is onderbroken door de stroomonderbreker. Er bestaat gevaar voor een elektrische schok.

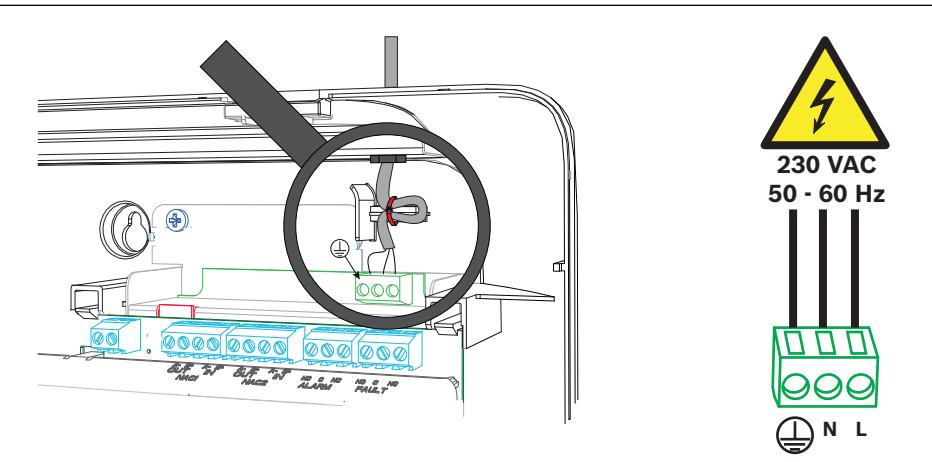

# 1.5 Accu's, 24 V noodstroomvoorziening

# í

#### Opmerking!

Let op de polariteit van de accu's.

Als de accu's worden aangesloten met omgekeerde polariteit, reageert de thermische zekering op het hoofdpaneel van de brandmeldcentrale.

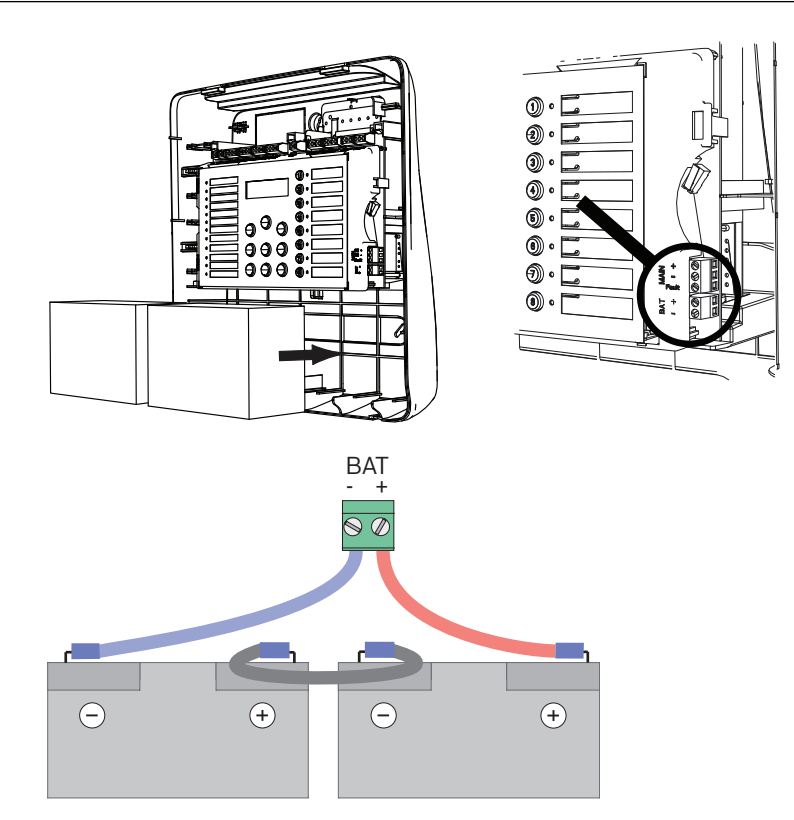

Zet de accu's goed vast met de meegeleverde blokken van kunststofschuim, zodat ze niet kunnen verschuiven.

# 1.6 Uitbreidingen

i

#### Opmerking!

Er kunnen maximaal twee uitbreidingen worden aangesloten: FPC-500-2: Er kan geen uitbreiding worden aangesloten FPC-500-4: Er kan één uitbreiding worden aangesloten FPC-500-8: Er kunnen twee uitbreidingen worden aangesloten

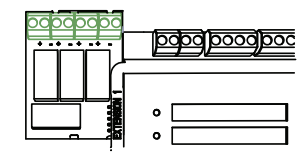

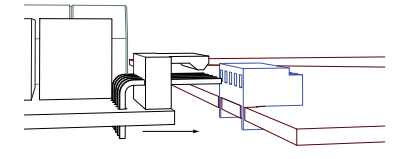
### 1.7 Bekabeling

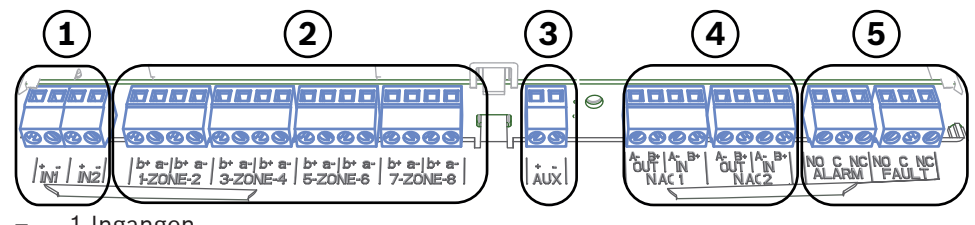

- 1 Ingangen
- 2 Zones
- 3 Voeding voor randapparatuur
- 4 signaleringsapparaten
- 5 Alarm- en storingsrelais

#### 1.7.1 Ingangen

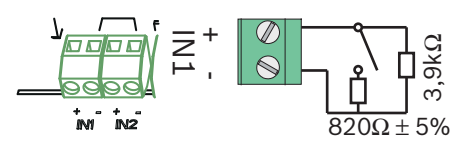

#### 1.7.2 Zones

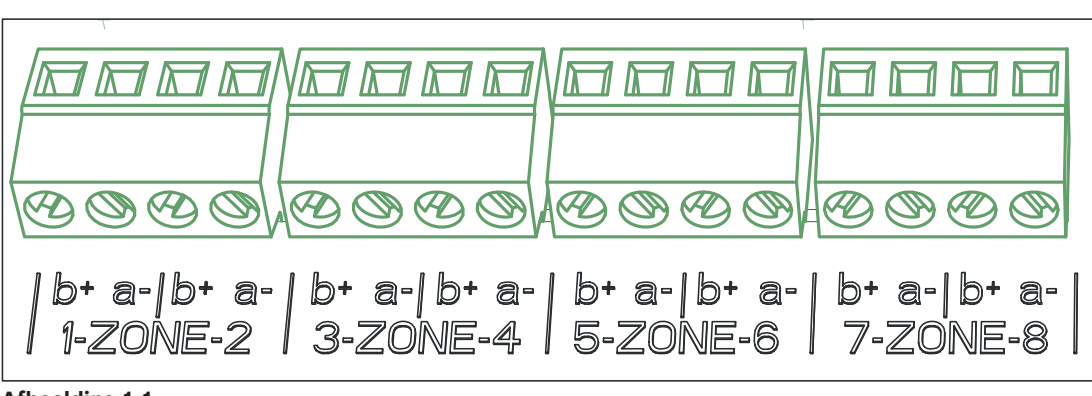

#### Afbeelding 1.1:

i

#### **Opmerking!**

Sluit een -pool van een zone niet aan op een +pool voor voeding, zoals bijvoorbeeld AUX-voeding, externe voeding of batterijen als noodvoeding.

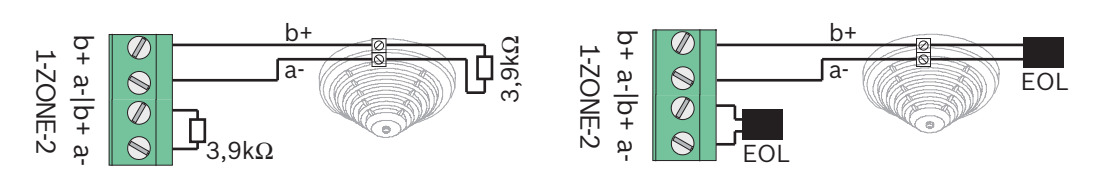

Als EOL-modules worden gebruikt, werkt het systeem conform VdS 2540 (detectie van kortsluiting/onderbreking door lekstroom).

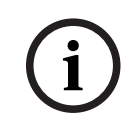

#### **Opmerking!**

Let erop dat de maximale lijnweerstand voor conventionele zones 22,5 ohm is. Het voltage van de zones is 20 VDC  $\pm$ 1 V. De maximale stroom van de zones is 100 mA  $\pm$ 5 mA.

#### **Opmerking!**

Neem de plaatselijke regels in acht voor het maximumaantal melders in een zone.

1.7.3

#### Voeding voor randapparatuur

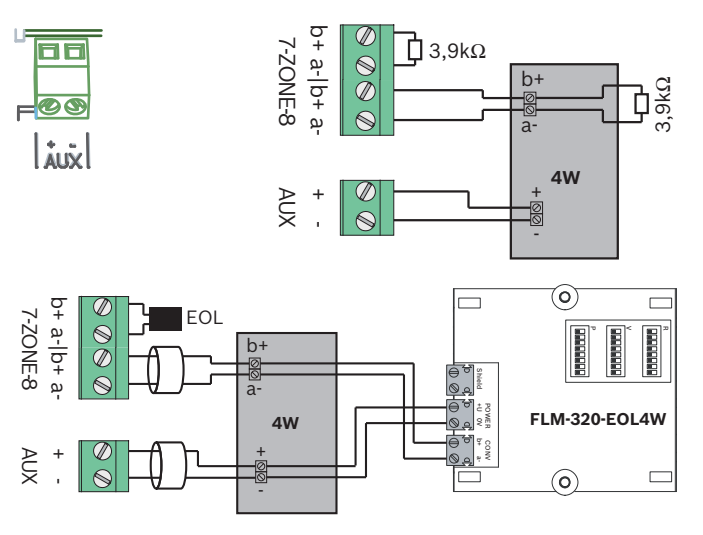

Als EOL-modules worden gebruikt, werkt het systeem conform VdS 2540 (detectie van kortsluiting/onderbreking door lekstroom).

#### 1.7.4 Signaleringsapparaten

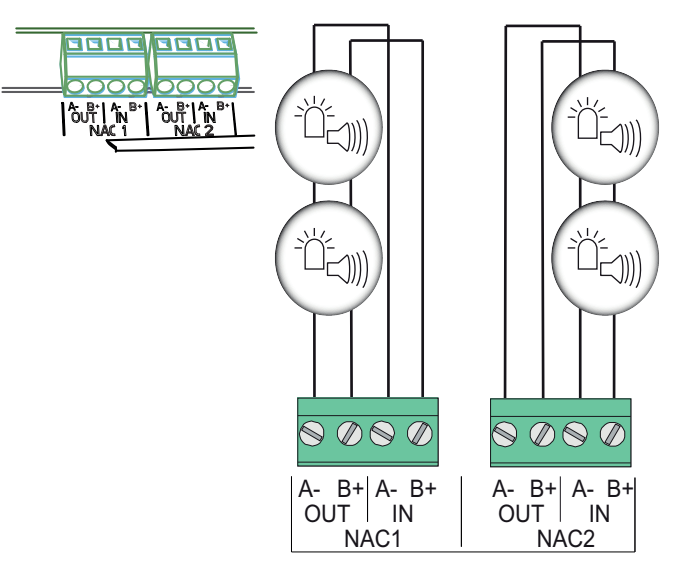

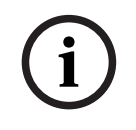

#### **Opmerking!**

Elke uitgang voor signaleringsapparaten voorziet de aangesloten signaleringsapparaten van een stroom van maximaal 500 mA bij 24 VDC. Het toegestane spanningsbereik van de uitgang is 20-29 VDC.

#### 1.7.5 Relaisuitgangen

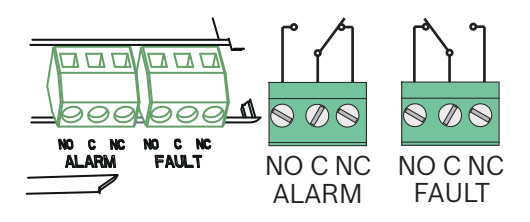

#### **Opmerking!**

Het storingsrelais is bekrachtigd in normale bedrijfstoestand. Het wordt geopend ingeval van een storing.

#### 1.8 Ingebruikname

#### **1.8.1** Taal instellen

Ga als volgt te werk om de taal in te stellen:

|     | Stel met de pijltoetsen de gewenste taal in.    |
|-----|-------------------------------------------------|
| ACK | Bevestig uw keuze in het menu met de toets ACK. |

#### **1.8.2** Datum en tijd instellen

|     | Stel met de pijltoetsen de huidige dag in.      |
|-----|-------------------------------------------------|
| ACK | Bevestig uw keuze in het menu met de toets ACK. |

Herhaal deze procedure voor het instellen van de juiste waarden voor de maand, het jaar en de tijd.

Na de eerste ingebruikname van de brandmeldcentrale, worden de basisinstellingen van de centrale weergegeven.

### 1.9 Beknopt overzicht, bedieningsniveau 1 en 2

|     | Sul  | omenu             |      |               |   |   |
|-----|------|-------------------|------|---------------|---|---|
|     | 1    |                   | 2    |               | 3 |   |
| Mer | nu b | edieningsniveau 1 | en 2 |               |   |   |
| 0   | 1    | Huidige events    | 1    | Storingen     | - | - |
|     |      |                   | 2    | Uitgeschakeld | - | - |
|     |      |                   | 3    | Test          | - | - |
|     |      |                   | 4    | PreAlarm      | - | - |
|     | 2    | Historie          | 1    | Eventhistorie | - | - |
|     |      |                   |      |               | · | ÷ |

|     | Sul  | omenu             |      |               |   |         |
|-----|------|-------------------|------|---------------|---|---------|
|     | 1    |                   | 2    |               | 3 |         |
|     |      |                   | 2    | Testhistorie  | - | -       |
|     | 3    | Alarmteller       | -    | -             | - | -       |
|     | 4    | Systeeminfo       | 1    | SW-versie     | - | -       |
|     |      |                   | 2    | Dagen bedrijf | - | -       |
| Mei | nu b | edieningsniveau 2 | - co | de vereist    |   |         |
| 0   | 5    | Toon config       | -    | -             | - | -       |
|     | 6    | Systeemconfig     | 1    | Datum/tijd    | - | -       |
|     |      |                   | 2    | Toetstoon     | 1 | Aan     |
|     |      |                   |      |               | 2 | Uit     |
|     |      |                   | 3    | Taal          | 1 | 1-A - L |
|     |      |                   |      |               | 2 | 2-M - Z |

#### Testmenu

|      | Submenu |            |   |        |   |        |  |  |  |  |  |
|------|---------|------------|---|--------|---|--------|--|--|--|--|--|
|      | 1       |            | 2 | 2      |   |        |  |  |  |  |  |
| Test | stmenu  |            |   |        |   |        |  |  |  |  |  |
|      | 1       | Test MMI   | - | -      | - | -      |  |  |  |  |  |
|      | 2       | Test zones | 1 | Zone 1 | - | -      |  |  |  |  |  |
|      |         |            | 2 | Zone 2 | - | -      |  |  |  |  |  |
|      |         |            | 3 | Zone 3 | - | -      |  |  |  |  |  |
|      |         |            | 4 | Zone 4 | - | -      |  |  |  |  |  |
|      |         |            | 5 | Zone 5 | - | -      |  |  |  |  |  |
|      |         |            | 6 | Zone 6 | - | -      |  |  |  |  |  |
|      |         |            | 7 | Zone 7 | - | -      |  |  |  |  |  |
|      |         |            | 8 | Zone 8 | - | -      |  |  |  |  |  |
|      | 3       | Uit/Aan    | 1 | Zones  | 1 | Zone 1 |  |  |  |  |  |
|      |         |            |   |        | 2 | Zone 2 |  |  |  |  |  |
|      |         |            |   |        | 3 | Zone 3 |  |  |  |  |  |
|      |         |            |   |        | 4 | Zone 4 |  |  |  |  |  |
|      |         |            |   |        | 5 | Zone 5 |  |  |  |  |  |
|      |         |            |   |        | 6 | Zone 6 |  |  |  |  |  |
|      |         |            |   |        | 7 | Zone 7 |  |  |  |  |  |
|      |         |            |   |        | 8 | Zone 8 |  |  |  |  |  |

| Submenu |   |        |                         |
|---------|---|--------|-------------------------|
| 1       | 2 |        | 3                       |
|         | 2 | Sirene | ACK = <b>JA ESC=NEE</b> |
|         | 3 | Relais | ACK = <b>JA ESC=NEE</b> |
|         | 4 | Alles  | ACK = <b>JA ESC=NEE</b> |

### Beknopt overzicht, bedieningsniveau 3

|       | Submenu |             |   |                |   |            |  |
|-------|---------|-------------|---|----------------|---|------------|--|
|       | 1       |             | 2 |                | 3 |            |  |
| 1 - 9 | Sys     | steemconfig |   |                |   |            |  |
| 1     | 1       | Datum/tijd  |   |                |   |            |  |
|       |         | Toetstoon   | 1 | Aan            | - | -          |  |
|       | 2       |             | 2 | Uit            | - | -          |  |
|       |         | EOL-app.    | 1 | Weerstand      | - | -          |  |
|       | 3       |             | 2 | Alleen 2W-mod. | - | -          |  |
|       |         |             | 3 | Met 4W-module  | - | -          |  |
|       | 4       | Zone reset  | 1 | Tijd onderbr.  | 1 | 1 s        |  |
|       |         |             |   |                | 2 | 5 <b>s</b> |  |
|       |         |             |   |                | 3 | 10 s       |  |
|       |         |             |   |                | 4 | 15 s       |  |
|       |         |             |   |                | 5 | 20 s       |  |
|       |         |             | 2 | Tijd stabilis. | 1 | 1 s        |  |
|       |         |             |   |                | 2 | 5 <b>s</b> |  |
|       |         |             |   |                | 3 | 10 s       |  |
|       |         |             |   |                | 4 | 15 s       |  |
|       |         |             |   |                | 5 | 20 s       |  |
|       |         | Aux-voeding | 1 | Met zone       | - | -          |  |
|       | 5       |             | 2 | Met centrale   | - | -          |  |

|       | Su  | ıbmenu       |   |               |    |            |                     |
|-------|-----|--------------|---|---------------|----|------------|---------------------|
|       | 1   |              | 2 |               |    | 3          |                     |
|       | -   |              | 3 | Nooit         |    | -          | -                   |
|       |     | Storingen    | 1 | Bistabiel     |    | -          | -                   |
|       | 6   |              | 2 | Monostabiel   |    | -          | -                   |
|       |     | Code         | 1 | Code niveau 2 |    | -          | -                   |
|       | 7   |              | 2 | Code niveau 3 |    | -          | -                   |
|       |     | Testhistorie | 1 | Logboek aan   |    | -          | -                   |
|       | 8   |              | 2 | Logboek uit   |    | -          | -                   |
|       | Su  | Ibmenu       |   |               |    |            |                     |
|       | 1   |              | 2 |               | 3  |            |                     |
| 2 - ' | Vet | trag.config  |   |               |    |            |                     |
| 2     | 1   | Dagmodus uit | 1 | Handmatig     | -  | -          |                     |
|       |     |              | 2 | Automatisch   | Ti | jd ı       | <b>iit: :</b> 17:00 |
|       | 2   | Alarmverific | 1 | ACK binnen    | 1  | 30         | S                   |
|       |     |              |   |               |    | 60         | <u> </u>            |
|       |     |              |   |               | 2  | 00         | 5                   |
|       |     |              |   |               |    | 90         | S                   |
|       |     |              |   |               | 3  |            |                     |
|       |     |              |   |               | 4  | 12         | 0 s                 |
|       |     |              | 2 | Onderzoektijd |    | 1 <b>r</b> | nin vertraging      |
|       |     |              |   |               | 1  |            |                     |
|       |     |              |   |               | 2  | 2 <b>r</b> | nin vertraging      |
|       |     |              |   |               |    | 3 r        | nin vertraging      |
|       |     |              |   |               | 3  |            |                     |
|       |     |              |   |               | 4  | 4 r        | nin vertraging      |
|       |     |              |   |               | 5  | 5 r        | nin vertraging      |
|       |     |              |   |               | 6  | 6 <b>r</b> | nin vertraging      |
|       |     |              |   |               |    | 7 •        | nin vertraging      |
|       |     |              |   |               | 7  |            |                     |
|       |     |              |   |               | 8  | 8 <b>r</b> | nin vertraging      |
|       |     |              |   |               | Ľ  |            |                     |

| S              | Submenu       |        |                       |     |           |  |  |  |  |
|----------------|---------------|--------|-----------------------|-----|-----------|--|--|--|--|
| 1              | 1             |        |                       | 3   |           |  |  |  |  |
|                |               | 3      | 1 <b>Sirene</b>       | 1   | Alarmeren |  |  |  |  |
|                |               |        |                       | 2   | Ontruimen |  |  |  |  |
|                | Alarmbuffer   | 1      | Resetten na           | 2   | 1 s       |  |  |  |  |
|                | 3             |        |                       | 1   | 5 s       |  |  |  |  |
|                |               |        |                       | 2   | 10 -      |  |  |  |  |
|                |               |        |                       | 3   | 10 5      |  |  |  |  |
|                |               |        |                       | 4   | 15 s      |  |  |  |  |
|                |               |        |                       | 5   | 20 s      |  |  |  |  |
|                |               | 2      | Totale vertr.         | -   | -         |  |  |  |  |
|                | Stroomstoring | 1      | Geen vertr            | -   | -         |  |  |  |  |
| 2              | 4             | 2      | 1 min vertraging      | -   | -         |  |  |  |  |
|                |               | 3      | 5 min vertraging      | -   | -         |  |  |  |  |
|                |               | 4      | 10 min vertraging     | -   | -         |  |  |  |  |
|                |               | 5      | 15 min vertraging     | -   | -         |  |  |  |  |
| S              | Submenu       |        |                       |     |           |  |  |  |  |
| 1              | 1             | 2      |                       | 3   |           |  |  |  |  |
| 3 - <b>Z</b> ( | oneconfig     |        |                       |     | 1         |  |  |  |  |
| 3              | 1 <b>Zone</b> | 1      | Geen vert             | -   | -         |  |  |  |  |
|                | _             | 2      | Alarmbuffer           | -   | -         |  |  |  |  |
|                |               | 3      | Alarmverific          | -   | -         |  |  |  |  |
|                |               | 4      | 2-melderafh.          | -   | -         |  |  |  |  |
| -              | Zone 2        | э<br>1 | 2-zone-am.            | -   | -         |  |  |  |  |
|                | 2             | -      |                       |     |           |  |  |  |  |
| 3              | <b>Zone</b> 3 | Ge     | een vert (FPC-500-4 / | -8) |           |  |  |  |  |
| 4              | <b>Zone</b> 4 | Ge     | een vert (FPC-500-4 / | -8) |           |  |  |  |  |
| Ę              | <b>Zone</b> 5 | Ge     | een vert (FPC-500-8)  |     |           |  |  |  |  |

|       | Submenu         |                 |    |                               |   |                |  |  |  |  |  |  |
|-------|-----------------|-----------------|----|-------------------------------|---|----------------|--|--|--|--|--|--|
|       | 1               |                 | 2  |                               | 3 |                |  |  |  |  |  |  |
|       | 6               | <b>Zone</b> 6   | G  | <b>een vert</b> (FPC-500-8)   |   |                |  |  |  |  |  |  |
|       | 7               | <b>Zone</b> 7   | G  | <b>een vert</b> (FPC-500-8)   |   |                |  |  |  |  |  |  |
|       | 8               | <b>Zone</b> 8   | G  | <b>een vert</b> (FPC-500-8)   |   |                |  |  |  |  |  |  |
| 4 - I | - Ingangsconfig |                 |    |                               |   |                |  |  |  |  |  |  |
| 4     |                 | 1 <b>Ingang</b> | 1  | Niet gebruikt                 | - | -              |  |  |  |  |  |  |
|       | 1               |                 | 2  | Oefen/ontruim                 | - | -              |  |  |  |  |  |  |
|       |                 |                 | 3  | Stil                          | - | -              |  |  |  |  |  |  |
|       |                 |                 | 4  | Niveau 2                      | - | -              |  |  |  |  |  |  |
|       |                 |                 | 5  | Reset centrale                |   |                |  |  |  |  |  |  |
|       |                 |                 | 6  | Storing ext V                 | - | -              |  |  |  |  |  |  |
|       |                 |                 | 7  | Sto. ext accu                 | - | -              |  |  |  |  |  |  |
|       | 2               | Ingang2         | Zi | ie <b>Ingang</b> 1 (FPC-500-8 | ) |                |  |  |  |  |  |  |
|       | Su              | ıbmenu          |    |                               |   |                |  |  |  |  |  |  |
|       | 1               |                 | 2  |                               | 3 |                |  |  |  |  |  |  |
| 5 - 1 | Uit             | gangsconfig     |    |                               |   |                |  |  |  |  |  |  |
| 5     | 1               | Sirene          | 1  | 1Sir zones                    | - | -              |  |  |  |  |  |  |
|       |                 |                 | 2  | Sir zones 2                   | - | -              |  |  |  |  |  |  |
|       |                 |                 | 3  | Reagerende sir                | 1 | Door and. zone |  |  |  |  |  |  |
|       |                 |                 |    | -                             | 2 | Niet opn activ |  |  |  |  |  |  |
|       |                 |                 | 4  | Sir in test                   | 1 | Activering     |  |  |  |  |  |  |
|       |                 |                 |    |                               | 2 | Geen activ.    |  |  |  |  |  |  |
|       | 2               | Alarmrelais     | 1  | Stil                          | 1 | Stil           |  |  |  |  |  |  |
|       |                 |                 |    |                               | 2 | Niet Stil      |  |  |  |  |  |  |

| 1           | 2              | 3                      |
|-------------|----------------|------------------------|
|             | 2 Oefening     | Oefening<br>1          |
|             |                | Geen oefening<br>2     |
| OC/Relaisve | rtr 10C/Relais | <b>Zone = alarm</b>    |
|             |                | 2 Zone normaal         |
|             |                | 3 Som Alarm            |
|             |                | 4 Som PreAlarm         |
|             |                | 5 Som Storing          |
|             |                | 6 Som Uitschak         |
|             |                | 7 Som Test             |
|             |                | 8 Niet gebruikt        |
|             | 2 OC/Relais    | Zie <b>OC/Relais</b> 1 |
|             | OC/Relais      | Zie <b>OC/Relais</b> 1 |
|             | OC/Relais      | Zie <b>OC/Relais</b> 1 |
|             | 5 OC/Relais    | Zie <b>OC/Relais</b> 1 |
|             | 6 OC/Relais    | Zie <b>OC/Relais</b> 1 |
|             | OC/Relais      | Zie <b>OC/Relais</b> 1 |
|             | OC/Relais      | Zie OC/Relais 1        |

| 1 2 |     |                 |                  | 3                      |   |                        |
|-----|-----|-----------------|------------------|------------------------|---|------------------------|
| 7 _ | Uit | gangsbest       |                  |                        |   |                        |
| 7   | 1   | 1 <b>Sirene</b> | A                | CK =Aan ESC=Uit        | - | -                      |
|     | 2   | Sirene 2        | A                | CK <b>=Aan ESC=Uit</b> | - | -                      |
|     | 3   | Alarmrelais     | A                | CK =Aan ESC=Uit        | - | -                      |
|     | 4   | Storingsrelais  | ACK =Aan ESC=Uit |                        |   | -                      |
|     |     | OC/Relaisvertr  | 1                | 1 <b>OC/Relais</b>     | A | CK =Aan ESC=Uit        |
|     | 5   |                 | 2                | OC/Relais 2            | A | CK =Aan ESC=Uit        |
|     |     |                 | 3                | OC/Relais 3            | A | CK =Aan ESC=Uit        |
|     |     |                 | 4                | OC/Relais 4            | A | CK <b>=Aan ESC=Uit</b> |
|     |     |                 | 5                | OC/Relais 5            | A | CK <b>=Aan ESC=Uit</b> |
|     |     |                 | 6                | OC/Relais 6            | A | CK =Aan ESC=Uit        |
|     |     |                 | 7                | OC/Relais 7            | A | CK =Aan ESC=Uit        |
|     |     |                 | 8                | OC/Relais 8            | A | CK =Aan ESC=Uit        |
|     | 6   | Alles           | A                | CK =Aan ESC=Uit        | - | -                      |

### Navigatie in het menu

|              | Druk op de pijltoets om omhoog te scrollen in het menu.                                                                                    |
|--------------|----------------------------------------------------------------------------------------------------|
|              | Druk op de pijltoets om omlaag te scrollen in het menu.                                                                                    |
| АСК          | Druk op de toets ACK om uw keuze te bevestigen.                                                                                            |
| ESC<br>RESET | Druk op de toets ESC om de selectie op te heffen zonder een<br>wijziging toe te passen of om naar het bovenliggende<br>menuniveau te gaan. |
| ESC<br>RESET | Houd de toets ESC gedurende 2 seconden ingedrukt als u<br>naar het bovenste menuniveau wilt gaan.                                          |

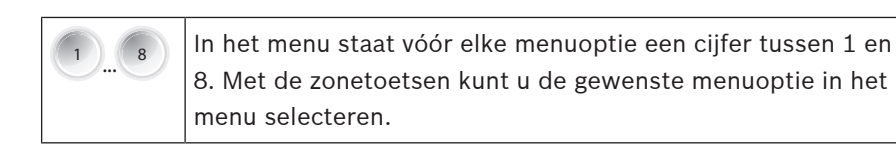

Standaardinstellingen

2

| Menuopt  | ie              |            |         | Standaardi | nstelling |
|----------|-----------------|------------|---------|------------|-----------|
| 1 Systee | emconfig        |            |         |            |           |
|          | 2 Toetsto       | oon        |         | Aan        |           |
|          | 3 EOL-ap        | p.         |         | Weerstand  |           |
|          | 4 Zone re       | eset       |         |            |           |
|          |                 | 1 Tijd on  | derbr.  | 5 s        |           |
|          |                 | 2 Tijd sta | abilis. | 5 s        |           |
|          | 5 <b>Aux-vo</b> | eding      |         | Met zone   | ·         |
|          | 6 Storing       | gen        |         | Bistabiel  |           |
|          | 8 Testhis       | torie      |         | Logboek aa | an        |
| 2 Vetrag | .config         |            |         |            |           |
|          | 1 Dagmo         | dus uit    |         | Handmatig  |           |
|          | 2 Alarmv        | erific     |         |            |           |
|          |                 | 1 ACK bi   | nnen    | 60 s       | •         |
|          |                 | 2 Onderz   | oektijd | 1 min      |           |
|          |                 | 3 Sirene   | 1       | Ontruimen  |           |
|          | 3 Alarmb        | ouffer     |         |            |           |
|          |                 | 1 Resette  | en na   | 10 s       |           |
|          | 4 Stroom        | storing    |         | Geen vertr | •         |
| 3 Zoneco | onfig           |            |         |            |           |
|          | 1 <b>Zone</b> 1 |            |         | Geen vert  |           |
|          |                 |            |         |            |           |
| 4 Ingang | sconfig         |            |         |            |           |
|          | 1 Ingang        | 1          |         | Niet gebru | ikt       |
|          |                 |            |         |            |           |
| 5 Uitgan | gsconfig        |            |         |            |           |
|          | 1 Sirene        |            |         |            |           |
|          |                 | 1 Sir zon  | es      | Alle zones |           |
|          |                 | 2 Sir zon  | es      | Alle zones |           |
|          | 1               | 1          |         | 1          |           |

3 Reagerende sir | Door and. zone

| Menuopt | ie       |            |        | Standaardi    | nstelling |  |
|---------|----------|------------|--------|---------------|-----------|--|
|         |          | 4 Sir in t | est    | Geen activ    | •         |  |
|         | 2 Alarmr | elais      |        |               |           |  |
|         |          | 1 Stil     |        | Niet Stil     |           |  |
|         |          | 2 Oefeni   | ng     | Geen oefening |           |  |
|         | 3 OC/Re  | laisvertr  |        |               |           |  |
|         |          | 1 OC/Re    | lais 1 | Zone = alar   | 'n        |  |

## 1 Instalacja

1.1 Wprowadzanie kabli

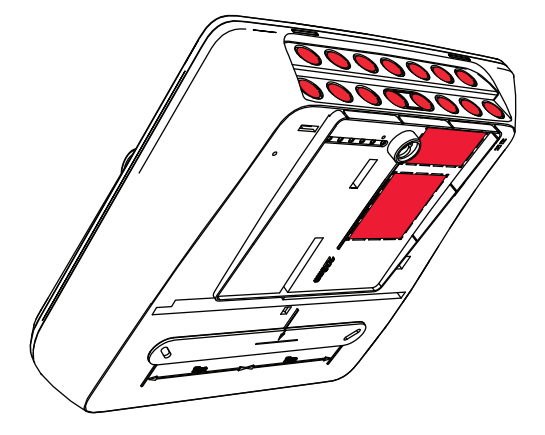

### 1.2 Otwieranie obudowy

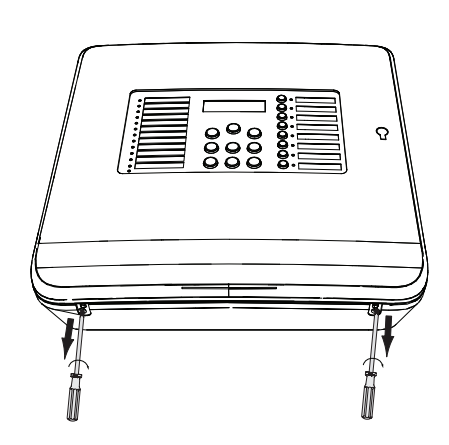

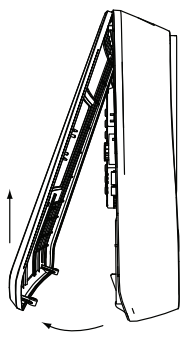

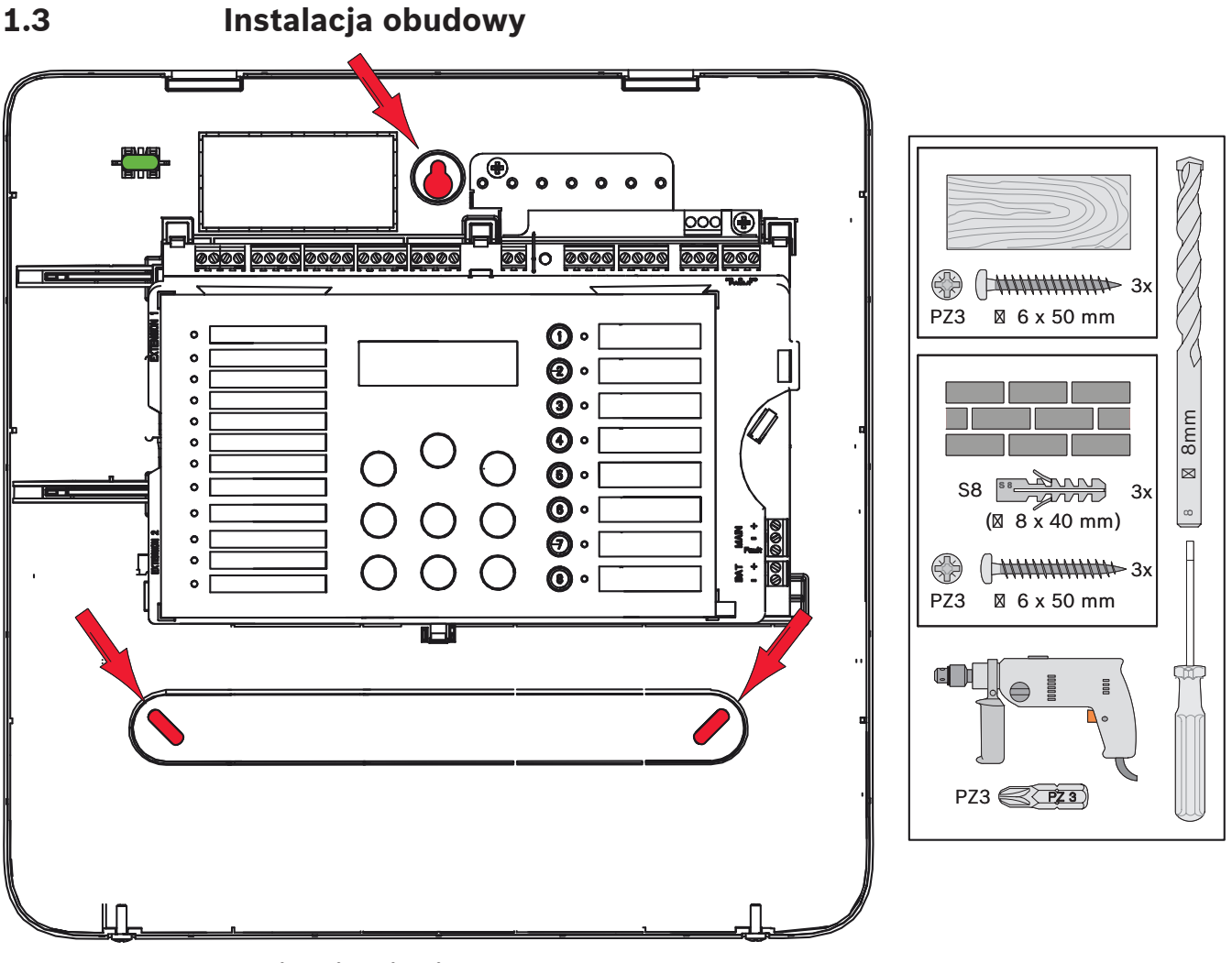

#### Zasilanie sieciowe

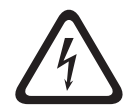

#### Niebezpieczeństwo!

Podłączyć centralę do przewodu zasilania sieciowego zabezpieczonego dwubiegunowym bezpiecznikiem z dwubiegunowym rozłącznikiem ręcznym. Prace instalacyjne można prowadzić tylko wtedy, gdy przewód zasilania sieciowego został odłączony przy użyciu rozłącznika. Istnieje niebezpieczeństwo porażenia prądem elektrycznym.

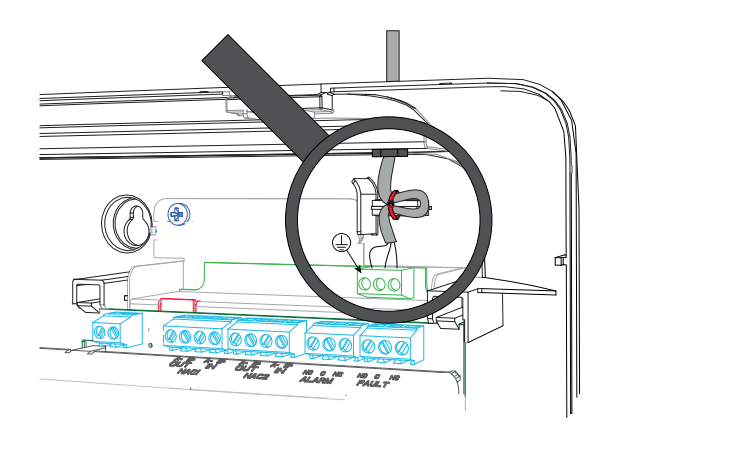

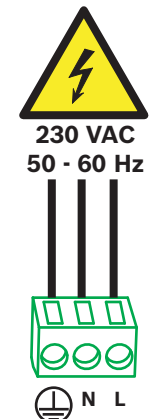

#### Akumulatory, zasilanie awaryjne 24 V

#### Uwaga!

Należy zwrócić uwagę na biegunowość akumulatorów.

W przypadku podłączenia akumulatorów z odwróceniem biegunów zadziała bezpiecznik

termiczny na płycie głównej centrali.

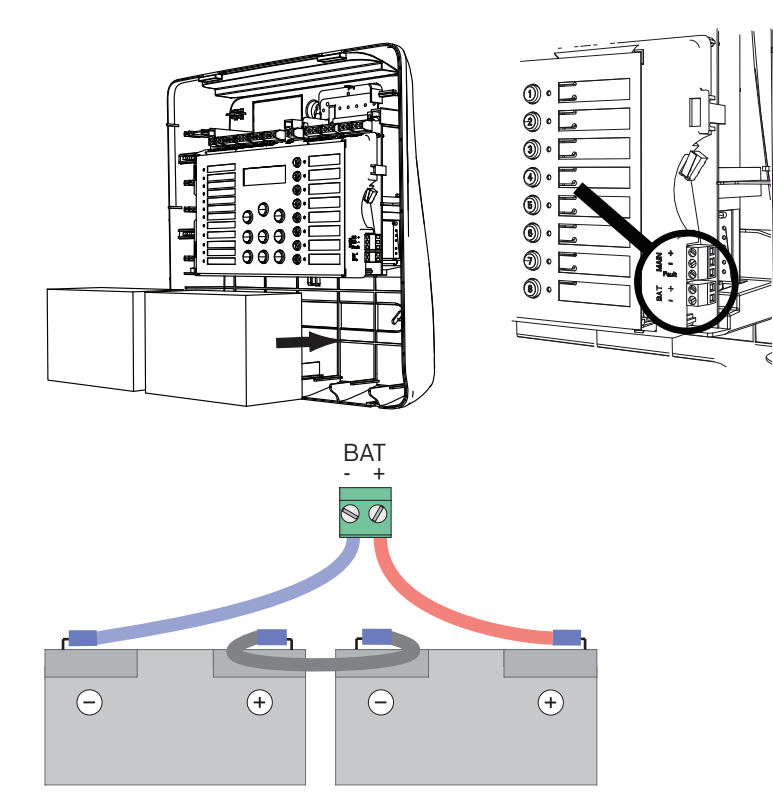

Zabezpieczyć akumulatory dostarczonymi blokami pianki z tworzywa sztucznego w celu ich unieruchomienia.

#### 1.6 Rozbudowa

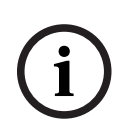

#### Uwaga!

Można podłączyć maksymalnie dwa rozszerzenia: FPC-500-2: Nie można podłączyć rozszerzenia FPC-500-4: Można podłączyć jedno rozszerzenie FPC-500-8: Można podłączyć dwa rozszerzenia

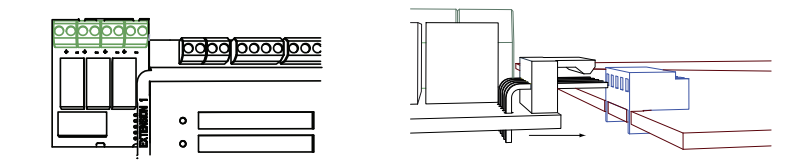

#### 1.7 Okablowanie 2 3 5 1 4 निनि **6666**/8868/8866 - -- 1 - 1 - 1 - 1 - 1 - 1 - 1 - 1 -- 1 - 1 - 1 - 1 - 1 - 1 --/-/-/-0 20 000 000 00 A-B+IA-OUT I IN NAC2 |b+ a-|b+ a-|b+ a-|b+ a-|b+ a-|b+ a-|b+ a-|b+ a-|b+ a-|b+ a-|b+ a-|b+ a-|b+ a-|b+ a-|b+ a-|b+ a-|b+ a-|b+ a-|b+ a-|b+ a-|b+ a-|b+ a-|b+ a-|b+ a-|b+ a-|b+ a-|b+ a-|b+ a-|b+ a-|b+ a-|b+ a-|b+ a-|b+ a-|b+ a-|b+ a-|b+ a-|b+ a-|b+ a-|b+ a-|b+ a-|b+ a-|b+ a-|b+ a-|b+ a-|b+ a-|b+ a-|b+ a-|b+ a-|b+ a-|b+ a-|b+ a-|b+ a-|b+ a-|b+ a-|b+ a-|b+ a-|b+ a-|b+ a-|b+ a-|b+ a-|b+ a-|b+ a-|b+ a-|b+ a-|b+ a-|b+ a-|b+ a-|b+ a-|b+ a-|b+ a-|b+ a-|b+ a-|b+ a-|b+ a-|b+ a-|b+ a-|b+ a-|b+ a-|b+ a-|b+ a-|b+ a-|b+ a-|b+ a-|b+ a-|b+ a-|b+ a-|b+ a-|b+ a-|b+ a-|b+ a-|b+ a-|b+ a-|b+ a-|b+ a-|b+ a-|b+ a-|b+ a-|b+ a-|b+ a-|b+ a-|b+ a-|b+ a-|b+ a-|b+ a-|b+ a-|b+ a-|b+ a-|b+ a-|b+ a-|b+ a-|b+ a-|b+ a-|b+ a-|b+ a-|b+ a-|b+ a-|b+ a-|b+ a-|b+ a-|b+ a-|b+ a-|b+ a-|b+ a-|b+ a-|b+ a-|b+ a-|b+ a-|b+ a-|b+ a-|b+ a-|b+ a-|b+ a-|b+ a-|b+ a-|b+ a-|b+ a-|b+ a-|b+ a-|b+ a-|b+ a-|b+ a-|b+ a-|b+ a-|b+ a-|b+ a-|b+ a-|b+ a-|b+ a-|b+ a-|b+ a-|b+ a-|b+ a-|b+ a-|b+ a-|b+ a-|b+ a-|b+ a-|b+ a-|b+ a-|b+ a-|b+ a-|b+ a-|b+ a-|b+ a-|b+ a-|b+ a-|b+ a-|b+ a-|b+ a-|b+ a-|b+ a-|b+ a-|b+ a-|b+ a-|b+ a-|b+ a-|b+ a-|b+ a-|b+ a-|b+ a-|b+ a-|b+ a-|b+ a-|b+ a-|b+ a-|b+ a-|b+ a-|b+ a-|b+ a-|b+ a-|b+ a-|b+ a-|b+ a-|b+ a-|b+ a-|b+ a-|b+ a-|b+ a-|b+ a-|b+ a-|b+ a-|b+ a-|b+ a-|b+ a-|b+ a-|b+ a-|b+ a-|b+ a-|b+ a-|b+ a-|b+ a-|b+ a-|b+ a-|b+ a-|b+ a-|b+ a-|b+ a-|b+ a-|b+ a-|b+ a-|b+ a-|b+ a-|b+ a-|b+ a-|b+ a-|b+ a-|b+ a-|b+ a-|b+ a-|b+ a-|b+ a-|b+ a-|b+ a-|b+ a-|b+ a-|b+ a-|b+ a-|b+ a-|b+ a-|b+ a-|b+ a-|b+ a-|b+ a-|b+ a-|b+ a-|b+ a-|b+ a-|b+ a-|b+ a-|b+ a-|b+ a-|b+ a-|b+ a-|b+ a-|b+ a-|b+ a-|b+ a-|b+ a-|b+ a-|b+ a-|b+ a-|b+ a-|b+ a-|b+ a-|b+ a-|b+ a-|b+ a-|b+ a-|b+ a-|b+ a-|b+ a-|b+ a-|b+ a-|b+ a-|b+ a-|b+ a-|b+ a-|b+ a-|b+ a-|b+ a-|b+ a-|b+ a-|b+ a-|b+ a-|b+ a-|b+ a-|b+ a-|b+ a-|b+ a-|b+ a-|b+ a-|b+ a-|b+ a-|b+ a-|b+ a-|b+ a-|b+ a-|b+ a-|b+ a-|b+ a-|b+ a-|b+ a-|b+ a-|b+ a-|b+ a-|b+ a-|b+ a-|b+ a-|b+ a-|b+ a-|b+ a-|b+ a-|b+ a-|b+ a-|b+ a-|b+ a-|b+ a-|b+ a-|b+ a-|b+ a-|b+ a-|b+ a-|b+ a-|b+ a-|b+ a-|b+ a-|b+ a-|b+ a-|b+ a-|b+ a-|b+ a-|b+ a-|b+ a-|b+ a-|b+ a-|b+ a-|b+ a-|b+ a-|b+ a-|b+ a-|b+ a-VC NO C NC li<u>ni lin</u>ž ÂUX 1 Wejścia 2 Strefy

- 3 Dodatkowy zasilacz
- 4 Urządzenie sygnalizacyjne
- 5 Przekaźnik alarmu i awarii

#### 1.7.1 Wejścia

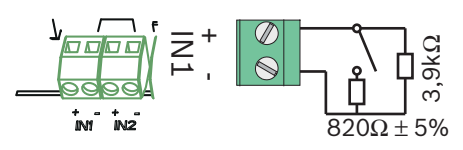

#### 1.7.2 Strefy

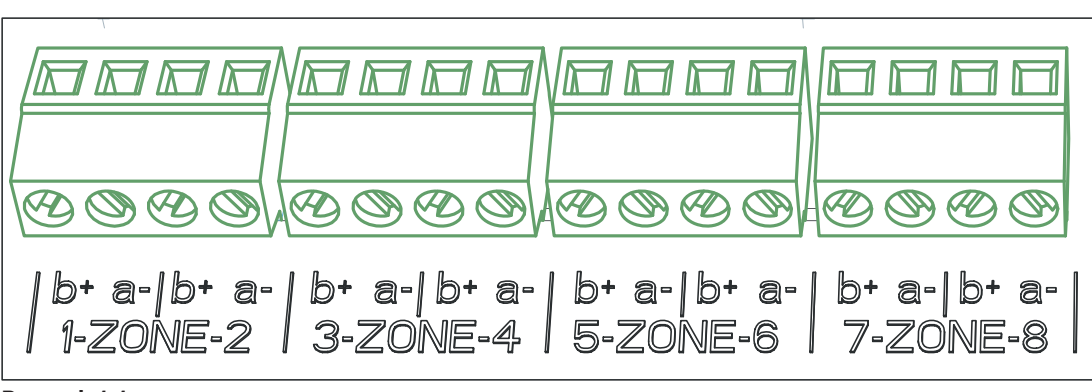

Rysunek 1.1:

i

#### Uwaga!

Nie należy podłączać strefy do źródła zasilania, na przykład źródła zasilania pomocniczego, zasilania zewnętrznego lub zasilania awaryjnego.

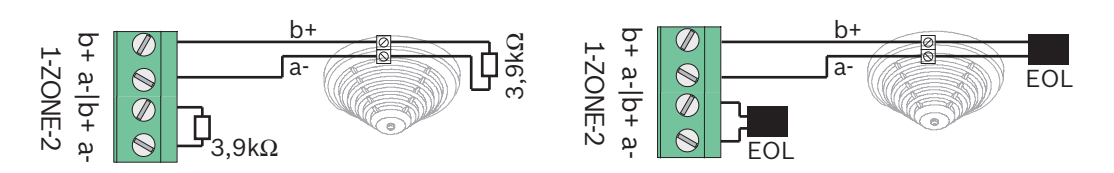

Po zamontowaniu modułów EOL system jest zgodny z dyrektywą VdS 2540 (wykrywanie narastającego zwarcia / przerwy w obwodzie).

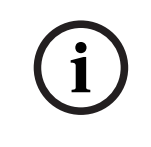

#### Uwaga!

Należy pamiętać, że maksymalna rezystancja linii stref konwencjonalnych wynosi 22,5  $\Omega$ . Napięcie stref wynosi 20 VDC ±1 V.

#### Uwaga!

i

1.7.3

#### Zasilanie pomocnicze

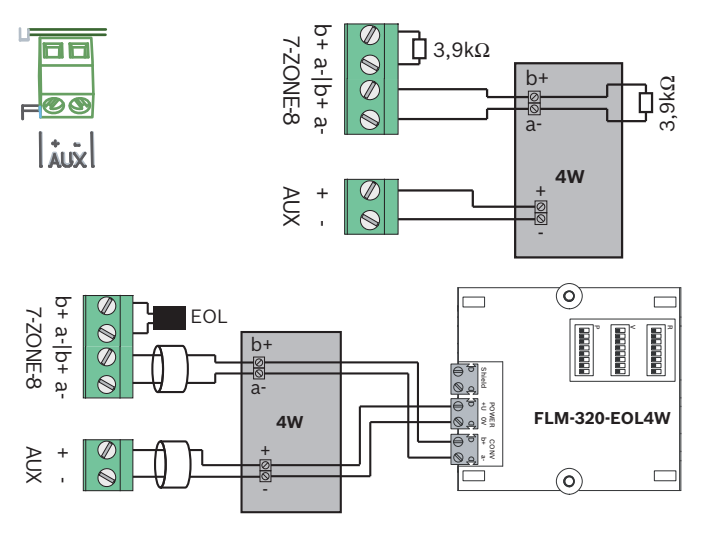

Po zamontowaniu modułów EOL system jest zgodny z dyrektywą VdS 2540 (wykrywanie narastającego zwarcia / przerwy w obwodzie).

W zakresie maksymalnej liczby czujek w strefie należy przestrzegać lokalnych przepisów.

#### 1.7.4 Urządzenia sygnalizacyjne

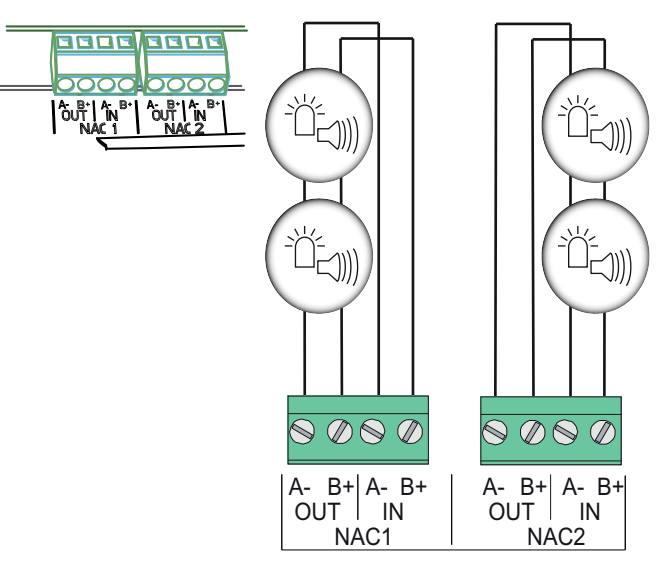

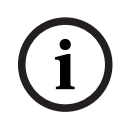

#### Uwaga!

Każde wyjście urządzenia sygnalizacyjnego dostarcza prądu o maks. natężeniu 500 mA przy 24 VDC. Zakres dopuszczalnych napięć wyjścia to 20–29 VDC.

#### 1.7.5

Wyjścia przekaźnikowe

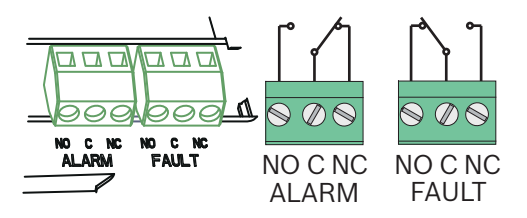

#### Uwaga!

Przekaźnik awarii jest aktywowany w stanie normalnym. W przypadku awarii jest on rozwarty.

#### **1.8** Pierwsze uruchomienie

#### 1.8.1 Ustawianie języka

W celu ustawienia języka wykonać następujące czynności:

|     | Ustawić żądany język przy użyciu klawiszy strzałek. |
|-----|-----------------------------------------------------|
|     |                                                     |
| ACK | Potwierdzić wybór w menu klawiszem ACK.             |

#### 1.8.2 Ustawianie godziny i daty

|     | Ustawić aktualny dzień przy użyciu klawiszy strzałek. |
|-----|-------------------------------------------------------|
|     |                                                       |
| ACK | Potwierdzić wybór w menu klawiszem ACK.               |

Potworzyć tę procedurę w celu wybrania prawidłowych wartości miesiąca, roku i czasu. Po włączeniu centrali wyświetlane są jej podstawowe ustawienia.

### 1.9 Krótki przegląd, poziomy obsługi 1 i 2

|    | Po   | dmenu             |       |               |   |   |  |  |
|----|------|-------------------|-------|---------------|---|---|--|--|
|    | 1    | 1                 |       |               | 3 | 3 |  |  |
| Me | nu p | ooziomu operacyjn | ego 1 | l i 2         | • |   |  |  |
|    | 1    | Bieżące zdarz.    | 1     | Usterki       | - | - |  |  |
|    |      |                   | 2     | Elementy wył. | - | - |  |  |
|    |      |                   | 3     | Test          | - | - |  |  |
|    |      |                   | 4     | Alarm wstępny | - | - |  |  |
|    | 2    | Historia          | 1     | Hist. zdarzeń | - | - |  |  |
|    |      |                   | 2     | Hist. testów  | - | - |  |  |
|    | 3    | Licz. alarmów     | -     | -             | - | - |  |  |

|     | Poo  | dmenu             |      |                  |   |         |
|-----|------|-------------------|------|------------------|---|---------|
|     | 1    |                   | 2    |                  | 3 |         |
|     | 4    | Info. o sys       | 1    | Wersja oprog.    | - | -       |
|     |      |                   | 2    | Dni-działania    | - | -       |
| Mer | nu p | oziomu operacyjne | go 2 | 2 — wymagany kod |   |         |
| 0   | 5    | Zobacz konf.      | -    | -                | - | -       |
|     | 6    | Konf. systemu     | 1    | Data/godzina     | - | -       |
|     |      |                   | 2    | Sygnał klaw.     | 1 | Wł.     |
|     |      |                   |      |                  | 2 | Wył.    |
|     |      |                   | 3    | Język            | 1 | 1-A - L |
|     |      |                   |      |                  | 2 | 2-M - Z |

### 1.10 Menu testowe

|                                                                                                    | Ро           | dmenu      |   |             |     |                |  |  |
|----------------------------------------------------------------------------------------------------|--------------|------------|---|-------------|-----|----------------|--|--|
|                                                                                                    | 1            |            | 2 |             | 3   |                |  |  |
| Mer                                                                                                    | Venu testowe |            |   |             |     |                |  |  |
| ( starter and starter and star | 1            | Test MMI   | - | -           | -   | -              |  |  |
|                                                                                                    | 2            | Test stref | 1 | Strefa 1    | -   | -              |  |  |
|                                                                                                    |              |            | 2 | Strefa 2    | -   | -              |  |  |
|                                                                                                    |              |            | 3 | Strefa 3    | -   | -              |  |  |
|                                                                                                    |              |            | 4 | Strefa 4    | -   | -              |  |  |
|                                                                                                    |              |            | 5 | Strefa 5    | -   | -              |  |  |
|                                                                                                    |              |            | 6 | Strefa 6    | -   | -              |  |  |
|                                                                                                    |              |            | 7 | Strefa 7    | -   | -              |  |  |
|                                                                                                    |              |            | 8 | Strefa 8    | -   | -              |  |  |
|                                                                                                    | 3            | Wył./wł.   | 1 | Strefy      | 1   | Strefa 1       |  |  |
|                                                                                                    |              |            |   |             | 2   | Strefa 2       |  |  |
|                                                                                                    |              |            |   |             | 3   | Strefa 3       |  |  |
|                                                                                                    |              |            |   |             | 4   | Strefa 4       |  |  |
|                                                                                                    |              |            |   |             | 5   | Strefa 5       |  |  |
|                                                                                                    |              |            |   |             | 6   | Strefa 6       |  |  |
|                                                                                                    |              |            |   |             | 7   | Strefa 7       |  |  |
|                                                                                                    |              |            |   |             | 8   | Strefa 8       |  |  |
|                                                                                                    |              |            | 2 | NAC         | ACI | K =Tak ESC=Nie |  |  |
|                                                                                                    |              |            | 3 | Przekaźniki | ACI | K =Tak ESC=Nie |  |  |

| Ро | dmenu |   |           |                  |
|----|-------|---|-----------|------------------|
| 1  |       | 2 |           | 3                |
|    |       | 4 | Wszystkie | ACK =Tak ESC=Nie |

### Krótki przegląd, poziom obsługi 3

|       | Po | odmenu         |   |                |   |            |
|-------|----|----------------|---|----------------|---|------------|
|       | 1  |                | 2 |                | 3 |            |
| 1 - 1 | Ko | nf. systemu    |   |                |   |            |
| 1     | 1  | Data/godzina   |   |                |   |            |
|       |    | Sygnał klaw.   | 1 | Wł.            | - | -          |
|       | 2  |                | 2 | Wył.           | - | -          |
|       |    | Urządzenia EOL | 1 | Rezystor       | - | -          |
|       | 3  |                | 2 | Tylko moduł 2W | - | -          |
|       |    |                | 3 | Z modułem 4W   | - | -          |
|       | 4  | Reset strefy   | 1 | Odcięcie       | 1 | 1 s        |
|       |    |                |   |                | 2 | 5 <b>s</b> |
|       |    |                |   |                | 3 | 10 s       |
|       |    |                |   |                | 4 | 15 s       |
|       |    |                |   |                | 5 | 20 s       |
|       |    |                | 2 | Stabilizowanie | 1 | 1 s        |
|       |    |                |   |                | 2 | 5 <b>s</b> |
|       |    |                |   |                | 3 | 10 s       |
|       |    |                |   |                | 4 | 15 s       |
|       |    |                |   |                | 5 | 20 s       |
|       |    | Zasilanie pom. | 1 | Ze strefą      | - | -          |
|       | 5  |                | 2 | Z centralą     | - | -          |
|       |    |                | 3 | Nigdy          | - | -          |
|       |    |                |   |                |   |            |

|     | Po | odmenu        |   |                |   |     |                      |
|-----|----|---------------|---|----------------|---|-----|----------------------|
|     | 1  |               | 2 |                |   | 3   |                      |
|     |    | Usterki       | 1 | Z podtrzym.    |   | -   | -                    |
|     | 6  |               |   | Bez podtrzym.  |   | -   | -                    |
|     |    | Kod           | 1 | 2Kod poziomu   |   | -   | -                    |
|     | 7  |               | 2 | Kod poziomu 3  |   | -   | -                    |
|     |    | Hist. testów  | 1 | Rejestr wł.    |   | -   | -                    |
|     | 8  |               | 2 | Rejestr wył.   |   | -   | -                    |
|     | Po | odmenu        |   |                |   |     | <u> </u>             |
|     | 1  |               | 2 |                | 3 |     |                      |
| 2 - | Ко | nfig. opóźn.  |   |                |   |     |                      |
| 2   | 1  | Tryb dz. wył. | 1 | Ręcznie        | - | -   |                      |
|     |    |               | 2 | Automatycznie  | C | zas | <b>wył.: :</b> 17:00 |
|     | 2  | Weryf. alarmu | 1 | Potw. w ramach |   | 30  | S                    |
|     |    |               |   |                | 1 |     |                      |
|     |    |               |   |                | 2 | 60  | S                    |
|     |    |               |   |                | - | 90  | S                    |
|     |    |               |   |                | 3 |     |                      |
|     |    |               |   |                |   | 12  | 0 s                  |
|     |    |               |   | <u> </u>       | 4 |     |                      |
|     |    |               | 2 | Czas badania   | 1 | 1 ( | Opoznienie w min     |
|     |    |               |   |                | - | 2 ( | Opóźnienie w min     |
|     |    |               |   |                | 2 |     |                      |
|     |    |               |   |                |   | 3 ( | Opóźnienie w min     |
|     |    |               |   |                | 3 |     |                      |
|     |    |               |   |                | 4 | 4 ( | Jpoznienie w min     |
|     |    |               |   |                |   | 5 ( | Opóźnienie w min     |
|     |    |               |   |                | 5 |     |                      |
|     |    |               |   |                |   | 6 ( | Opóźnienie w min     |
|     |    |               |   |                | б | 7 4 | Daáiniania           |
|     |    |               |   |                | 7 | / ( | opozinenie w win     |
|     |    |               |   |                |   | 8 ( | Opóźnienie w min     |
|     |    |               |   |                | 8 |     |                      |

|       | Podmenu                             |                 |   |                               |   |             |  |  |
|-------|-------------------------------------|-----------------|---|-------------------------------|---|-------------|--|--|
|       | 1                                   |                 | 2 |                               | 3 |             |  |  |
|       |                                     |                 | 3 | 1NAC                          | 1 | Alarm       |  |  |
|       |                                     |                 |   |                               | 2 | Ewakuacja   |  |  |
|       | 3                                   | Pośr. pam. al.  | 1 | Resetuj po                    | 1 | 1 s         |  |  |
|       |                                     |                 |   |                               | 2 | 5 s         |  |  |
|       |                                     |                 |   |                               | 3 | 10 <b>s</b> |  |  |
|       |                                     |                 |   |                               | 4 | 15 s        |  |  |
|       |                                     |                 |   |                               | 5 | 20 s        |  |  |
|       |                                     |                 | 2 | Całk. opóźn.                  | - | -           |  |  |
|       |                                     | Usterka zasil.  | 1 | Bez opóźnienia                | - | -           |  |  |
|       | 4                                   |                 | 2 | 1 Opóźnienie w<br>min         | - | -           |  |  |
|       |                                     |                 | 3 | 5 <b>Opóźnienie w</b><br>min  | - | -           |  |  |
|       |                                     |                 | 4 | 10 <b>Opóźnienie w</b><br>min | - | -           |  |  |
|       |                                     |                 | 5 | 15 <b>Opóźnienie w</b><br>min | - | -           |  |  |
|       | Po                                  | odmenu          |   |                               |   |             |  |  |
|       | 1                                   |                 | 2 |                               | 3 |             |  |  |
| 3 - I | Ko                                  | nfig. strefy    |   |                               |   |             |  |  |
| 3     | 4                                   | 1 <b>Strefa</b> | 1 | Bez opóźn.                    | - | -           |  |  |
|       | 1                                   |                 | 2 | Pośr. pam. al.                | - | -           |  |  |
|       |                                     |                 | 3 | Weryf. alarmu                 | - | -           |  |  |
|       |                                     |                 | 4 | Zabezp. 2-cz.                 | - | -           |  |  |
|       |                                     |                 | 5 | Zabezp. 2-str.                | - | -           |  |  |
|       | 2                                   | 2 <b>Strefa</b> | 1 | Bez opóźn.                    | - | -           |  |  |
|       | Strefa 3 Bez opóźn. (FPC-500-4 /-8) |                 |   |                               |   |             |  |  |

|       | Podmenu |                  |                                                  |                               |     |               |  |  |
|-------|---------|------------------|--------------------------------------------------|-------------------------------|-----|---------------|--|--|
|       | 1       |                  | 2                                                |                               | 3   | 3             |  |  |
|       | 4       | Strefa 4         | B                                                | <b>ez opóźn.</b> (FPC-500-4 , | /-8 | -8)           |  |  |
|       | 5       | Strefa 5         | Bez opóźn. (FPC-500-8)<br>Bez opóźn. (FPC-500-8) |                               |     |               |  |  |
|       | 6       | Strefa 6         |                                                  |                               |     |               |  |  |
|       | 7       | Strefa 7         | Bez opóźn. (FPC-500-8)   Bez opóźn. (FPC-500-8)  |                               |     |               |  |  |
|       | 8       | Strefa 8         |                                                  |                               |     |               |  |  |
| 4 - I | Ko      | nf. wejścia      |                                                  |                               |     |               |  |  |
| 4     |         | 1 <b>Wejście</b> | 1                                                | Nieużywane                    | -   | -             |  |  |
|       | 1       |                  | 2                                                | Alarm pr./ew.                 | -   | -             |  |  |
|       |         |                  | 3                                                | Wyciszone                     | -   | -             |  |  |
|       |         |                  | 4                                                | Poziom 2                      | -   | -             |  |  |
|       |         |                  | 5                                                | Reset centrali                |     |               |  |  |
|       |         |                  | 6                                                | Ust. zas. zew.                | -   | -             |  |  |
|       |         |                  | 7                                                | Ust. ak. zewn.                | -   | -             |  |  |
|       | 2       | 2 <b>Wejście</b> | Pa                                               | atrz <b>Wejście</b> 1 (FPC-5) | 00- | 0-8)          |  |  |
|       | Po      | odmenu           |                                                  |                               |     |               |  |  |
|       | 1       |                  | 2                                                |                               | 3   |               |  |  |
| 5 - I | Ko      | nf. wyjścia      |                                                  |                               |     |               |  |  |
| 5     | 1       | NAC              | 1                                                | 1Strefy NAC                   | -   | -             |  |  |
|       |         |                  | 2                                                | 2Strefy NAC                   | -   | -             |  |  |
|       |         |                  | 3                                                | NAC - bierne                  | 1   | Wg innej str. |  |  |
|       |         |                  |                                                  |                               | 2   | Bez reaktyw.  |  |  |
|       |         |                  | 4                                                | NAC - testow.                 | 1   | Aktywacja     |  |  |
|       |         |                  |                                                  |                               | 2   | Bez aktywacji |  |  |

| 1                |   | 2             |    | 3                       |  |  |
|------------------|---|---------------|----|-------------------------|--|--|
| 2 Przek. alarm.  | 1 | Można wyc.    | 1  | Można wyc.              |  |  |
|                  |   |               | 2  | Nie można wyc.          |  |  |
|                  | 2 | Z al. próbnym | 1  | Z al. próbnym           |  |  |
|                  |   |               | 2  | Bez al. prób.           |  |  |
| 3 OC/przek. roz. | 1 | 10C/przekaź.  | 1  | Strefa = alarm          |  |  |
|                  |   |               | 2  | Strefa norm.            |  |  |
|                  |   |               | 3  | Suma alarmów            |  |  |
|                  |   |               | 4  | Suma al. wst.           |  |  |
|                  |   |               | 5  | Suma usterek            |  |  |
|                  |   |               | 6  | Suma wyłączeń           |  |  |
|                  |   |               | 7  | Suma testów             |  |  |
|                  |   |               | 8  | Nieużywane              |  |  |
|                  | 2 | OC/przekaź.   | Pa | atrz <b>OC/przekaź.</b> |  |  |
|                  | 3 | OC/przekaź.   | Pa | atrz <b>OC/przekaź.</b> |  |  |
|                  | 4 | OC/przekaź.   | P  | atrz <b>OC/przekaź.</b> |  |  |
|                  | 5 | OC/przekaź.   | P  | atrz <b>OC/przekaź.</b> |  |  |
|                  | 6 | OC/przekaź.   | Pa | atrz <b>OC/przekaź.</b> |  |  |
|                  | 7 | OC/przekaź.   | Pa | atrz <b>OC/przekaź.</b> |  |  |

|       | Po                    | Podmenu        |                 |                      |                 |                 |  |  |  |  |  |  |
|-------|-----------------------|----------------|-----------------|----------------------|-----------------|-----------------|--|--|--|--|--|--|
|       | 1                     |                | 2               |                      | 3               |                 |  |  |  |  |  |  |
| 6 -   | - Zobacz konf.        |                |                 |                      |                 |                 |  |  |  |  |  |  |
|       | Po                    | Podmenu        |                 |                      |                 |                 |  |  |  |  |  |  |
|       | 1                     |                | 2               |                      | 3               |                 |  |  |  |  |  |  |
| 7 - 3 | Ste                   | er. wyjściem   |                 |                      |                 |                 |  |  |  |  |  |  |
| 7     |                       | 1NAC           | AC              | CK =Wł ESC=Wył       | -               | -               |  |  |  |  |  |  |
|       | 1                     |                |                 |                      |                 |                 |  |  |  |  |  |  |
|       | 2                     | 2 <b>NAC</b>   | ACK =Wł ESC=Wył |                      |                 | -               |  |  |  |  |  |  |
|       | <b>Przek. alarm.</b>  |                | ACK =Wł ESC=Wył |                      |                 | -               |  |  |  |  |  |  |
|       | 4                     | Przek. usterki | ACK =Wł ESC=Wył |                      | -               | -               |  |  |  |  |  |  |
|       | <b>OC/przek. roz.</b> |                | 1               | 1 <b>OC/przekaź.</b> | A               | CK =Wł ESC=Wył  |  |  |  |  |  |  |
|       |                       |                | 2               | 2 <b>OC/przekaź.</b> | A               | CK =Wł ESC=Wył  |  |  |  |  |  |  |
|       |                       |                | 3               | OC/przekaź. 3        | A               | CK =Wł ESC=Wył  |  |  |  |  |  |  |
|       |                       |                | 4               | 4 OC/przekaź. 4      |                 | ACK =Wł ESC=Wył |  |  |  |  |  |  |
|       |                       |                | 5               | OC/przekaź. 5        | ACK =Wł ESC=Wył |                 |  |  |  |  |  |  |
|       |                       |                | 6               | OC/przekaź. 6        | A               | CK =Wł ESC=Wył  |  |  |  |  |  |  |
|       |                       |                | 7               | OC/przekaź. 7        | A               | CK =Wł ESC=Wył  |  |  |  |  |  |  |
|       |                       |                | 8               | OC/przekaź. 8        | A               | CK =Wł ESC=Wył  |  |  |  |  |  |  |
|       |                       | Wszystkie      | AC              | CK =Wł ESC=Wył       | -               | -               |  |  |  |  |  |  |
|       | 6                     |                |                 |                      |                 |                 |  |  |  |  |  |  |

#### 8 - Reset konfig.

#### Nawigacja po menu

|     | Nacisnąć klawisz strzałki, aby przewinąć w górę menu. |
|-----|-------------------------------------------------------|
|     | Nacisnąć klawisz strzałki, aby przewinąć w dół menu.  |
| Аск | Nacisnąć klawisz ACK w celu potwierdzenia wyboru.     |

| ESC<br>RESET | Nacisnąć klawisz ESC w celu opuszczenia opcji bez<br>wprowadzania zmian lub przejścia do wyższego poziomu<br>menu. |
|--------------|----------------------------------------------------------------------------------------------------|
| ESC          | Nacisnąć klawisz ESC i przytrzymać go przez 2 sekundy w celu<br>przejścia do najwyższego poziomu menu.             |
| 18           | Każda pozycja menu ma poprzedzający ją numer od 1 do 8.<br>Wybrać żądaną pozycję menu przy użyciu klawiszy stref.  |

## Ustawienia domyślne

| Pozycja n       | nenu             |                     |         | Ustawienie  | domyślne |
|-----------------|------------------|---------------------|---------|-------------|----------|
| 1 Konf. s       | systemu          |                     |         |             |          |
|                 | 2 Sygnał         | klaw.               |         | Wł.         |          |
|                 | 3 Urządz         | enia EOL            |         | Rezystor    |          |
|                 | 4 Reset s        | strefy              |         |             |          |
|                 |                  | 1 Odcięc            | ie      | 5 s         |          |
|                 |                  | 2 Stabiliz          | zowanie | 5 s         |          |
|                 | 5 Zasilan        | ie pom.             |         | Ze strefą   |          |
|                 | 6 Usterki        | l                   |         | Z podtrzym  | l.       |
|                 | 8 Hist. te       | stów                |         | Rejestr wł. |          |
| 2 Konfig.       | opóźn.           |                     |         |             |          |
|                 | 1 Tryb dz        | . wył.              |         | Ręcznie     |          |
|                 | 2 Weryf.         | alarmu              |         |             |          |
|                 |                  | 1 Potw. v<br>ramach | N       | 60 s        |          |
|                 |                  | 2 Czas ba           | adania  | 1 min       |          |
|                 |                  | 3 <b>NAC</b> 1      |         | Ewakuacja   |          |
|                 | 3 <b>Pośr. p</b> | am. al.             |         |             |          |
|                 |                  | 1 Resetu            | ј ро    | 10 s        |          |
|                 | 4 Usterka        | a zasil.            |         | Bez opóźni  | enia     |
| 3 Konfig.       | strefy           |                     |         |             |          |
|                 | 1 Strefa         | 1                   |         | Bez opóźn.  |          |
|                 |                  |                     |         |             |          |
| 4 Konf. wejścia |                  |                     |         |             |          |
|                 | 1 Wejście 1      |                     |         | Nieużywan   | e        |
|                 |                  |                     |         |             |          |
| 5 Konf. wyjścia |                  |                     |         |             |          |

| Pozycja menu |            |                | Ustawienie                                                             | domyślne |  |
|--------------|------------|----------------|------------------------------------------------------------------------|----------|--|
| 1 NAC        |            |                |                                                                        |          |  |
|              | 1 Strefy   | NAC            | Wszystkie strefy<br>Wszystkie strefy<br>Wg innej str.<br>Bez aktywacji |          |  |
|              | 2 Strefy   | NAC            |                                                                        |          |  |
|              | 3 NAC - k  | pierne         |                                                                        |          |  |
|              | 4 NAC - t  | estow.         |                                                                        |          |  |
| 2 Przek.     | alarm.     |                |                                                                        |          |  |
|              | 1 Można    | wyc.           | Nie można wyc.                                                         |          |  |
|              | 2 Z al. pr | óbnym          | Bez al. pró                                                            | b.       |  |
| 3 OC/prz     | zek. roz.  |                |                                                                        |          |  |
|              | 1 OC/prz   | <b>ekaź.</b> 1 | Strefa = ala                                                           | arm      |  |

## 1 Instalação

## 1.1 Inserir cabos

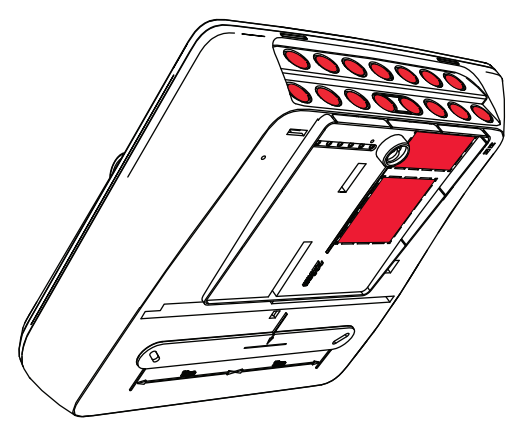

#### 1.2

Abrir a caixa

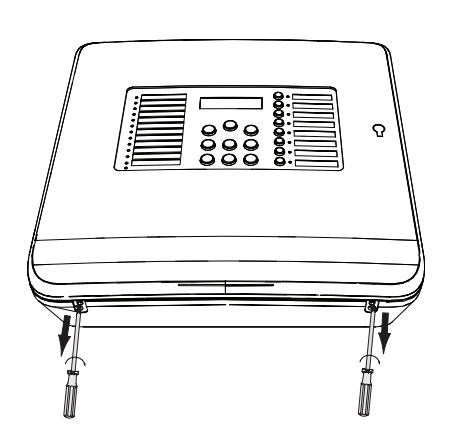

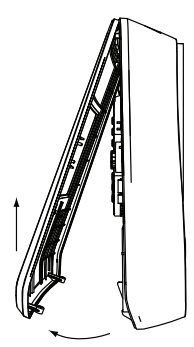

#### 1.3 Instalar a caixa

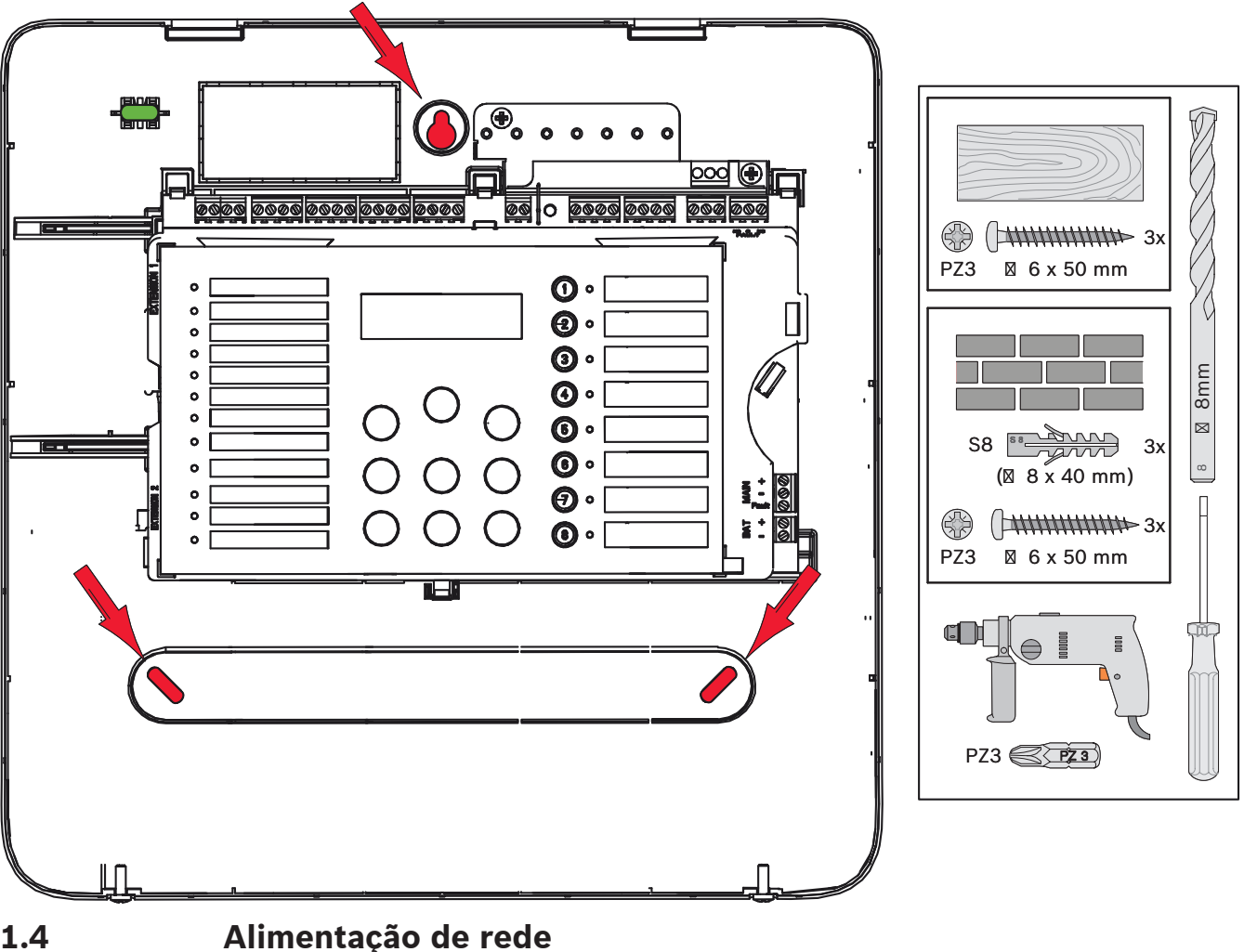

1.4

#### Perigo!

Ligue o painel à linha de alimentação de rede protegida por um fusível de 2 polos com um disjuntor manual de dois polos. Só efetue o trabalho de instalação quando a linha de alimentação de rede tiver sido interrompida pelo disjuntor. Há perigo de choque elétrico.

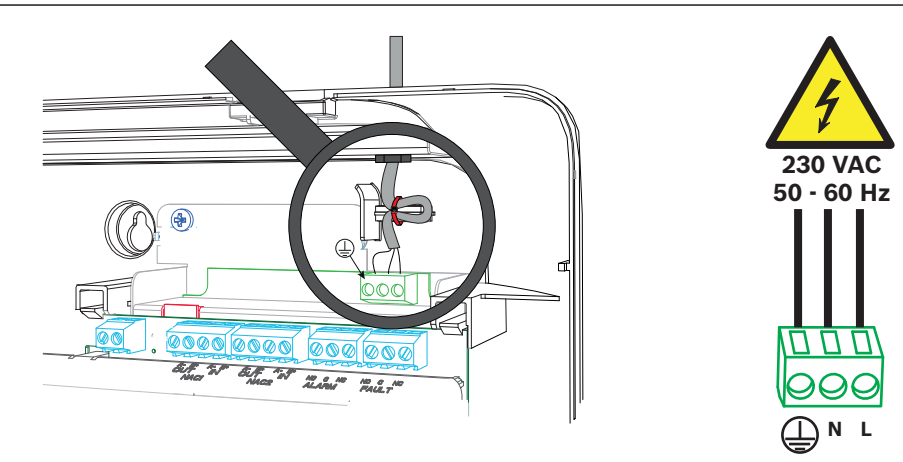

### 1.5 Baterias 24 Vdc, alimentação de emergência

#### Aviso!

Tenha atenção à polaridade das baterias. Se as baterias estiverem ligadas com a polaridade invertida, o fusível térmico na placa principal do painel de incêndio reage.

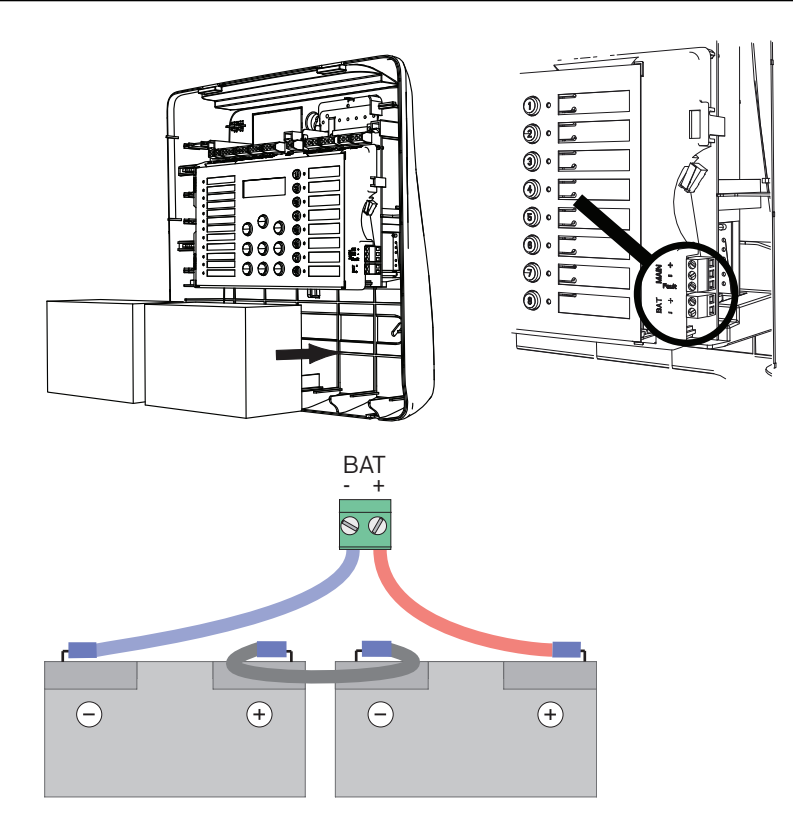

Fixe as baterias com os blocos de espuma plástica fornecidos para que fiquem imóveis.

#### 1.6 Extensões

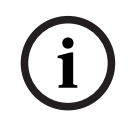

1.7

#### Aviso!

Podem ser ligados um máximo de dois módulos de saída: FPC-500-2: Não suporta módulos de saída FPC-500-4: Pode ser ligado um módulo de saída FPC-500-8: Podem ser ligados dois módulos de saída

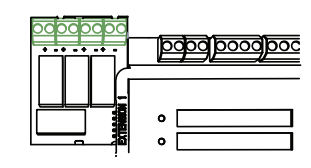

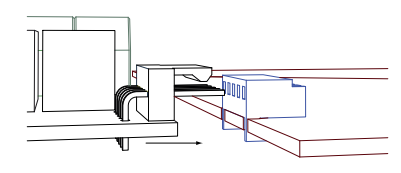

#### Cablagem

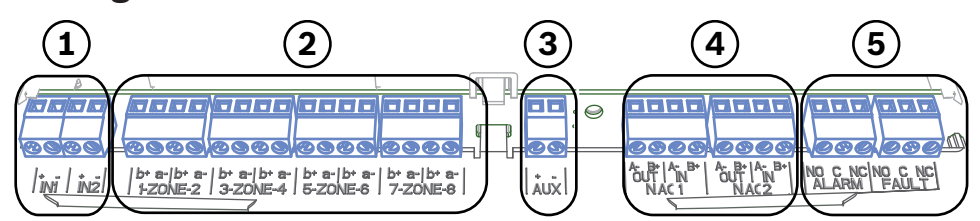

- 1 Entradas
- 2 Zonas
- 3 Fonte de alimentação aux.
- 4 Sirenes e Strobes
- 5 Relé de alarme e falha

#### 1.7.1 Entradas

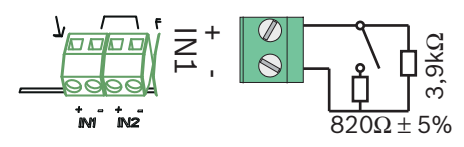

#### 1.7.2 Zonas

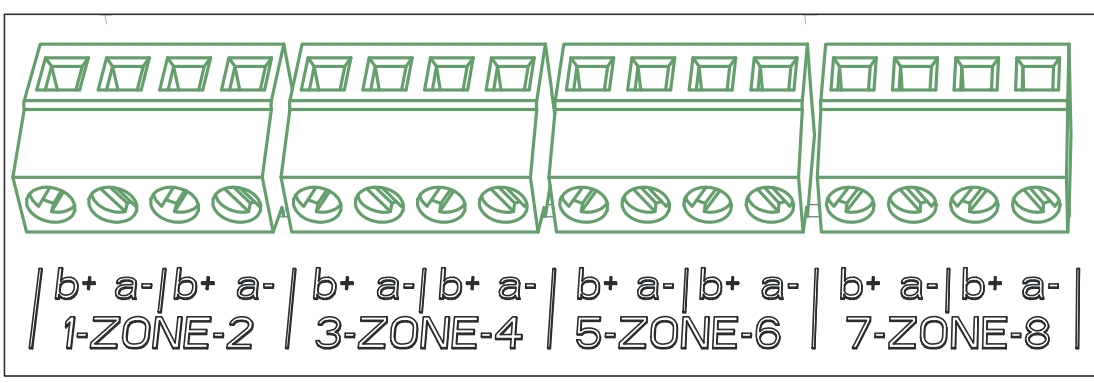

Figura 1.1:

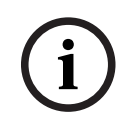

#### Aviso!

Aviso!

Não ligue a zona- a nenhuma alimentação+, como, por exemplo: alimentação auxiliar, fonte de alimentação externa ou baterias para alimentação de corrente de emergência.

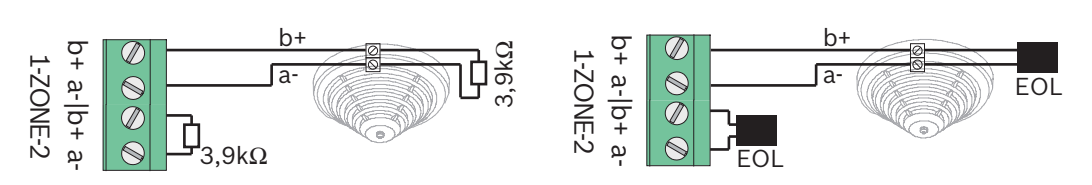

Se forem utilizados módulos EOL, o sistema está de acordo com a VdS 2540 (deteção de curto-circuito crescente/circuito aberto crescente).

| Aviso!                                                                           |
|----------------------------------------------------------------------------------|
| Tenha em atenção que a resistência máxima de linha para zonas convencionais é de |
| 22,5 Ohm.                                                                        |
| A tensão das zonas é de 20 VDC ±1 V.                                             |
| A corrente máxima das zonas é de 100 mA ±5 mA.                                   |
|                                                                                  |

# i

Respeite os regulamentos locais para o número máximo de detectores numa zona.

#### 1.7.3 Alimentação aux.

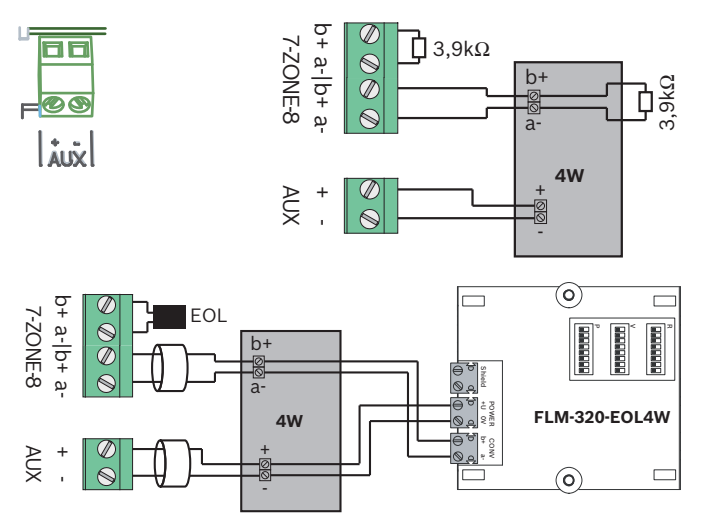

Se forem utilizados módulos EOL, o sistema está de acordo com a VdS 2540 (deteção de curto-circuito crescente/circuito aberto crescente).

#### **1.7.4** Sirenes e Strobes

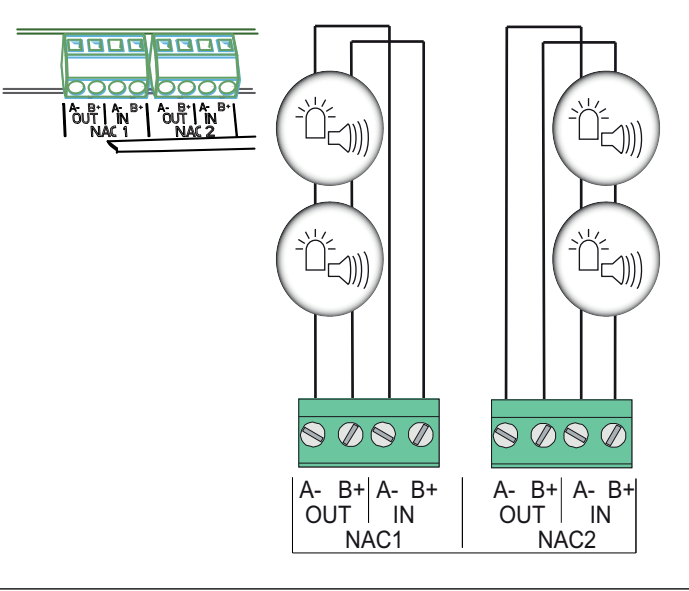

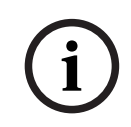

#### Aviso!

Cada saída do equipamento de notificação fornece aos equipamentos de notificação ligados uma corrente máxima de 500 mA a 24 Vdc. A gama de tensão permitida da saída é de 20-29 Vdc.

1.7.5 Saídas de relé

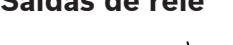

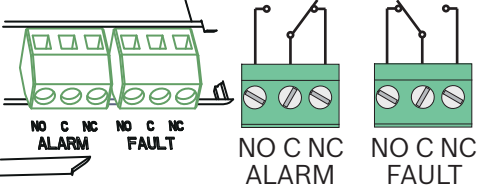

1.8.1

#### Aviso!

O relé de falha é activado em estado normal. É aberto em caso de falha.

#### **1.8** Configuração e testes ao sistema

#### Definir o idioma

Para definir o idioma, proceda da seguinte forma:

|     | Utilize as teclas de cursor para definir o idioma pretendido. |
|-----|---------------------------------------------------------------|
| ACK | Confirme a sua selecção no menu com a tecla ACK.              |

#### 1.8.2 Definir a hora e a data

|     | Utilize as teclas de cursor para definir o dia actual. |
|-----|--------------------------------------------------------|
| ACK | Confirme a sua selecção no menu com a tecla ACK.       |

Repita este procedimento para definir os valores correctos para o mês, ano e hora. Após inicializar o painel de incêndio, encontra-se nas definições básicas do painel.

### 1.9 Breve descrição geral, níveis de operação 1 e 2

|                                                 | Submenu                          |                |   |               |   |   |  |  |  |
|-------------------------------------------------|----------------------------------|----------------|---|---------------|---|---|--|--|--|
|                                                 | 1 2                              |                |   |               | 3 |   |  |  |  |
| Nív                                             | Níveis de operação 1 e 2 do menu |                |   |               |   |   |  |  |  |
| 0                                               | 1                                | Event. actuais | 1 | Falhas        | - | - |  |  |  |
|                                                 |                                  |                | 2 | Inibições     | - | - |  |  |  |
|                                                 |                                  |                | 3 | Testar        | - | - |  |  |  |
|                                                 |                                  |                | 4 | Pré-alarme    | - | - |  |  |  |
|                                                 | 2                                | Histórico      | 1 | Hist. Eventos | - | - |  |  |  |
|                                                 |                                  |                | 2 | Hist. Testes  | - | - |  |  |  |
|                                                 | 3                                | Cont alarmes   | - | -             | - | - |  |  |  |
|                                                 | 4                                | Info sistema   | 1 | Versão SW     | - | - |  |  |  |
|                                                 |                                  |                | 2 | Dias em func. | - | - |  |  |  |
| Nível de operação 2 do menu – código necessário |                                  |                |   |               |   |   |  |  |  |
|                                                 | 5                                | Ver config     | - | -             | - | - |  |  |  |
|                                                 | 6                                | Config sist.   | 1 | Data/Hora     | - | - |  |  |  |

| Submenu |   |   |                |   |         |  |  |  |  |
|---------|---|---|----------------|---|---------|--|--|--|--|
| 1       |   |   |                | 3 |         |  |  |  |  |
|         |   | 2 | Som do teclado | 1 | On      |  |  |  |  |
|         |   |   |                | 2 | Off     |  |  |  |  |
|         | - | 3 | Idioma         | 1 | 1-A - L |  |  |  |  |
|         |   |   |                | 2 | 2-M - Z |  |  |  |  |

### Menu de teste

|     | Su            | Submenu    |   |        |    |                  |  |  |
|-----|---------------|------------|---|--------|----|------------------|--|--|
|     | 1             |            | 2 | 2      |    | 3                |  |  |
| Mer | Aenu de teste |            |   |        |    |                  |  |  |
|     | 1             | Testar MMI | - | -      | -  | -                |  |  |
|     | 2             | Test zonas | 1 | Zona 1 | -  | -                |  |  |
|     |               |            | 2 | Zona 2 | -  | -                |  |  |
|     |               |            | 3 | Zona 3 | -  | -                |  |  |
|     |               |            | 4 | Zona 4 | -  | -                |  |  |
|     |               |            | 5 | Zona 5 | -  | -                |  |  |
|     |               |            | 6 | Zona 6 | -  | -                |  |  |
|     |               |            | 7 | Zona 7 | -  | -                |  |  |
|     |               |            | 8 | Zona 8 | -  | -                |  |  |
|     | 3             | Inib/Repor | 1 | Zonas  | 1  | Zona 1           |  |  |
|     |               |            |   |        | 2  | Zona 2           |  |  |
|     |               |            |   |        | 3  | Zona 3           |  |  |
|     |               |            |   |        | 4  | Zona 4           |  |  |
|     |               |            |   |        | 5  | Zona 5           |  |  |
|     |               |            |   |        | 6  | Zona 6           |  |  |
|     |               |            |   |        | 7  | Zona 7           |  |  |
|     |               |            |   |        | 8  | Zona 8           |  |  |
|     |               | -          | 2 | SIR    | AC | K =SIM ESC=Não   |  |  |
|     |               |            | 3 | Relés  | AC | ACK =SIM ESC=Não |  |  |
|     |               |            | 4 | Todos  | AC | K =SIM ESC=Não   |  |  |

#### 1.11

## Breve descrição geral, nível de operação 3

|       | Submenu      |   |   |  |
|-------|--------------|---|---|--|
|       | 1            | 2 | 3 |  |
| 1 - ( | Config sist. |   |   |  |

| Sı | Submenu        |   |                |   |            |  |
|----|----------------|---|----------------|---|------------|--|
| 1  | 1              |   | 2              |   | 3          |  |
| 1  | Data/Hora      |   |                |   |            |  |
|    | Som do teclado | 1 | On             | - | -          |  |
| 2  |                | 2 | Off            | - | -          |  |
|    | Disp. EOL      | 1 | Resistência    | - | -          |  |
| 3  |                | 2 | Só módulo 2W   | - | -          |  |
|    |                | 3 | Com módulo 4W  | - | -          |  |
| 4  | Reset zona     | 1 | Reset Aliment. | 1 | 1 s        |  |
|    |                |   |                | 2 | 5 <b>s</b> |  |
|    |                |   |                | 3 | 10 s       |  |
|    |                |   |                | 4 | 15 s       |  |
|    |                |   |                | 5 | 20 s       |  |
|    |                | 2 | Estabilizar p/ | 1 | 1 s        |  |
|    |                |   |                | 2 | 5 <b>s</b> |  |
|    |                |   |                | 3 | 10 s       |  |
|    |                |   |                | 4 | 15 s       |  |
|    |                |   |                | 5 | 20 s       |  |
|    | Aliment aux    | 1 | Com zona       | - | -          |  |
| 5  |                | 2 | Com painel     | - | -          |  |
|    |                | 3 | Nunca          | - | -          |  |
|    | Falhas         | 1 | Retenção       | - | -          |  |
| 6  |                | 2 | Sem retenção   | - | -          |  |
|    | Código         | 1 | Nível Código 2 | - | -          |  |
| 7  |                | 2 | Nível Código 3 | - | -          |  |
|    | Hist. Testes   | 1 | Registo activ  | - | -          |  |
| 8  |                | 2 | Registo inib.  | - | -          |  |

| S               | Submenu          |   |                |   |                        |  |
|-----------------|------------------|---|----------------|---|------------------------|--|
| 1               | 1                | 2 |                | 3 |                        |  |
| - Config atraso |                  |   |                |   |                        |  |
| 1               | 1 Modo Dia Deslg | 1 | Manual         | - | -                      |  |
|                 |                  | 2 | Automático     | Т | <b>p/ off: :</b> 17:00 |  |
| 4               | 2 Verific alarme | 1 | Reconhecer em  | 1 | 30 s                   |  |
|                 |                  |   |                | 2 | 60 <b>s</b>            |  |
|                 |                  |   |                | 3 | 90 s                   |  |
|                 |                  |   |                | 4 | 120 s                  |  |
|                 |                  | 2 | Tempo investig | 1 | 1 min atraso           |  |
|                 |                  |   |                | 2 | 2 min atraso           |  |
|                 |                  |   |                | 3 | 3 min atraso           |  |
|                 |                  |   |                | 4 | 4 min atraso           |  |
|                 |                  |   |                | 5 | 5 min atraso           |  |
|                 |                  |   |                | 6 | 6 min atraso           |  |
|                 |                  |   |                | 7 | 7 min atraso           |  |
|                 |                  |   |                | 8 | 8 min atraso           |  |
|                 |                  | 3 | SIR 1          | 1 | Alerta                 |  |
|                 |                  |   |                | 2 | Evacuação              |  |
|                 | 3 Mem alarm int  | 1 | Reiniciar após | 1 | 1 s                    |  |
|                 |                  |   |                | 2 | 5 s                    |  |
|                 |                  |   |                | 3 | 10 <b>s</b>            |  |
|     | Submenu                       |               |                        |                             |      |      |  |  |
|-----|-------------------------------|---------------|------------------------|-----------------------------|------|------|--|--|
|     | 1                             |               | 2                      |                             | 3    |      |  |  |
|     |                               |               |                        |                             | 4    | 15 s |  |  |
|     |                               |               |                        |                             | 5    | 20 s |  |  |
|     |                               |               | 2                      | Atraso total                | -    | -    |  |  |
|     |                               | Falha aliment | 1                      | Sem atraso                  | -    | -    |  |  |
|     | 4                             |               | 2                      | 1 min atraso                | -    | -    |  |  |
|     |                               |               | 3                      | 5 <b>min atraso</b>         | -    | -    |  |  |
|     |                               |               | 4                      | 10 min atraso               | -    | -    |  |  |
|     |                               |               | 5                      | 15 <b>min atraso</b>        | -    | -    |  |  |
|     | Sι                            | ıbmenu        |                        |                             |      |      |  |  |
|     | 1                             |               | 2                      |                             | 3    |      |  |  |
| 3 - | Co                            | nfig zona     |                        |                             | -1   | 1    |  |  |
| 3   | 1                             | Zona 1        | 1                      | Sem atraso                  | -    | -    |  |  |
|     |                               |               | 2                      | Mem alarm int               | -    | -    |  |  |
|     |                               |               | 3                      | Verific alarme              | -    | -    |  |  |
|     |                               |               | 4                      | Dep. 2 detect.              | -    | -    |  |  |
|     |                               |               | 5                      | Dep. 2 zonas                | -    | -    |  |  |
|     | 2                             | Zona 2        | 1                      | Sem atraso                  | -    | -    |  |  |
|     | 3                             | Zona 3        | Se                     | <b>m atraso</b> (FPC-500-4  | /-8) |      |  |  |
|     | 4                             | Zona 4        | Se                     | em atraso (FPC-500-4        |      |      |  |  |
|     | 5                             | <b>Zona</b> 5 | Sem atraso (FPC-500-8) |                             |      |      |  |  |
|     | 6                             | <b>Zona</b> 6 | Se                     | em atraso (FPC-500-8)       | )    |      |  |  |
|     | 7                             | Zona 7        | Se                     | <b>m atraso</b> (FPC-500-8) | )    |      |  |  |
|     | Zona 8 Sem atraso (FPC-500-8) |               |                        |                             | )    |      |  |  |
| 4 - | Со                            | nfig entrada  |                        |                             |      |      |  |  |
| 4   |                               | Entrada 1     | 1                      | Não utilizado               | -    | -    |  |  |
|     | 1                             |               | 2                      | Evacuar                     | -    | -    |  |  |

|       | รเ | Ibmenu         | 1  |                       | 1    |                |  |  |  |
|-------|----|----------------|----|-----------------------|------|----------------|--|--|--|
|       | 1  |                | 2  | 1                     | 3    |                |  |  |  |
|       |    |                | 3  | Silenciar             | -    | -              |  |  |  |
|       |    |                | 4  | Nível 2               | -    | -              |  |  |  |
|       |    |                | 5  | Reiniciar painel      |      |                |  |  |  |
|       |    |                | 6  | Falha alim ext        | -    | -              |  |  |  |
|       |    |                | 7  | Bat ext Avaria        | -    | -              |  |  |  |
|       | 2  | Entrada 2      | Ve | er Entrada 1 (FPC-500 | )-8) | )              |  |  |  |
|       | Sı | ıbmenu         |    |                       |      |                |  |  |  |
|       | 1  |                | 2  |                       | 3    |                |  |  |  |
| 5 - 0 | Co | nfig. saída    |    |                       |      |                |  |  |  |
| 5     | 1  | SIR            | 1  | SIR Zonas 1           | -    | -              |  |  |  |
|       |    |                | 2  | SIR Zonas 2           | -    | -              |  |  |  |
|       |    |                | 3  | SIR Re-Activa         | 1    | Por outra zona |  |  |  |
|       |    |                |    |                       | 2    | Não Re-Activar |  |  |  |
|       |    |                | 4  | SIR em teste          | 1    | Activação      |  |  |  |
|       |    | Relé de alarme |    |                       | 2    | Sem activação  |  |  |  |
|       | 2  |                | 1  | Silenciável           | 1    | Silenciável    |  |  |  |
|       |    |                |    |                       | 2    | N silenciável  |  |  |  |
|       |    |                | 2  | Segue EVAC            | 1    | Segue EVAC     |  |  |  |
|       |    |                |    |                       | 2    | N segue EVAC   |  |  |  |
|       | 3  | OC/Relé ext    | 1  | OC/Relé 1             | 1    | Zona = Alarme  |  |  |  |
|       |    |                |    |                       | 2    | Zona Normal    |  |  |  |
|       |    |                |    |                       | 3    | Total alarmes  |  |  |  |

| 1 |   |         | 3  |                     |  |
|---|---|---------|----|---------------------|--|
|   |   |         | 4  | Tot pré-alarm       |  |
|   |   |         | 5  | Total falhas        |  |
|   |   |         | 6  | Total Inib.         |  |
|   |   |         | 7  | Total testes        |  |
|   |   |         | 8  | Não utilizado       |  |
|   | 2 | OC/Relé | Ve | er <b>OC/Relé</b> 1 |  |
|   | 3 | OC/Relé | Ve | er <b>OC/Relé</b> 1 |  |
|   | 4 | OC/Relé | Ve | er <b>OC/Relé</b> 1 |  |
|   | 5 | OC/Relé | Ve | er <b>OC/Relé</b> 1 |  |
|   | 6 | OC/Relé | Ve | er <b>OC/Relé</b> 1 |  |
|   | 7 | OC/Relé | Ve | er <b>OC/Relé</b> 1 |  |
|   | 8 | OC/Relé | Ve | er <b>OC/Relé</b> 1 |  |

## 6 - Ver config

|       | Submenu           |                |                 |   |   |  |  |  |  |
|-------|-------------------|----------------|-----------------|---|---|--|--|--|--|
|       | 1                 |                | 2               | 3 |   |  |  |  |  |
| 7 - ( | 7 - Control saída |                |                 |   |   |  |  |  |  |
| 7     |                   | SIR 1          | ACK =On ESC=Off | - | - |  |  |  |  |
|       | 1                 |                |                 |   |   |  |  |  |  |
|       |                   | SIR 2          | ACK =On ESC=Off | - | - |  |  |  |  |
|       | 2                 |                |                 |   |   |  |  |  |  |
|       |                   | Relé de alarme | ACK =On ESC=Off | - | - |  |  |  |  |
|       | 3                 |                |                 |   |   |  |  |  |  |
|       |                   | Relé de falha  | ACK =On ESC=Off | - | - |  |  |  |  |
|       | 4                 |                |                 |   |   |  |  |  |  |

| Sι | Submenu     |                    |                 |  |  |  |  |  |
|----|-------------|--------------------|-----------------|--|--|--|--|--|
| 1  |             | 2                  | 3               |  |  |  |  |  |
|    | OC/Relé ext | 1 OC/Relé 1        | ACK =On ESC=Off |  |  |  |  |  |
| 5  |             | 2 OC/Relé 2        | ACK =On ESC=Off |  |  |  |  |  |
|    |             | 3 OC/Relé 3        | ACK =On ESC=Off |  |  |  |  |  |
|    |             | 4 <b>OC/Relé</b> 4 | ACK =On ESC=Off |  |  |  |  |  |
|    |             | 5 OC/Relé 5        | ACK =On ESC=Off |  |  |  |  |  |
|    |             | 6 OC/Relé 6        | ACK =On ESC=Off |  |  |  |  |  |
|    |             | 7 OC/Relé 7        | ACK =On ESC=Off |  |  |  |  |  |
|    |             | 8 OC/Relé 8        | ACK =On ESC=Off |  |  |  |  |  |
| 6  | Todos       | ACK =On ESC=Off    |                 |  |  |  |  |  |

# 8 - Repor config

## Navegação no menu

|              | Prima a tecla de seta para se deslocar para cima no menu.                                                                              |
|--------------|----------------------------------------------------------------------------------------------------|
|              | Prima a tecla de seta para se deslocar para baixo no menu.                                                                             |
| ACK          | Prima a tecla ACK para confirmar a selecção.                                                                                           |
| ESC<br>RESET | Prima a tecla ESC para sair da selecção sem efectuar<br>alterações ou para subir um nível no menu.                                     |
| ESC<br>RESET | Mantenha premida a tecla ESC durante 2 segundos para subir<br>para o 1º nível do menu.                                                 |
| 18           | No menu, cada item tem um número de 1 a 8 que lhe<br>precede. Utilize as teclas de zona para seleccionar o item de<br>menu pretendido. |

# Predefinições

| ltem de n | nenu      | Predefinição |  |             |   |
|-----------|-----------|--------------|--|-------------|---|
| 1 Config  | sist.     |              |  |             |   |
|           | 2 Som do  | teclado      |  | On          |   |
|           | 3 Disp. E | OL           |  | Resistência | 1 |

2

| ltem de n | nenu            | Predefinição   |                 |               |      |
|-----------|-----------------|----------------|-----------------|---------------|------|
|           | 4 Reset z       | ona            |                 |               |      |
|           |                 | 1 Reset A      | Aliment.        | 5 s           |      |
|           |                 | 2 Estabil      | izar p/         | 5 s           |      |
|           | 5 Alimen        | t aux          |                 | Com zona      |      |
|           | 6 Falhas        |                |                 | Retenção      |      |
|           | 8 Hist. Testes  |                |                 | Registo act   | iv   |
| 2 Config  | atraso          |                |                 |               |      |
|           | 1 Modo I        | Dia Deslg      |                 | Manual        |      |
|           | 2 Verific       | alarme         |                 |               |      |
|           |                 | 1 Recont       | necer em        | 60 s          |      |
|           |                 | 2 Tempo        | investig        | 1 min         |      |
|           |                 | 3 <b>SIR</b> 1 |                 | Evacuação     |      |
|           | 3 Mem a         | larm int       |                 |               |      |
|           |                 | 1 Reinici      | ar após         | 10 s          |      |
|           | 4 Falha a       | liment         |                 | Sem atraso    |      |
| 3 Config  | zona            |                |                 |               |      |
|           | 1 <b>Zona</b> 1 |                |                 | Sem atraso    |      |
|           | •••             |                |                 |               |      |
| 4 Config  | entrada         |                |                 |               |      |
|           | 1 Entrada       | <b>a</b> 1     |                 | Não utilizado |      |
|           |                 |                |                 |               |      |
| 5 Config. | saída           |                |                 |               |      |
|           | 1 SIR           |                |                 |               |      |
|           |                 | 1 SIR Zoi      | nas             | Todas as zo   | onas |
|           |                 | 2 SIR Zoi      | nas             | Todas as zo   | onas |
|           |                 | 3 SIR Re       | 3 SIR Re-Activa |               | ona  |
|           |                 | 4 SIR em       | teste           | Sem activa    | ção  |
|           | 2 Relé de       | e alarme       |                 |               |      |
|           |                 | 1 Silencia     | ável            | N silenciáv   | el   |
|           |                 | 2 Segue        | EVAC            | N segue EV    | AC   |
|           | 3 OC/Rel        | é ext          |                 |               |      |
|           |                 | 1 OC/Rel       | <b>é</b> 1      | Zona = Alar   | me   |

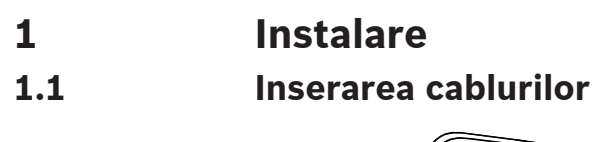

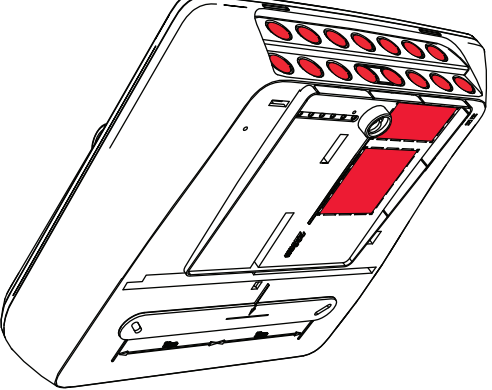

# 1.2

Deschiderea carcasei

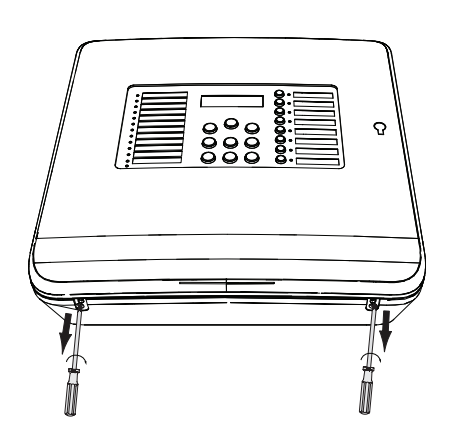

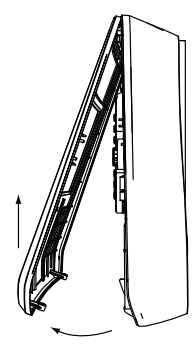

#### 1.3 Instalarea carcasei

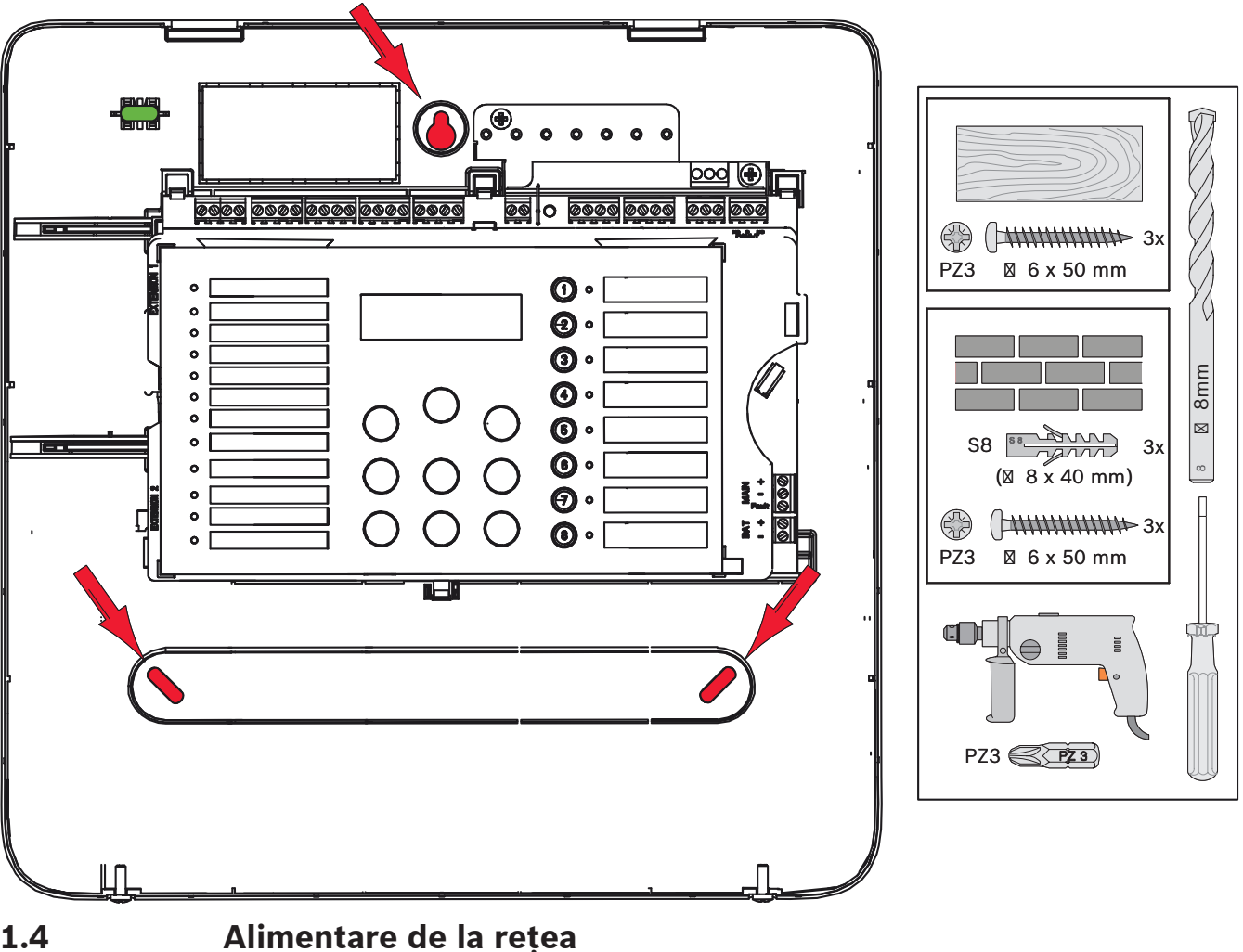

1.4

# Pericol!

Conectați panoul la o sursă de alimentare de la rețea protejată cu o siguranță cu polaritate dublă, dotată cu un întrerupător manual cu polaritate dublă. Efectuați lucrările de instalare doar după ce alimentarea de la rețea a fost întreruptă de la întrerupător. Există pericol de electrocutare.

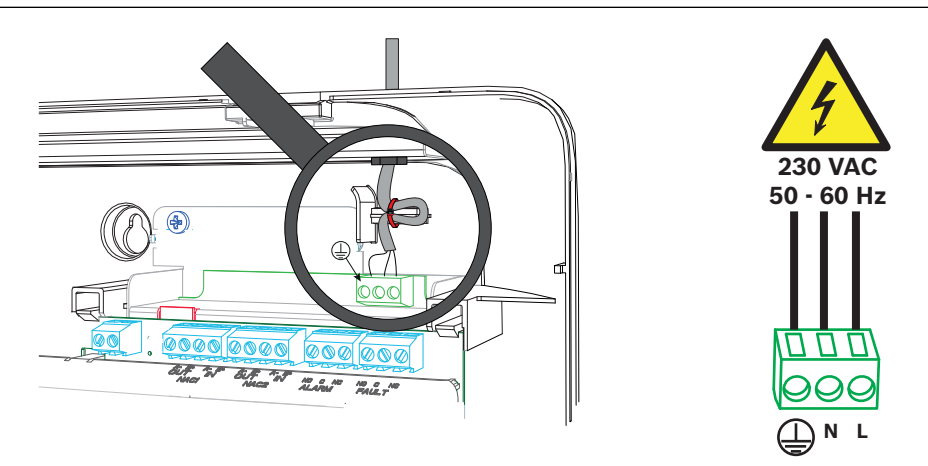

# 1.5 Baterii, alimentare de urgență cu 24 V

# Notificare!

Țineți cont de polaritatea bateriilor.

Dacă bateriile sunt conectate cu polaritatea inversată, siguranța termică de pe placa principală a panoului de detectie incendiu reacționează.

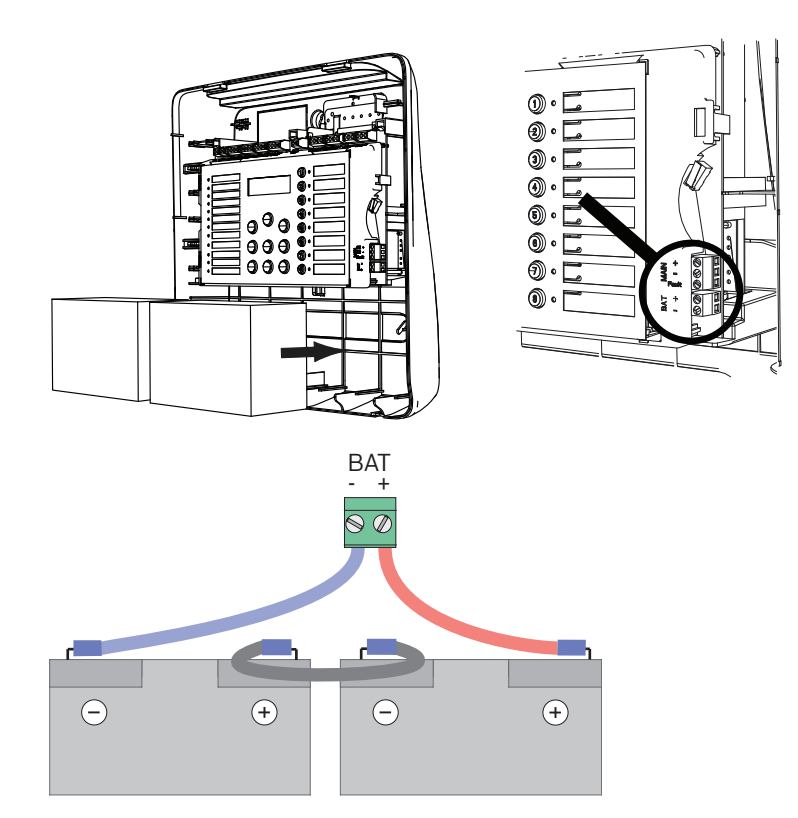

Asigurați bateriile cu blocurile din plastic expandat funcizate, astfel încât să nu se poată deplasa.

# 1.6 Extensii

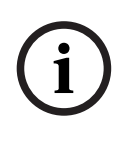

## Notificare!

Poate fi conectat un număr maxim de două extensii: FPC-500-2: Nu poate fi conectată nicio extensie FPC-500-4: Poate fi conectată o extensie FPC-500-8: Pot fi conectate două extensii

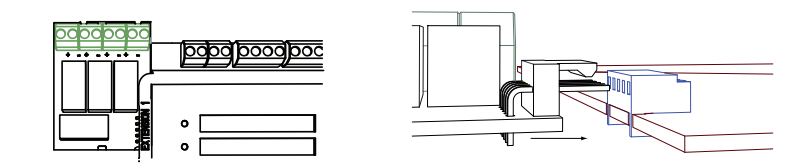

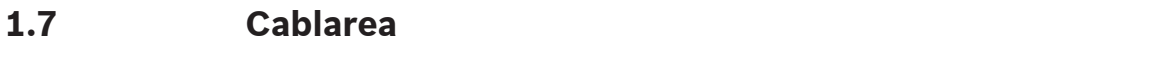

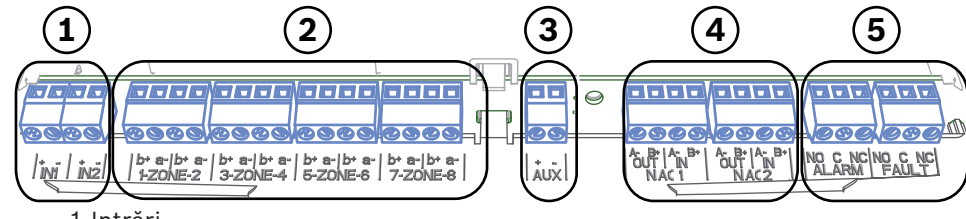

- 1 Intrări
- 2 Zone
- 3 Alimentare AUX
- 4 Dispozitive de avertizare
- 5 Releu de alarmă și defecte

#### 1.7.1 Intrări

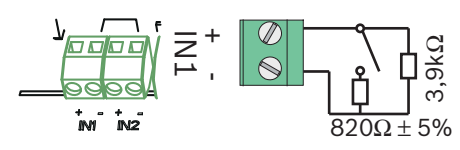

#### 1.7.2 Zone

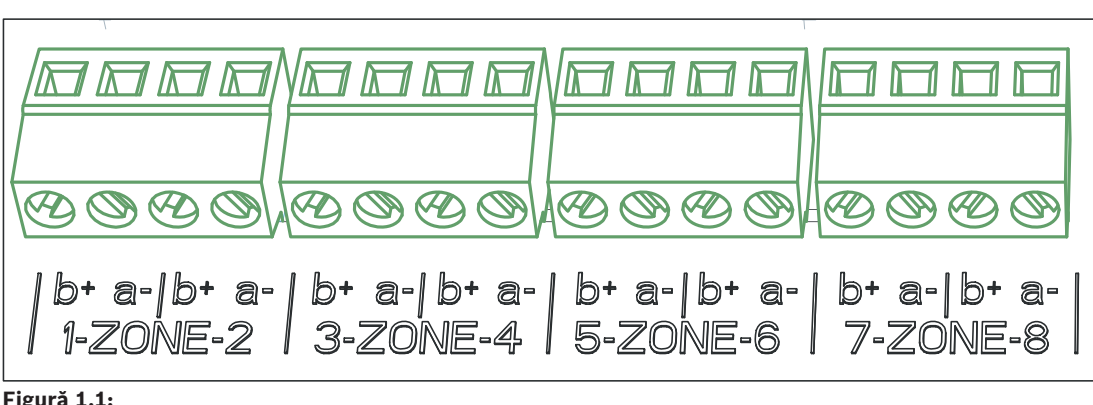

## Figură 1.1:

## Notificare!

Nu conectați zona- cu nicio sursă de putere+ precum: alimentare auxiliară, sursă de alimentare externă sau baterii pentru alimentarea de urgență.

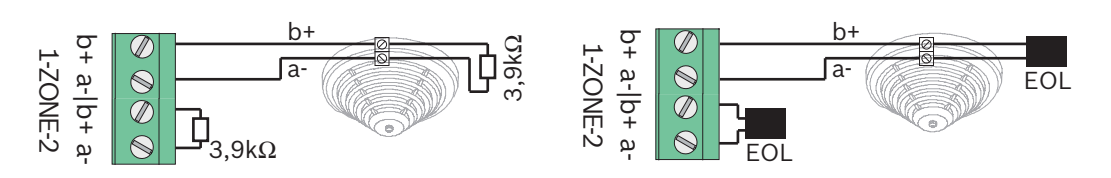

Dacă sunt utilizate module EOL, sistemul este în conformitate cu VdS 2540 (detectarea scurtcircuitului/circuitului deschis).

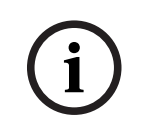

## Notificare!

Rețineți că rezistența maximă a liniei pentru zone convenționale este de 22,5 Ohm. Tensiunea zonelor este de 20 V ±1 V c.c. Curentul maxim al zonelor este de 100 mA ±5 mA.

## Notificare!

Respectați regulile locale referitoare la numărul maxim de detectoare dintr-o zonă.

1.7.3

## Alimentare auxiliară

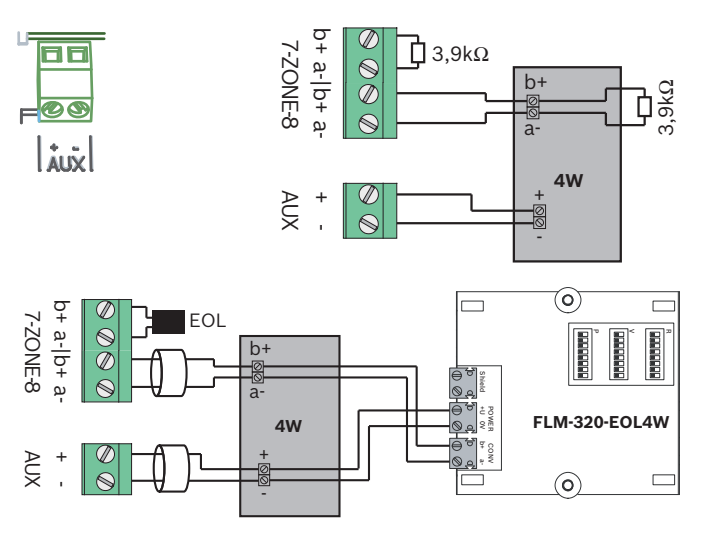

Dacă sunt utilizate module EOL, sistemul este în conformitate cu VdS 2540 (detectarea scurtcircuitului/circuitului deschis).

# 1.7.4 Echipamente notificare

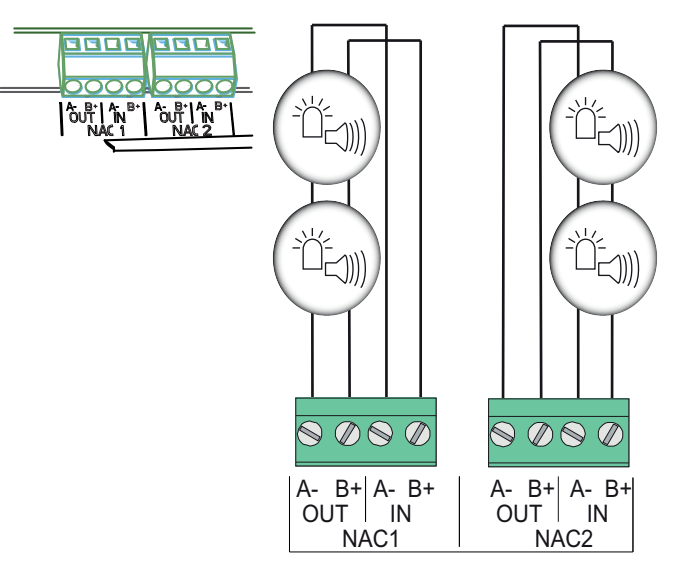

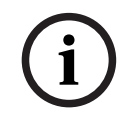

## Notificare!

Fiecare ieșire de dispozitiv de avertizare furnizează dispozitivelor de avertizare conectate un curent maxim de 500 mA la 24 V CC. Intervalul de tensiune permis pentru ieșire este de 20-29 V c.c.

# 1.7.5 leşiri cu relee

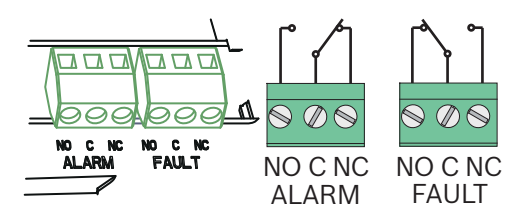

## Notificare!

Releul de defect este activat în stare normală. Este deschis, în eventualitatea unui defect.

# **1.8** Punere în funcțiune

# 1.8.1 Setarea limbii

Pentru a seta limba, procedați după cum urmează:

|     | Utilizați tastele cu săgeți pentru a seta limba dorită. |
|-----|---------------------------------------------------------|
| ACK | Confirmați selecția din meniu cu tasta ACK.             |

# 1.8.2 Setarea orei și datei

|     | Utilizați tastele cu săgeți pentru a seta ziua curentă. |
|-----|---------------------------------------------------------|
| ACK | Confirmați selecția din meniu cu tasta ACK.             |

Repetați această procedură pentru a set a valorile corecte pentru lună, an și oră. După inițializarea panoului de detecție incendiu, sunteți în setările de bază ale panoului.

# **1.9** Prezentare pe scurt, nivelurile de operare 1 și 2

|     | Sul                                  | omeniu        |   |                |   |   |  |  |  |
|-----|--------------------------------------|---------------|---|----------------|---|---|--|--|--|
|     | 1                                    |               | 2 | 2              |   | 3 |  |  |  |
| Mer | Meniul nivelurilor de operare 1 și 2 |               |   |                |   |   |  |  |  |
| 0   | 1 Evenim curente                     |               | 1 | Defecțiuni     | - | - |  |  |  |
|     |                                      |               | 2 | Dezactivări    | - | - |  |  |  |
|     |                                      |               | 3 | Testare        | - | - |  |  |  |
|     |                                      |               | 4 | Prealarmă      | - | - |  |  |  |
|     | 2                                    | Istoric       | 1 | Istoric evenim | - | - |  |  |  |
|     |                                      |               | 2 | Istoric teste  | - | - |  |  |  |
|     | 3                                    | Contor alarme | - | -              | - | - |  |  |  |

|     | Submeniu                                        |               |   |               |   |            |  |  |  |
|-----|-------------------------------------------------|---------------|---|---------------|---|------------|--|--|--|
|     | 1                                               |               | 2 |               | 3 |            |  |  |  |
|     | 4 Inform. sistem                                |               | 1 | Versiune SW   | - | -          |  |  |  |
|     |                                                 |               | 2 | Zile funcț.   | - | -          |  |  |  |
| Mer | Meniul nivelului de operare 2 – cod obligatoriu |               |   |               |   |            |  |  |  |
| 0   | 5                                               | Viz. config.  | - | -             | - | -          |  |  |  |
|     | 6                                               | Config sistem | 1 | Data/Ora      | - | -          |  |  |  |
|     |                                                 |               | 2 | Ton tastatură | 1 | Activat    |  |  |  |
|     |                                                 |               |   |               | 2 | Dezactivat |  |  |  |
|     |                                                 |               | 3 | Limbă         | 1 | 1-A - L    |  |  |  |
|     |                                                 |               |   |               | 2 | 2-M - Z    |  |  |  |

# 1.10

# Meniu de test

|                                                                                                    | Submeniu    |              |   |        |    |                 |  |
|----------------------------------------------------------------------------------------------------|-------------|--------------|---|--------|----|-----------------|--|
|                                                                                                    | 1           |              | 2 | 2      |    |                 |  |
| Mer                                                                                                    | niu de test |              |   |        |    |                 |  |
| (and the second second | 1           | Testare MMI  | - | -      | -  | -               |  |
|                                                                                                    | 2           | Testare zone | 1 | Zona 1 | -  | -               |  |
|                                                                                                    |             |              | 2 | Zona 2 | -  | -               |  |
|                                                                                                    |             |              | 3 | Zona 3 | -  | -               |  |
|                                                                                                    |             |              | 4 | Zona 4 | -  | -               |  |
|                                                                                                    |             |              | 5 | Zona 5 | -  | -               |  |
|                                                                                                    |             |              | 6 | Zona 6 | -  | -               |  |
|                                                                                                    |             |              | 7 | Zona 7 | -  | -               |  |
|                                                                                                    |             |              | 8 | Zona 8 | -  | -               |  |
|                                                                                                    | 3           | Dez./Act.    | 1 | Zone   | 1  | Zona 1          |  |
|                                                                                                    |             |              |   |        | 2  | Zona 2          |  |
|                                                                                                    |             |              |   |        | 3  | Zona 3          |  |
|                                                                                                    |             |              |   |        | 4  | Zona 4          |  |
|                                                                                                    |             |              |   |        | 5  | Zona 5          |  |
|                                                                                                    |             |              |   |        | 6  | Zona 6          |  |
|                                                                                                    |             |              |   |        | 7  | Zona 7          |  |
|                                                                                                    |             |              |   |        | 8  | Zona 8          |  |
|                                                                                                    |             |              | 2 | NAC    | AC | K = DA ESC = Nu |  |
|                                                                                                    |             |              | 3 | Relee  | AC | K = DA ESC = Nu |  |

| Su | Submeniu |   |     |                   |  |  |  |  |
|----|----------|---|-----|-------------------|--|--|--|--|
| 1  |          | 2 |     | 3                 |  |  |  |  |
|    |          | 4 | Tot | ACK = DA ESC = Nu |  |  |  |  |

1.11 Prezentare pe scurt, nivelul de operare 3

|       | Su | Ibmeniu       |   |               |   |            |
|-------|----|---------------|---|---------------|---|------------|
|       | 1  |               | 2 |               | 3 |            |
| 1 - 0 | Co | nfig sistem   |   |               |   |            |
| 1     | 1  | Data/Ora      |   |               |   |            |
|       |    | Ton tastatură | 1 | Activat       | - | -          |
|       | 2  |               | 2 | Dezactivat    | - | -          |
|       |    | Dispoz. EOL   | 1 | Rezistență    | - | -          |
|       | 3  |               | 2 | Doar modul 2F | - | -          |
|       |    |               | 3 | Cu m. 4 fire  | - | -          |
|       | 4  | Resetare zonă | 1 | Oprire alim.  | 1 | 1 s        |
|       |    |               |   |               | 2 | 5 <b>s</b> |
|       |    |               |   |               | 3 | 10 s       |
|       |    |               |   |               | 4 | 15 s       |
|       |    |               |   |               | 5 | 20 s       |
|       |    |               | 2 | Stabilizare   | 1 | 1 s        |
|       |    |               |   |               | 2 | 5 <b>s</b> |
|       |    |               |   |               | 3 | 10 s       |
|       |    |               |   |               | 4 | 15 s       |
|       |    |               |   |               | 5 | 20 s       |
|       |    | Putere aux.   | 1 | Cu zonă       | - | -          |
|       | 5  |               | 2 | Cu panou      | - | -          |
|       |    |               | 3 | Niciodată     | - | -          |

|       | Su | ıbmeniu        |   |                |   |            |                      |
|-------|----|----------------|---|----------------|---|------------|----------------------|
|       | 1  |                | 2 |                |   | 3          |                      |
|       |    | Defecțiuni     | 1 | Blocare        |   | -          | -                    |
|       | 6  |                | 2 | Fără blocare   |   | -          | -                    |
|       |    | Cod            | 1 | Cod nivel 2    |   | -          | -                    |
|       | 7  |                | 2 | Cod nivel 3    |   | -          | -                    |
|       |    | Istoric teste  | 1 | Jurnal activat |   | -          | -                    |
|       | 8  |                | 2 | Jurnal dezact. |   | -          | -                    |
|       | Su | Ibmeniu        |   |                |   |            |                      |
|       | 1  |                | 2 |                | 3 |            |                      |
| 2 - ( | Со | nfig. întârz   |   |                |   |            |                      |
| 2     | 1  | Mod zi dezact. | 1 | Manual         | - | -          |                      |
|       |    |                | 2 | Automat        | 0 | ra c       | <b>lez.: :</b> 17:00 |
|       | 2  | Verif. alarmă  | 1 | Conf. internă  |   | 30         | S                    |
|       |    |                |   |                | 1 |            |                      |
|       |    |                |   |                | 2 | 60         | S                    |
|       |    |                |   |                | _ | 90         | s                    |
|       |    |                |   |                | 3 |            |                      |
|       |    |                |   |                |   | 12         | 0 s                  |
|       |    |                |   |                | 4 |            |                      |
|       |    |                | 2 | Durată invest. | 1 | 1 r        | nin. întârziere      |
|       |    |                |   |                | - | 2 m        | nin întârziere       |
|       |    |                |   |                | 2 | 21         |                      |
|       |    |                |   |                |   | 3 <b>r</b> | nin. întârziere      |
|       |    |                |   |                | 3 |            |                      |
|       |    |                |   |                | 1 | 4 <b>r</b> | nin. întârziere      |
|       |    |                |   |                | 4 | 5 m        | nin întârziere       |
|       |    |                |   |                | 5 | 51         |                      |
|       |    |                |   |                |   | 6 <b>r</b> | nin. întârziere      |
|       |    |                |   |                | 6 |            |                      |
|       |    |                |   |                | 7 | 7 <b>r</b> | nin. întârziere      |
|       |    |                |   |                |   | ρ          | nin întârziere       |
|       |    |                |   |                | 8 | 0 <b>r</b> | nni. mtarziere       |
|       | i  |                |   |                |   |            |                      |

|     | Submeniu |                |    |                               |    |             |
|-----|----------|----------------|----|-------------------------------|----|-------------|
|     | 1        |                | 2  |                               | 3  |             |
|     |          |                | 3  | NAC 1                         | 1  | Alertă      |
|     |          |                |    |                               |    | Evacuare    |
|     |          |                |    |                               | 2  |             |
|     | 3        | Stoc.al.interm | 1  | Resetare după                 | 1  | 1 s         |
|     |          |                |    |                               | 2  | 5 s         |
|     |          |                |    |                               | 3  | 10 <b>s</b> |
|     |          |                |    |                               | 1  | 15 s        |
|     |          |                |    |                               | 4  | 20.0        |
|     |          |                |    |                               | 5  | 20 5        |
|     |          |                | 2  | Întârz. totală                | -  | -           |
|     |          | Defect alim.   | 1  | Fără întârz.                  | -  | -           |
|     | 4        |                | 2  | 1 min. întârziere             | -  | -           |
|     |          |                | 3  | 5 min. întârziere             | -  | -           |
|     |          |                | 4  | 10 min. întârziere            | -  | -           |
|     |          |                | 5  | 15 min. întârziere            | -  | -           |
|     | Sı       | ıbmeniu        |    |                               |    |             |
|     | 1        |                | 2  |                               | 3  |             |
| 3 - | Co       | nfig. zonă     |    |                               |    |             |
| 3   |          | Zona 1         | 1  | Fără întâr                    | -  | -           |
|     |          |                | 2  | Stoc.al.interm                | -  | -           |
|     |          |                | 3  | Verif. alarmă                 | -  | -           |
|     |          |                | 4  | Depend.2 detec                | -  | -           |
|     |          |                | 5  | Depend. 2 zone                | -  | -           |
|     | 2        | <b>Zona</b> 2  | 1  | Fără întâr                    | -  | -           |
|     | 3        | Zona 3         | Fă | <b>ră întâr</b> (FPC-500-4 /- | 8) |             |
|     | 4        | Zona 4         | Fă | <b>ră întâr</b> (FPC-500-4 /- | 8) |             |
|     | 5        | <b>Zona</b> 5  | Fă | <b>ră întâr</b> (FPC-500-8)   |    |             |

|       | Su | ıbmeniu        |   |                                |    |                |  |
|-------|----|----------------|---|--------------------------------|----|----------------|--|
|       | 1  |                | 2 |                                |    | 3              |  |
|       | 6  | <b>Zona</b> 6  | F | <b>ără întâr</b> (FPC-500-8)   |    |                |  |
|       | 7  | Zona 7         | F | <b>ără întâr</b> (FPC-500-8)   |    |                |  |
|       | 8  | <b>Zona</b> 8  | F | <b>ără întâr</b> (FPC-500-8)   |    |                |  |
| 4 - ( | Со | nfig. intr.    |   |                                |    |                |  |
| 4     |    | intrare1       | 1 | Neutilizat                     | -  | -              |  |
|       | 1  |                | 2 | Alarma/Evac.                   | -  | -              |  |
|       |    |                | 3 | Oprire sunet                   | -  | -              |  |
|       |    |                | 4 | Nivel 2                        | -  | -              |  |
|       |    |                | 5 | Resetare panou                 |    |                |  |
|       |    |                | 6 | Def. alim.ext.                 | -  | -              |  |
|       |    |                | 7 | Def. bat. ext.                 | -  | -              |  |
|       | 2  | intrare2       | С | onsultați <b>intrare</b> 1 (FP | C- | 500-8)         |  |
|       | Su | Ibmeniu        |   |                                |    |                |  |
|       | 1  |                | 2 |                                | 3  |                |  |
| 5 - ( | Со | nfig. ieşire   |   |                                |    |                |  |
| 5     | 1  | NAC            | 1 | NAC zone 1                     | -  | -              |  |
|       |    |                | 2 | NAC zone 2                     | -  | -              |  |
|       |    |                | 0 | Reactive NAC                   | 1  | După altă zonă |  |
|       |    |                | З | -                              | 1  | Fără reactiv   |  |
|       |    |                |   |                                | 2  |                |  |
|       |    |                | 4 | NAC în test                    | 1  | Activare       |  |
|       |    |                |   |                                | 2  | Fără activare  |  |
|       | 2  | Reluare alarmă | 1 | Cu opr. sunet                  | 1  | Cu opr. sunet  |  |
|       |    |                |   |                                | 2  | Fără opr.sunet |  |

| 1            | 2            |              | 3      |                          |
|--------------|--------------|--------------|--------|--------------------------|
|              | 2            | Cu alarmare  | 1      | Cu alarmare              |
|              |              |              | 2      | Fără alarmare            |
| 3 CD/Releu e | <b>xt.</b> 1 | O.C./Releu 1 | 1      | Zonă = Alarmă            |
|              |              |              | 2      | Zonă Normal              |
|              |              |              | 3      | Sumă alarme              |
|              |              |              | 4      | Sumă prealarmo           |
|              |              |              | 5      | Sumă defecț.             |
|              |              |              | 6      | Sumă dezact.             |
|              |              |              | 7      | Sumă teste               |
|              |              |              | 8      | Neutilizat               |
|              | 2            | O.C./Releu   | C<br>1 | onsultați <b>O.C./Re</b> |
|              | 3            | O.C./Releu   | C<br>1 | onsultați <b>O.C./Re</b> |
|              | 4            | O.C./Releu   | C<br>1 | onsultați <b>O.C./Re</b> |
|              | 5            | O.C./Releu   | C<br>1 | onsultați <b>O.C./Re</b> |
|              | 6            | O.C./Releu   | C<br>1 | onsultați <b>O.C./Re</b> |
|              | 7            | O.C./Releu   | C<br>1 | onsultați <b>O.C./Re</b> |
|              |              | O.C./Releu   | C      | onsultați <b>O.C./Re</b> |

|     | Sı | ıbmeniu        |    |                           |   |                    |
|-----|----|----------------|----|---------------------------|---|--------------------|
|     | 1  |                | 2  |                           | 3 |                    |
| 7 - | Со | ntrol ieşire   |    |                           |   |                    |
| 7   | 1  | <b>NAC</b> 1   | AC | CK =Activ ESC=Opr.        | - | -                  |
|     | 2  | <b>NAC</b> 2   | AC | CK =Activ ESC=Opr.        | - | -                  |
|     | 3  | Reluare alarmă | AC | CK =Activ ESC=Opr.        | - | -                  |
|     | 4  | Reluare defecț | AC | CK <b>=Activ ESC=Opr.</b> | - | -                  |
|     |    | CD/Releu ext.  | 1  | O.C./Releu 1              | A | CK =Activ ESC=Opr. |
|     | 5  |                | 2  | O.C./Releu 2              | A | CK =Activ ESC=Opr. |
|     |    |                | 3  | O.C./Releu 3              | A | CK =Activ ESC=Opr. |
|     |    |                | 4  | O.C./Releu 4              | A | CK =Activ ESC=Opr. |
|     |    |                | 5  | <b>O.C./Releu</b> 5       | A | CK =Activ ESC=Opr. |
|     |    |                | 6  | <b>O.C./Releu</b> 6       | A | CK =Activ ESC=Opr. |
|     |    |                | 7  | O.C./Releu 7              | A | CK =Activ ESC=Opr. |
|     |    |                | 8  | O.C./Releu 8              | A | CK =Activ ESC=Opr. |
|     |    | Tot            | AC | CK =Activ ESC=Opr.        | - | -                  |
|     | 6  |                |    |                           |   |                    |

# 8 - Reset. config.

## Navigarea în meniu

|              | Apăsați tasta cu săgeată pentru a derula în sus în meniu.                                                                 |
|--------------|----------------------------------------------------------------------------------------------------|
|              | Apăsați tasta cu săgeată pentru a derula în jos în meniu.                                                                 |
| Аск          | Apăsați tasta ACK pentru a confirma selecția.                                                                             |
| ESC          | Apăsați tasta ESC pentru a ieși din selecție fără a efectua o<br>modificare sau pentru a accesa nivelul imediat superior. |
| ESC<br>RESET | Țineți apăsată tasta ESC timp de 2 secunde pentru a accesa<br>nivelul zero al meniului.                                   |

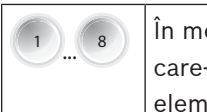

În meniu, fiecare element de meniu are un număr de la 1 la 8 care-l precedă. Utilizați tastele pentru zone pentru a selecta elementul de meniu dorit din meniu.

2

# Setările implicite

| Element                             | de meniu                                                                                     |                                              |         | Setare implicită                                                        |             |  |  |
|-------------------------------------|----------------------------------------------------------------------------------------------|----------------------------------------------|---------|-------------------------------------------------------------------------|-------------|--|--|
| 1 Config                            | sistem                                                                                       |                                              |         |                                                                         |             |  |  |
|                                     | 2 Ton tas                                                                                    | statură                                      |         | Activat                                                                 |             |  |  |
|                                     | 3 Dispoz                                                                                     | EOL                                          |         | Rezistență                                                              |             |  |  |
|                                     | 4 Reseta                                                                                     | re zonă                                      |         |                                                                         |             |  |  |
|                                     |                                                                                              | 1 Oprire                                     | alim.   | 5 s                                                                     |             |  |  |
|                                     |                                                                                              | 2 Stabiliz                                   | are     | 5 s                                                                     |             |  |  |
|                                     | 5 Putere                                                                                     | aux.                                         |         | Cu zonă                                                                 |             |  |  |
|                                     | 6 Defecți                                                                                    | uni                                          |         | Blocare                                                                 |             |  |  |
|                                     | 8 Istoric                                                                                    | teste                                        |         | Jurnal activ                                                            | vat         |  |  |
| 2 Config                            | întârz                                                                                       |                                              |         |                                                                         |             |  |  |
|                                     | 1 Mod zi                                                                                     | dezact.                                      |         | Manual                                                                  |             |  |  |
|                                     | 2 Verif. a                                                                                   | larmă                                        |         |                                                                         |             |  |  |
|                                     |                                                                                              | 1 Conf. i                                    | nternă  | 60 s                                                                    |             |  |  |
|                                     |                                                                                              | 2 Durată                                     | invest. | 1 min                                                                   |             |  |  |
|                                     |                                                                                              |                                              |         |                                                                         |             |  |  |
|                                     |                                                                                              | 3 <b>NAC</b> 1                               |         | Evacuare                                                                |             |  |  |
|                                     | 3 Stoc.al                                                                                    | 3 NAC 1                                      |         | Evacuare                                                                |             |  |  |
|                                     | 3 Stoc.al                                                                                    | 3 NAC 1<br>.interm<br>1 Reseta               | re după | Evacuare                                                                |             |  |  |
|                                     | 3 Stoc.al                                                                                    | 3 NAC 1<br>.interm<br>1 Reseta<br>alim.      | re după | Evacuare<br>10 s<br>Fără întârz                                         |             |  |  |
| 3 Config.                           | 3 Stoc.al<br>4 Defect<br>zonă                                                                | 3 NAC 1<br>.interm<br>1 Reseta<br>alim.      | re după | Evacuare<br>10 s<br>Fără întârz                                         |             |  |  |
| 3 Config.                           | 3 Stoc.al<br>4 Defect<br>2 zonă<br>1 Zona 1                                                  | 3 NAC 1<br>.interm<br>1 Reseta<br>alim.      | re după | Evacuare<br>10 s<br>Fără întârz<br>Fără întâr                           | ·           |  |  |
| 3 Config.                           | 3 Stoc.al<br>4 Defect<br>zonă<br>1 Zona 1<br>                                                | 3 NAC 1<br>.interm<br>1 Reseta<br>alim.      | re după | Evacuare<br>10 s<br>Fără întârz<br>Fără întâr                           | ·           |  |  |
| 3 Config.<br>4 Config.              | 3 Stoc.al<br>4 Defect<br>zonă<br>1 Zona 1<br><br>intr.                                       | 3 NAC 1<br>interm<br>1 Reseta<br>alim.       | re după | Evacuare<br>10 s<br>Fără întârz<br>Fără întâr                           | ·           |  |  |
| 3 Config.<br>4 Config.              | 3 Stoc.al<br>4 Defect<br>2 zonă<br>1 Zona 1<br><br>1 intrare                                 | 3 NAC 1<br>interm<br>1 Reseta<br>alim.       | re după | Evacuare<br>10 s<br>Fără întârz<br>Fără întâr                           | ·           |  |  |
| 3 Config.<br>4 Config.              | 3 Stoc.al<br>4 Defect<br>2 conă<br>1 Zona 1<br><br>intr.<br>1 intrare<br>                    | 3 NAC 1<br>interm<br>1 Reseta<br>alim.       | re după | Evacuare<br>10 s<br>Fără întârz<br>Fără întâr<br>Neutilizat             | ·           |  |  |
| 3 Config.<br>4 Config.<br>5 Config. | 3 Stoc.al<br>4 Defect<br>2 conă<br>1 Zona 1<br><br>intr.<br>1 intrare<br><br>ieşire          | 3 NAC 1<br>interm<br>1 Reseta<br>alim.       | re după | Evacuare<br>10 s<br>Fără întârz<br>Fără întâr                           | ·           |  |  |
| 3 Config.<br>4 Config.<br>5 Config. | 3 Stoc.al<br>4 Defect<br>2 conă<br>1 Zona 1<br><br>intr.<br>1 intrare<br><br>ieşire<br>1 NAC | 3 NAC 1<br>interm<br>1 Reseta<br>alim.       | re după | Evacuare<br>10 s<br>Fără întârz<br>Fără întâr                           |             |  |  |
| 3 Config.<br>4 Config.<br>5 Config. | 3 Stoc.al<br>4 Defect<br>2 conă<br>1 Zona 1<br><br>intr.<br>1 intrare<br><br>ieșire<br>1 NAC | 3 NAC 1<br>interm<br>1 Reseta<br>alim.<br>e1 | re după | Evacuare 10 s Fără întârz Fără întâr Neutilizat Toate zonel             | e           |  |  |
| 3 Config.<br>4 Config.<br>5 Config. | 3 Stoc.al<br>4 Defect<br>2 conă<br>1 Zona 1<br><br>intr.<br>1 intrare<br><br>ieşire<br>1 NAC | 3 NAC 1<br>interm 1 Reseta alim.             | re după | Evacuare 10 s Fără întârz Fără întâr Neutilizat Toate zonel Toate zonel | e<br>e<br>e |  |  |

| Element de meniu | Setare implicită |                     |               |      |  |  |
|------------------|------------------|---------------------|---------------|------|--|--|
|                  | 4 NAC în         | test                | Fără activare |      |  |  |
| 2 Reluar         | e alarmă         |                     |               |      |  |  |
|                  | 1 Cu opr         | . sunet             | Fără opr.su   | inet |  |  |
|                  | 2 Cu alar        | mare                | Fără alarma   | are  |  |  |
| 3 CD/Re          | leu ext.         |                     |               |      |  |  |
|                  | 1 O.C./R         | eleu 1 Zonă = Alarm |               | rmă  |  |  |

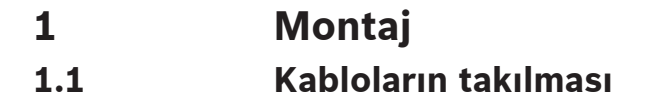

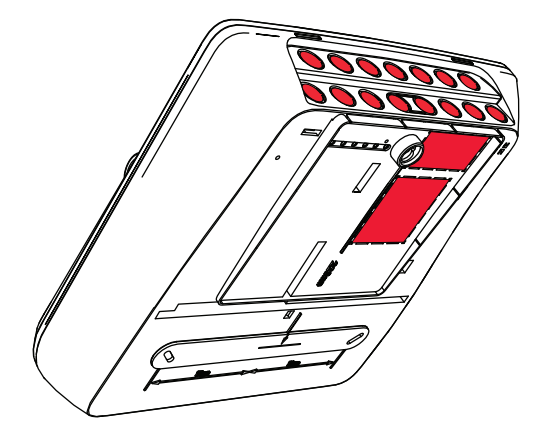

# 1.2 Muhafazanın açılması

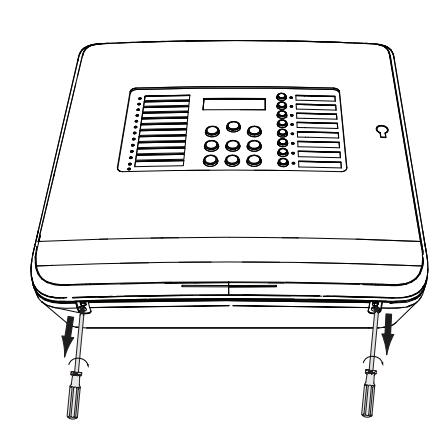

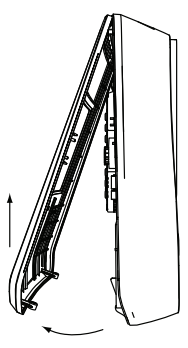

#### Muhafazanın montajı 1.3 ۲ 0 0 0 0 <u> \_\_\_\_\_\_</u>\_\_\_\_ 0 0000 PZ3 ⊠ 6 x 50 mm **۰** 0 () 0 **@** • 0 0 **③** • 8mm 0 • • 0 0 **()** • 0 S8 3x ۰ 🛈 œ 0 (⊠ 8 x 40 mm) 0 Ð۰ 0 (7) **O** • 0 PZ3 ⊠ 6 x 50 mm PZ3 PZ3 ШГ Ana şebeke beslemesi

1.4

## Tehlike!

Paneli çift kutuplu bir manuel devre kesiciyle bir çift kutuplu sigortayla korunmuş bir ana şebeke beslemesi hattına bağlayın. Montaj işini yalnızca ana şebeke beslemesi hattı devre kesici tarafından kesildiğinde gerçekleştirin. Elektrik çarpması tehlikesi bulunmaktadır.

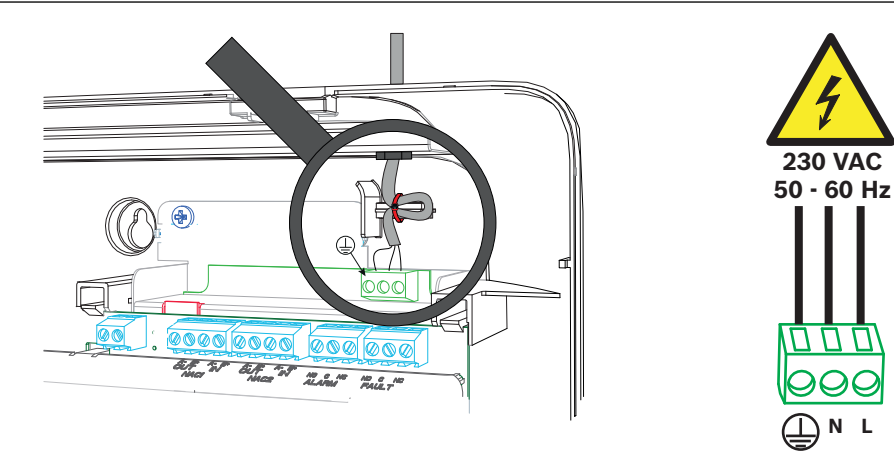

# 1.5

# Bataryalar, 24 V acil durum güç kaynağı

# Uyarı!

Bataryaların kutuplarına dikkat edin.

Bataryaların kutupları ters olarak bağlanmışsa, yangın panelinin ana kartı üzerindeki termal sigorta tepki verir.

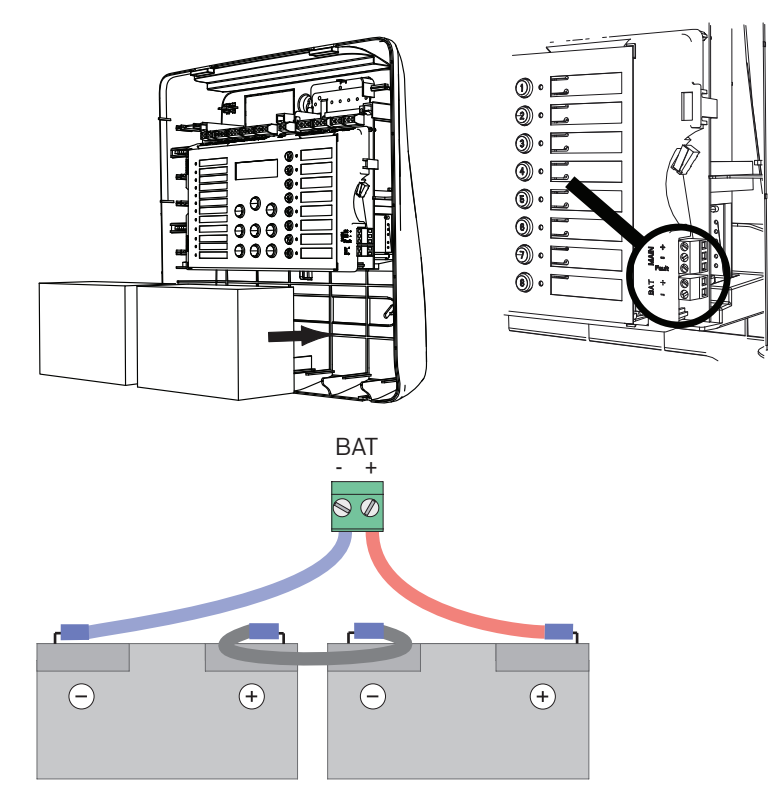

Hareket etmemeleri için bataryaları birlikte verilen plastik köpük bloklar ile sabitleyin.

# 1.6 Uzatmalar

# Uyarı!

Maksimum iki uzatma bağlanabilir: FPC-500-2: Herhangi bir uzatma bağlanamaz FPC-500-4: Bir uzatma bağlanabilir FPC-500-8: İki uzatma bağlanabilir

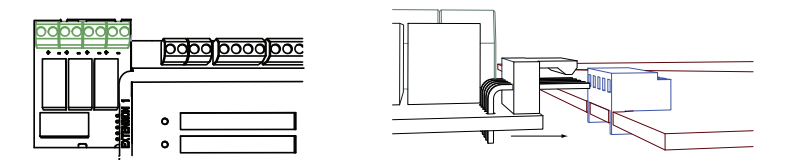

# 1.7 Kablo bağlantısı

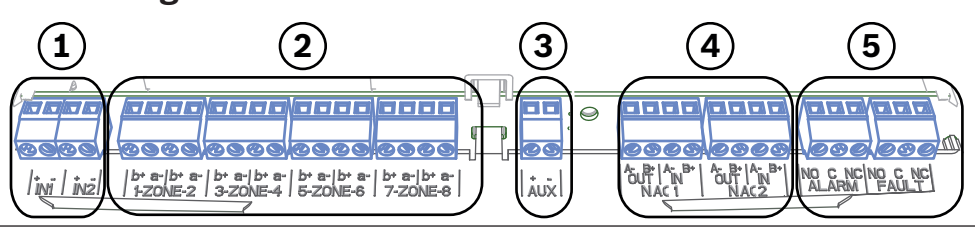

Bosch Sicherheitssysteme GmbH

- 1 Giriş
- 2 Bölge
- 3 Harici güç kaynağı
- 4 Uyarı cihazları
- 5 Alarm ve hata rölesi

## 1.7.1 Girişler

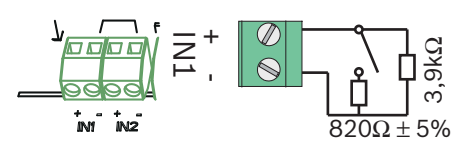

## 1.7.2 Alanlar

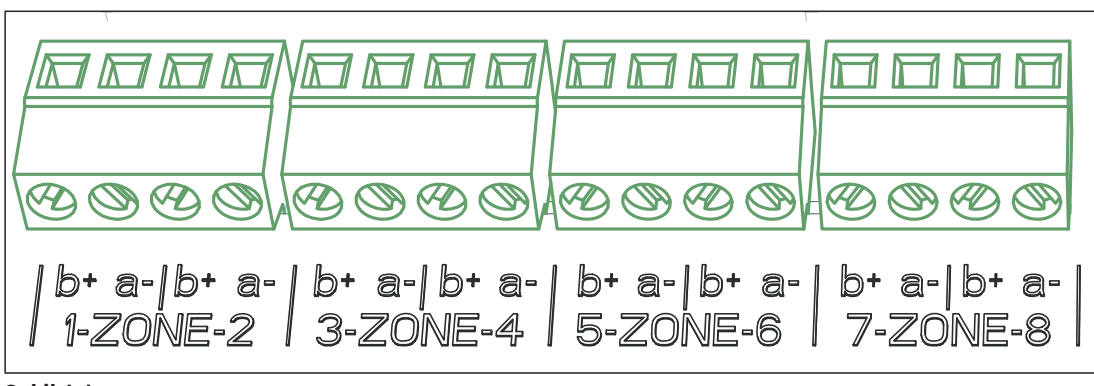

Şekil 1.1:

# (i)

## Uyarı!

- bölgesini örneğin şunlar gibi bir + güce bağlamayın: AUX gücü, harici güç kaynağı veya acil durum güç kaynağı bataryaları.

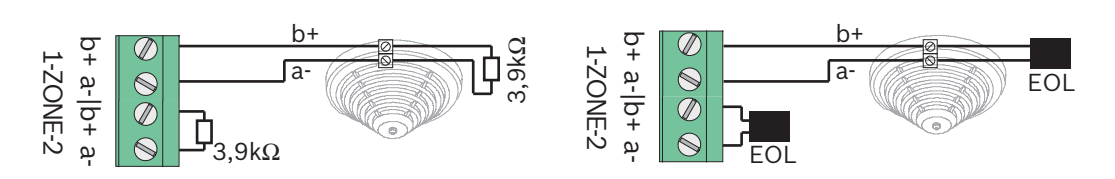

EOL modülleri kullanılırsa sistem VdS 2540 ile uyumludur (sürüklenen kısa/sürüklenen açık algılama).

| $\frown$       | Uyarı!                                                                           |
|----------------|----------------------------------------------------------------------------------|
| $(\mathbf{i})$ | Konvansiyonel bölgeler için maksimum hat direncinin 22,5 ohm olduğunu unutmayın. |
| U              | Bölgenin gerilimi 20 VDC ±1 V'tur.                                               |
|                | Bölgelerin maksimum akımı 100 mA ±5 mA'dir.                                      |

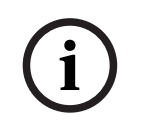

## Uyarı!

Bir bölgedeki maksimum dedektör sayısı için yerel düzenlemelere uyun.

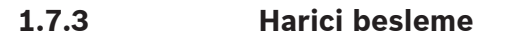

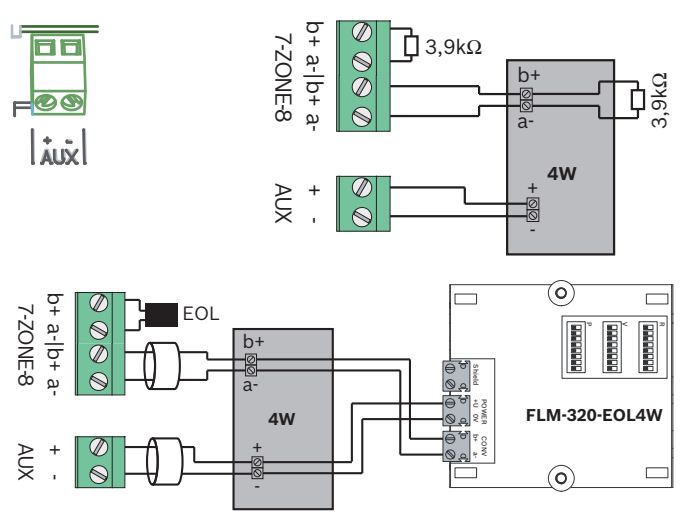

EOL modülleri kullanılırsa sistem VdS 2540 ile uyumludur (sürüklenen kısa/sürüklenen açık algılama).

# 1.7.4 Uyarı cihazları

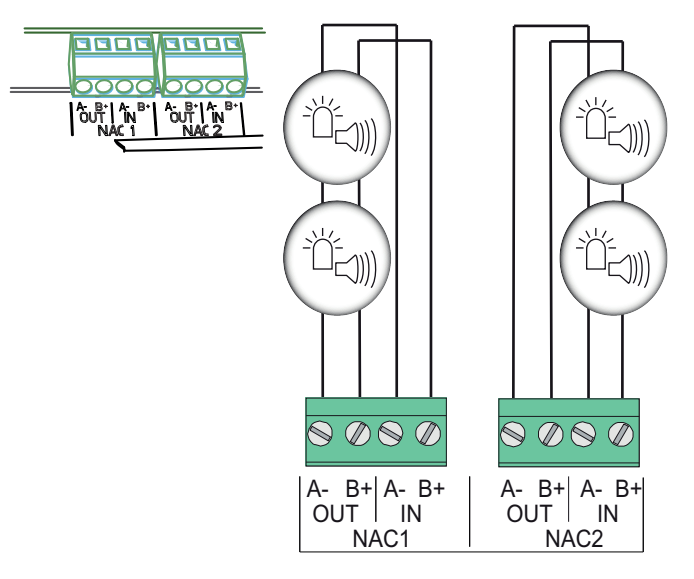

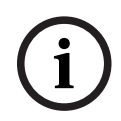

# Uyarı!

Her bir uyarı cihazı çıkışı, 24 VDC'de maksimum 500 mA'lik akım ile bağlı uyarı cihazlarının bağlanmasını sağlar. Çıkışın izin verilen gerilim aralığı 20-29 VDC'dir.

# 1.7.5 Röle çıkışları

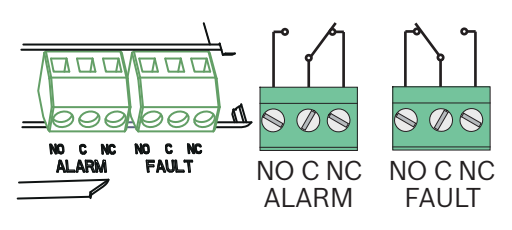

| í     | <b>Uyarı!</b><br>Hata rölesi normal durumda etkinleştirilmiştir. Herhangi bir hata durumunda açılır. |
|-------|----------------------------------------------------------------------------------------------------|
| 1.8   | Devreye alma                                                                                         |
| 1.8.1 | <b>Dilin ayarlanması</b><br>Dili ayarlamak için, aşağıdaki şekilde hareket edin:                     |
|       | istenilen dili ayarlamak için, ok tuşlarını kullanın.                                                |

Menüdeki seçiminizi ACK tuşu ile onaylayın.

1

# Saat ve tarihin ayarlanması

ACK.

|     | Mevcut günü ayarlamak için, ok tuşlarını kullanın. |
|-----|----------------------------------------------------|
| ACK | Menüdeki seçiminizi ACK tuşu ile onaylayın.        |

Ay, yıl ve saat için doğru değerleri ayarlamak için bu prosedürü tekrar edin. Yangın panelinin başlatılması sonrasında, panelin temel ayarlarına gelirsiniz.

## 1.9

# Genel bilgiler özeti, işletim seviyesi 1 ve 2

|     | Alt   | Menü                 |     |                |   |   |
|-----|-------|----------------------|-----|----------------|---|---|
|     | 1     |                      | 2   |                | 3 |   |
| Mer | nü iş | şletim seviyesi 1 ve | 2   |                |   |   |
| 0   | 1     | Geç. Olaylar         | 1   | Hata           | - | - |
|     |       |                      | 2   | Dev.DışıBırakm | - | - |
|     |       |                      | 3   | Test           | - | - |
|     |       |                      | 4   | ÖnAlarm        | - | - |
|     | 2     | Geçmiş               | 1   | Olay Geçmişi   | - | - |
|     |       |                      | 2   | Test Geçmişi   | - | - |
|     | 3     | Alarm Sayacı         | -   | -              | - | - |
|     | 4     | Sistem Bilgisi       | 1   | Yazılım Sürümü | - | - |
|     |       |                      | 2   | Çalış. Günleri | - | - |
| Mer | nü ç  | alışma seviyesi 2 –  | kod | gereklidir     |   |   |
| ١   | 5     | Yap. Göster          | -   | -              | - | - |
|     | 6     | Sistem Yapıl.        | 1   | Tarih/Saat     | - | - |

| Alt N | lenü |   |                |   |         |
|-------|------|---|----------------|---|---------|
| 1     |      | 2 |                | 3 |         |
|       |      | 2 | TuşTakımı Tonu | 1 | Açık    |
|       |      |   |                | 2 | Kapalı  |
|       |      | 3 | Dil            | 1 | 1-A - L |
|       |      |   |                | 2 | 2-M - Z |

# 1.10

# Test menüsü

|                                                                                                    | Alt Menü |             |   |          |    |                   |
|----------------------------------------------------------------------------------------------------|----------|-------------|---|----------|----|-------------------|
|                                                                                                    | 1        |             | 2 |          | 3  |                   |
| Test                                                                                                    | t m      | enüsü       |   |          |    |                   |
| (and the second second | 1        | Test MMI    | - | -        | -  | -                 |
|                                                                                                    | 2        | Test Bölg.  | 1 | Bölge 1  | -  | -                 |
|                                                                                                    |          |             | 2 | Bölge 2  | -  | -                 |
|                                                                                                    |          |             | 3 | Bölge 3  | -  | -                 |
|                                                                                                    |          |             | 4 | Bölge 4  | -  | -                 |
|                                                                                                    |          |             | 5 | Bölge 5  | -  | -                 |
|                                                                                                    |          |             | 6 | Bölge 6  | -  | -                 |
|                                                                                                    |          |             | 7 | Bölge 7  | -  | -                 |
|                                                                                                    |          |             | 8 | Bölge 8  | -  | -                 |
|                                                                                                    | 3        | DevDış/Devr | 1 | Bölgeler | 1  | Bölge 1           |
|                                                                                                    |          |             |   |          | 2  | Bölge 2           |
|                                                                                                    |          |             |   |          | 3  | Bölge 3           |
|                                                                                                    |          |             |   |          | 4  | Bölge 4           |
|                                                                                                    |          |             |   |          | 5  | Bölge 5           |
|                                                                                                    |          |             |   |          | 6  | Bölge 6           |
|                                                                                                    |          |             |   |          | 7  | Bölge 7           |
|                                                                                                    |          |             |   |          | 8  | Bölge 8           |
|                                                                                                    |          |             | 2 | NAC      | AC | K =EVET ESC=Hayır |
|                                                                                                    |          |             | 3 | Röleler  | AC | K =EVET ESC=Hayır |
|                                                                                                    |          |             | 4 | Tümü     | AC | K =EVET ESC=Hayır |

# 1.11

# Genel bilgiler özeti, işletim seviyesi 3

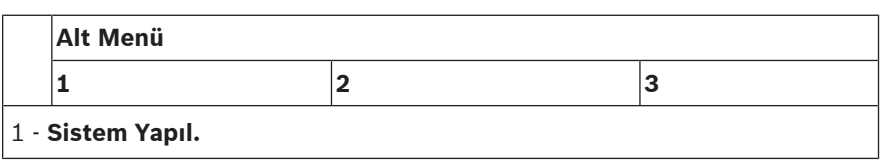

|   | Al | t Menü         |   |                     |   |            |
|---|----|----------------|---|---------------------|---|------------|
|   | 1  |                | 2 | -                   | 3 |            |
| _ | 1  | Tarih/Saat     |   |                     |   |            |
|   |    | TuşTakımı Tonu | 1 | Açık                | - | -          |
|   | 2  |                | 2 | Kapalı              | - | -          |
|   |    | EOL Cihazları  | 1 | Direnç              | - | -          |
|   | 3  |                | 2 | Yaln 2W Modülü      | - | -          |
|   |    |                | 3 | 4W Modülü İle       | - | -          |
|   | 4  | Bölge Sıfır    | 1 | Kesme Sür.          | 1 | 1 s        |
|   |    |                |   |                     | 2 | 5 <b>s</b> |
|   |    |                |   |                     | 3 | 10 s       |
|   |    |                |   |                     | 4 | 15 s       |
|   |    |                |   |                     | 5 | 20 s       |
|   |    |                | 2 | Dengele Sür.        | 1 | 1 s        |
|   |    |                |   |                     | 2 | 5 <b>s</b> |
|   |    |                |   |                     | 3 | 10 s       |
|   |    |                |   |                     | 4 | 15 s       |
|   |    |                |   |                     | 5 | 20 s       |
|   |    | Yard. Güç      | 1 | Bölge İle           | - | -          |
|   | 5  |                | 2 | Panel İle           | - | -          |
|   |    |                | 3 | Hiçbir Zaman        | - | -          |
|   |    | Hata           | 1 | Latch Çal.          | - | -          |
|   | 6  |                | 2 | Latch olmadan       | - | -          |
|   | -  | Kod            | 1 | 2 <b>Seviye Kod</b> | - | -          |
|   | 1  |                | 2 | Seviye Kod 3        | - | -          |
|   |    | Test Geçmişi   | 1 | Kayıt Devrede       | - | -          |
|   | 8  |                | 2 | Kayıt Dev.Dışı      | - | -          |

|       | Al | t Menü         |   |              |   |                   |
|-------|----|----------------|---|--------------|---|-------------------|
|       | 1  |                | 2 |              | 3 |                   |
| ! - ( | Ge | cikme Yapıl.   | _ |              |   |                   |
| 2     | 1  | Gün. Modu Kap. | 1 | Manuel       | - | -                 |
|       |    |                | 2 | Otomatik     | К | ap. Süre: : 17:00 |
|       | 2  | Alarm Onay     | 1 | ONY Süre     | 1 | 30 s              |
|       |    |                |   |              | 2 | 60 <b>s</b>       |
|       |    |                |   |              | 3 | 90 s              |
|       |    |                |   |              | 4 | 120 s             |
|       |    |                | 2 | İnc. Süre    | 1 | 1 dak Gecikme     |
|       |    |                |   |              | 2 | 2 dak Gecikme     |
|       |    |                |   |              | 3 | 3 dak Gecikme     |
|       |    |                |   |              | 4 | 4 dak Gecikme     |
|       |    |                |   |              | 5 | 5 dak Gecikme     |
|       |    |                |   |              | 6 | 6 dak Gecikme     |
|       |    |                |   |              | 7 | 7 dak Gecikme     |
|       |    |                |   |              | 8 | 8 dak Gecikme     |
|       |    |                | 3 | 1NAC         | 1 | Alarm             |
|       |    |                |   |              | 2 | Boşalt            |
|       | 3  | Alarm Sak.Baş. | 1 | Sıfırl. Süre | 1 | 1 s               |
|       |    |                |   |              | 2 | 5 s               |
|       |    |                |   |              | 3 | 10 <b>s</b>       |

|                                                                                                    | Alt Menü |                |                          |                        |    |      |  |
|----------------------------------------------------------------------------------------------------|----------|----------------|--------------------------|------------------------|----|------|--|
|                                                                                                    | 1        |                | 2                        |                        | 3  |      |  |
|                                                                                                    |          |                |                          |                        | 4  | 15 s |  |
|                                                                                                    |          |                |                          |                        | 5  | 20 s |  |
|                                                                                                    |          |                | 2                        | Toplam Gecikme         | -  | -    |  |
|                                                                                                    |          | Güç Hatası     | 1                        | Gec. Yok               | -  | -    |  |
|                                                                                                    | 4        |                | 2                        | 1 dak Gecikme          | -  | -    |  |
|                                                                                                    |          |                | 3                        | 5 dak Gecikme          | -  | -    |  |
|                                                                                                    |          |                | 4                        | 10 dak Gecikme         | -  | -    |  |
|                                                                                                    |          |                | 5                        | 15 dak Gecikme         | -  | -    |  |
|                                                                                                    | AI       | t Menü         |                          |                        |    |      |  |
|                                                                                                    | 1        |                | 2                        |                        | 3  |      |  |
| 3 - I                                                                                                    | Bö       | lge Yapıl.     |                          |                        |    |      |  |
| 3                                                                                                    |          | 1 <b>Bölge</b> | 1                        | Gec. Yok               | -  | -    |  |
|                                                                                                    | 1        |                | 2                        | Alarm Sak.Baş.         | -  | -    |  |
|                                                                                                    |          |                | 3                        | Alarm Onay             | -  | -    |  |
|                                                                                                    |          |                | 4                        | 2 Ded. Bağ.            | -  | -    |  |
|                                                                                                    |          |                | 5                        | 2 Bölge Bağ.           | -  | -    |  |
|                                                                                                    | 2        | 2 <b>Bölge</b> | 1                        | Gec. Yok               | -  | -    |  |
|                                                                                                    | 3        | Bölge 3        | Ge                       | ec. Yok (FPC-500-4 /-8 | 5) |      |  |
|                                                                                                    | 4        | Bölge 4        | Gec. Yok (FPC-500-4 /-8) |                        |    |      |  |
| Bölge 5         Gec. Yok (FPC-500-8)           5         Bölge 6         Gec. Yok (FPC-500-8)           6         Bölge 7         Gec. Yok (FPC-500-8)           7         Bölge 7         Gec. Yok (FPC-500-8) |          |                |                          |                        |    |      |  |
|                                                                                                    |          |                |                          |                        |    |      |  |
|                                                                                                    |          |                |                          |                        |    |      |  |
|                                                                                                    | 8        | Bölge 8        | Ge                       | ec. Yok (FPC-500-8)    |    |      |  |
| 4 - (                                                                                                    | Gir      | iş Yapl        |                          |                        |    |      |  |
| 4                                                                                                    |          | 1 <b>Giriş</b> | 1                        | Kullanılmıyor          | -  | -    |  |
|                                                                                                    | 1        |                | 2                        | Tatbikat/Boşal         | -  | -    |  |

| IZS3Sessiz:-4Seviye 2:-5Paneli Sıfırla:-6Har PS Hata:-7Har.Bat.Hatası:-22GirişBkz. Giriş 1 (FPC-500-8)2Alt Menü1235 - Çıkış Yapıl.35 - Çıkış Yapıl.11NAC Bölge:6112NAC Bölge:7NAC12NAC Bölge:911NAC Devr. Al112Devr Al Yok2NAC Testte1Aktivasyon2Alarm Rölesi1Sessize Alınır12Alarm Rölesi1Sessize Alınır12Test Edilir1Sessiz Alınmaz2Test Edilir1Test Edilir2Test Edilir1Test Edilir                                                                                                    |       | AI  | t Menü         |   |                               |   |                |
|----------------------------------------------------------------------------------------------------|-------|-----|----------------|---|-------------------------------|---|----------------|
| $ \begin{array}{c c c c c c } \hline & 3 & Sessiz & - & - & - & - & - & - & - & - & - & $                                                                                                    |       | 1   |                | 2 |                               | 3 |                |
| $ \begin{array}{c c c c c c c c c c c c c c c c c c c $                                                                                                    |       |     |                | 3 | Sessiz                        | - | -              |
| $ \begin{array}{ c c c c c } \hline \\ \hline \\ \hline \\ \hline \\ \hline \\ \hline \\ \hline \\ \hline \\ \hline \\ \hline $                                                                                                    |       |     |                | 4 | Seviye 2                      | - | -              |
| $ \begin{array}{ c c c c c } \hline \hline \\ \hline \\ \hline \\ \hline \\ \hline \\ \hline \\ \hline \\ \hline \\ \hline \\ $                                                                                                    |       |     |                | 5 | Paneli Sıfırla                |   |                |
| $ \begin{array}{ c c c c } \hline \hline \\ \hline \\ \hline \\ \hline \\ \hline \\ \hline \\ \hline \\ \hline \\ \hline \\ $                                                                                                    |       |     |                | 6 | Har PS Hata                   | - | -              |
| 2       2Giriş       Bkz. Giriş 1 (FPC-500-8)         Alt Menü       1       2       3         5 - Çıkış Yapıl.       1       1       1         5       1       NAC       1       1         2       2NAC Bölge       -       -         2       2NAC Bölge       -       -         3       NAC Devr. Al       1       Diğ. Bölg Göre         3       NAC Testte       1       Aktivasyon         4       NAC Testte       1       Aktivasyon Yok         2       Alarm Rölesi       1       Sessize Alınır       1         2       Test Edilir       1       Test Edilir       1         2       Test Edilir       1       Test Edilir       1                                                                                                    |       |     |                | 7 | Har.Bat.Hatası                | - | -              |
| Alt Menü235 - Çıkış Yapıl.55Qıkış Yapıl.1NAC11NAC Bölge22NAC Bölge223NAC Devr. Al3101204NAC Testte112Alarm Rölesi1221212121212121212121212121212121212121213131313131414151515161711111111111111111111111111111111111111111                                                                                                    |       | 2   | 2 <b>Giriş</b> | В | kz. <b>Giriş</b> 1 (FPC-500-8 | ) |                |
| 1       2       3         5 - Çıkış Yapıl.       1       1NAC Bölge       -       -         5       1       NAC       1       1NAC Bölge       -       -         2       2NAC Bölge       -       -       -       -         3       NAC Devr. Al       1       Diğ. Bölg Göre       1         3       NAC Devr. Al       1       Devr Al Yok         2       NAC Testte       1       Aktivasyon         4       NAC Testte       1       Aktivasyon Yok         2       Alarm Rölesi       1       Sessize Alınır       1         2       Alarm Rölesi       1       Sessize Alınır       2       Sessiz Alınmaz         2       Test Edilir       1       Test Edilir       1       Test Edilir         2       Test Edilir       1       1       1       1                                                                                                    |       | AI  | t Menü         |   |                               |   |                |
| 5 - Çıkış Yapıl.         5       1       NAC       1       1NAC Bölge       -       -         2       2NAC Bölge       -       -       -       -         3       NAC Devr. Al       1       Diğ. Bölg Göre       1         3       NAC Devr. Al       1       Devr Al Yok         2       NAC Testte       1       Aktivasyon         4       NAC Testte       1       Aktivasyon Yok         2       Alarm Rölesi       1       Sessize Alınır       1         2       Peri Edilir       1       Sessize Alınır       1         2       Peri Edilir       1       Sessize Alınır       1                                                                                                    |       | 1   |                | 2 |                               | 3 |                |
| 5       1       NAC       1       1NAC Bölge       -       -         2       2NAC Bölge       -       -       -         3       NAC Devr. Al       1       Diğ. Bölg Göre         3       NAC Devr. Al       1       Devr Al Yok         2       NAC Testte       1       Aktivasyon         4       NAC Testte       1       Aktivasyon Yok         2       Alarm Rölesi       1       Sessize Alınır       1         2       Sessize Alınır       1       Sessize Alınır       1         2       Alarm Rölesi       1       Sessize Alınır       1         2       Test Edilir       1       Test Edilir       2         2       Test Edilir       1       Test Edilir       2                                                                                                    | 5 - 0 | Çık | kış Yapıl.     |   |                               |   |                |
| 2       2NAC Bölge       -       -         3       NAC Devr. Al       1       Diğ. Bölg Göre         3       NAC Testre       1       Devr Al Yok         4       NAC Testte       1       Aktivasyon         2       Alarm Rölesi       1       Sessize Alınır       1         2       Alarm Rölesi       1       Sessize Alınır       1         2       Alarm Rölesi       1       Sessize Alınır       1         2       Sessize Alınır       1       Sessize Alınır         2       Sessize Alınır       1       Sessize Alınır         2       Sessize Alınır       1       Sessize Alınır         2       Sessize Alınır       1       Sessize Alınır         2       Sessize Alınır       1       Sessize Alınır         2       Sessize Alınır       1       Sessize Alınır         2       Sessize Alınınz       2       Sessiz Alınınz         2       Test Edilir       1       1         2       Test Edilir       2       1                                                                                                    | 5     | 1   | NAC            | 1 | 1NAC Bölge                    | - | -              |
| 2     Alarm Rölesi     1     Sessize Alınır     1     Diğ. Bölg Göre       2     Devr Al Yok       2     Aktivasyon       2     Aktivasyon Yok       2     Sessize Alınır       2     Sessize Alınır       2     Sessize Alınır       2     Test Edilir       2     Test Edilir       2     Test Edilir       2     Test Edilir       2     Test Edilir                                                                                                    |       |     |                | 2 | 2NAC Bölge                    | - | -              |
| 2     Devr Al Yok       4     NAC Testte     1       4     Aktivasyon       2     Aktivasyon Yok       2     Aktivasyon Yok       2     Alarm Rölesi     1       1     Sessize Alınır     1       2     Sessize Alınır     1       2     Test Edilir     1       2     Test Edilir     1       2     Test Edilir     1       2     Test Edilir     1                                                                                                    |       |     |                | 3 | NAC Devr. Al                  | 1 | Diğ. Bölg Göre |
| 4       NAC Testte       1       Aktivasyon         4       Aktivasyon Yok       2       Aktivasyon Yok         2       Alarm Rölesi       1       Sessize Alınır       1         2       Alarm Rölesi       1       Sessize Alınır       1         2       Test Edilir       1       1         2       Test Edilir       1       1         2       Test Edilir       1       1                                                                                                    |       |     |                |   |                               | 2 | Devr Al Yok    |
| 2     Alarm Rölesi     1     Sessize Alınır     1     Sessize Alınır       2     Alarm Rölesi     1     Sessize Alınır     1     1       2     Image: Sessize Alınır     1     1     Image: Sessize Alınır       2     Image: Sessize Alınır     1     1       2     Image: Sessize Alınır     1     Image: Sessize Alınır       2     Image: Sessize Alınır     1     Image: Sessize Alınır       2     Image: Sessize Alınır     1     Image: Sessize Alınır       2     Image: Sessize Alınır     1     Image: Sessize Alınır       2     Image: Sessize Alınır     1     Image: Sessize Alınır       2     Image: Sessize Alınır     1     Image: Sessize Alınır       2     Image: Sessize Alınır     1     Image: Sessize Alınır       2     Image: Sessize Alınır     1     Image: Sessize Alınır       2     Image: Sessize Alınır     1     Image: Sessize Alınır       2     Image: Sessize Alınır     1     Image: Sessize Alınır       2     Image: Sessize Alınır     1     Image: Sessize Alınır       2     Image: Sessize Alınır     1     Image: Sessize Alınır |       |     |                | 4 | NAC Testte                    | 1 | Aktivasyon     |
| 2       Alarm Rölesi       1       Sessize Alınır       1       Sessize Alınır         2       1       2       Sessize Alınır       2       Sessize Alınır         2       2       1       1       1       1         2       1       1       1       1       1         2       1       1       1       1       1         2       1       1       1       1       1       1         2       1       1       1       1       1       1       1       1       1       1       1       1       1       1       1       1       1       1       1       1       1       1       1       1       1       1       1       1       1       1       1       1       1       1       1       1       1       1       1       1       1       1       1       1       1       1       1       1       1       1       1       1       1       1       1       1       1       1       1       1       1       1       1       1       1       1       1       1       1       1       1<                                                                                                    |       |     |                |   |                               | 2 | Aktivasyon Yok |
| 2     Sessiz Alınmaz       2     Test Edilir       2     1       2     Test Edilir       2     2                                                                                                    |       | 2   | Alarm Rölesi   | 1 | Sessize Alınır                | 1 | Sessize Alınır |
| 2 Test Edilir<br>2 Test Edilir<br>1 Test Edilir<br>2 Test Edilmez<br>2                                                                                                    |       |     |                |   |                               | 2 | Sessiz Alınmaz |
| 2 <b>Test Edilmez</b>                                                                                                    |       |     |                | 2 | Test Edilir                   | 1 | Test Edilir    |
|                                                                                                    |       |     |                |   |                               | 2 | Test Edilmez   |
| OC/Röle Çık.     1     1OC/Röle     Bölge = Alarm       3     1     1     1                                                                                                    |       | 3   | OC/Röle Çık.   | 1 | 1 <b>OC/Röle</b>              | 1 | Bölge = Alarm  |
| 2 Bölge Normal                                                                                                    |       |     |                |   |                               | 2 | Bölge Normal   |
| 3 <b>Topl Alarm</b>                                                                                                    |       |     |                |   |                               | 3 | Topl Alarm     |

| 1 | 2 |         | 3  |                      |
|---|---|---------|----|----------------------|
|   |   |         | 4  | Topl ÖnAlarm         |
|   |   |         | 5  | Topl Hata            |
|   |   |         | 6  | Topl Devr Dışı       |
|   |   |         | 7  | Topl Test            |
|   |   |         | 8  | Kullanılmıyor        |
|   | 2 | OC/Röle | BI | kz. <b>OC/Röle</b> 1 |
|   | 3 | OC/Röle | BI | kz. <b>OC/Röle</b> 1 |
|   | 4 | OC/Röle | BI | kz. <b>OC/Röle</b> 1 |
|   | 5 | OC/Röle | BI | kz. <b>OC/Röle</b> 1 |
|   | 6 | OC/Röle | BI | kz. <b>OC/Röle</b> 1 |
|   | 7 | OC/Röle | BI | kz. <b>OC/Röle</b> 1 |
|   | 8 | OC/Röle | BI | kz. <b>OC/Röle</b> 1 |

## 6 - Yap. Göster

| A  | lt Menü      |                          |   |
|----|--------------|--------------------------|---|
| 1  |              | 2                        | 3 |
| Çı | kış Kontrol  |                          |   |
| 1  | 1 <b>NAC</b> | ACK =Açık ESC=Kap        |   |
| 2  | 2 <b>NAC</b> | ACK =Açık ESC=Kap        |   |
| 3  | Alarm Rölesi | ACK <b>=Açık ESC=Kap</b> |   |
| 4  | Hata Rölesi  | ACK <b>=Açık ESC=Kap</b> |   |

| 1 |              | 2                 |                  | 3 |                       |
|---|--------------|-------------------|------------------|---|-----------------------|
|   | OC/Röle Çık. | 1                 | 1 <b>OC/Röle</b> | A | CK <b>=Açık ESC=K</b> |
| 5 |              | 2                 | 2 <b>OC/Röle</b> | A | CK <b>=Açık ESC=K</b> |
|   |              | 3                 | OC/Röle 3        | A | CK <b>=Açık ESC=K</b> |
|   |              | 4                 | OC/Röle 4        | A | CK <b>=Açık ESC=K</b> |
|   |              | 5                 | OC/Röle 5        | A | CK <b>=Açık ESC=K</b> |
|   |              | 6                 | OC/Röle 6        | A | CK <b>=Açık ESC=K</b> |
|   |              | 7                 | OC/Röle 7        | A | CK <b>=Açık ESC=K</b> |
|   |              | 8                 | OC/Röle 8        | A | CK <b>=Açık ESC=K</b> |
|   | Tümü         | ACK =Açık ESC=Kap |                  | - | -                     |
| 6 |              |                   |                  |   |                       |

## Menüdeki gezinme

|              | Menüyü yukarı doğru kaydırmak için ok tuşlarına basın.                                                                                                    |
|--------------|----------------------------------------------------------------------------------------------------|
|              | Menüyü aşağı doğru kaydırmak için ok tuşlarına basın.                                                                                                    |
| ACK          | Seçiminizi onaylamak için ACK tuşuna basın.                                                                                                    |
| ESC<br>RESET | Herhangi bir değişiklik yapmaksızın veya menü seviyesine<br>geçmek için ESC tuşuna basın.                                                                   |
| ESC<br>RESET | En üst menü seviyesine atlamak için, ESC tuşuna 2 saniye<br>boyunca basın.                                                                                  |
| 18           | Menüde, her bir menü öğesi kendisinden önce 1'den 8'e kadar<br>numaralandırılmıştır. Menüde istenilen menü öğesini seçmek<br>için bölge tuşlarını kullanın. |
|              |                                                                                                    |

# 2

# Varsayılan ayarlar

| Menü öğesi |                  |  |  | Varsayılan ayar |  |  |
|------------|------------------|--|--|-----------------|--|--|
| 1 Sistem   | n Yapıl.         |  |  |                 |  |  |
|            | 2 TuşTakımı Tonu |  |  | Açık            |  |  |
|            | 3 EOL Cihazları  |  |  | Direnç          |  |  |

| Menü öğesi |                  |                    |             | Varsayılan     | Varsayılan ayar |  |  |
|------------|------------------|--------------------|-------------|----------------|-----------------|--|--|
|            | 4 Bölge S        | Sıfır              |             |                |                 |  |  |
|            |                  | 1Kesme             | Sür.        | 5 s            |                 |  |  |
|            |                  | 2 Dengel           | e Sür.      | 5 s            |                 |  |  |
|            | 5 Yard. G        | 5 Yard. Güç        |             | Bölge İle      |                 |  |  |
|            | 6 Hata           | 6 Hata             |             | Latch Çal.     |                 |  |  |
|            | 8 Test G         | 8 Test Geçmişi     |             | Kayıt Devre    | ede             |  |  |
| 2 Gecik    | me Yapıl.        |                    |             |                |                 |  |  |
|            | 1Gün. M          | 1Gün. Modu Kap.    |             | Manuel         |                 |  |  |
|            | 2 Alarm          | 2 Alarm Onay       |             |                |                 |  |  |
|            |                  | 1ONY Sü            | re          | 60 s           |                 |  |  |
|            |                  | 2 <b>İnc. Süre</b> |             | 1 dak          |                 |  |  |
|            |                  | 3 NAC 1            |             | Boşalt         |                 |  |  |
|            | 3 Alarm          | 3 Alarm Sak.Baş.   |             |                |                 |  |  |
|            |                  | 1Sıfırl. S         | üre         | 10 sn          |                 |  |  |
|            | 4 Güç Ha         | itası              |             | Gec. Yok       |                 |  |  |
| 3 Bölge    | 3 Bölge Yapıl.   |                    |             |                |                 |  |  |
|            | 1 Bölge 1        | 1 Bölge 1          |             | Gec. Yok       |                 |  |  |
|            |                  |                    |             |                |                 |  |  |
| 4 Giriş    | 4 Giriş Yapl     |                    |             |                |                 |  |  |
|            | 1 <b>Giriş</b> 1 |                    |             | Kullanılmıy    | or              |  |  |
|            |                  |                    |             |                |                 |  |  |
| 5 Çıkış    | Yapıl.           |                    |             |                |                 |  |  |
|            | 1NAC             |                    |             |                |                 |  |  |
|            |                  | 1NAC Bölge         |             | Tüm bölgeler   |                 |  |  |
|            |                  | 2 NAC Bölge        |             | Tüm bölgeler   |                 |  |  |
|            |                  | 3 NAC Devr. Al     |             | Diğ. Bölg Göre |                 |  |  |
|            |                  | 4 NAC Testte       |             | Aktivasyon Yok |                 |  |  |
|            | 2 Alarm          | Rölesi             |             |                |                 |  |  |
|            |                  | 1Sessize Alınır    |             | Sessiz Alınmaz |                 |  |  |
|            |                  | 2 Test Edilir      |             | Test Edilmez   |                 |  |  |
|            | 3 OC/Rö          | le Çık.            |             |                |                 |  |  |
|            |                  | 1 OC/Rö            | <b>le</b> 1 | Bölge = Ala    | rm              |  |  |

Bosch Sicherheitssysteme GmbH Robert-Bosch-Ring 5 85630 Grasbrunn Germany www.boschsecurity.com © Bosch Sicherheitssysteme GmbH, 2022

**Building solutions for a better life.** 202203101224